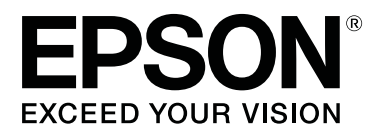

# SC-F9400H Series SC-F9400 Series

# Kullanım Kılavuzu

CMP0194-01 TR

### Telif Hakkı ve Ticari Markalar

Bu belgenin herhangi bir kısmı, Seiko Epson Corporation'ın yazılı izni olmadan kısmen veya tamamen çoğaltılamaz, bilgi erişim sistemlerinde saklanamaz veya elektronik, mekanik yöntemlerle, fotokopi, kayıt yöntemleriyle veya diğer yöntemlerle başka ortamlara aktarılamaz. Bu belgede bulunan bilgiler yalnızca bu Epson yazıcı ile kullanılmak üzere tasarlanmıştır. Epson bu bilginin diğer yazıcılar üzerinde kullanılmasından sorumlu değildir.

Seiko Epson Corporation ve bağlı kuruluşları ürünü satın alanın veya üçüncü kişilerin kaza, ürünün yanlış veya kötü amaçlı olarak kullanılması, ürün üzerinde yetkisiz kişilerce yapılan değişiklikler, onarım veya tadilat veya (ABD hariç olmak üzere) Seiko Epson Corporation'ın çalıştırma ve bakım talimatlarına aykırı hareketler nedeniyle uğradıkları zarar, kayıp, maliyet veya gider konusunda ürünü satın alana ve üçüncü kişilere karşı kesinlikle yükümlü olmayacaktır.

Seiko Epson Corporation Seiko Epson Corporation tarafından Orijinal Epson Ürünleri veya Epson Onaylı Ürünler olarak belirlenmemiş herhangi bir seçeneğin veya herhangi bir sarf malzemesinin kullanılmasından doğacak zararlardan ve sorunlardan sorumlu olmayacaktır.

Seiko Epson Corporation, Seiko Epson Corporation tarafından Epson Onaylı Ürünler olarak belirlenmemiş herhangi bir arabirim kablosunun kullanılmasından kaynaklanan elektromanyetik parazitin yol açtığı zararlardan sorumlu tutulamaz.

EPSON ve EPSON EXCEED YOUR VISION veya EXCEED YOUR VISION ve logoları, Seiko Epson Corporation'ın ticari markaları veya kayıtlı ticari markalarıdır.

Microsoft® and Windows® are registered trademarks of Microsoft Corporation.

Apple, Mac, and OS X are registered trademarks of Apple Inc.

Adobe, Acrobat, and Reader are either registered trademarks or trademarks of Adobe Systems Incorporated in the United States and/or other countries.

Bemcot<sup>™</sup> is a trademark of Asahi Kasei Corporation.

YouTube® and the YouTube logo are registered trademarks or trademarks of YouTube, LLC.

Firefox is a trademark of the Mozilla Foundation in the U.S. and other countries.

Genel Bildirim: bu belgede geçen diğer ürün adları yalnızca tanımlama amaçlı olarak kullanılmıştır ve sahiplerine ait ticari markalar olabilir. Epson bu markalarla ilgili olarak hiçbir hak iddia etmemektedir.

© 2019 Seiko Epson Corporation. All rights reserved.

# İçindekiler

### Telif Hakkı ve Ticari Markalar

### Giriş

| Yazıcı Parçaları                            |
|---------------------------------------------|
| Ön Kısım5                                   |
| Sağdan görünüm                              |
| İç Kısım                                    |
| Arka11                                      |
| Kaydırıcı                                   |
| Kontrol Paneli                              |
| Ekranı Anlamak                              |
| Özellikler18                                |
| Yüksek Verimlilik Gerçekleştirme            |
| Eşsiz Kullanım Kolaylığı                    |
| Yüksek Baskı Kalitesi                       |
| Kullanım ve Saklamaya İlişkin Notlar        |
| Kurulum alanı                               |
| Yazıcı kullanımına ilişkin notlar 20        |
| Yazıcı kullanımda değilken dikkate alınacak |
| notlar                                      |
| Mürekkep paketleri ve mürekkep tanlarını    |
| işlemeyle ilgili notlar                     |
| Ortamın İşlenmesi                           |
| Sağlanan Yazılıma Giriş                     |
| Epson Edge Dashboard'u Başlatma             |
| Epson Edge Dashboard'dan çıkılıyor 25       |
| EPSON Software Updater Kullanma 25          |
| Yazılım Kaldırma                            |
|                                             |

### Temel İşlemler

| Medyayı İşlemeyle İlgili Önlemler          |  |
|--------------------------------------------|--|
| Medya yüklemeyle ilgili notlar             |  |
| Medya yükleme                              |  |
| Auto Take-up Reel Unit (Otomatik Sarma     |  |
| Makarası Birimi) Kullanmak                 |  |
| Doğru almayla ilgili önemli noktalar 34    |  |
| Rulo Çekirdeğini Eklemek                   |  |
| Basılı Taraf İçer Bakacak şekilde Sarma 39 |  |
| Basılı Taraf Dışa Bakacak şekilde Sarma 40 |  |
| Yüklenen Medya İçin Ayarlar                |  |
| Sarım Rulosunu Çıkarmak                    |  |
| Kalan Medya Miktarını Yazdırma 43          |  |
| Medyayı Kesmek                             |  |
| Medyanın Çıkarılması                       |  |
| Yazdırmadan Önce                           |  |

| Yeni Medya Ayarlarını Kaydetme          |
|-----------------------------------------|
| Ortam Ayarlarının Türü ve Özeti 47      |
| Kolay Ortam Kurulumu Prosedürü 48       |
| Ortam Ayarı                             |
| Ortam Ayarı (Otomatik Besleme Ayarı) 50 |
| Ortam Ayarı (Manuel)                    |
| Yazdırma sırasında ayarları değiştirme  |
| İsiticinin Sıcaklığını Değiştirme       |
| Bantlanmayı Düzeltme                    |
| Yazdırılabilir alan                     |

### Bakım

| Çeşitli Bakım İşlemlerini Gerçekleştirme Zamanı |
|-------------------------------------------------|
|                                                 |
| Temizleme Yerleri ve Temizleme Zamanı 57        |
| Sarf Malzemelerini Değiştirme ve Yeniden        |
| Doldurma                                        |
| Duzenli bakim                                   |
|                                                 |
| Infiyacınız Olacak Şeyler                       |
| Bakımla ilgili önlemler                         |
| Günlük Temizlik                                 |
| Düzenli Temizlik Yapılması 62                   |
| Ink cleaner (mürekkep temizleyici) kullanma     |
|                                                 |
| Yazdırma Katasını Çıkarma.                      |
| Yazdırma Kafasının Etrafının Temizlenmesi 64    |
| Temizliğin Bitirilmesi                          |
| Mürekken doldurma                               |
| Mürekken Doldurma İçin Süre                     |
| Mürekken doldurmayla ilgili önlemler 69         |
| Mürekkep Doldurmaları İcin Prosedür             |
| Yüksek Yoğunluklu Sivah Mürekkebi ve Floresan   |
| Mürekkebi Karıştırma                            |
| Atık Mürekkebin Atılması                        |
| Hazırlama ve Değiştirme Zamanı                  |
| Atık Mürekkep Sayacı                            |
| Waste Ink Bottle (Atık mürekkep şişesi)         |
| değiştirmek                                     |
| Kafa Temizliği Takımını Değiştirme              |
| Hazırlama ve Değiştirme Zamanı                  |
| Kafa Temizliği Takımı Nasıl Değiştirilir 79     |
| Medya kenar plakalarını değiştirme 81           |
| Değiştirme prosedürü                            |
|                                                 |

### İçindekiler

| Kullanılmış sarf malzemelerinin atılması 83 |
|---------------------------------------------|
| Atım                                        |
| Tıkalı uçları kontrol etmek                 |
| Tıkanıklıkları Kontrol Etme Yolları 84      |
| Püskürtme başlığı kontrolü desenlerini      |
| yazdırma                                    |
| Kafa Temizleme                              |
| Kafa Temizleme Türleri                      |
| Başlık temizleme prosedürü                  |
| Isı Kalkanını Temizleme                     |
| Taşıma Çubuğuna Gres Uygulama               |
| Taşıyıcı Çubuğun ve Kullanılan Pedin        |
| Konumu                                      |
| Taşıma çubuğu A için gresleme prosedürü 88  |
| Taşıma çubuğu B için gresleme prosedürü 90  |
| Gres Depolama                               |
|                                             |

### Kontrol Panelini Kullanma

| Menü İşlemleri             |
|----------------------------|
| Menü Listesi               |
| Menünün Ayrıntıları        |
| Ortam Kurulumu Menüsü      |
| Yazıcı Kurulumu Menüsü 104 |
| Bakım menüsü               |
| Yazıcı Durumu Menüsü 109   |
| Tercihler Menüsü           |

### Sorun Çözücü

| Bir Mesaj Görüntülendiğinde                      |
|--------------------------------------------------|
| Bir Bakım Çağrısı/Servis Çağrısı Oluştuğunda 114 |
| Sorun Tespit ve Giderme                          |
| Yazdıramıyorsunuz (çünkü yazıcı çalışmıyor)      |
|                                                  |
| Yazıcı yazdırır gibi ses çıkartıyor fakat hiçbir |
| şey yazdırmıyor                                  |
| Baskılar beklediğiniz gibi değil 116             |
| Medya                                            |
| Diğerleri                                        |
|                                                  |

### Ek

| Seçenekler ve Sarf Malzemeleri                |  |
|-----------------------------------------------|--|
| Desteklenen Medya                             |  |
| Yazıcıyı Taşıma ve Nakliye                    |  |
| Yazıcıyı Taşıma                               |  |
| Nakliye124                                    |  |
| Auto Take-up Reel Unit (Otomatik Sarma        |  |
| Makarası Birimi) İçin Paralel Ayarlamalar 125 |  |

| Paralel Ayarlama İçin Hazırlıklar          | 125 |
|--------------------------------------------|-----|
| Ayarlama                                   | 125 |
| Her Medya Türü İçin Medya Ayarları Listesi | 133 |
| Sistem Gereksinimleri                      | 134 |
| Epson Edge Dashboard                       | 134 |
| Epson Edge Print                           | 135 |
| Özellikler Tablosu                         | 136 |
| Müşteri Bilgileri                          | 138 |

### Nereden Yardım Alınır

| Teknik Destek Web Sitesi                     |
|----------------------------------------------|
| Epson Teknik Destek İletişimi                |
| Epson'la Bağlantı Kurmadan Önce 139          |
| Kuzey Amerika'daki Kullanıcılar için Yardım  |
|                                              |
| Avrupa'daki Kullanıcılar için Yardım 140     |
| Tayvan'daki Kullanıcılar için Yardım 140     |
| Avustralya'daki/Yeni Zelanda'daki            |
| Kullanıcılar için Yardım                     |
| Singapur'daki Kullanıcılar için Yardım 142   |
| Tayland'daki Kullanıcılar için Yardım 142    |
| Vietnam'daki Kullanıcılar için Yardım 142    |
| Endonezya'daki Kullanıcılar için Yardım 142  |
| Hong Kong'daki Kullanıcılar için Yardım 143  |
| Malezya'daki Kullanıcılar için Yardım 143    |
| Hindistan'daki Kullanıcılar için Yardım 144  |
| Filipinler'deki Kullanıcılar için Yardım 144 |
|                                              |

### Yazılım Lisans Koşulları

| Açık Yazılım Lisans Koşulları.          | 145 |
|-----------------------------------------|-----|
| Bonjour                                 | 145 |
| OpenSSL License/Original SSLeay License | 150 |
| Diğer Yazılım Lisansları                | 154 |
| Info-ZIP copyright and license          | 154 |

# Giriş

# Yazıcı Parçaları

### Ön Kısım

Bu açıklama SC-F9400H Series çizimlerini kullanır.

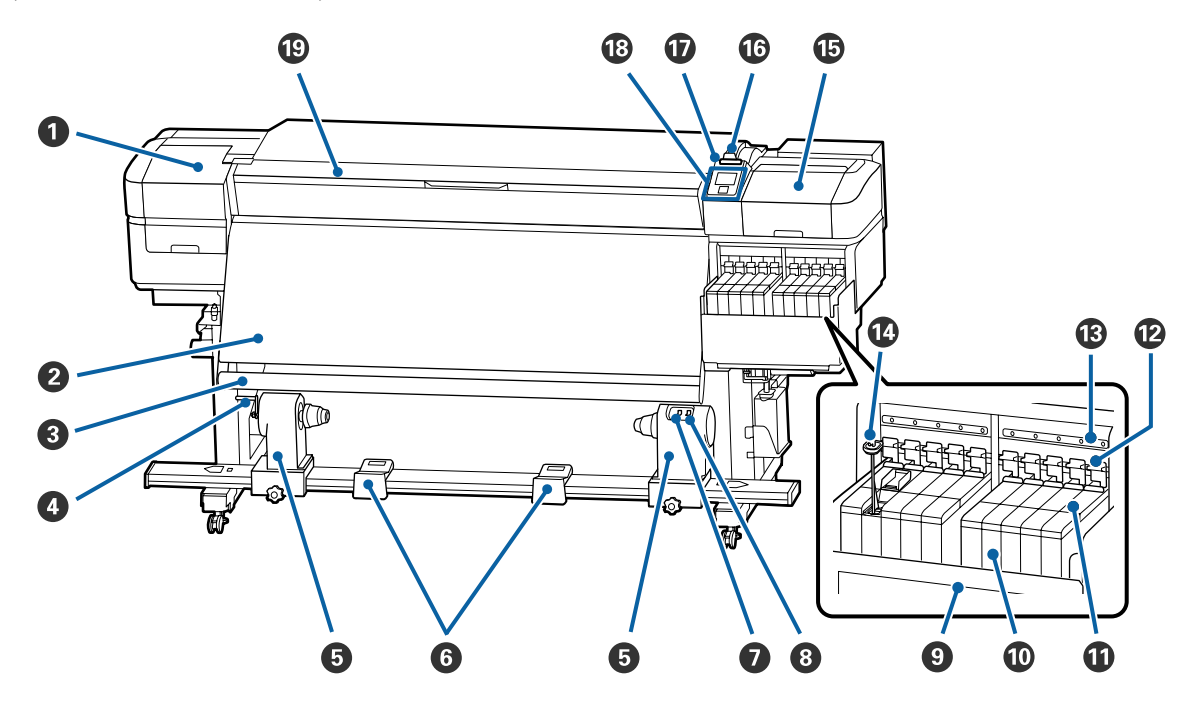

### Bakım kapağı (sol)

Yazıcı kafasının çevresini temizlemek için bu kapağı açın. Yazıcıyı kullanırken normalde kapalıdır.

🗇 "Yazdırma Kafasının Etrafının Temizlenmesi" sayfa 64

### 2 Isitici

Isıtıcı baskıdan sonra mürekkebin hızla kuruması için kullanılabilir.

∠ "Isıtıcının Sıcaklığını Değiştirme" sayfa 52

### 🚯 Medya kılavuz çubuğu

Çubuk medyanın alınırken sarkmasını engellenmek için gerginliği korur.

### 4 Tutacak

Rulo çekirdeğini sol rulo çekirdeği tutucuya yerleştirdikten sonra, rulo çekirdeği tutucuya basmak için kolu çevirin ve rulo çekirdeğine basınç uygulayın.

### 6 Ana rulo tutucu

Bu tutuculara medya sarımı için rulo çekirdeğini yerleştirin. Solda ve sağda aynı parçalar vardır.

🖅 "Auto Take-up Reel Unit (Otomatik Sarma Makarası Birimi) Kullanmak" sayfa 34

### 6 Rulo desteği

Kağıt alma rulosundan çıkartırken medyayı geçici olarak bu destekler üzerinde dinlendirin. Solda ve sağda aynı parçalar vardır.

### 🕖 Auto anahtar

Otomatik sarım yönünü seçmek için bu anahtarı kullanın. Otomatik sarımı devre dışı bırakmak için Off seçiniz.

### 8 Manual anahtar

Manuel sarım yönünü seçmek için bu anahtarı kullanın. Auto Anahtarı Off konumunda iken seçilen opsiyon etkili olur.

### Isı kalkanı

Bu, ticari olarak satın alınabilen bir ısıtıcı kullanırken mürekkep tankında mürekkep sıcaklığının yükselmesini önler. Mürekkebin ısı kalkanına bulaşması nedeniyle mürekkep tankının içini görmek zor hale geldiğinde temizleyin.

∠͡͡͡͡͡͡͡͡͡͡͡͡͡͡͡͡͡͡͡͡͡ː ˈIsi Kalkanını Temizleme" sayfa 86

### Mürekkep tankı

SC-F9400 Series sekiz tank içerir.

Bu, yazdırma için kullanılacak mürekkebi tutar.

### Kaydırıcı

د€ "Kaydırıcı" sayfa 13

### 🕲 Kilit kolları

Çip birimini değiştirmek için kaydırıcıyı çıkarırken, kilidi açmak için kilit kollarını kaldırın. Kaydırıcıyı taktıktan sonra kilit kollarını alçalttığınızdan emin olun.

### Gip birimi kontrol lambaları

Çip birimiyle ilgili mesajları gösterirken bunlar yanar.

Açık : Kontrol panelinin ekranındaki mesajı kontrol edin ve uygun önlemleri alın.

Kapalı : Hata yok.

### 🚺 Karıştırma çubuğu

Bu yalnızca High Density Black (Yüksek Yoğunluklu Siyah) mürekkebi ve floresan mürekkep (yalnızca SC-F9400H Series) için olan mürekkep tanklarıyla gelir. Mürekkep tankının içindeki mürekkebi haftada bir kez karıştırma çubuğuyla karıştırın.

27 "Yüksek Yoğunluklu Siyah Mürekkebi ve Floresan Mürekkebi Karıştırma" sayfa 75

### 🚯 Bakım kapağı (sağ)

Kapakların çevresini temizlemek için bu kapağı açın. Yazıcıyı kullanırken normalde kapalıdır.

🖙 "Kapakların Etrafının Temizlenmesi" sayfa 65

#### 🕼 Medya yükleme kolu

Medyayı yükledikten sonra, medyayı yerinde tutmak için medya yükleme kolunu indirin. Çıkarmadan önce medyayı serbest bırakmak için kolu kaldırın.

### 🕖 Uyarı lambası

Bu lamba bir mürekkep kartuşu hatası oluştuğunda yanar ya da yanıp söner.

Işık/Flaş : Bir hata oluştu. Hatanın türü lambanın nasıl yandığı veya yanıp söndüğü ile gösterilir. Kontrol paneli ekranından hata içeriğini kontrol edin.

Kapalı : Hata yok.

### 18 Kontrol Paneli

∠ \* "Kontrol Paneli" sayfa 13

### 📵 Ön kapak

Medyayı yüklerken, yazıcının içini temizlerken veya sıkışan medyayı çıkarırken açın. Yazıcıyı kullanırken normalde kapalıdır.

### Sağdan görünüm

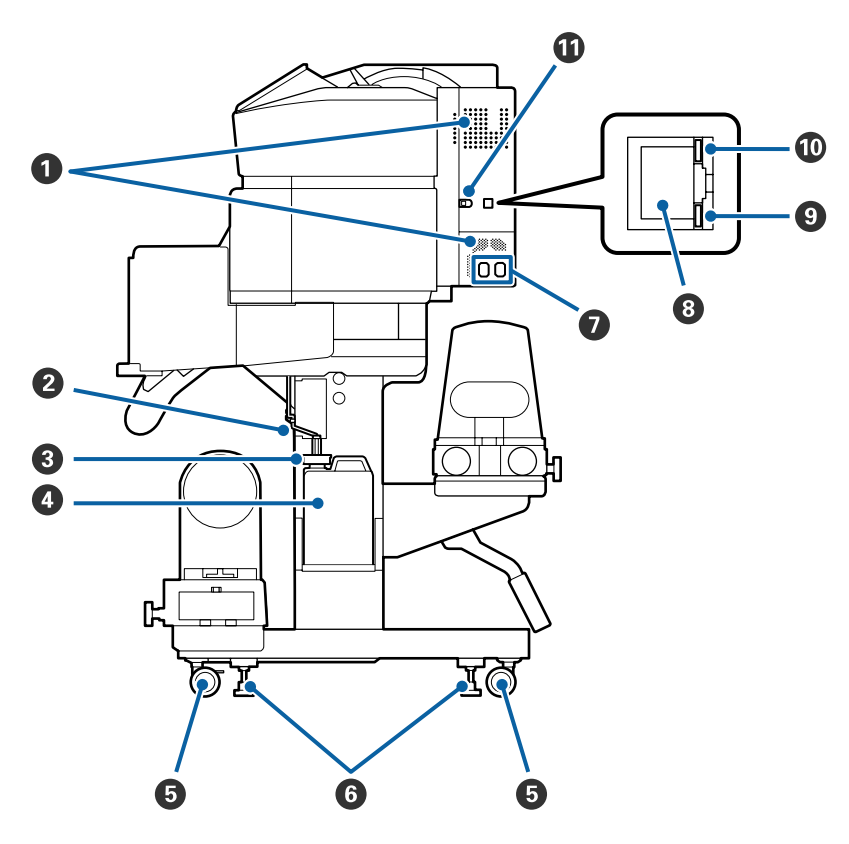

### Hava akış delikleri

Havanın yazıcının içine akışına izin verir. Bu delikleri kapatmayın.

### Atık mürekkep tüpü

Arık mürekkebi çıkarmak için tüpler. Yazıcı kullanımda iken bu tüpün sonunun Waste Ink Bottle (Atık mürekkep şişesi) içinde olmasını sağlayın.

### Ourdurucu

Bu, atık mürekkebi boşaltırken sıçramayı önler.

Waste Ink Bottle (Atık mürekkep şişesi) öğesini değiştirme durumu hariç Waste Ink Bottle (Atık mürekkep şişesi) ağzı mühürlü olarak yazdırın.

### Waste Ink Bottle (Atık mürekkep şişesi)

Atık mürekkep bu şişede toplanır.

Kontrol panelinde değiştirmenizi isteyen bir mesaj görüntülendiğinde yeni bir Waste Ink Bottle (Atık mürekkep şişesi) ile değiştirin.

### دع "Atık Mürekkebin Atılması" sayfa 77

### 5 Tekerlekler

Her bir kolda iki tekerlek vardır. Kurulum tamamlandığında, yazıcı kullanımdayken ön tekerlekler kilitli tutulmalıdır.

### 6 Ayarlayıcılar

Halı bulunan bir zemine veya eğimli bir zemine kurarken, yazıcının terazisini kontrol edin ve yazıcıyı sabit tutmak için bunları ayarlayın.

🖅 Kurulum kılavuzu

### AC giriş #1/AC giriş #2

Güç kablosunu bağlar. Her iki kabloyu da bağladığınızdan emin olun.

### 8 LAN portu

LAN kablosunu bağlar. Korumalı çift bükümlü kablo kullanın (kategori 5e veya daha yükseği).

### 9 Veri lambası

Ağ bağlantısı durumunu ve yazıcının veri alıp almadığını göstermek için veri lambası yanar veya yanıp söner.

Açık : Bağlı.

Yanıp sön- : Bağlı. Veri alıyor. me

### 🛈 Durum lambası

Renk, ağın iletişim hızını gösterir.

Kırmızı : 100Base-TX

Yeşil : 1000Base-T

### USB portu

USB kablosunu bağlar.

### İç Kısım

Aşağıdaki parçalardan herhangi birindeki kir baskı kalitesini düşürebilir. Bu parçaları düzenli olarak aşağıdaki referans bölümlerde listelenen kısımlarda açıklandığı gibi temizleyin ya da değiştirin.

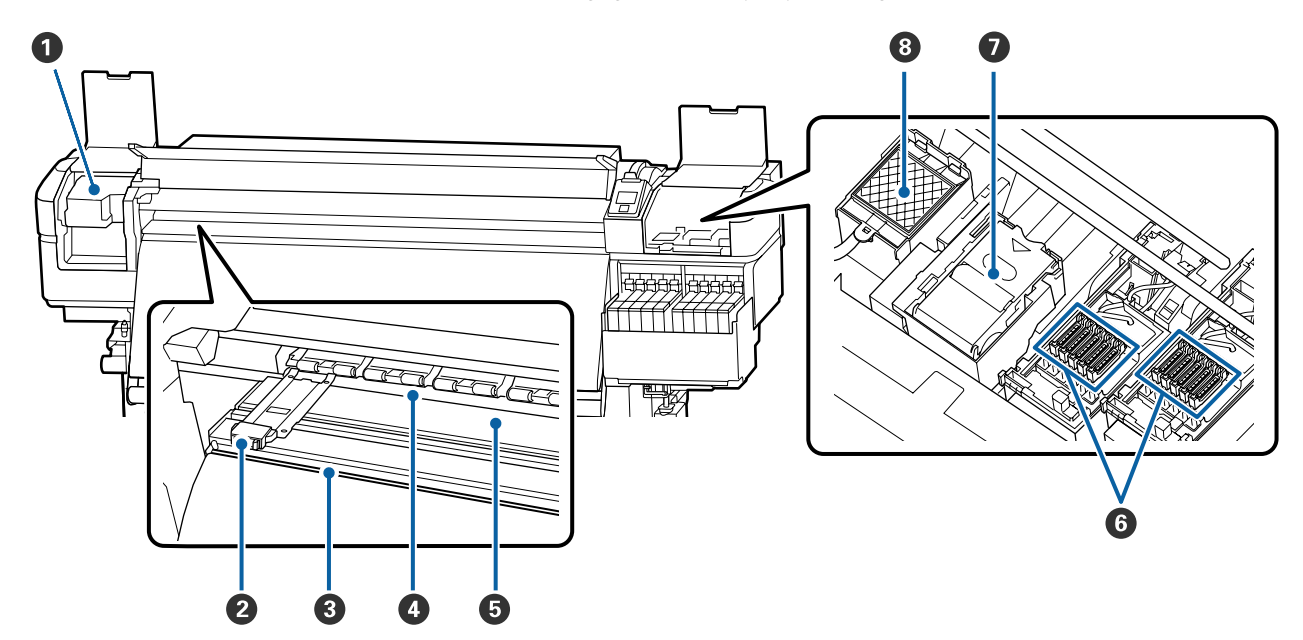

### Yazdırma kafası

Yazdırma kafası mürekkep yayarken sağa ve sola hareket ederek yazdırır. En az ayda bir defa temizleyin.

🗇 "Yazdırma Kafasının Etrafının Temizlenmesi" sayfa 64

### 2 Medya kenarı plakaları

Medya kenarı plakaları medyanın yukarı doğru sürülmesini önler ve medyanın kesme kenarındaki tellerin yazdırma kafasına dokunmasını önler. Yazdırmadan önce plakaları medyanın iki tarafına yerleştirin.

∠͡͡͡͡͡͡͡͡͡͡͡͡͡͡͡͡͡͡͡͡͡͡ː "Medya yükleme" sayfa 28

### 8 Kesme çizgisi

Medyayı kesmek için kesicinin bıçağını (piyasadaki) aşağıya bu çizgiye indirin.

∠ <sup>¬</sup> "Medyayı Kesmek" sayfa 44

### Basınç silindirleri

Yazdırma sırasında bu silindirler medyaya bastırır.

∠͡͡͡͡͡͡͡͡͡͡͡͡͡͡͡͡͡͡͡͡͡͡ː ˈGünlük Temizlik" sayfa 61

### Baskı levhası

Bu düzgün yazdırma ve medya beslemesi için medyayı emer ve sabitler.

∠ Günlük Temizlik" sayfa 61

### 6 Kapaklar

Yazdırma sırasından hariç, bu kapaklar kurumalarını önlemek için yazdırma kafasının püskürtme başlıklarını örter. En az ayda bir defa temizleyin.

∠ \* "Kapakların Etrafının Temizlenmesi" sayfa 65

### Silecek birimi

Silecek, yazdırma kafası püskürtme başlıklarının yüzeyinden mürekkebi çıkarır. Silecek birimi bir sarf malzemesidir. Kontrol panelinde değiştirmenizi isteyen bir mesaj görüntülendiğinde değiştirin.

∠ "Kafa Temizliği Takımını Değiştirme" sayfa 79

### 8 Fışkırtma pedi

Fışkırtma sırasında mürekkep bu pedin üzerine boşaltılır. Bu bir sarf malzemesidir; Silecek birimini aynı zamanda değiştirin.

🕼 "Kafa Temizliği Takımını Değiştirme" sayfa 79

### Arka

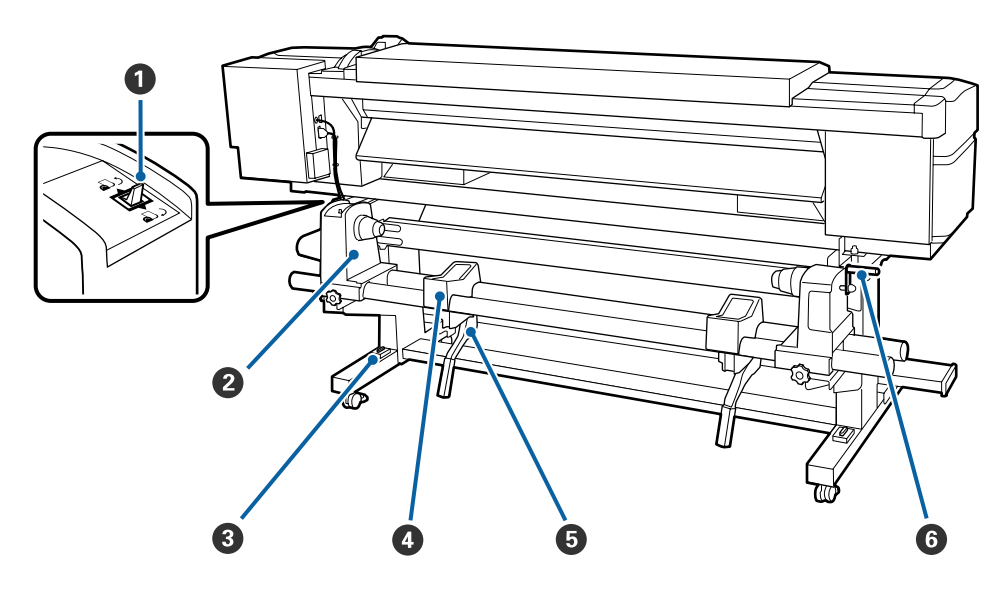

### Ileri düğmesi

İleri düğmesi medyayı yükleme sırasında beslemek için ve medyayı değiştirme için sarmak için kullanılır.

### Ø Silindir tutucu

Medyayı bu tutuculara yerleştirin. Solda ve sağda aynı parçalar vardır.

### 8 Terazi

Halı bulunan bir zemine veya eğimli bir zemine kurarken, yazıcının yatay olarak terazisini kontrol edin. Solda ve sağda aynı parçalar vardır.

### 🖅 Kurulum kılavuzu

### 4 Rulo desteği

Medyayı silindir tutucularına yerleştirmeden önce bu desteklerin üzerine koyun. Solda ve sağda aynı parçalar vardır.

### 6 Kaldırma kolu

Silindir tutuculara monte edilecek medya ağır görünüyorsa medyayı kolayca silindir tutucular seviyesine yükseltmek için bu kolları kullanın. Bunlar hem sol hem de sağ tarafta bulunur.

### 6 Tutacak

Medyayı sağ silindir tutucuya yerleştirdikten sonra, tutucuya bastırmak için ve tutacağı çevirin ve ana silindire baskı uygulayın.

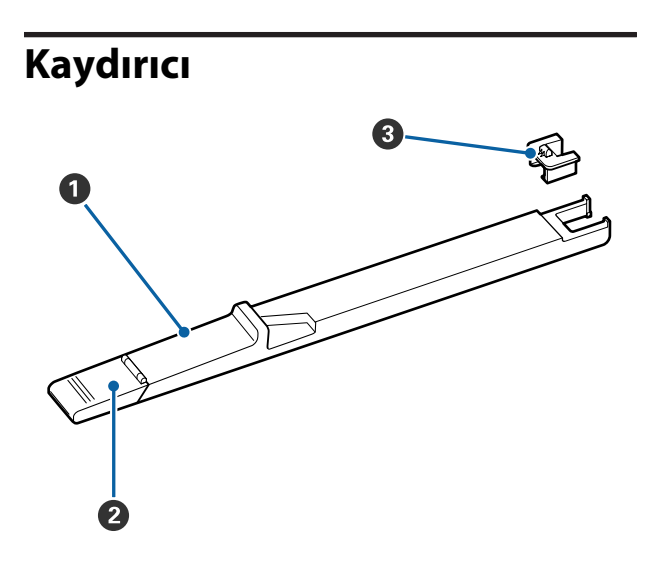

### Kaydırıcı

Mürekkep paketinde bulunan çip birimini takın.

∠͡͡͡͡͡͡͡͡͡͡͡͡͡͡͡͡͡͡͡͡͡͡ː ˈmultiple content and the content of the content of the

### Ø Mürekkep giriş kapağı

Mürekkep tankını mürekkeple yeniden doldururken bunu açın.

### 8 Yonga ünitesi

IC yongası dahili bir ünitedir.

Mürekkep paketinde bulunur.

### **Kontrol Paneli**

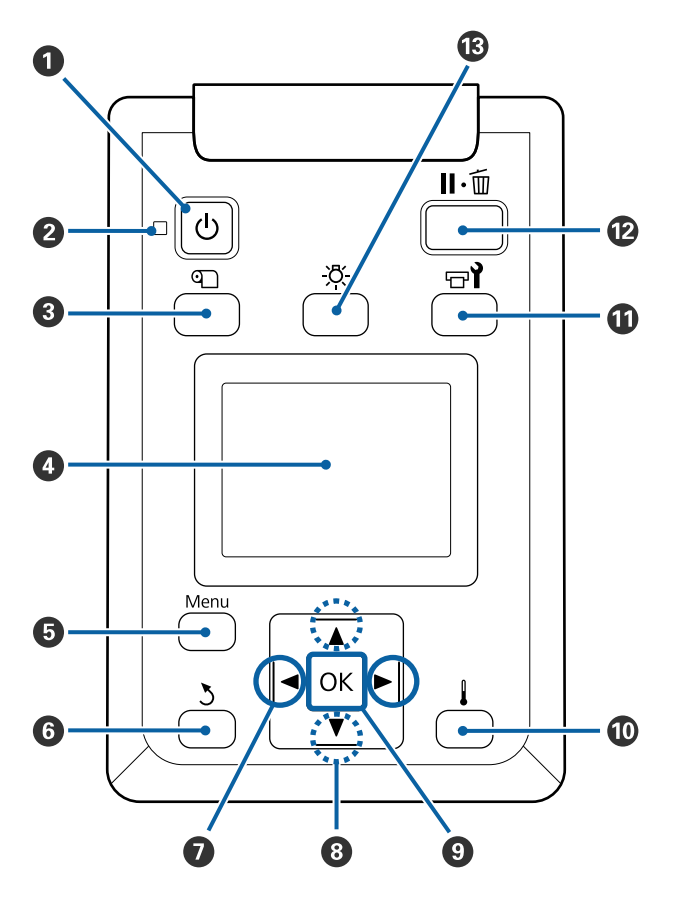

 U düğmesi (güç düğmesi) Gücü açar ve kapatır.

### 🕑 🕛 ışık (güç ışığı)

Yazıcının çalışma durumu yanan ya da yanıp sönen bir ışık ile belirtilir.

Açık : Güç açılır.

Yanıp sönme: Yazıcı kapatma sırasında veri alıyor veya kafa temizleme işlemi ya da başka işlemler gerçekleştiriyor.

Kapalı : Güç kapatılır.

Olüğmesi (Ortam Kurulumu düğmesi) Bu düğmeye basıldığında Kesmeye Besle Konumu, Kalan Ortam, Ortam Seç, Ayarları Özelleştir ve Kolay Ortam Kurulumu işlemlerini gerçekleştirmek için ekranda Ortam Kurulumu menüsü görüntülenir.

### ∠ T "Ortam Kurulumu Menüsü" sayfa 98

Yazdırırken buna basarsanız, medya beslemeyi ayarlayabilirsiniz.

تَنَا تَنَا تَنَا اللهُ (Bantlanmayı Düzeltme" sayfa 53 التَ

### 4 Ekran

### 6 Menu düğmesi

Menüleri görüntülemek için bu düğmeye basın.

### 6 3 düğmesi (geri düğmesi)

Seçenekler görüntülendiği zaman bir önceki menüye çıkmak için bu düğmeye basın.

### 🖸 🔺 düğmeler (sağ ve sol ok düğmeleri)

Ayar Menüsünde bir **Ayar Adı** ya da **IP Adresi** girme gibi görevleri yaparken imleci yerleştirmek için kullanın.

#### 🟮 ▲/▼ düğmeleri (yukarı ve aşağı düğmeleri)

Medya yükleme kolu alçak konumdayken ▼ düğmesine basıldığında, medya beslenir. Eğer ▲ düğmesine basılırsa, medya geri sarılır. Bu, yüklenen medyanın sarılma yönünden bağımsız olarak gerçekleşir.

▲ geri sarmak için kullanıldığında, kenarı başlangıç yazdırma konumuna geldiğinde medyanın duracağını unutmayın. Geri sarma düğmesini bırakıp tekrar basarak kaldığı yerden devam ettirilebilir.

- Medya yükleme kolu kalkık durumda olduğunda, medya geri sarma düğmesi, yüklenen medyanın nasıl sarıldığına bağlı olur. Yazdırılır Taraf Dışta: ▲ düğmesine basın. Yazdırılır Taraf İçte: ▼ düğmesine basın. Medyayı yaklaşık 25 cm geri sarmak için düğmeye basılı tutun.
- Menüler görüntülendiğinde, bu düğmeler menü öğelerini ve seçeneklerini seçmek için kullanılabilir.
   "Menü İşlemleri" sayfa 92

### OK düğmesi

- Bir menü öğesinin üzeri yandığında bu düğmeye basmak seçili öğe için seçenekleri görüntüler.
- Bir seçeneğin üzeri yandığında bu düğmeye basmak üzeri yanan öğeyi seçer veya seçili işlemi gerçekleştirir.
- Alarm sesi duyulurken bu düğmeye basıldığında, alarm sesi susar.

düğmesi (ısıtma/kurutma düğmesi) Isıtma ve Kurutma menüsü görünür ve Ön Isıtma Başlat, Isıtıcı Sıcaklığı, Boş Alan Beslemesi, Geçiş Baş. Kurut. Sür. ve Isıtıcı Sonrası Besl. işlemlerini yapabilirsiniz. Yazdırırken yalnızca Isıtıcı Sıcaklığı öğesini ayarlayabilirsiniz.

🖅 "Isıtıcının Sıcaklığını Değiştirme" sayfa 52

### 🛈 🖃 ี düğmesi (bakım düğmesi)

Bakım menüsü görünür ve **Püs. Ucu Kontrolü, Temizleme, Kafa Bakımı, Mürekkep Şişesi Değştr, Kafa Temizliği Takımı** ve **Diğer Bakım** işlemlerini yapabilirsiniz. Hangi düğmenin basılmış olmasına bakılmaksızın yazdırırken işlemler gerçekleşmez.

∠ <sup>3</sup> "Bakım menüsü" sayfa 108

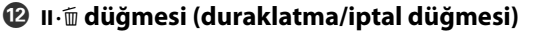

- Yazdırma sırasında buna basılırsa yazıcı duraklama durumuna geçer. Duraklatmak durumundan çıkmak için, II. 🗊 düğmesine tekrar basın ya da ekran üzerinde Durdurma İptali seçeneğini seçin ve daha sonra OK düğmesine basın. İşlenmekte olan Yazdırma işlerini iptal etmek için ekran üzerinde İş İptali seçeneğini seçin ve daha sonra OK düğmesine basın.
- Menüler görüntülenirken bu düğmeye basıldığında, menüleri kapatır ve yazıcı hazır durumuna döner.

#### 🚯 [-འོ-] düğmesi (ışık düğmesi)

İç ışık yanarken ışığı söndürmek için basın.

İç ışık sönükken ışığı yakmak için basın.

Ancak, bir işlem sırasında düğmeye basarsanız ışığın yanmasına izin vermez, ışık sönük kalır.

### **Ekranı Anlamak**

Bu açıklama SC-F9400H Series ekran görüntülerini kullanır.

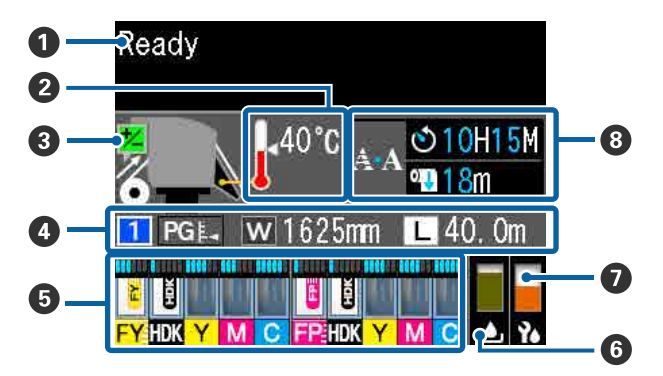

### Mesajlar

Yazıcının durumunu, çalışmasını ve hata mesajlarını görüntüler. ∠ ‴Bir Mesaj Görüntülendiğinde" sayfa 112

### Isitici sicaklığı

Termometre simgeleri ısıtıcıların mevcut sıcaklıklarının kabaca bir göstergesini verir.

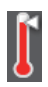

: Isıtıcı seçilen sıcaklığa ulaşmıştır.

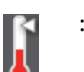

: Isıtıcı seçilen sıcaklığa ulaşmamıştır.

🚯 Yazdırma esnasında besleme ayarı bilgileri Yazdırma esnasında ayar değeri belirtildiğinde, bu bilgiler gösterilir. ∠ "Bantlanmayı Düzeltme" sayfa 53

### 4 Medya verisi

W

Bu, aşağıda gösterildiği gibi medyayla ilgili bilgileri gösterir.

- Bu, seçili medya için ayar numarasıdır. : 1
- Merdane boşluğu için değerler aşağıda PG L gösterildiği gibi 🔜 simgesindeki konumlarına göre gösterilir.

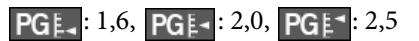

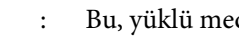

- Bu, yüklü medyanın genişliğidir.
- iken: kalan medya miktarı (kalan / rulo medya uzunluğu) 0,1 m'lik artış-: larla görüntülenir.

L iken: her iş başına yazdırma uzunluğu 1 m'lik artışlarla görüntülenir.

Ayarlar menüsünde Ekran Görüntüleme yoluyla görüntüleri değiştirin.

Kalan Ortam içindeki Kalan Ortam Uzunluğu öğesini Kapalı olarak ayarlarsanız, kalan medya görüntülenmez.

∠ "Ortam Kurulumu Menüsü" sayfa 98

5 Tahmini mürekkep miktarı ve çip birimi durumu Tahmini mürekkep miktarı ve yazıcıda takılı çip birimi durumu görüntülenir.

Bir uyarı veya hata oluşursa ekran aşağıda gösterildiği gibi değişir.

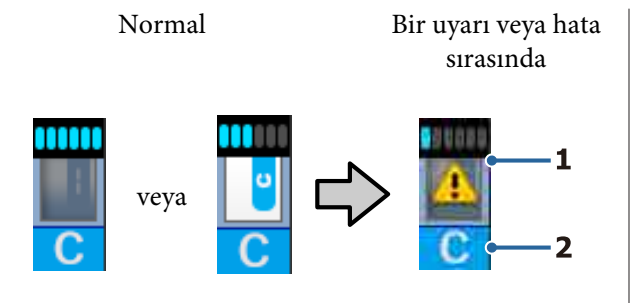

### 1 Durum göstergeleri

Mürekkep miktarını tahmin eden ve görüntüleyen göstergelerin ve çip biriminin durumu şu şekilde gösterilir.

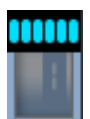

Sorun olmadan yazdırmak için mürekkep tankında yeterli mürekkep olduğu tahmin edilir.

Gösterge seviyelerinin sayısı tahmini mürekkep miktarına göre azalır.

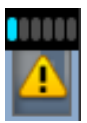

Mürekkep miktarının düşük olduğu tahmin edilir.

Yeni bir mürekkep paketi hazırlayın.

Tahmini mürekkep miktarının sınırlarına yaklaştı. Mürekkep miktarını kontrol edin ve çip birimini değiştirin ve kalan mürekkep, mürekkep tankının en altından itibaren 50 mm veya daha azsa bir paket mürekkeple doldurun. Kalan mürekkep, mürekkep tankının en altından itibaren 50 mm'den fazlaysa değiştirmeden veya yeniden doldurmadan önce 50 mm'nin altına inene kadar yazıcıyı kullanmaya devam edin.

Tahmini mürekkep miktarı sınırlarına eriştiğinden yazdırma durduruldu.

Çip birimini değiştirin ve mürekkebi bir mürekkep paketiyle doldurun.

Göstergelerin en altı aşağıda gösterildiği gibi çip biriminin durumuna göre değişir.

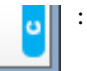

Otomatik doldurma<sup>\*</sup> için bir çip birimi takılır.

Tahmini mürekkep miktarı bitmeye başladığında, düşük mürekkep uyarısı oluşmaz. Kalan mürekkep, mürekkep tankının en altından itibaren 50 mm veya daha azsa mürekkebin bir paketiyle mürekkep doldurun.

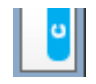

(Yanıp sönerken)

Otomatik doldurma<sup>\*</sup> için takılı çip çıkarılmıştır.

Kilit kollarını alçaltma normal simgeyi görüntüler.

Çıkardığınız çip birimi yenisi kadar aynı.

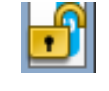

Kilit kolları yükseltildiğinden otomatik doldurma yapılamaz. Kilit kollarını alçaltın.

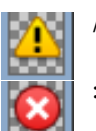

Bu, aşağıdaki durumlardan birini gösterir.

Çip birimini yeniden konumlandırın veya doğru bir çip birimiyle değiştirin.

- Çip birimi yanlış takılmış.
- Mürekkep tankından farklı bir renkte mürekkep paketi için bir çip birimi takılı.
- Bu yazıcıyla uyumsuz mürekkep paketi için bir çip birimi takılı.

\* Bir çip birimi yazıcıya takıldığında, yeni çip birimine kaydedilen mürekkep paketindeki kullanılabilir mürekkep miktarı hakkında bilgi otomatik olarak yazıcıya yazdırılır. Çip birimi bilgilerini yazıcıya yazdırma "doldurma" olarak adlandırılır.

Doldurma bittiğinde, gösterge seviyeleri dolu hale gelir ve dolum durumu için simge griye döner. Şarj ettikten sonra, yazıcıya takılı çip birimi artık gerekmez.

Artık gerekmeyen bir çip birimini çıkarırsanız ve yeni bir çip birimiyle değiştirirseniz gösterge seviyesi 0'a eriştiğinde dolum işlemi otomatik gerçekleşir.

Otomatik doldurma için yazıcıya yeni bir çip birimi takma "ayırma" olarak adlandırılır.

Tahmin edilen miktar için göstergenin düzeyi 1 ve 6 arasındaysa ayırma istediğiniz zaman yapılabilir.

#### 2 Mürekkep renk kodları

#### SC-F9400H Serisi

- FY : Fluorescent Yellow
- FP : Fluorescent Pink
- HDK : High Density Black (Yüksek Yoğunluklu Siyah)
- Y : Yellow (Sarı)
- M : Magenta (Eflatun)
- C : Cyan (Deniz Mavisi)

#### SC-F9400 Serisi

- HDK : High Density Black (Yüksek Yoğunluklu Siyah)
- Y : Yellow (Sarı)
- M : Magenta (Eflatun)
- C : Cyan (Deniz Mavisi)

### 6 Waste Ink Bottle (Atık mürekkep şişesi) durumu

Waste Ink Bottle (Atık mürekkep şişesi) içinde kullanılabilir olan yaklaşık alan miktarını görüntüler. Atık mürekkep şişesi dolmak üzere iken veya bir hata oluştuğunda ekran aşağıda gösterildiği gibi değişir.

Normal

Uyarı ya da hata

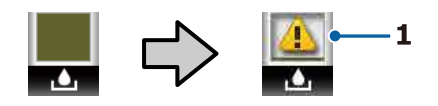

#### 1 Durum göstergeleri

Waste Ink Bottle (Atık mürekkep şişesi) durumu aşağıdaki gibi gösterilir.

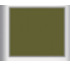

: Hata yok. Gösterge kullanılabilir alan miktarını göstermek üzere değişir.

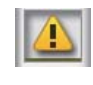

: Waste Ink Bottle (Atık mürekkep şişesi) neredeyse dolu. Yeni bir Waste Ink Bottle (Atık mürekkep şişesi) hazırlayın.

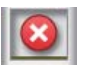

Waste Ink Bottle (Atık mürekkep şişesi) dolu. Yeni bir Waste Ink Bottle (Atık mürekkep şişesi) ile değiştirin.

#### 🕖 Kafa temizliği takımının durumu

Kafa temizliği takımını değiştirme için kılavuz görüntülenir.

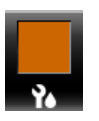

Değiştirme zamanı yaklaştıkça, gösterge kademeli olarak azalır.

### Periyodik/otomatik temizleme yapma zamanıyla ilgili bildirim

Periyodik temizleme veya otomatik temizleme\* için oluşan bildirimler aşağıda gösterildiği gibi görüntülenir.

Bunları yapma süreleri, yazdırma kafalarının ortam sıcaklığına göre büyük ölçüde değişir. Ek olarak, otomatik temizleme güç geri açıldığında görüntülenen bildirime bakılmaksızın yapılabilir.

- \*\* H\*\* M : Bu, otomatik temizleme ve periyodik temizlemenin yapılacağı zamandan 24 saat önce görünür (Yazdırma Süresi içinde aralık ayarlandığında).
- \*\*\* m : Bu, periyodik temizleme yapılmasından 20 dakika önce görünür (Ortam Kullanımı içinde aralık ayarlandığında).

Yazdırmak istiyorsanız, kafa temizlemenin yapılması zamanı gelmiş olsa bile yazdırırken yarıda kesilmesini önlemek için ayarlar menüsünde önceden **Önleyici Temizlik** işlemini gerçekleştirme etkilidir.

∠ <sup>3</sup> "Bakım menüsü" sayfa 108

\* Otomatik temizleme, yazdırma kafalarını iyi durumda tutmak için ayarlanan belirli bir süre geçtikten sonra yazıcının otomatik yaptığı kafa temizlemedir.

# Özellikler

Bu geniş formatlı renkli mürekkep püskürtmeli yazıcı 1626 mm (64 inç) genişliğinde rulo medyayı destekler. Bu yazıcının ana özellikleri aşağıda açıklanmıştır.

### Yüksek Verimlilik Gerçekleştirme

### Dahili Isıtıcı Sayesinde İyileştirilmiş Kurutma Performansı

Isıtıcı, yazdırma kalitesini ve üretkenliği iyileştirmek için mürekkebi hemen hemen anında kurutabilir.

### Media Feeding Unit (Medya Besleme Ünitesi) En Fazla 45 kg Rulo Barındırır

Media Feeding Unit (Medya Besleme Ünitesi) medyanın daha az sıklıkta değiştirilmesini gerektiren 250 mm'ye kadar dış çaplı ve 45 kilograma kadar ağırlığa sahip yüksek kapasiteli ruloları işleyebilir.

### Auto Take-up Reel Unit (Otomatik Sarma Makarası Birimi) Standart Olarak Gelir

Otomatik sarma makarası ünitesi basılı medyayı otomatik olarak temiz bir şekilde hiçbir kırışıklıkları olmadan alır. Sürekli tür sublimleşmeyi aktarım yazıcılarını desteklemek için gerekli yüksek kesinlikli alma ile yüksek hacimli yazdırmaya ve sürekli gece yazdırmaya erişir.

### Büyük Kapasiteli Mürekkep Tankı Takılı

Büyük kapasiteli bir mürekkep tankı yüksek üretkenlik elde etmek için takılır. Mürekkep paketi doldurmaları da 1100 ml'lik (High Density Black (Yüksek Yoğunluklu Siyah), Cyan (Deniz Mavisi), Magenta (Eflatun) ve Yellow (Sarı)) ve 1000 ml'lik (Fluorescent Yellow ve Fluorescent Pink) büyük hacimlerde bulunmaktadır. Mürekkep kartuşlarını sık sık değiştirme sorunu yaşamayacaksınız.

### Yüksek Hızda Yazdırma

2 kafalı kademeli yapılandırması yüksek hızlı yazdırmaya izin verir. Ayrıca, floresan mürekkebi hariç yüksek hızlı yazdırmayı desteklemek için renk başına iki mürekkep tankı takılıdır.

### Eşsiz Kullanım Kolaylığı

### Medya Kurulumu ve bir Anlık Örnek Alma

Rulo ve rulo çekirdek tutucular medyayı yüklemeden önce iğ ekleme ihtiyacını ortadan kaldırarak hiçbir iğe gereksinim duymaz. Sadece medyayı yazıcıya getirin ve doğrudan yükleyin. Uzun iğleri dengelemek zorunda olmamak alan sınırlı olsa bile medyanın bir çırpıda yüklenmesini sağlar.

Kurulum sırasında medyayı koymanızı sağlayan bir yer olan rulo destekleri de bulunduğundan, medya zahmetsizce rulo tutucularının düzeyine kaldırılır.

### Temel işlevleri olan bir RIP yazılımı olan (yalnızca Windows) "Epson Edge Print" destekler

"Epson Edge Print", Epson'ın geliştirdiği standart RIP yazılımıdır. Epson'ın üstün görüntü işleme teknolojileriyle yüklüdür ve yazıcınız için maksimum yazdırma hızı ve görüntü kalitesinin kilidini açar. Bir yazıcı sürücüsünde olduğu gibi, Epson Edge Print'i herkes kolayca ve hemen çalıştırabilir ve medya ayarlarını kaydedebilir ve yazıcının durumunu görüntüleyebilir.

Ayrıca SC-F9400H Series içinde kullanılan floresan mürekkepleri de destekler ve floresan renkleri aşağıdaki temel işlemlerde kullanabilirsiniz.

- Görüntü verileri oluştururken Epson'ın renk örneği kitabından bir floresan renk seçebilirsiniz.
- Floresan mürekkebi kullanarak ayrı bir görüntü de oluşturabilirsiniz ve onu varolan bir rengi kullanan bir görüntü ile birleştirebilirsiniz.
- Normal görüntülerde bile bir mod belirli bir rengi floresan mürekkeple değiştirerek yazdırmanıza izin verir.

### Kullanılmakta olan medya için optimum yazdırma ayarlarını kolayca kaydedin

Kullanılmakta olan medyanın boyutuna ve türüne göre optimum yazdırmayı gerçekleştirmeniz için çeşitli ayarlar sağlanır. **Kolay Ortam Kurulumu** ayar menüsünde etkinleştirildiğinde, medya türüne göre çeşitli ayarları hızlı ve kolay bir şekilde kaydedebilirsiniz.

"Epson Edge Dashboard" yazılımını kullanırken, Epson'ın sağladığı yazdırma ayarı dosyalarını (EMX) indirebilir ve ayarlayabilirsiniz. Bir EMX, her medya türü için bir yazdırma ayarları dosyasıdır ve yazıcıya kayıtlı medya ayarları, RIP'de kullanılacak ICC profilleri, geçiş sayısı ve çözünürlük gibi ticari olarak satılan medyaya düzgün yazdırmak için gereken yazdırma bilgilerini içerir. Optimum yazdırma işlemini kolayca yapmak için tüm yapmanız gereken medya ayarlarını yazıcınıza kaydetmek ve sonra yazdırma bilgilerini sağlanan "Epson Edge Print" yazıcı uygulaması veya ticari bir RIP yoluyla belirtmektir.

### Bakım Kolaylığı

Baskı kalitesi sadece bakım ile sağlanabilir. Temizleme işlemleri yazıcıda yerleşik olan silecekler yoluyla azaltılmıştır. Ayrıca, bu yazıcının tasarımı kolayca bakım yapmayı sağlayarak bakım için geniş bir alan bırakır.

Ek olarak, periyodik temizleme işlevini kullanarak püskürtme uçlarının tıkanmasını önleyebilirsiniz.

### Yazdırma koşulunu kontrol etme basittir

Yazdırırken yazıcı içindeki LED ışığı otomatik yandığından yazdırma koşulunu kolayca görebilirsiniz.

### E-Posta Hatası/Uyarı Bildirimi

Yazıcının ağ arabirimi yerleşik olan Web Tarayıcısı sistemi ile EpsonNet Config e-posta bildirimi sunmaktadır. E-posta bildirimi için yapılandırıldığında, yazıcı seçili e-posta adreslerine hata ve uyarılar göndererek gece operasyonu sırasında insansız bırakıldığında ve diğer benzer durumlarda içinizin rahat etmesini sağlayacaktır.

EpsonNet Config'i Başlatma (Web Tarayıcısı ile)

### Lambalı ve Sesli Hata Uyarıları

Bir hata oluştuğunda, bir ses duyulacak ve uyarı lambası yanacaktır. Büyük uyarı lambası belirli bir mesafeden bile son derece görülebilirdir.

Ses zamanın boşa geçmesini önlemek için fark edilmeyen hatalar nedeniyle sayfaları durdururmasıyla aynı anda duyulur.

### Yüksek Hızlı USB/Gigabit Ethernet

Yazıcı yüksek hızlı USB ve 100Base-TX/1000Base-T ağ arayüzleri ile donatılmış olarak gelir.

### Yüksek Baskı Kalitesi

### High Density Black (Yüksek Yoğunluklu Siyah) mürekkebi kullanma

High Density Black (Yüksek Yoğunluklu Siyah) mürekkep Black (Siyah) mürekkep ile karşılaştırıldığında siyah konsantrasyonunu iyileştirerek daha zengin, daha siyah renk sağlar. Ek olarak, şiddetli kontrast oluşturmak için canlı renkler oluşturarak renk gamı genişletilir.

### Floresan mürekkebi destekleyen ilk Epson süblimasyon transfer yazıcısıdır

Yeni geliştirilen floresan mürekkepleri uyarlayan SC-F9400H Series, standart dört renkli mürekkepleri kullanarak sağlanamayacak parlak ve canlı renkler uygular. Bu, yazıcıyı spor giysileri ve yumuşak işaretler gibi daha geniş aralıkta kullanmanızı sağlar. Fluorescent Yellow kullanma yüksek parlaklık sağlarken Fluorescent Pink kullanma az miktarda mürekkeple bile mükemmel renkler sağlar.

### Yazdırırken medya konumunu dengeleme

Yüksek yazdırma kalitesi elde etmek için optimize edilmiş bir merdane şekli, yazdırma sırasında medya konumunu stabilize eder.

# Kullanım ve Saklamaya İlişkin Notlar

### Kurulum alanı

Herhangi bir cisim kağıt çıkarma ve sarf malzemesi değişimini etkilemeyecek şekilde aşağıdaki alanı hazırladığınızdan emin olun.

Yazıcının dış boyutları için bkz. "Özellikler Tablosu".

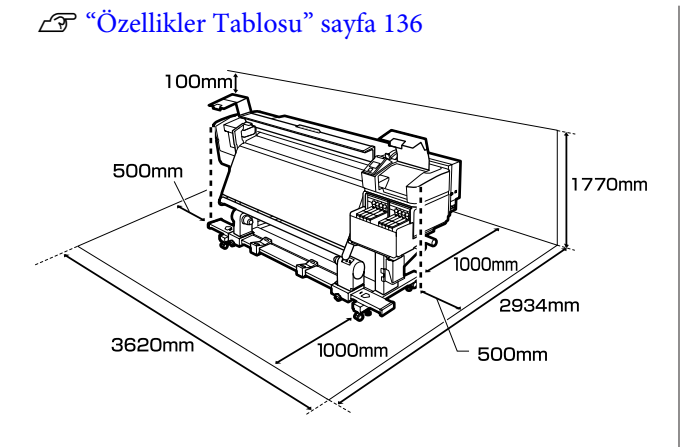

### Yazıcı kullanımına ilişkin notlar

Arızalar ve baskı kalitesinde düşüşten kaçınmak için yazıcıyı kullanırken aşağıdaki noktaları göz önünde bulundurun.

Yazıcıyı kullanırken, "Özellikler Tablosu"nda açıklanan çalışma sıcaklığı ve nem aralığına dikkat edin.

∠ <sup>3</sup> "Özellikler Tablosu" sayfa 136

Sıcaklık ve nem yazıcı için sınırların içinde ancak medya için içinde değil ise istenen sonuçların elde edilemeyeceğini unutmayınız. Çalışma koşullarının medyaya uygun olduğundan emin olun. Daha fazla bilgi için, medya ile birlikte verilen belgelere bakınız. Ayrıca, kuru alanlarda, klimalı ortamlarda ya da

doğrudan güneş ışığı altında kullanıyorken mutlaka uygun nemi sağlayın.

- Yazıcıyı ısı kaynaklarının olduğu veya vantilatörler ya da klimalardan doğrudan gelen çekimlere maruz kalan yerlerde kullanmaktan kaçınınız. Yazdırma kafası püskürteci kuruyabilir ve yapışabilir.
- Ticari olarak satın alınabilen bir ısıtıcı kullanırken, önerilen çalıştırma sıcaklığı aralığında kullanmanızı öneririz. Önerilen aralık dışında kullanma yazdırma kalitesinin azalmasına veya yazdırma kafası püskürtme uçlarının tıkanmasına neden olabilir.
   "Özellikler Tablosu" sayfa 136
- Atık mürekkep şişesini bükmeyin veya kuvvetlice çekmeyin. Yazıcının içine veya etrafına mürekkep dökülebilir.

- Temizlik ve değiştirme gibi bakım işlemleri, kullanım sıklığına göre ya da tavsiye edilen aralıklara göre yapılmalıdır. Düzenli bakım yapmamak baskı kalitesinde kayba neden olabilir. Uygun bakım yokluğunda devam etmeniz, yazdırma kafasına zarar verebilir.
   "Temizleme Yerleri ve Temizleme Zamanı" sayfa 57
- Medya sıkıştığında veya bir hata oluştuğunda yazıcı kapalıysa yazdırma kafası kapatılmamış (baskı kafası sağ tarafında dönmeyebilir) olabilir. Kapaklama, yazdırma kafasının kurumasını önlemek için yazdırma kafasını bir kapak ile otomatik şekilde kapatan bir fonksiyondur. Bu durumda, gücü açın ve kapaklama otomatik yapılana dek bir süre bekleyin.
- Güç açıldığında, fişi çıkarmayın ya da şalterden kapatmayın. Yazdırma kafası düzgün şekilde kapatılmış olmayabilir. Bu durumda, gücü açın ve kapaklama otomatik yapılana dek bir süre bekleyin.
- Yazdırma kafası, püskürtme başlığının tıkanmasını engellemek için yazdırdıktan sonra sabit aralıklarla otomatik olarak temizlenir. Waste Ink Bottle (Atık mürekkep şişesi) yazıcı her açık olduğunda açık olduğundan emin olun.
- Yazdırma sırasında harcanmasının yanı sıra, yazdırma kafasını çalışır tutmak için kafa temizliği ve gerekli diğer bakım sırasında mürekkep kullanılır.
- Yazdırmak istediğiniz renklerden emin olmak için 15 ila 25 °C arası bir sabit oda sıcaklığını koruyun.

### Yazıcı kullanımda değilken dikkate alınacak notlar

Bunu kullanmıyorsanız, yazıcıyı saklarken aşağıdaki noktaları göz önünde bulundurun. Düzgün saklanmadıysa, bir sonraki kullanımda düzgün baskı yapamayabilirsiniz.

 Yazıcı uzun süre kullanılmadığında gücü her 7 günde bir açın.

Uzun bir süre baskı yapmazsanız, yazdırma kafası püskürtme uçları tıkanabilir. Kafa temizleme yazıcı açıldıktan ve başlatıldıktan sonra otomatik olarak yapılacaktır. Kafa temizleme, baskı kafalarının tıkanmasını önler ve baskı kalitesini

korur. Temizlik tamamlanana kadar yazıcıyı kapatmayın.

- Yazıcı 2 haftadan uzun süre kullanılmadığında bir servis mühendisi bakım öncesi ve sonrası işleri yapmalıdır. Bakım öncesi ve sonrası işler ücretsiz gerçekleştirilir. Ayrıca, ön bakım yapılmış olsa bile depolanan ortama ve süresine bağlı olarak son bakım sırasında onarımlar gerekebilir. Onarım gerekiyorsa ücret alınır. Bayiinizle veya Epson Destek ile irtibata geçin.
- Baskı silindirleri yazıcıda kalan medyayı kırıştırabilir. Medya ayrıca yazdırma kafası ile temas eden medyada sıkışmalara ya da kıvrılmalara neden olarak dalgalı ya da kıvrılmış hale gelebilir. Yazıcıyı saklamadan önce medyayı çıkarın.
- Yazdırma kafasının kapatıldığından emin olduktan sonra yazıcıyı saklayın (yazdırma kafası sağ uca konumlanır). Yazdırma kafası kapatılmadan uzun süre bırakılırsa, yazdırma kalitesi düşebilir.

### Not:

Yazdırma kafası kapatılmazsa, yazıcıyı açın ve ardından kapatın.

- Yazıcı saklamadan önce tüm kapakları kapatın. Yazıcıyı uzun süre kullanmazsanız, tozu önlemek için anti statik bir kapak ya da örtü ile üzerini örtün. Yazdırma kafası püskürtme uçları çok küçüktür ve ince toz yazdırma kafasına girdiğinde kolayca tıkanabilir ve düzgün baskı yapamayabilirsiniz.
- Yazıcıyı uzun süre kullanmadıysanız, yazdırmaya başlamadan önce yazdırma kafalarında tıkanıklığı kontrol edin. Yazdırma kafaları tıkalıysa kafaları temizleyin.
   "Tıkalı uçları kontrol etmek" sayfa 84
- Yazıcı saklarken, düzgün durduğundan emin olun: bir açıda, ucu üstünde ya da baş aşağı saklamayın.

### Mürekkep paketleri ve mürekkep tanlarını işlemeyle ilgili notlar

Mürekkep paketlerini ve mürekkep tanklarını işlerken aşağıdaki noktaları unutmayın.

- Mürekkep tanklarını çıkarmayın. Takıldıklarında mürekkep tanklarında ayarlamalar yapılır. Bunları çıkarma kalite ve performansı etkileyebilir.
- Mürekkep paketlerini doğrudan güneş ışığına maruz olmayan bir yerde oda sıcaklığında saklayın.
- Baskı kalitesini sağlamak için tanktaki tüm mürekkebi aşağıdaki tarihlerden önce kullanın:
  - Mürekkep paketinde yazılı sona erme tarihi
  - Mürekkep tankı doldurulduktan sonraki 25 gün
- Uzun süre düşük sıcaklıklarda depolanan mürekkep paketlerinin kullanmadan önce dört saat kadar oda sıcaklığına dönmesine izin verilmelidir.
- Mürekkep tankını mürekkeple doldururken, mürekkep paketinden tüm mürekkebi içinde hiç kalmayacak şekilde çıkarın.
- Mürekkep paketini açar açmaz mürekkep tankını hemen doldurun.
- Mürekkep tankları üzerine hiçbir şey koymayın veya mürekkep tanklarını güçlü darbelere maruz bırakmayın. Mürekkep tankı çıkabilir. Mürekkep tankı çıkarsa bayinize veya Epson Destek'e başvurun.

### Ortamın İşlenmesi

Medyayı işlerken veya saklarken aşağıdakilere dikkat ediniz. Kötü durumdaki medya kaliteli baskılar üretmeyecektir.

Her tür medya ile birlikte verilen belgeleri okuduğunuzdan emin olun.

### Kullanıma İlişkin Notlar

- □ Medya katlamayın veya yazdırılabilir yüzeyine zarar vermeyin.
- Yazdırılabilir yüzeyine dokunmayın. Ellerdeki nem ve yağ baskı kalitesini etkileyebilir.
- Medyayı tutarken, her iki kenarından tutun. Biz pamuk eldiven giymenizi tavsiye ederiz.
- □ Medyayı kuru tutun.
- Ambalaj malzemeleri medyayı saklamak için kullanılabilir ve atılmamalıdır.
- Doğrudan güneş ışığı, aşırı ısı ya da neme maruz kalan yerlerden kaçının.
- Kullanılmadığında, medya yazıcıdan çıkarılmalı, geri sarılmalı ve orijinal saklama pakerine geri konulmalıdır. Medyayı uzun süre yazıcıda bırakmak bozulmasına neden olabilir.

### Medyayı Yazdırma Sonrası Tutma

Dayanıklı, yüksek kaliteli baskı sonuçları almak için aşağıdaki noktaları göz önünde bulundurun.

- Basılı yüzeyi sürtmeyin ya da çizmeyin. Bunlar sürtülmüş ya da çizilmişse, mürekkep soyulabilir.
- Basılı yüzeye dokunmayın; mürekkep çıkabilir.
- Katlamadan veya yığınlamadan önce çıktıların tamamen kuruduğundan emin olun, çıktılar yeterince kurumadan yığınlanırsa veya alınırsa yazdırma yüzeyi hasar görebilir.
- Doğrudan güneş ışığından kaçının.
- Renk bozulması önlemek için, baskıları medya ile verilen belgelerdeki talimatlara göre görüntüleyin ve saklayın.

## Sağlanan Yazılıma Giriş

Aşağıdaki 2 CD türü bu yazıcıyla verilir.

- Yazılım diski
  Sağlanan yazılım açıklamaları için aşağıdaki bölüme bakın.
- **D** Epson Edge Print disk

Epson Edge Print kullanımı kolay işlemlerle zahmetsizce kullanılabilen bir yazılım RIP'idir. Yazılımı yükleme hakkında bilgi için *Kurulum kılavuzu*'na (kitapçık) bakın. İşlevler hakkında yarıntılar için çevrimiçi yardıma bakın.

Birlikte verilen yazılım diskindeki aşağıdaki uygulamalar Windows için kullanılabilir. Mac çalıştıran veya disk sürücüsü olmayan bir bilgisayar kullanırken, yazılımı <a href="http://epson.sn">http://epson.sn</a> içinden yükleyebilirsiniz. Gerektiği gibi yükleme.

Bu uygulamalar hakkında bilgi almak için, *Ağ Kılavuzu* (Çevrimiçi Kılavuz) veya söz konusu uygulama için çevrimiçi yardım arayınız.

#### Not:

Yazıcı sürücüleri sağlanmaz. Baskı için bir yazılım RIP'si gereklidir. Epson Yazılımı RIP'i, "Epson Edge Print" ayrı bir CD'de bu yazıcıyla verilir.

Epson Web sitesi, yazıcı için eklentiler sağlar.

| Yazılım Adı                                                      | Özet                                                                                                    |
|------------------------------------------------------------------|----------------------------------------------------------------------------------------------------|
| Epson Edge Dashboard                                             | Internet'ten Epson'ın sağladığı çeşitli bilgileri kolayca edinebilirsiniz.                                                                                                    |
|                                                                  | Yazdırma ayarları (EMX) dosyaları*                                                                                                    |
|                                                                  | Yazıcı firmware'i için güncelleme bilgileri (firmware'i Epson Edge Dashboard içinden kolayca güncelleyebilirsiniz)                                                                                                    |
|                                                                  | Birlikte verilen yazılım diskinden ve kurulum navigatöründen yüklenen yazılım ve<br>kılavuzlar için güncelleme bilgileri (güncelleme bilgileri olduğunda, güncellemeyi<br>gerçekleştirmek için EPSON Software Updater öğesini başlatın) |
|                                                                  | 🖵 Epson'dan Bilgiler                                                                                                    |
|                                                                  | Epson Edge Dashboard yüklüyken, bir ağ veya USB bağlantısı üzerinden bir bilgisayara bağlı yazıcının durumunu izleyebilirsiniz.                                                                                                    |
|                                                                  | Ortam ayarlarını bir bilgisayardan kolayca yapıp değiştirebilir ve yazıcıya yazabilirsiniz.                                                                                                    |
|                                                                  | 「子 "Epson Edge Dashboard'u Başlatma" sayfa 25                                                                                                    |
|                                                                  | 🖅 "Epson Edge Dashboard'dan çıkılıyor" sayfa 25                                                                                                    |
| EPSON Software Updater                                           | Yazılım, Internet'te yeni yazılım veya güncelleme bilgileri olup olmadığını kontrol eder ve varsa<br>yükler. Ayrıca bu yazıcı için kılavuzları, Epson Edge Dashboard ve Epson Edge Print öğelerini<br>güncelleyebilirsiniz.             |
| Epson communications<br>drivers (Epson iletişim sü-<br>rücüleri) | (Yalnızca Windows)                                                                                                    |
|                                                                  | Epson communications drivers (Epson iletişim sürücüleri) Epson Edge Dashboard, Epson Edge<br>Print kullanırken ve bir bilgisayarı yazıcıya USB yoluyla bağlarken gerekir. Bunların yüklü<br>olduklarından emin olun.                    |

| Yazılım Adı        | Özet                                                                                                    |
|--------------------|----------------------------------------------------------------------------------------------------|
| Install Navi       | Bu yükleyicidir. Yükleme sırasında, bir ağa bağlanırken adres ayarlarını yapmak için kolayca bir<br>sihirbaz kullanabilirsiniz.                                                       |
| EpsonNet Config SE | Bu yazılım ile, yazıcı için bilgisayarınızdan çeşitli ağ ayarlarını yapılandırabilirsiniz. Klavyeyi<br>kullanarak adresleri ve adlarını girmenize olanak sağladığından bu yararlıdır. |

\* Kullanılabilir dosyalar ülkenize veya bölgenize bağlıdır.

### Epson Edge Dashboard'u Başlatma

Epson Edge Dashboard bir Web uygulamasıdır.

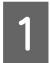

Aşağıdaki yöntemlerden birini kullanarak uygulamayı başlatın.

### Windows

Masaüstünüzde, Taskbar (Görev çubuğu) üzerinde **Epson Edge Dashboard** öğesini tıklatın ve sonra **Open Epson Edge Dashboard** öğesini seçin.

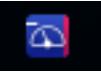

### Mac

Masaüstünüzde, menu bar (menü çubuğu) içinde **Epson Edge Dashboard** öğesini tıklatın ve sonra **Open Epson Edge Dashboard** öğesini seçin.

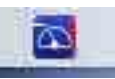

### Linux

Applications — Other — Epson Edge Dashboard öğesini tıklatın.

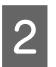

Epson Edge Dashboard başlar.

Ayrıntılar için, bkz. Epson Edge Dashboard yardımı.

### Epson Edge Dashboard'dan çıkılıyor

Web tarayıcısını kapatın.

### EPSON Software Updater Kullanma

### Yazılım güncelleme kullanılabilirliğini kontrol etme

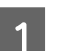

Aşağıdaki durumu kontrol edin.

- Bilgisayar Internet'e bağlı.
- □ Yazıcı ve bilgisayar iletişim kurabiliyor.

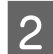

### EPSON Software Updater'ı başlatın.

Windows 8.1/Windows 8

Arama düğmesine yazılım adını girin ve görüntülenen simgeyi seçin.

Windows 8.1/Windows 8 hariç

Start (Başlat) > All Programs (Tüm Programlar) (ya da Programs (Programlar)) > Epson Software > EPSON Software Updater öğesini tıklayın.

### Mac

Click Move (Taşı) — Applications (Uygulamalar) — Epson Software — EPSON Software Updater öğesini tıklayın.

### Not:

Windows'da, masaüstü araç çubuğundaki yazıcı simgesini tıklayarak ve **Software Update** (**Yazılım Güncelleme**) öğesini seçerek de başlatabilirsiniz.

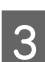

Yazılım ve kılavuzları güncelleyin.

Devam etmek için ekrandaki yönergeleri takip edin.

### 🛛 Önemli:

Güncelleme sırasında bilgisayarı veya yazıcıyı kapatmayın.

### Not:

Listede görüntülenmeyen yazılım EPSON Software Updater kullanılarak güncellenemez. Epson Web sitesinden yazılımın en son sürümlerini kontrol edin.

http://www.epson.com

### Güncelleme bildirimleri alma

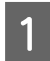

EPSON Software Updater'ı başlatın.

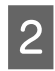

Auto update settings (Otomatik güncelleme ayarları) öğesine tıklayın.

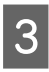

Yazıcının **Interval to Check (Kontrol Aralığı)** kutusunda güncellemeleri kontrol etmek için aralığı seçin ve sonra **OK (Tamam)** öğesine tıklayın.

# Yazılım Kaldırma

### Önemli:

- Computer administrator (Bilgisayar yöneticisi)" hesabında oturum açın (administrative privileges (yönetici ayrıcalıkları) olan bir hesap).
- İstendiğinde yönetici parolasını girin ve sonra kaldığınız yerden işleme devam edin.
- Çalışır durumdaki diğer uygulamalardan çıkın.

Aşağıda Epson communications drivers (Epson iletişim sürücüleri) kaldırma açıklanmaktadır.

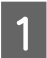

Yazıcıyı kapatın ve arabirim kablosunu çıkarın.

2 Control Panel (Kontrol Paneli)'na gidin ve Programs (Programlar) kategorisinden Uninstall a program (Program kaldır) düğmesini tıklatın.

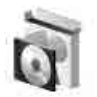

Programs Uninstall a program

- 3 EPSON SC-F9400H Series Comm Driver Printer Uninstall veya EPSON SC-F9400 Series Comm Driver Printer Uninstall öğesini seçin ve sonra Uninstall/Change (Yüklemeyi Kaldır/Değiştir) öğesini tıklatın.
- 4

Hedef yazıcı simgesini seçin ve ardından **OK** (**Tamam**) düğmesini tıklatın.

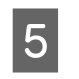

Devam etmek için ekrandaki yönergeleri takip edin.

Silme onay mesajı görüntülenince **Yes (Evet)** düğmesini tıklatın.

Epson communications drivers (Epson iletişim sürücüleri) öğesini yeniden yüklüyorsanız, bilgisayarı yeniden başlatın.

# Medyayı İşlemeyle İlgili Önlemler

Medyanın kullanımında bunlara uyulmazsa az miktarlarda toz ve iplik medyanın yüzeyine yapışabilir ve baskı sonuçlarında mürekkep damlalarına neden olabilir veya püskürtme başlıklarının tıkanmasına neden olabilir.

### Açık medyayı direkt olarak yere koymayın.

Depolama için medya tekrar sarılmalı ve orijinal ambalajına koyulmalıdır.

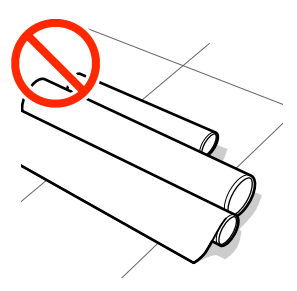

### Medyayı, medyanın yüzeyi kıyafetlere baskı yapacak şekilde taşımayın.

Medyayı, yazıcıya yükleninceye kadar kendi özel ambalajında taşıyın.

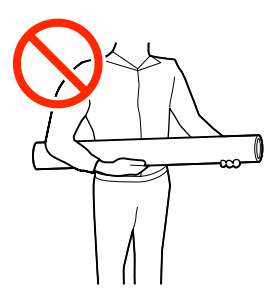

# Medya yüklemeyle ilgili notlar

### 🕂 Dikkat:

- Isıtıcı sıcak olabilir; gereken tüm tedbirleri alın. Gereken tedbirlere uymamak yanıklara neden olabilir.
- Medya ağır olduğu için, bir kişi tarafından taşınmamalıdır. 40 kg'nin üzerinde medya için kaldırıcı kullanmanızı öneririz.
- Ön kapağını açarken veya kapatırken ellerinizi veya parmaklarınızı kaptırmamaya dikkat edin. Bu talimata uymamak yaralanma ile sonuçlanabilir.
- Ellerinizi medyanın kenarlarına sürtmeyin. Medyanın kenarları keskindir ve yaralanmalara neden olabilir.

### Medyayı yazdırmadan hemen önce yükleyin.

Baskı silindirleri yazıcıda kalan medyayı kırıştırabilir. Medya ayrıca yazdırma kafası ile temas eden medyada sıkışmalara ya da kıvrılmalara neden olarak dalgalı ya da kıvrılmış hale gelebilir.

### Sağ ve sol kenarları eşit değilse, medyayı yüklemeyin.

Eğer medya yüklenmişse ve rulonun sol ve sağ kenarları eşit değilse, medya besleme sorunları medyanın yazdırma sırasında etrafta hareket etmesine neden olmuş olabilir. Kenarları hizalamak için geri sarın ya da sorunsuz bir rulo kullanın.

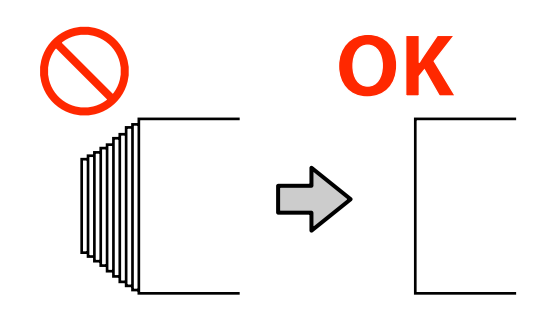

### Kullanılamayan medya.

Katlanmış, kırışmış, zedelenmiş, yırtık veya kirli medya kullanmayın. Medya kalkabilir ve yazdırma kafalarıyla temas ederek onlara zarar verebilir.

Katlanmış/kırışmış kenarlı medya örneği

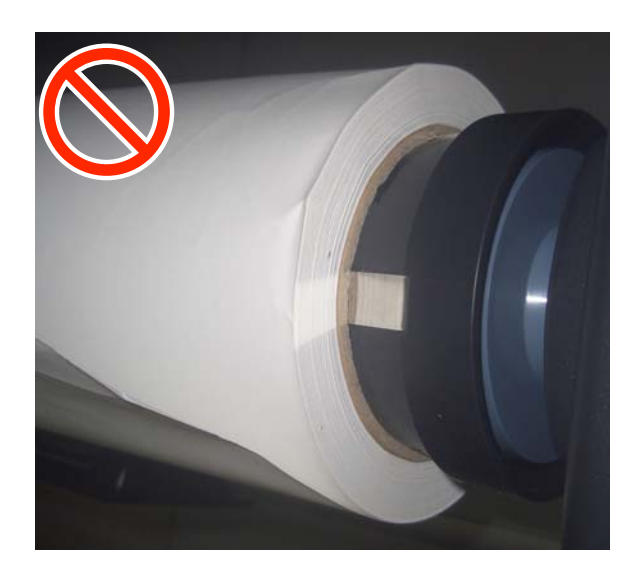

# Medya yükleme

YouTube'daki bir videoda prosedürü kontrol edebilirsiniz.

### Epson Video Manuals

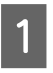

U düğmesine basın ve sonra ekranda Ortam yükleyin. görüntülenene kadar bekleyin.

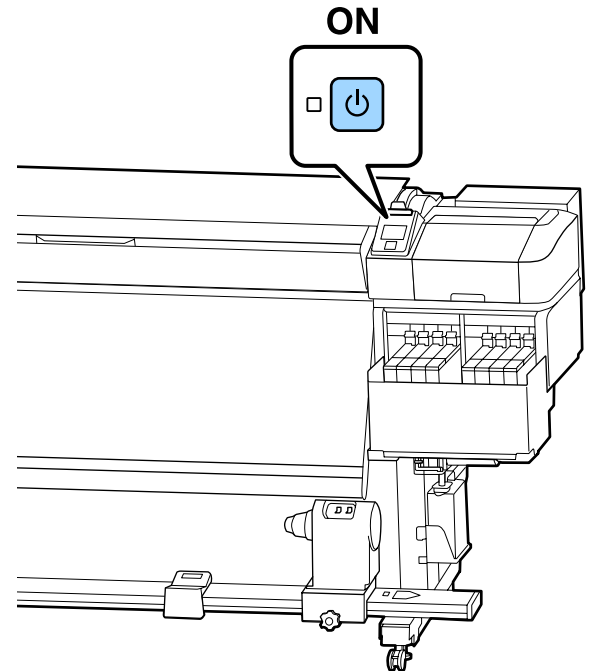

- 2
  - Ön kapağı açın ve sonra ortam yükleme kolunu alçaltın.

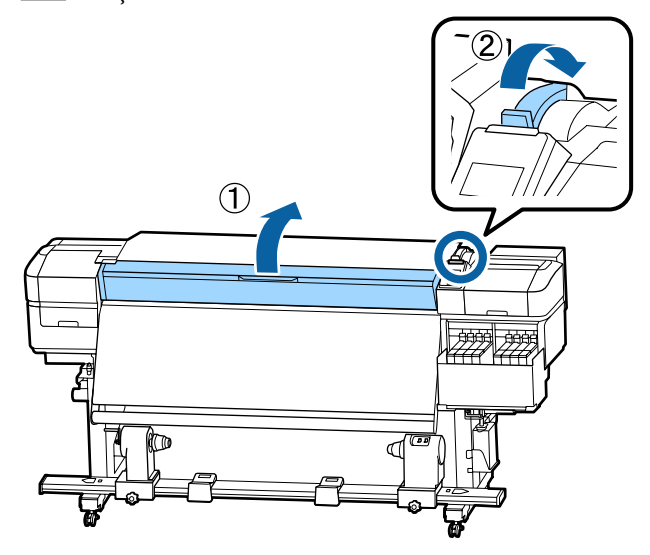

3

Her iki tarafta medya kenar plakası çıkıntılarını tutarken plakayı baskı levhasının kenarlarına doğru taşıyın.

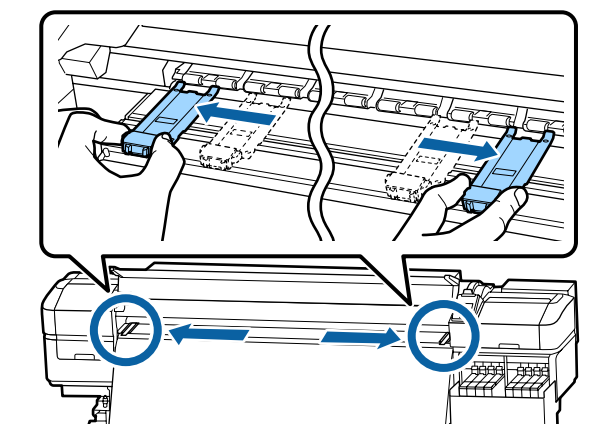

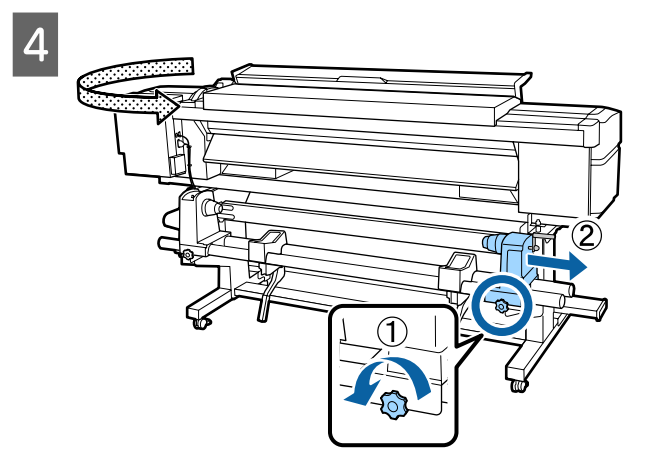

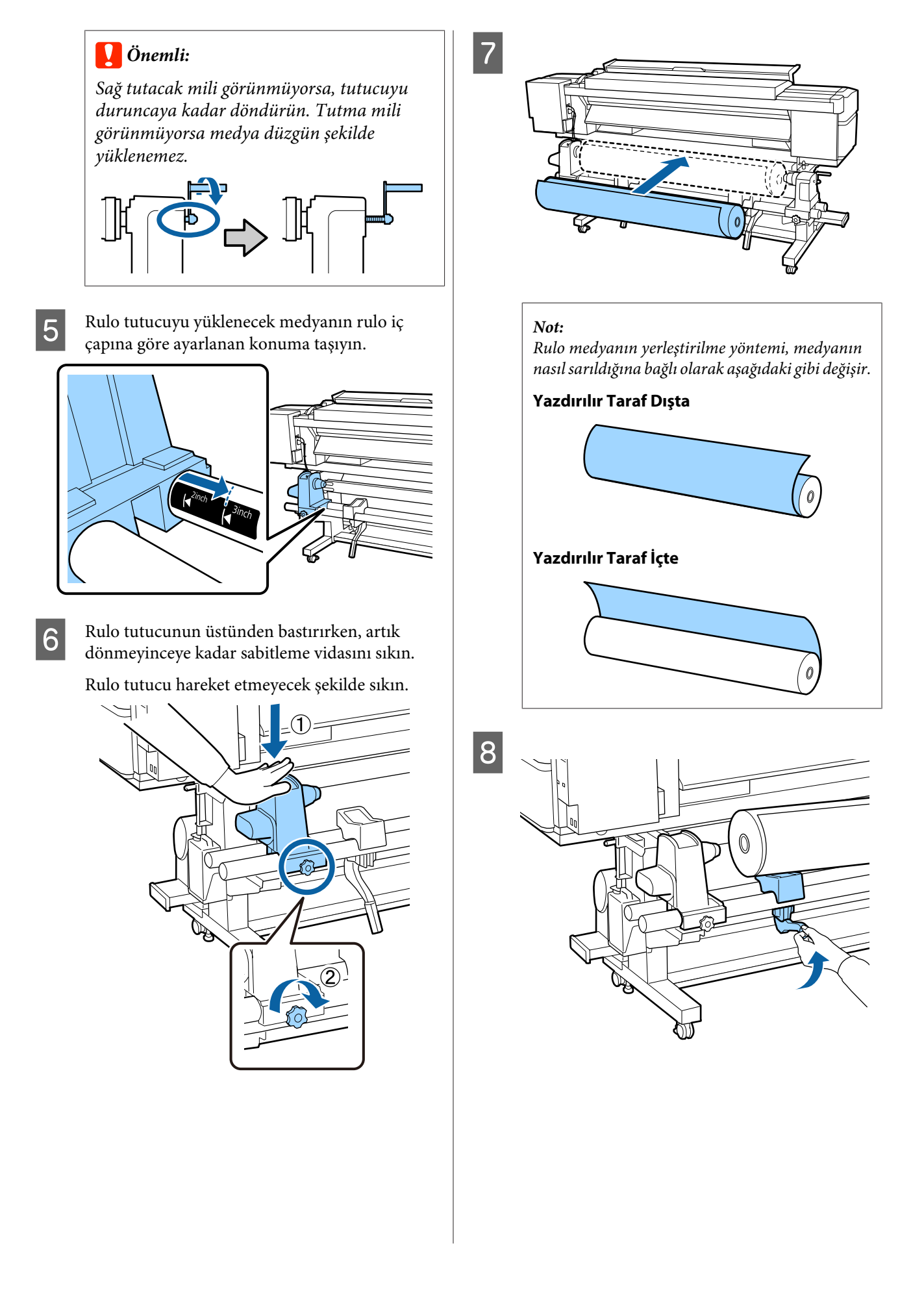

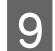

Medyanın rulo çekirdeğini rulo tutucuya sıkıca

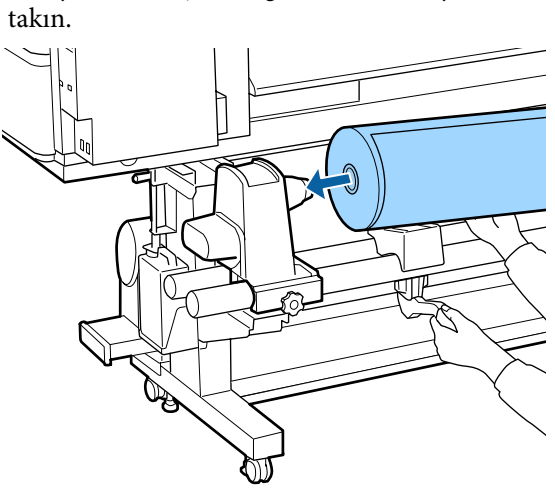

#### Not:

Medya rulosu 140 mm'den az dış çapa sahipse rulo çekirdeği kaldırma koluyla kaldırıldığında rolo tutucuya erişmeyecektir.

Elinizle kaldırın ve rulo çekirdeğini rulo tutucusu içine takın.

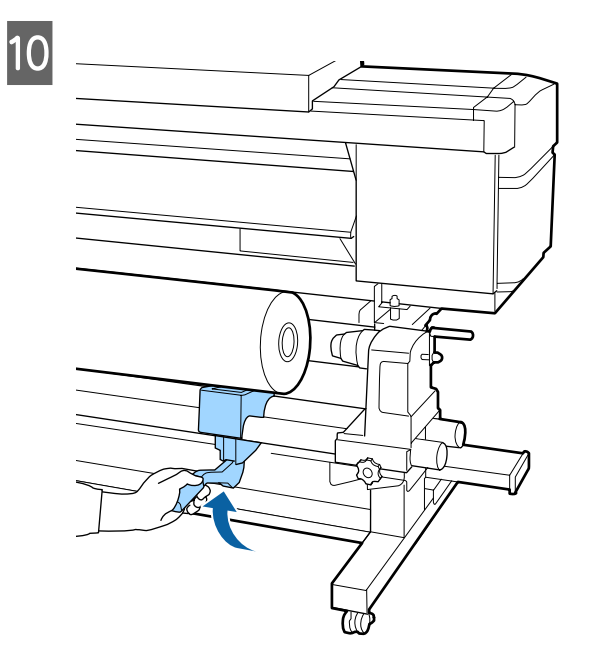

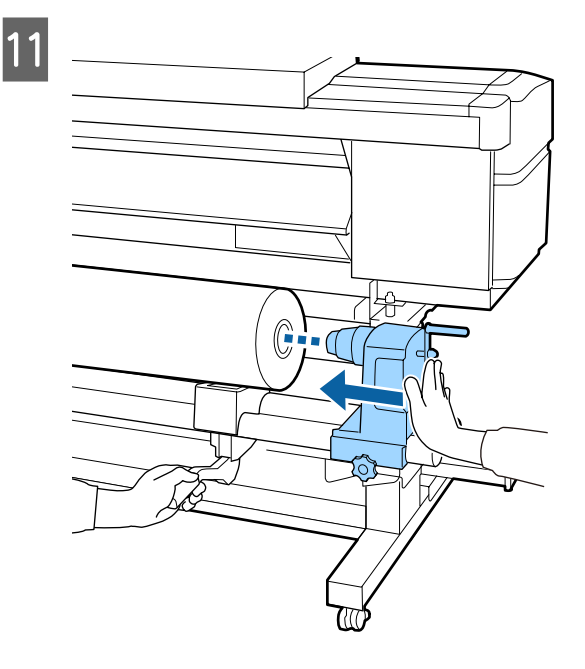

#### Not:

Medya rulosu 140 mm'den az dış çapa sahipse rulo çekirdeği kaldırma koluyla kaldırıldığında rolo tutucuya erişmeyecektir.

Elinizle kaldırın ve rulo çekirdeğini rulo tutucusu içine takın.

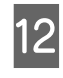

Rulo tutucunun rulo çekirdeği içine yeterince takıldığından emin olmak için rulo tutucunun üstünü rulonun sonuna iki kez itin.

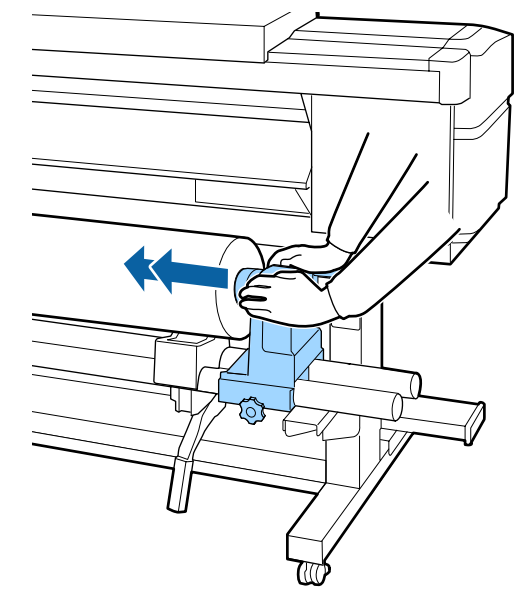

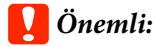

Eğer silindir tutucu silindir çekirdeğine düzgün yerleştirilmezse, silindir tutucu ile silindir çekirdeği arasındaki kayma yüzünden baskı sırasında medya beslemesi doğru bir şekilde yapılmaz.

Bu, baskı sonuçlarında bantlamaya neden olabilir.

13

Rulo tutucunun üstünden bastırırken, artık dönmeyinceye kadar sabitleme vidasını sıkın.

Rulo tutucu hareket etmeyecek şekilde sıkın.

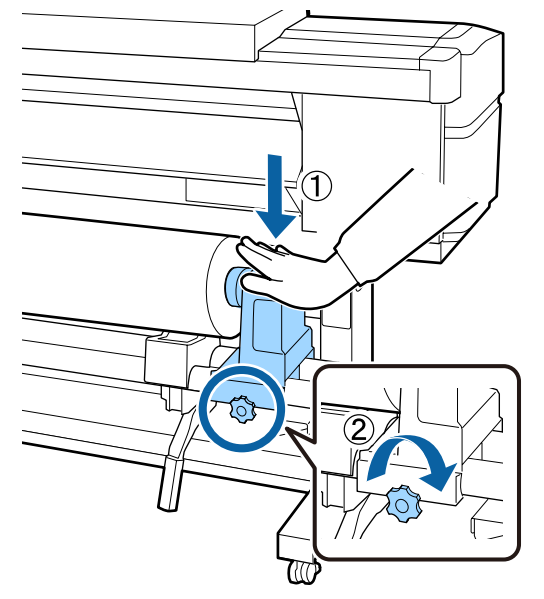

### Önemli:

Eğer silindir tutucu vida gevşekse, silindir tutucu baskı sırasında hareket edebilir. Bu da baskılarda şeritlere ve eğriliklere neden olur. 14

Aşağıdaki resimdeki A bölümü tam olarak takılana kadar kolu çevirin.

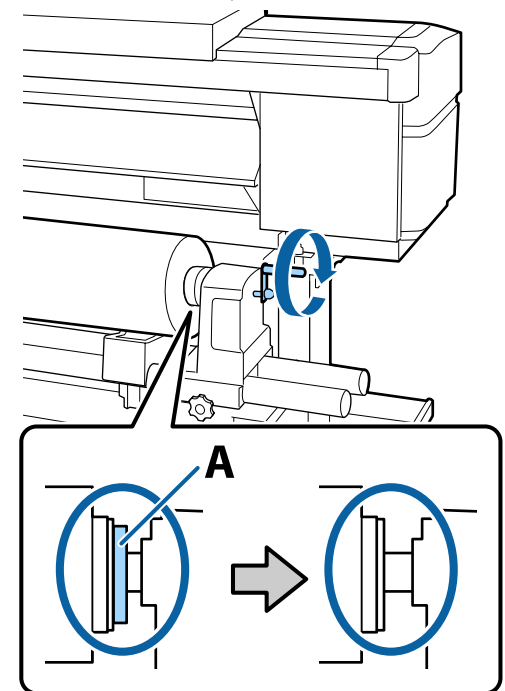

### 🛛 Önemli:

A bölümü gizlendiğinde, kolu daha fazla çevirmeyin. Bu önleme uyulmaması rulo tutucuya zarar verebilir.

A bölümü kol tam olarak çevrildikten sonra bile halen görülebiliyorsa, kolu geri sarın. Sağ taraftaki silindir tutucu vidayı gevşetin ve sonra 4. Adım'dan tekrar başlayın.

15

Medyayı yaklaşık 30 cm açıklığa takın ve ardından medya yükleme kolunu indirin.

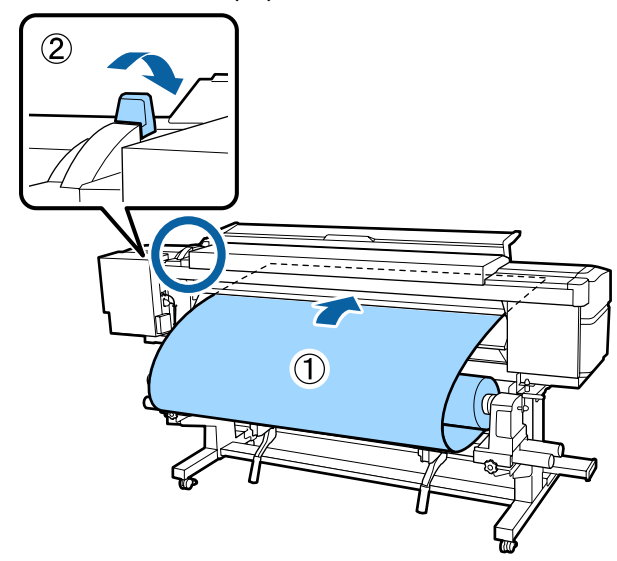

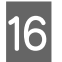

Medyanın sol kenarının aşağıdaki çizimdeki etiketin dikdörtgeninin aralığı içinde olduğunu onaylayın.

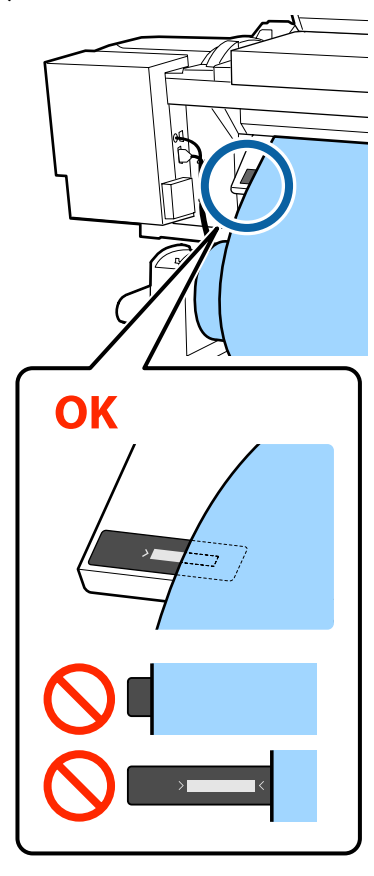

### 🚺 Önemli:

Medyanın sol kenarı etiketin siyah karesi içinde değilse rulo tutucunun konumunu ayarlamak için adım 5 ila 16 arasını tersten yapın. Medya içine takılıyken rulo tutucuları yeniden konumlandırmaya çalışmayın. 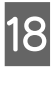

Bir elde medyanın ortasını tutun ve ısıtıcıdaki etiketin alt kenarıyla hizalanıncaya kadar doğruca itin.

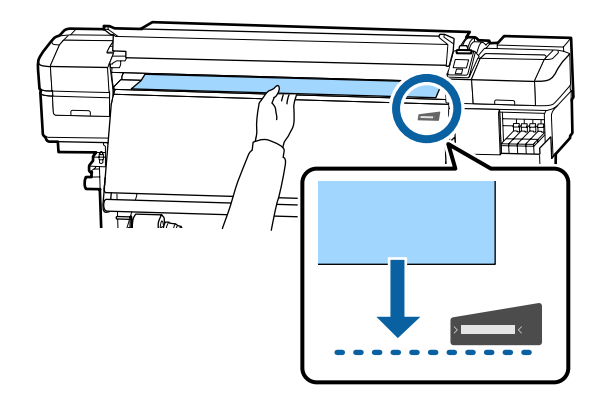

Ortamı iki elinizle çekmeyin. Bu, medyanın eğrilmesine veya etrafa hareket etmesine neden olabilir.

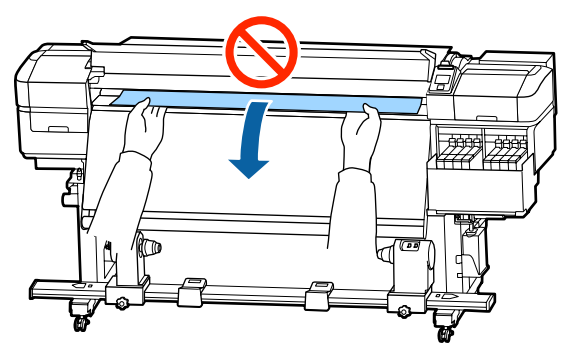

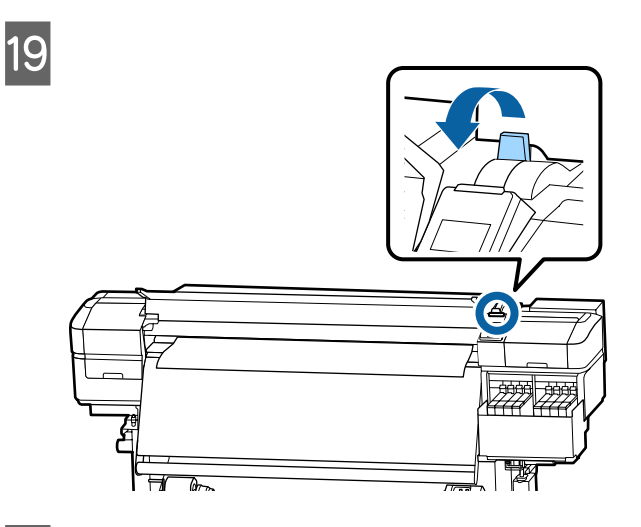

20 Medyanın her iki ucuna hafifçe vurun ve sol ve sağ taraflar arasındaki gerginlikte bir fark olup olmadığını kontrol edin.

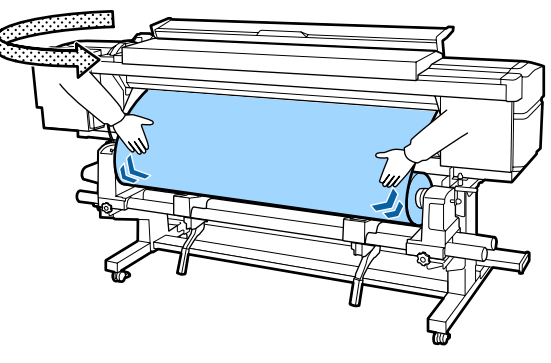

Gerginlikte bir fark varsa medya gevşer.

Yazıcının önünden medya yükleme kolunu kaldırın ve medyadaki gevşekliği düzeltin.

Gevşeklik düzeltildiğinde medya yükleme kolunu indirin.

21

Her iki taraftan medya kenar plakasının çıkıntılarını tutarken plakayı medyanın üst kenarına taşıyın. Medyanın kenarları medya kenar plakalarındaki yuvarlak deliklerin merkeziyle hizalanacak şekilde ayarlayın.

Medya kenar plakaları medyanın yükselmesini önler ve medyanın kesme kenarındaki liflerin yazdırma kafasına dokunmasını önler.

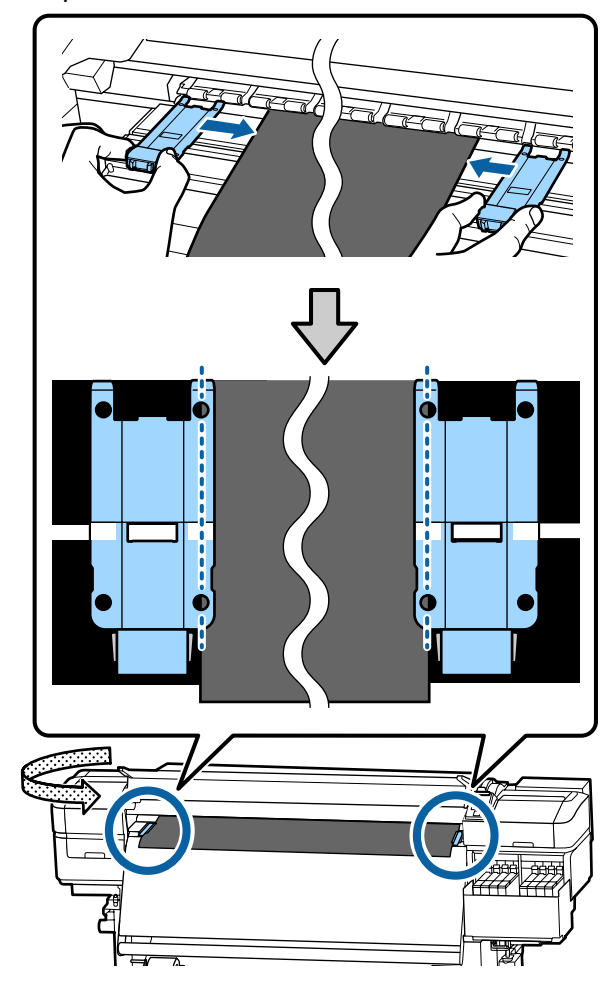

### 🚺 Önemli:

- Medya kenar plakalarını 0,4 mm veya daha kalın medyalar ile kullanmayın. Medya kenar plakaları yazdırma kafasına dokunup zarar verebilir.
- Plakaları, medyanın kenarları yuvarlak deliklerin her zaman ortasına gelecek şekilde yerleştirin. Yanlış konumlandırma, yazdırma sırasında bantlamaya (yatay bantlama, ton dengesizliği veya şeritleri) neden olabilir.
- Medya kenar plakalarını kullanılmadıklarında plakanın sağ ve sol kenarlarına doğru getirin.
- Basılı medyanın kenarları lekeli ise medya kenar plakalarını kullanmayın.

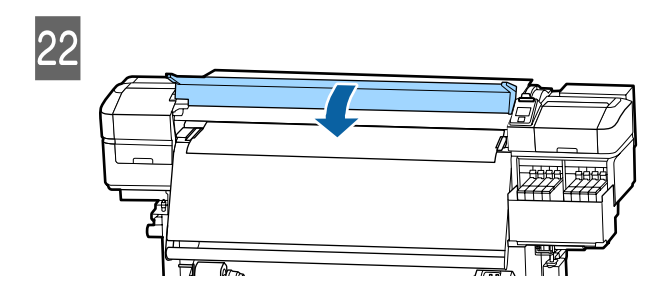

# Auto Take-up Reel Unit (Otomatik Sarma Makarası Birimi) Kullanmak

Auto Take-up Reel Unit (Otomatik Sarma Makarası Birimi) medyayı yazdırıldığında otomatik olarak alarak insansız operasyonun etkisini iyileştirir.

Bu yazıcı için Auto Take-up Reel Unit (Otomatik Sarma Makarası Birimi) medyayı aşağıdaki yönlerden biriyle alabilir. Basılı taraf içte

Basılı taraf dışta

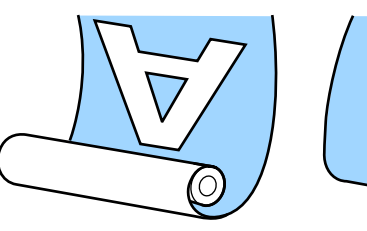

F

Basılı taraf içte olacak şekilde kaldırmak, yazdırılan yüzeyi rulonun içine yerleştirir. Çoğu durumda "Basılı taraf içte" önerilir.

Basılı taraf dışta olacak şekilde kaldırmak, yazdırılan yüzeyi rulonun dışına yerleştirir.

YouTube'daki bir videoda prosedürü kontrol edebilirsiniz.

### Epson Video Manuals

### 🕂 Dikkat:

- Medya veya rulo çekirdekleri yüklerken ya da sarım rulosundan medya çıkarırken kılavuzdaki talimatlara uyun. Medya, rulo çekirdek ya da sarım rulolarını düşürmek yaralanmaya neden olabilir.
- Media Feeding Unit (Medya Besleme Ünitesi) veya Auto Take-up Reel Unit (Otomatik Sarma Makarası Birimi) çalışırken ellerinizin veya saçlarınızın yakalanmadığından emin olun.

Bu talimata uymamak yaralanma ile sonuçlanabilir.

### Doğru almayla ilgili önemli noktalar

Medyayı doğru almayla ilgili aşağıdaki noktalara uyun.

Medyayla aynı genişlikteki alma rulo çekirdeğini kullanmanızı öneririz. Farklı bir genişlikte alma rulo çekirdeği kullanılırsa alma rulo çekirdeği eğilebilir ve medya yanlış alınır.

- Medya alma için "basılı taraf içte" olmasını öneririz. "Basılı taraf dışta" medyanın hareket etmesine ve ruloyla çok miktarda yanlış hizalanmasına neden olabilir. "Basılı taraf dışta" ile alma düzgün yapılamazsa "basılı taraf içte" ile alım yapın.
- 36 inçten küçük medya hareket edebilir ve yanlış alınabilir.
- Alma rulo çekirdeklerini aşağıdaki şekilde gösterilenler gibi takmayın. Alma gerginliği eşit olmaz ve çekirdek gevşek çevirir. Sonuç olarak, kağıt düzgün sarılmaz, bu durum yazdırma sonuçlarında eğilmeye neden olabilir.

Kenarlar aşınır

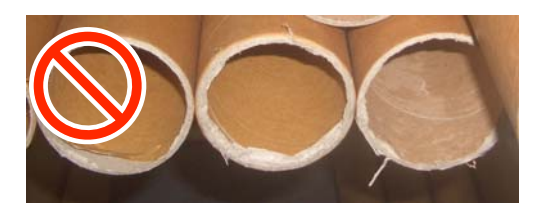

Deforme olur

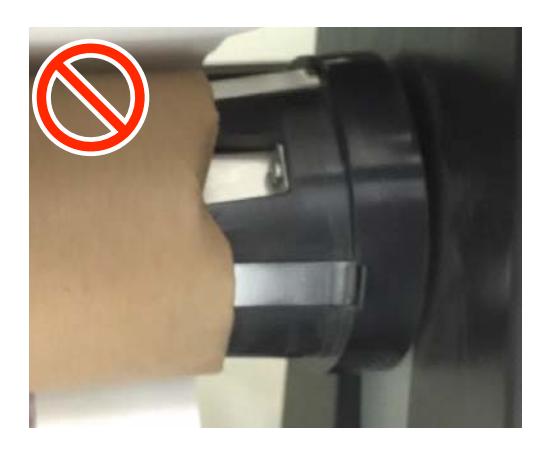

### Rulo Çekirdeğini Eklemek

### Hazırlama

Medyayla aynı genişlikteki alma rulo çekirdeğini edinin.

Satın alabileceğiniz yapışkan bant edinin.

### Yükleme

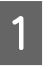

Medyanın düzgün yüklendiğini onayladıktan sonra medyanın kenarı rulo çekirdeği tutucusuna erişene kadar ▼ düğmesini basılı tutun.

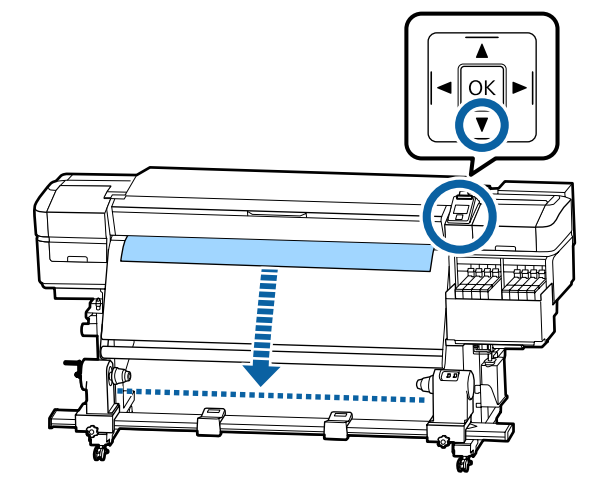

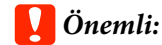

Medyayı beslemek için her zaman ▼ düğmesine basın. Eğer medya elle çekilirse, medya sarma sırasında bükülebilir.

3

2 Her iki taraftaki rulo çekirdeği tutucu sabitleme vidalarını gevşetin ve ikisi arasındaki mesafe medyadan geniş olacak şekilde rulo çekirdeği tutucularını ayarlayın.

Rulo destekleri eşit yerleştirilmezse eşit olacak şekilde taşıyın.

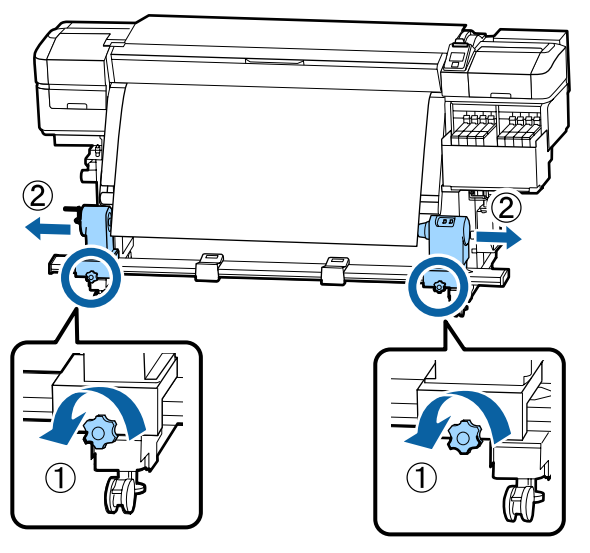

### 🚺 Önemli:

Sol taraftaki rulo çekirdeği kolu mili görünmüyorsa resimde gösterildiği gibi kolu duruncaya kadar döndürün. Kol mili görünmüyorsa rulo çekirdeği düzgün şekilde yüklenemez.

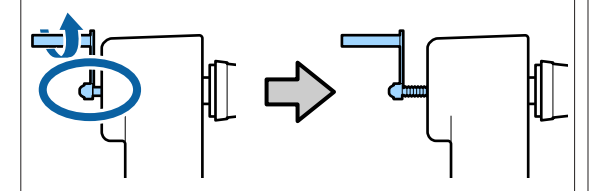

Rulo çekirdeği tutucunun sağ tarafını medyanın sağ tarafıyla hizalayın ve taşıyın.

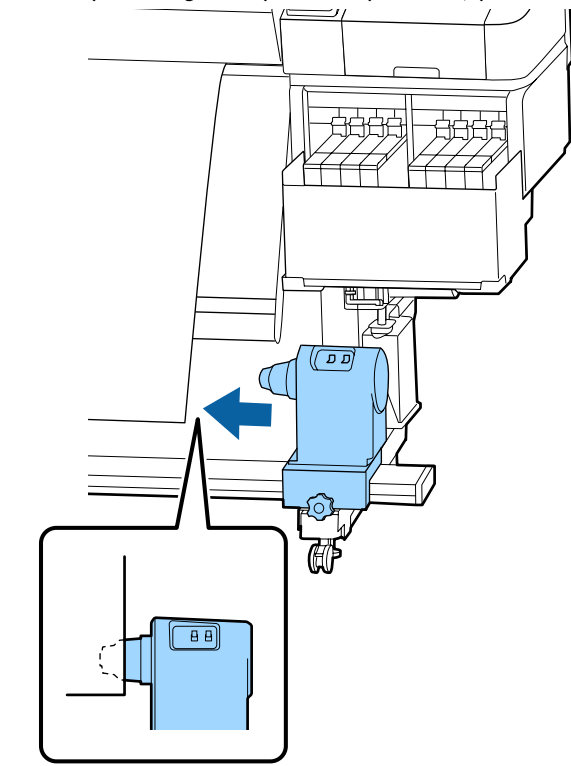

4

Rulo tutucunun üstünden bastırırken yerine sabitleme vidasını sıkın.

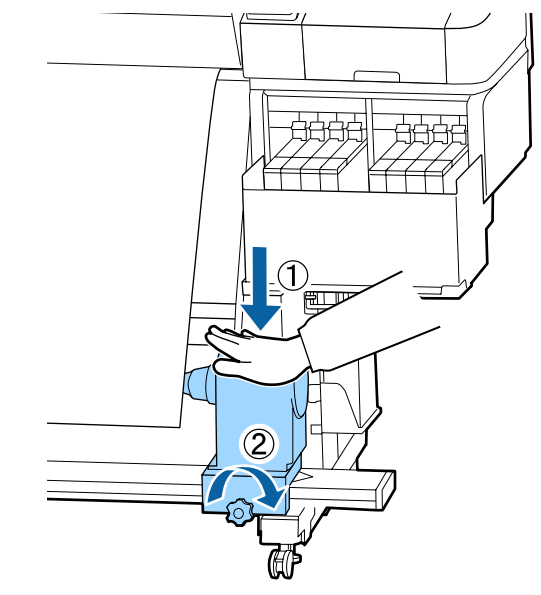
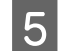

Rulo çekirdeği sağ tutucunun üzerine takın.

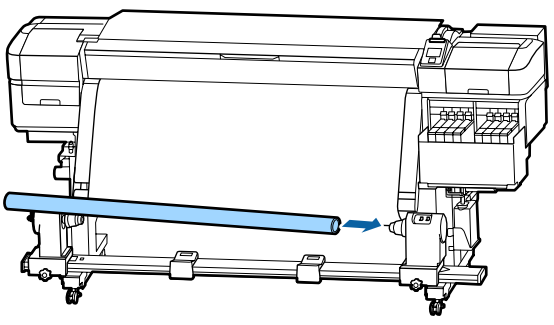

6

Sol taraftaki rulo çekirdeği tutucunun rulo çekirdeği içine tam olarak takıldığından ve rulo çekirdeği ve medya kenarlarının yanlış hizalanmadığından emin olun.

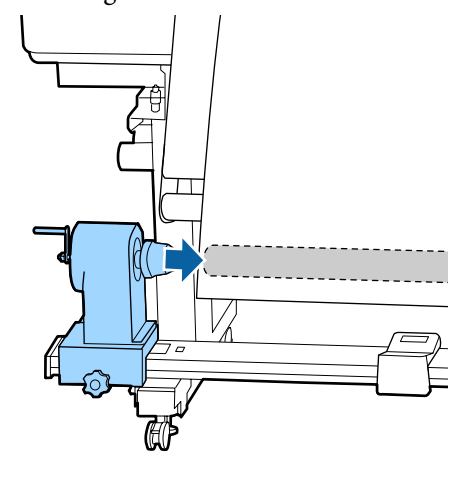

### Önemli:

Medyanın kenarları yanlış hizalanırsa medya düzgün alınamayabilir. Kenarlar yanlış hizalanırsa rulo çekirdeği tutucusunun sağ tarafı için sabitleme vidasını gevşetin ve sonra adım 3'ten yeniden başlayın. 7 <sup>H</sup>

Rulo çekirdeği tutucunun rulo çekirdeği içine yeterince takıldığından emin olmak için rulo çekirdeği tutucunun üstünü rulonun sonuna iki kez itin.

Rulo çekirdeğinin ve medya kenarlarının yanlış hizalanmamış olduğunu onaylayın.

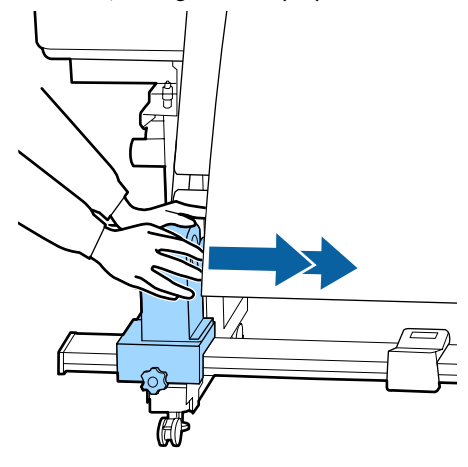

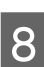

Sol taraftaki rulo tutucunun üstünden bastırırken sabitleme vidasını sıkın.

Rulo tutucu çekirdeğini hareket etmeyecek şekilde sıkın.

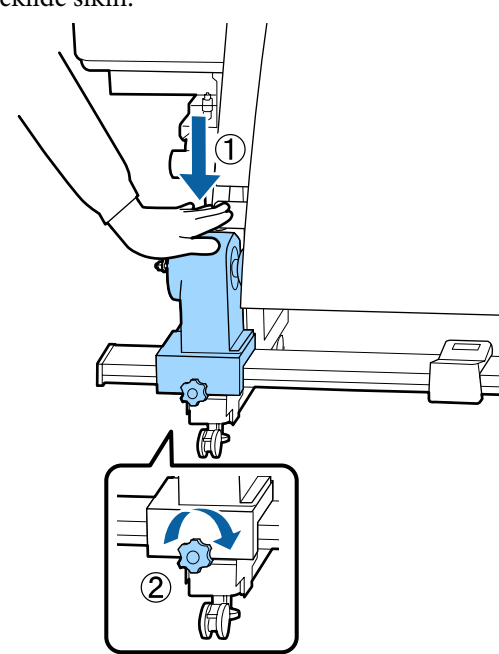

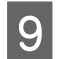

Aşağıdaki resimdeki A bölümü tam olarak takılana kadar kolu çevirin.

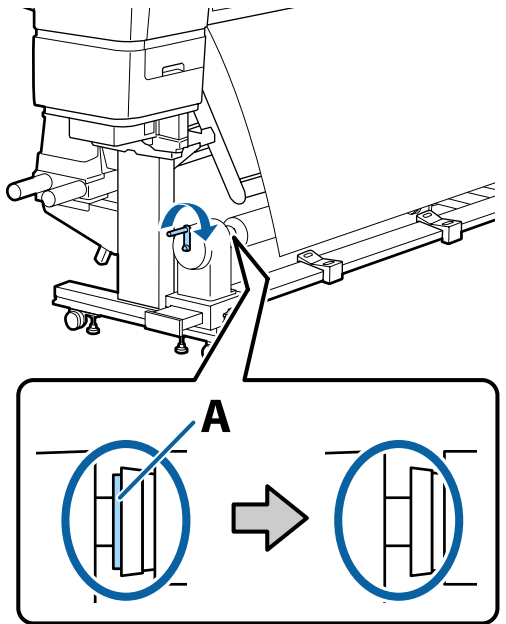

### 🚺 Önemli:

A bölümü gizlendiğinde, kolu daha fazla çevirmeyin. Çok fazla basma rulo çekirdeği tutucuya hasar verebilir.

Tutacak tam olarak çevrildikten sonra A parçası hala görünüyorsa rulo çekirdeği tutucu tam takılmamış olabilir. Adım 6'ya dönün.

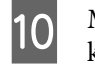

Medyanın ortasında 10–20 cm genişliğinde bir kısım bırakın ve medyanın sol ve sağ kenarlarından en az 25 cm yükseklikte kesin.

Medyanın kesilmesi, medyanın sol ve sağ köşelerinin katlanması ve sarma başlamasında yakalanması gibi besleme sorunlarını önler.

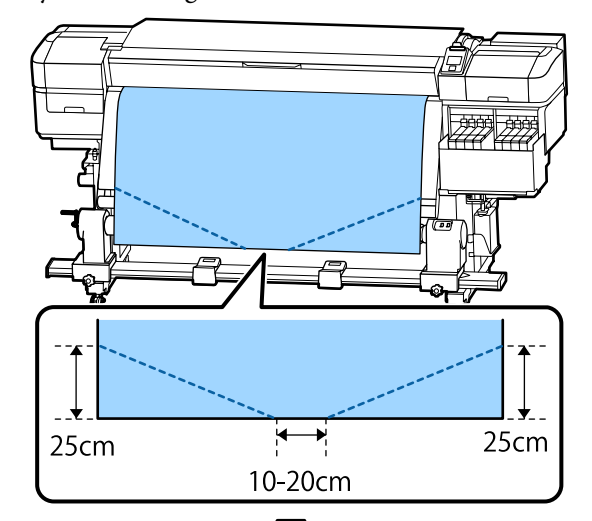

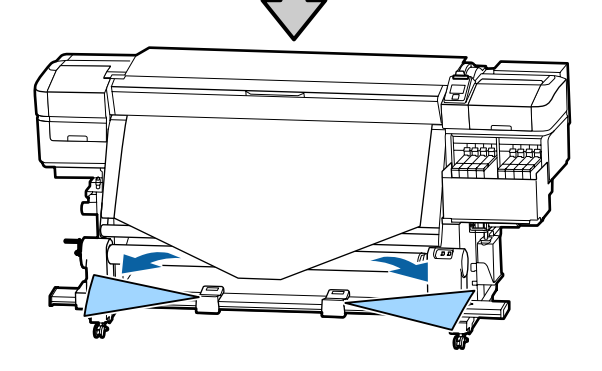

İzleyen adımlar için, medyanın nasıl sarıldığına bağlı olarak aşağıya bakın.

Yazdırılmış taraf içeride sarmayla ilgili bilgiler için bkz. 🖅 "Basılı Taraf İçer Bakacak şekilde Sarma" sayfa 39.

Yazdırılmış taraf dışarıda sarmayla ilgili bilgiler için bkz. 🖅 "Basılı Taraf Dışa Bakacak şekilde Sarma" sayfa 40.

# Basılı Taraf İçer Bakacak şekilde Sarma

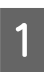

Medyanın merkezini doğruca aşağı çekerken arkadan öne doğru rulo çekirdeğine sarın ve ticari olarak satılan yapışkan bant ile yapıştırın.

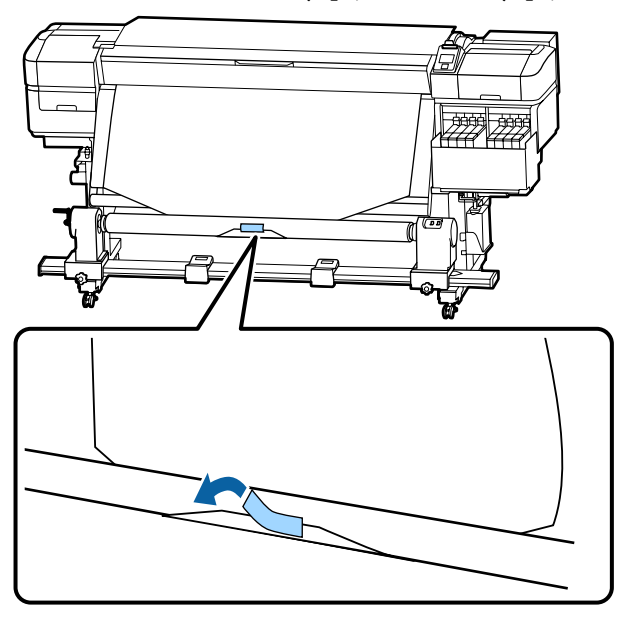

### Önemli:

2

Medyayı sıkıca çekerek medyayı alma rulo çekirdeğine takın. Medya gevşek takılırsa medya alma sırasında hareket edebilir.

Alma rulo çekirdeği çevresine tekli sarma için yeterince medya beslemek için kontrol panelindeki ▼ düğmesini basılı tutun.

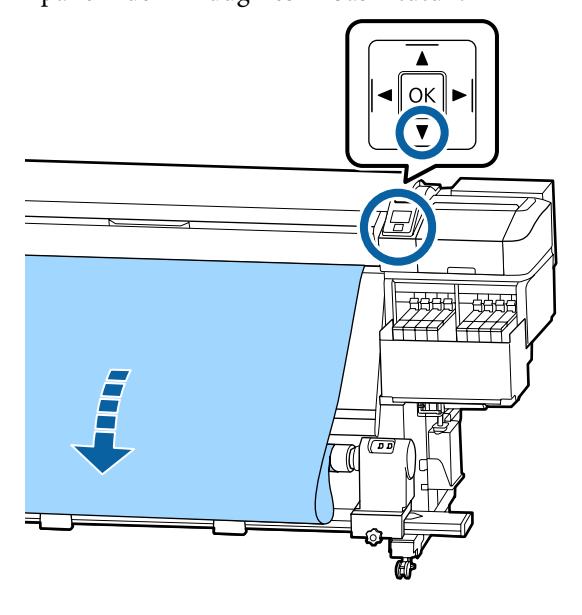

3

Auto anahtarını Off konumuna çevirin ve çekirdek etrafına tekli sarma için medyayı almak için 🕻 👍 tarafındaki Manual anahtarını basılı tutun.

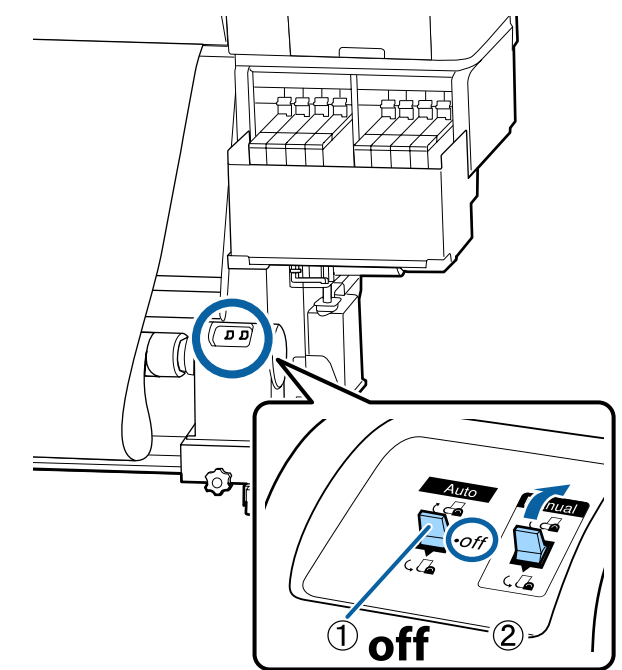

Auto anahtarını 🕻 🚰 tarafına çevirin.

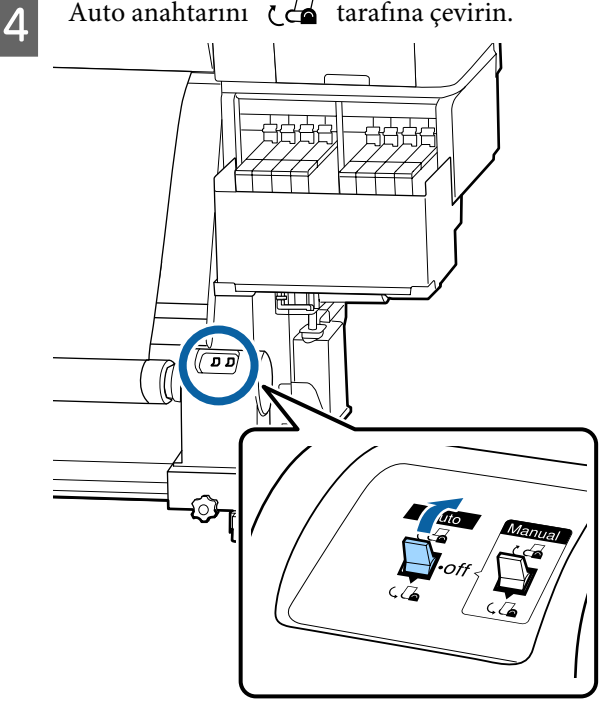

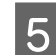

Medyanın, herhangi bir gevşeklik olmadan takıldığından emin olun.

Eğer medyanın solundaki ve sağındaki gerginlik, aşağıdaki çizimde gösterilen alanlarda farklı ise, medya düzgün alınmayacaktır. Bir taraf gevşek ise prosedüre 1. Adımdan tekrar başlayın.

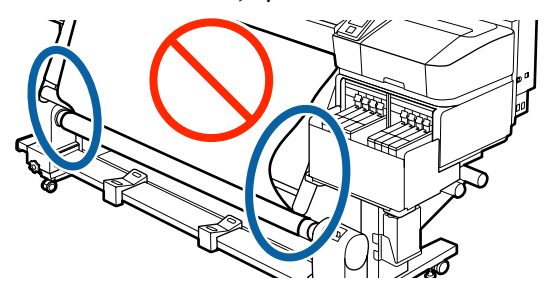

#### Not:

Aşağıdaki şekilde de gösterildiği gibi medyanın her iki kenarına hafifçe dokunarak gerginlik farklarını anlayabilirsiniz.

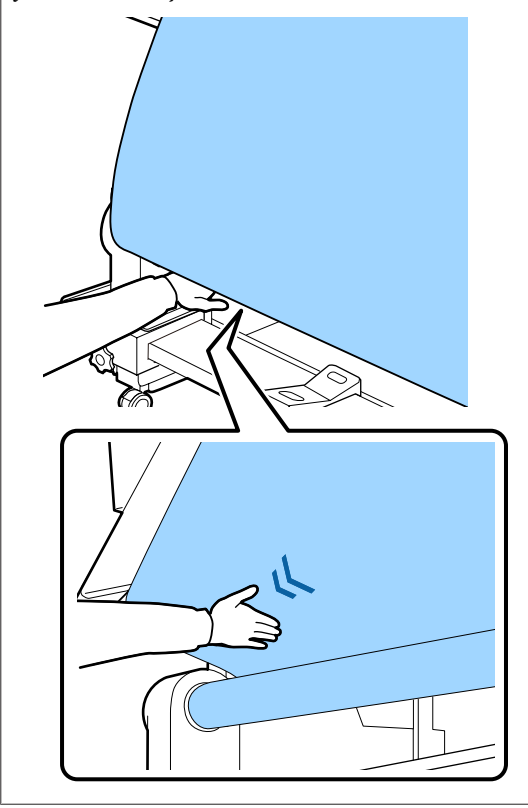

6

Medyanın kenarları alınana ve çekirdeğin etrafına bir veya iki kez sarılana kadar ▼ düğmesini basılı tutun.

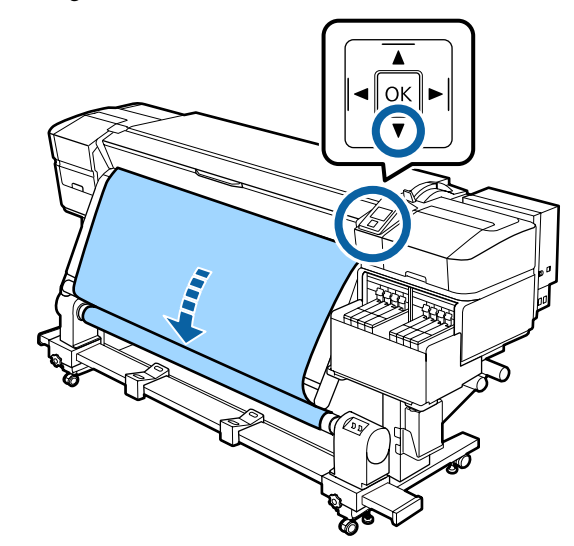

## Basılı Taraf Dışa Bakacak şekilde Sarma

Medyanın orta bölümünü dümdüz aşağı çekerken, medyayı sarım silindir çekirdeğine ticari olarak satılan bantla yapıştırın.

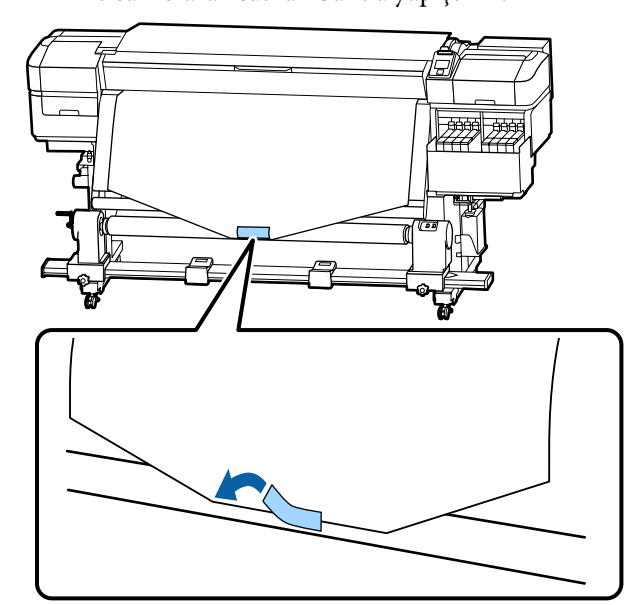

### 🚺 Önemli:

Medyayı sıkıca çekerek medyayı alma rulo çekirdeğine takın. Medya gevşek takılırsa medya alma sırasında hareket edebilir.

Alma rulo çekirdeği çevresine tekli sarma için 2 yeterince medya beslemek için kontrol panelindeki ▼ düğmesini basılı tutun.

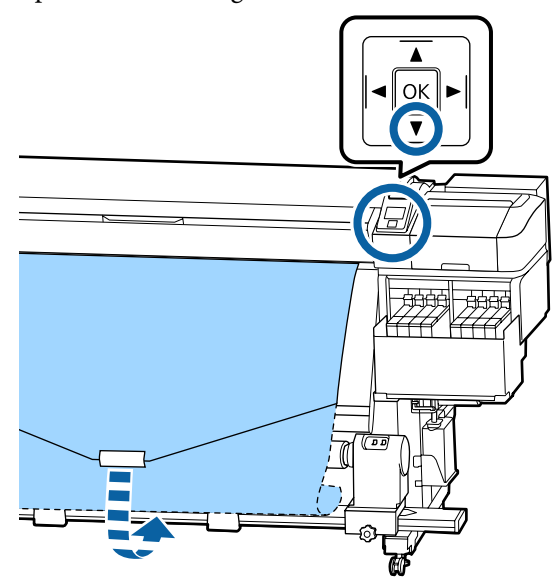

Auto anahtarını Off konumuna çevirin ve 3 çekirdek etrafına tekli sarma için medyayı almak için 🔾 🦾 tarafındaki Manual anahtarını basılı tutun.

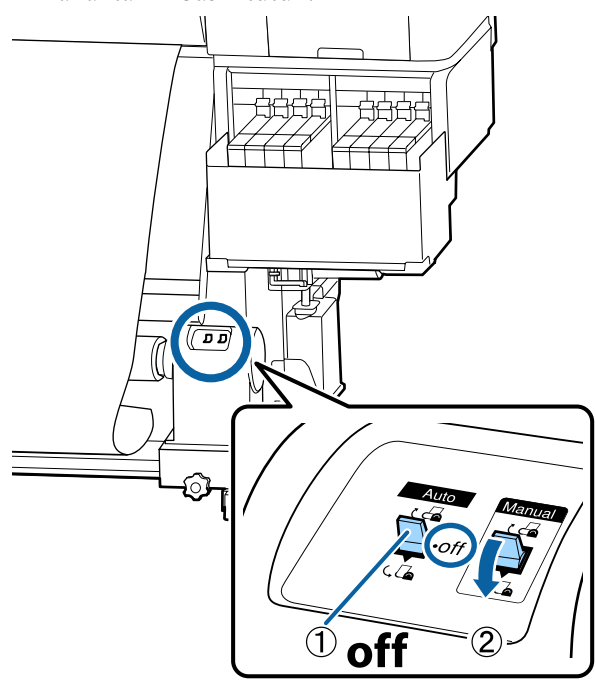

Auto anahtarını 🕻 🔓 tarafına çevirin. Δ

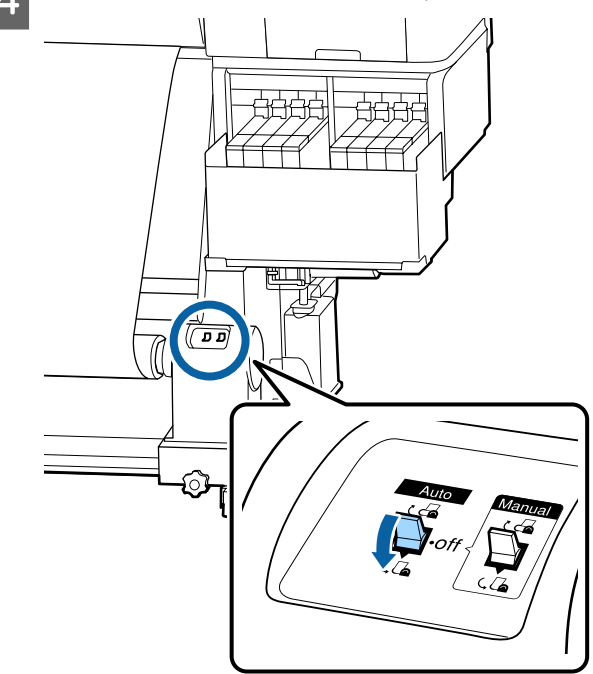

5

Medyanın, herhangi bir gevşeklik olmadan takıldığından emin olun.

Eğer medyanın solundaki ve sağındaki gerginlik, aşağıdaki çizimde gösterilen alanlarda farklı ise, medya düzgün alınmayacaktır. Bir taraf gevşek ise prosedüre 1. Adımdan tekrar başlayın.

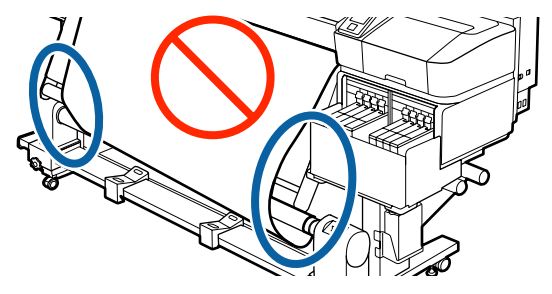

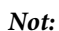

Aşağıdaki şekilde de gösterildiği gibi medyanın her iki kenarına hafifçe dokunarak gerginlik farklarını anlayabilirsiniz.

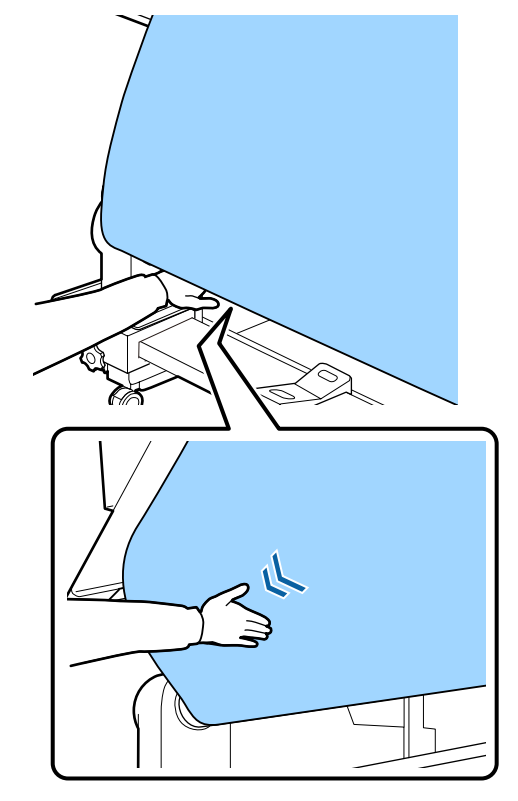

6 Medya alınana ve çekirdeğin etrafına bir veya iki kez sarılana kadar ▼ düğmesini basılı tutun.

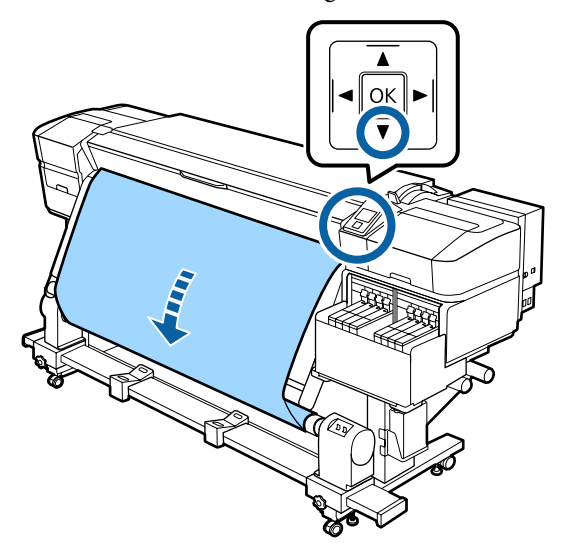

# Yüklenen Medya İçin Ayarlar

Medya yüklemeyi bitirdiğinizde yüklenen medya için ayarları yapmak üzere kontrol panelindeki talimatları uygulayın.

### 1. Medya ayarı numarasını seç

Yazdırma ayarlarının kaydedildiği medya ayarı numarasını seçin.

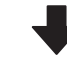

### 2. Rulo sarma özelliklerini seç

Yüklenen medya rulosu için rulo tipini seçin.

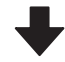

### 3. Medya uzunluğunu ayarla

Yüklenen medyanın uzunluğunu ayarlayın.

### Aşağıdaki ayarlarda kullanılan düğmeler

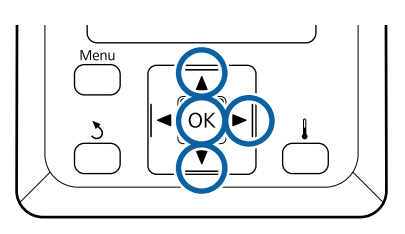

1

Yazdırma ayarlarının kaydedildiği medya ayarı numarasını seçmek için ♥/▲ düğmelerini kullanın ve ardından OK düğmesine basın.

| Select Media |   |
|--------------|---|
| ✓ 1          |   |
| 2            |   |
| 3            |   |
| 4            |   |
| 5            | V |
| OK Done      |   |

Yeni medya için henüz medya ayarları yapılmadıysa atanmamış bir numara seçin, medyayı yüklemeyi bitirin ve ardından Kolay Ortam Kurulumu yapın.

∠ Ƴ "Yeni Medya Ayarlarını Kaydetme" sayfa 47

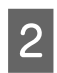

Yüklenen ruloya uygun rulo tipini seçmek için ▼/▲ düğmelerini kullanın ve ardından OK düğmesine basın.

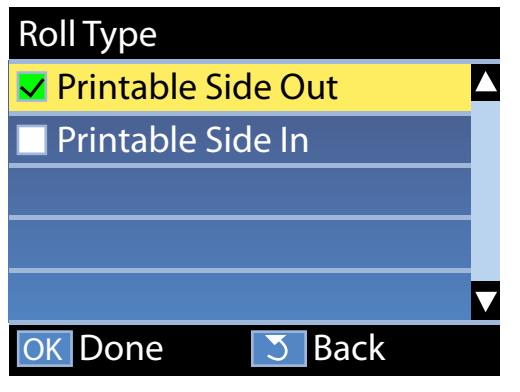

3

Yüklenen medya uzunluğunu girebildiğiniz ekran görüntülenir.

1,0 ve 600,0 m arasında bir uzunluk seçmek için ▼/▲ düğmelerini kullanın ve ardından OK düğmesine basın.

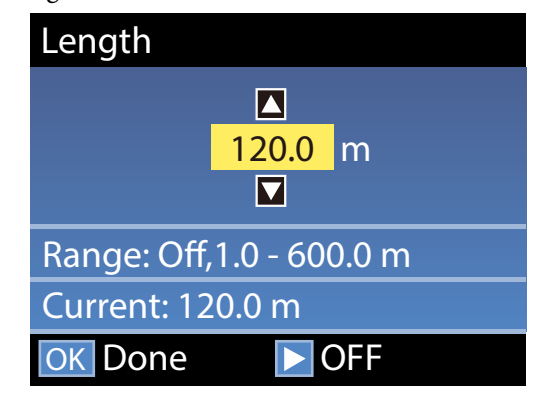

Kalan medya miktarı ruloda yazdırıldığında değeri ayarlayın.

Kapalı'yı seçmek istiyorsanız ► düğmesine basın. Kapalı'yı seçtiğinizde, kalan miktar hesaplanmaz.

#### Not:

### Şunun içinde iki işlev etkinleştirilir: Kalan Kurulum — Açık

Aşağıdaki iki işlev, yazdırma öncesi mevcut medya miktarını hakkında kabaca bir fikir verir, bu medyanın değiştirilmesi gereken zamanı daha kolay bilmeyi sağlar.

- Kalan Medya Miktarının Gösterilmesi Kontrol paneli ekranında yaklaşık kalan medya miktarı medya için ayarlanan uzunluk ve yazdırma esnasında kullanılan miktara göre gösterilir.
- Kalan Uyarısı Kalan medya miktarı belirli bir seviyeye ulaştığında bir uyarı görüntülenir.

Yazıcı kısa bir duraklamadan sonra Hazır ekranını görüntüleyecektir, bu yazdırmaya hazır olduğunu gösterir. Bilgisayardan yazdırılacak veriyi iletin.

# Sarım Rulosunu Çıkarmak

Medyayı değiştirirken aşağıdaki adımları uygulayın.

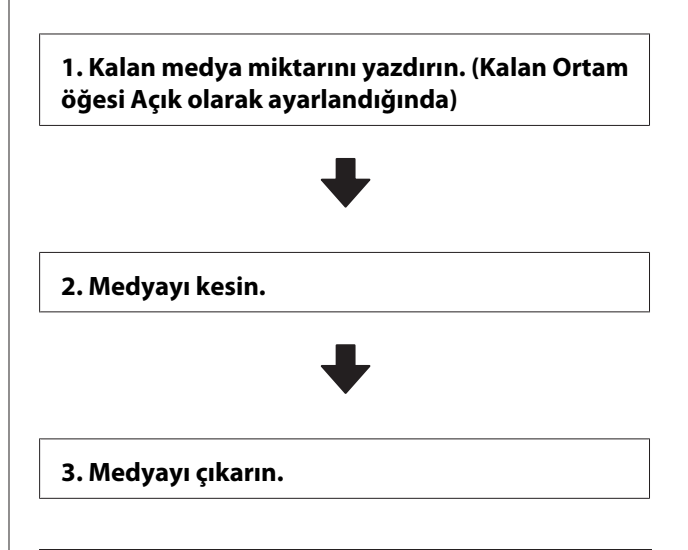

## Kalan Medya Miktarını Yazdırma

Çıkarılan medyada kalan miktarı yazdırarak bu değeri medya sonraki sefer yüklendiğinde kontrol edebilir ve medya uzunluğunu girebilirsiniz. Bu, kalan medya miktarının doğru yönetilmesi için faydalıdır. **Kalan Kurulum** öğesi **Kapalı** olarak ayarlandığında kalan miktar yazdırılamaz.

Aşağıdaki bölüm kalan medya miktarını yazdırmayı açıklamaktadır.

Aşağıdaki ayarlarda kullanılan düğmeler

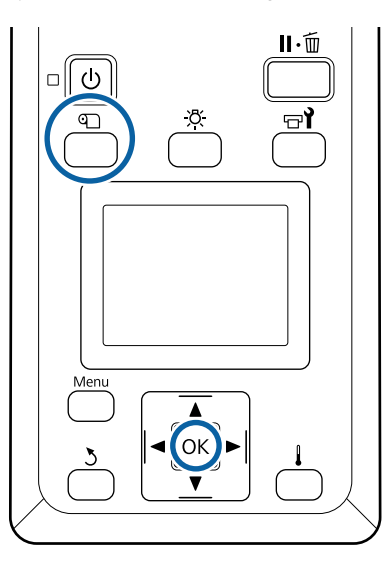

1 Yazı

Yazıcının yazdırmaya hazır olduğunu onaylayın.

2 D düğmesine basın, Kalan Ortam'i seçin ve ardından OK düğmesine basın.

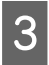

Kalan Uzunluğu Yazdır seçeneğini belirleyin ve OK düğmesine basın.

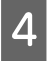

Kalan uzunluğu yazdırmak için OK düğmesine basın.

# Medyayı Kesmek

YouTube'daki bir videoda prosedürü kontrol edebilirsiniz.

Epson Video Manuals

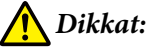

- Isitici sicak olabilir; gereken tüm tedbirleri alın. Gereken tedbirlere uymamak yanıklara neden olabilir.
- Medyayı keserken, kesici veya diğer bıçakların parmaklarınızı veya ellerinizi kesmemesine dikkat edin.

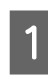

n düğmesine basın, Kesmeye Besle Konumu'ı seçin ve ardından OK düğmesine basın.

Yazdırmanın arka kenarı kesme konumuna (kesici çizgi) beslenir.

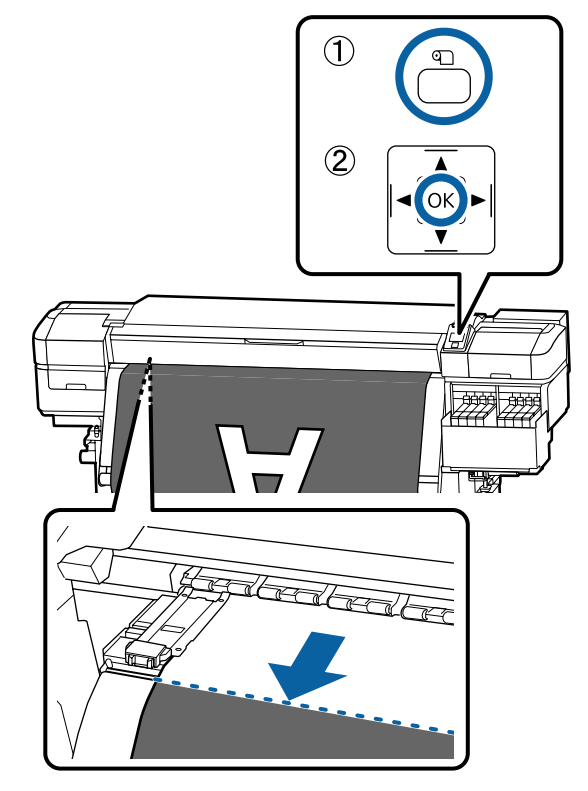

Kalan medyayı yazdırdıysanız, kesme çizgisinden öteye doğru rulo tarafında bu bilgi görünene kadar ortamı geri sarmak için ▲ düğmesine basın, böylece ortam kesildikten sonra ruloda kalır.

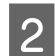

Auto anahtarını Off olarak ayarlayın.

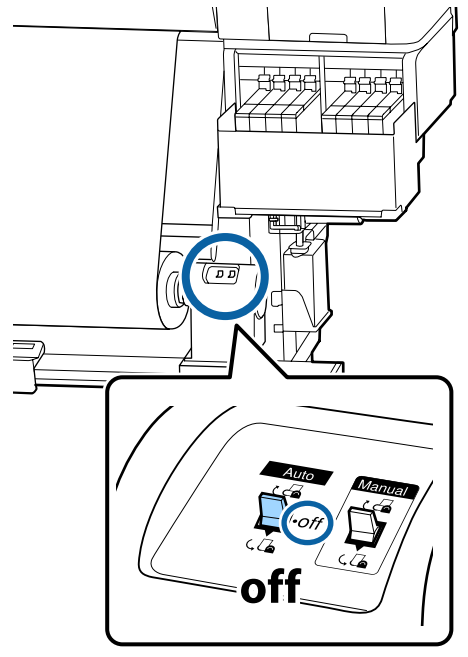

3 Kesiciyi kaldırın ve sonra kesici bıçak kesici oyuğuna düzgün şekilde sığana kadar hareket ettirin.

Ön kapak nedeniyle elinizi düzgün yerleştiremezseniz, ön kapağı açın ve sonra kesin.

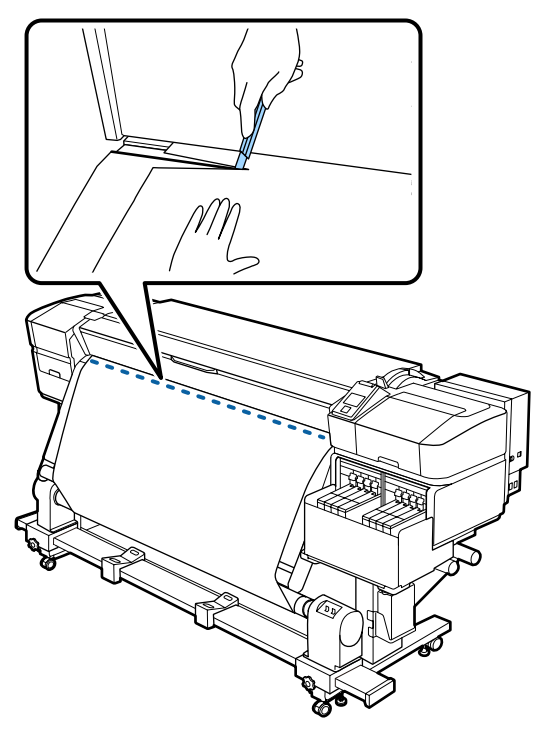

### Önemli:

Medyayı kestiğinizde, yazdırmadan önce ön kapağın içinde yükselmediğini veya medya kenar plakasından çıkmadığını kontrol edin.

4 Manual anahtarını medyanın sarılma şekline göre çalıştırarak kesilen medyayı tamamen sarın.

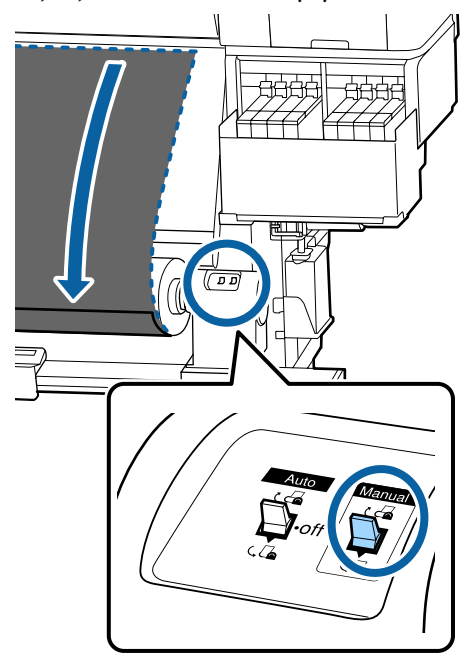

## Medyanın Çıkarılması

### 🕂 Dikkat:

- Medyanın ağırlığı 20 kg üzerindeyse bir kişi tarafından taşınmamalıdır. Medyayı yüklerken veya çıkarırken en az iki kişi kullanın.
- Medya veya rulo çekirdekleri yüklerken ya da sarım rulosundan çıkarırken kılavuzdaki talimatlara uyun. Medya, rulo çekirdek ya da sarım rulolarını düşürmek yaralanmaya neden olabilir.

6

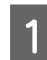

Sol taraftaki rulo çekirdeği tutucusunun tutacağını döndürün.

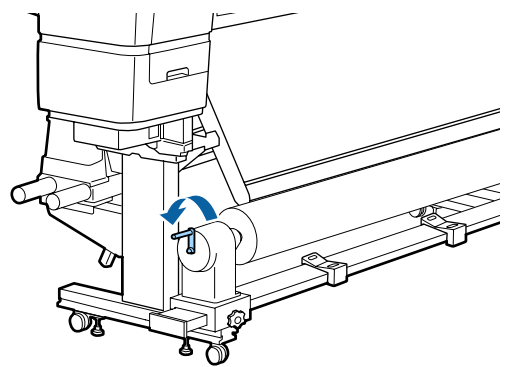

2

Medyanın rulodan kaymasını önlemek için, ruloyu sol ucundan desteleyin.

3 Sol rulo çekirdek tutucu sabitleme vidasını gevşetin ve rulo çekirdek tutucuyu rulodan çıkarın.

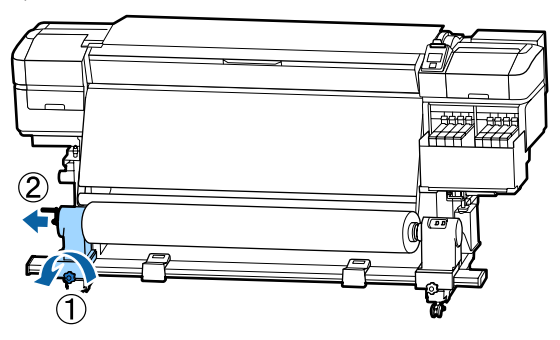

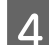

Ruloyu rulo desteği üzerine indirin.

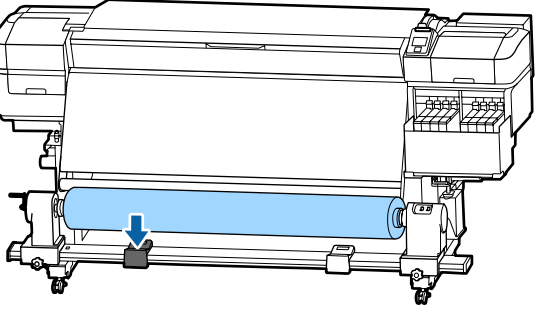

5

Medyanın rulodan kaymasını önlemek için, ruloyu sağ ucundan desteleyin.

Sağ rulo çekirdek tutucu sabitleme vidasını gevşetin ve rulo çekirdek tutucuyu rulodan çıkarın.

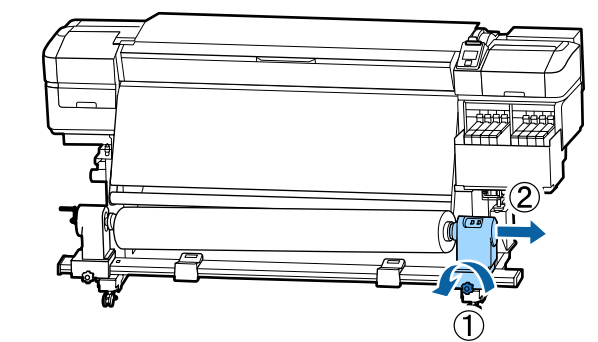

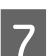

Ruloyu rulo desteği üzerine indirin.

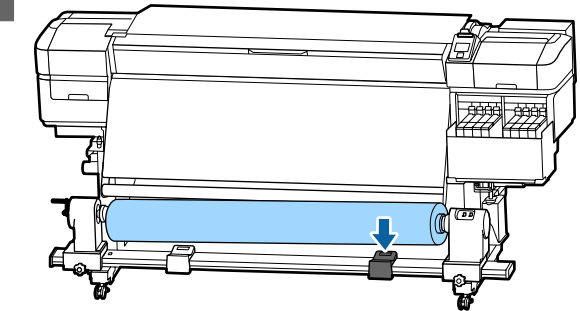

8 Medyayı arka medya besleme biriminden çıkarmak için yüklemek üzere uyguladığınız adımları tersten uygulayın.

# Yazdırmadan Önce

Baskı kalitesini korumak için, her gün çalışmaya başlamadan önce aşağıdaki kontrolleri gerçekleştirin.

### Kalan mürekkep miktarını kontrol edin

Mürekkep düzeyini kontrol edin. Kalan mürekkep, mürekkep tankının en altından itibaren 50 mm veya daha azsa yonga ünitesini değiştirin ve mürekkep doldurun.

Yazdırırken, kalan mürekkep, mürekkep tankının en altından itibaren 50 mm veya daha az olduğunda çip birimini değiştirebilir ve yazdırmak için sayarken mürekkebi doldurabilirsiniz.

∠ <sup>3</sup> "Mürekkep Doldurmaları İçin Prosedür" sayfa 70

### Kontrol Deseni Yazdırma

Tıkalı uçları kontrol etmek için bir kontrol deseni yazdırın.

Desenin bölümlerinde solukluk veya eksiklik varsa kafa temizleme uygulayın.

Kafa Temizleme ∠͡͡͡͡ "Kafa Temizleme" sayfa 85

# Yeni Medya Ayarlarını Kaydetme

# Ortam Ayarlarının Türü ve Özeti

Kullandığınız medya için optimum koşullarda yazdırırken, kullandığınız medya için uygun yazdırma bilgilerini ve ayar değerlerini yazıcıya ve RIP'e kaydetmeniz gerekir.

Her medyanın yazdırırken çok miktarda mürekkep gerektirme ve kuruma süresinin uzunluğu gibi kendi belirli özellikleri vardır. Yazdırma bu özelliklere göre yapılmazsa tatmin edici yazdırma sonuçları elde etmezsiniz.

Ancak, her medya türü için optimum yazdırma ayarlarını arama karmaşık ve zaman tüketen bir çaba olabilir.

Aşağıdaki yöntemlerden birini kullanarak medya ayarı değerlerini yazıcıya kolay ve hızlı bir şekilde kaydedebilirsiniz.

Kolay Ortam Kurulumu Bu, hızlı yazdırma için uygundur. Medya ayarlarını yazıcıya kaydettikten sonra, Kolay Ortam Kurulumu içinde, birlikte verilen RIP'e (Epson Edge Print) önceden kaydedilmiş olan genel yazdırma bilgilerini seçin.

 Epson Edge Dashboard içinden medya ayarlarını yazıcıya kaydedin.
 Epson'ın ücretsiz sağladığı yazdırma ayarları dosyalarını (EMX) kullanarak, uzmanların tüm kurulumda eriştiği yazdırma kalitesine erişerek kolayca yazdırabilirsiniz.

Bir EMX dosyası, her medya türü için bir yazdırma ayarları dosyasıdır ve ticari olarak satın alabileceğiniz medya üzerine optimum yazdırma için gerekli aşağıdaki bilgileri içerir.

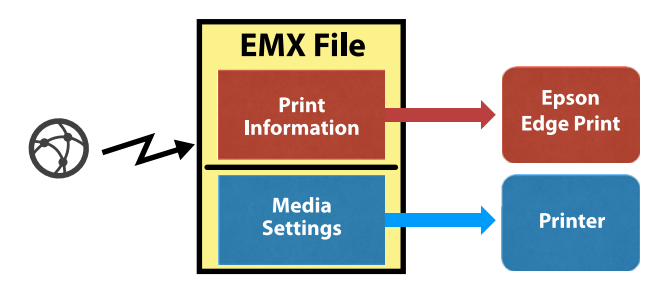

## Yazıcının ayar menüsünden Kolay Ortam Kurulumu işlemini gerçekleştirme

Yazıcıya yüklediğiniz ortam türünü seçtiğinizde, uygun ayarlar yüklenir. Sonra, ortam Auto Take-up Reel Unit (Otomatik Sarma Makarası Birimi) öğesine yüklü olmasına bakılmaksızın geçerli ortam genişliği için ayarları optimize etmek için ortam ayarlamaları vb. gerçekleştirilir.

Medyayı ayarlamak için **Otomatik Besleme Ayarı** veya **Manuel** öğesini seçebilirsiniz. Normalde **Otomatik Besleme Ayarı** öğesini kullanın.

**Otomatik Besleme Ayarı** için Besleme Ayarı desenini yazdırırken ve okurken medya besleme otomatik olarak ayarlar. Otomatik ayarlama tamamlandığında, manuel kafa hizalama işlemini gerçekleştirmeniz için Kafa Hizalama deseni yazdırılır.

Test desenini yazdırmak için gerekli yaklaşık maksimum medya uzunluğu aşağıdadır.

Yaklaşık 670 mm

Manuel için yazdırılmış medya ayarlama desenlerini görsel olarak kontrol edin ve sonra ayarlama değerlerini girerek ayarlamaları yapın.

Test desenini yazdırmak için gerekli yaklaşık maksimum medya uzunluğu aşağıdadır.

Besleme Ayarı

Yaklaşık 330 mm

Kafa Hizalama

| 1 kafa modunda | Yaklaşık 270 mm |
|----------------|-----------------|
| 2 kafa modunda | Yaklaşık 320 mm |

## Epson Edge Dashboard ile medya ayarlarını kaydetme

Epson Edge Dashboard öğesini "Epson Setup Navi (Epson Kurulum Navi)" (http://epson.sn) içinden veya sağlanan yazılım diskinden yükleyin ve yazılımı başlatın. Web'de bulunan ortam ayarlarını veya yazıcının aynı modelinde kayıtlı ortam ayarlarını kullanarak, ortam ayarlarını yazıcınıza kaydedebilirsiniz.

Daha fazla ayrıntı için bkz. Epson Edge Dashboard çevrimiçi yardımı.

Aşağıda Kolay Ortam Kurulumu içim prosedür açıklanmaktadır.

## **Kolay Ortam Kurulumu** Prosedürü

Aşağıdaki ayarlarda kullanılan düğmeler

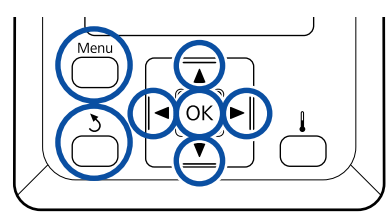

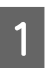

Yazıcının hazır olduğunu onayladıktan sonra, Menu düğmesine basın.

Ayarlar menüsü görüntülenecektir.

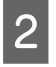

Ortam Kurulumu seçeneğini belirleyin ve OK düğmesine basın.

- ▼ veya ▲ düğmesini kullanarak Kolay Ortam Kurulumu'ı seçin ve sonra OK düğmesine basın.
- İstenilen medya numarasını seçmek için 🗸 🔺 4 düğmelerini kullanın ve OK düğmesine basın.

Kaydedilen ayarlara sahip bir numara seçilirse, mevcut ayarların üzerine yazılır.

5

Ayar adı kaydedilir.

Medya ayarın bankasını adlandırın. Farklı adlar kullanmak, kullanmak üzere banka seçmeyi daha kolaylaştırır.

Harfleri ve sembolleri görüntülemek için ▼/▲ düğmelerini kullanın. İstenen karakter gösterildiğinde, bir sonraki giriş pozisyonunu seçmek için ▶ düğmesine basın.

Bir önceki karakteri silmek ve imleci geri bir noktaya taşımak için, hatalar **4** düğmesine tıklayarak silinebilir.

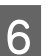

7

8

Adı girdikten sonra, OK düğmesine basın.

Yüklenen medyaya uygun medya türünü seçmek için ▼/▲ düğmelerini kullanın ve ardından OK düğmesine basın.

| Ortam Türü | Kağıt ağırlığı (g/<br>m <sup>2</sup> ) |
|------------|----------------------------------------|
| En İnce    | 60 veya altı                           |
| İnce       | 61 ila 80                              |
| Kalın      | 81 ila 120                             |
| En Kalın   | 121 veya üstü                          |
| Yapışkan   | _*                                     |

Yapışkan medya için kağıt ağırlığına bakılmaksızın Yapışkan öğesini seçin.

### ▼/▲ düğmelerine basın, Otomatik Besleme Ayarı veya Manuel öğesini seçin ve sonra OK düğmesine basın.

Otomatik Besleme Avarı'nı yürütürken: önce, bir besleme ayar deseni yazdırılır ve avarlamalar otomatik gerçekleştirilir. Otomatik ayarlamalar tamamlandığında, bir kafa hizalama deseni yazdırılır. Desen yazdırmayı bitirdiğinde, ayarlama değeri giriş ekranı zaten görüntülendiğinden adım 11'a ilerleyin.

Manuel yürütülürken: bir ayarlama deseni yazdırılır. Desen yazdırmayı bitirdiğinde, ayarlama değeri giriş ekranı zaten görüntülendiğinden adım 9'a ilerleyin.

Yazdırılan deseni kontrol edin.

9

10

İki ayarlama deseni grubu olan A ve B yazdırılır. Her grup için en az miktarda üst üste binme veya boşluk içeren deseni seçin. Aşağıda gösterilen durumlarda "0,0" öğesini seçin.

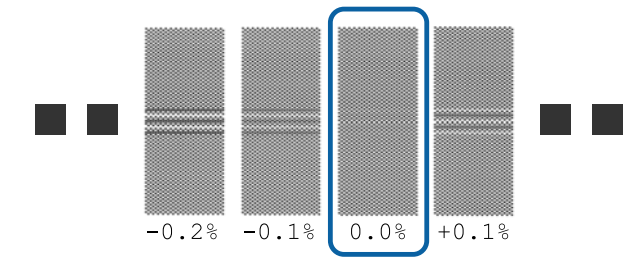

Üst üste binme veya boşlukların aynı olduğu desenler varsa, adım 10'da orta değeri girin. Aşağıda gösterilen durumlarda "%-0,05"i girin.

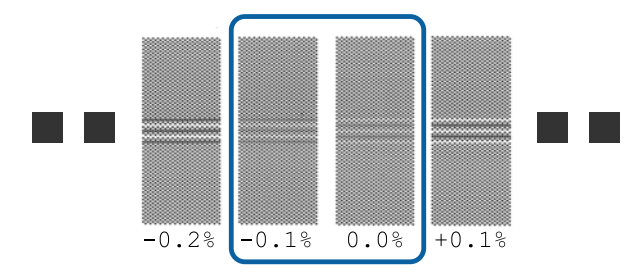

Ayarlama desenlerinin tümü üst üste binme veya yanlış hizalama içeriyorsa ve bir taneye daraltamıyorsanız, bu kez "%0,0" girin.

Bu durumda, medya besleme ayarlanmaz. Kolay Ortam Kurulumu işlemini tamamlamak için aşağıdaki adımları gerçekleştirin ve sonra Manuel — Besleme Ayarı — **500mm Desen** öğesini Ortam Ayarı menüsünden yürütün.

Ayarlama deseni için denetim sonuçları girme ekranı görüntülenir.

▼/▲ düğmelerine basın ve adım 9'dan grup A'da seçilen desen altında yazdırılan değeri ayarlayın ve sonra OK düğmesine basın.

B'yi de aynı şekilde ayarlayın.

Ayarlama deseni için yazdırma yeniden başladığında ve yazdırma tamamlandığında, ayarlama değeri giriş ekranı görüntülenir.

Yazdırılan deseni kontrol edin.

| Durum          | Ayarlama Deseni |
|----------------|-----------------|
| 1 kafa modunda | 4 blok, A–D     |

| Durum          | Ayarlama Deseni |
|----------------|-----------------|
| 2 kafa modunda | 12 blok, A–L    |

Her ikisi için de en ince çizgili deseni (tüm çizgiler üst üste bindiğinde) seçin. Aşağıda gösterilen durumlarda "-1" öğesini seçin.

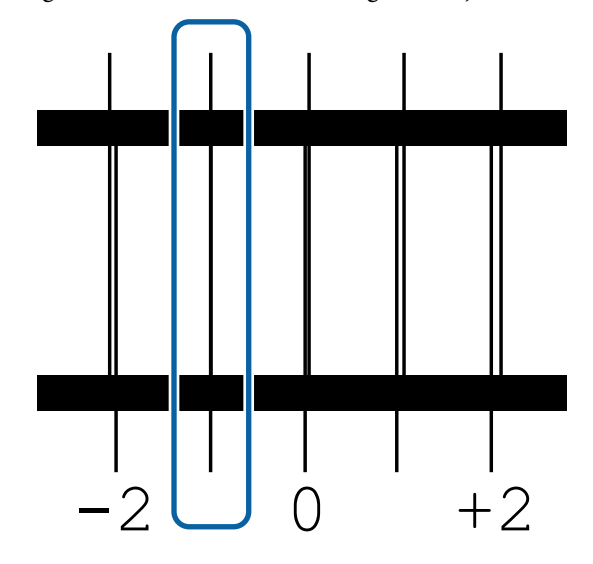

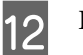

Değerleri girme ekranı görüntülenir.

▲/▼ düğmelerini kullanarak değeri Adım 11'de kaydedilen değere değiştirin ve sonra OK düğmesine basın.

13

Birden fazla kontrol deseni yazdırıldığında, her bir kontrol deseni için numara seçin ve sonra OK düğmesine basın.

▲/▼ düğmelerini kullanarak değeri Adım 11'de kaydedilen değere değiştirin ve sonra OK düğmesine basın.

Son ayarı girdiğinizde, durum görüntüleme ekranı görüntülenir.

### Kayıttan sonra Ayarları Özelleştir işlemini gerçekleştirme

Kayıttan sonra, **Ayarları Özelleştir** içinde **Ortam Türü** veya **Gelişmiş Ayarlar** işlemi gerçekleştirilirken, **Ortam Ayarı** işlemini yeniden gerçekleştirmeniz gerekir.

∠͡͡͡͡͡͡͡͡͡͡͡͡͡͡͡͡͡͡͡͡͡͡ː Ayarı" sayfa 50

# **Ortam Ayarı**

Aşağıdaki durumlarda bu menüyü kullanın.

#### EMX dosyaları için medya ayar değerleri yazıcıya Epson Edge Dashboard ile kaydedildiğinde.

# Medya ayarını gerçekleştirdikten sonra aşağıdaki koşullar oluştuğunda.

- Otomatik Besleme Ayarı işlemini yaptıktan sonra bile yazdırma sonuçlarında bantlanma görülebildiğinde
   Normal'i seçin ve sonra Besleme Ayarı — Normal işlemlerini yapın
- □ Medya türü aynıysa ancak genişlik farklıysa
- Medya ayarlarını kaydettikten sonra Gelişmiş Ayarlar değiştiğinde

## Ortam Ayarı (Otomatik Besleme Ayarı)

Kolay Ortam Kurulumu içinde yapılan Otomatik Besleme Ayarı işleminde olduğu gibi bir desen yazdırırken medya beslemeyi ayarlayın.

Test desenini yazdırmak için gerekli yaklaşık maksimum medya uzunluğu aşağıdadır.

Yaklaşık 670 mm

1 Yazıcının hazır olduğunu kontrol edin ve medyayı gerçek kullanım koşullarına göre yükleyin.

> Auto Take-up Reel Unit (Otomatik Sarma Makarası Birimi) kullanırken, medyayı rulo çekirdeğine takın.

```
∠͡͡͡͡͡͡͡͡͡͡͡͡͡͡͡͡͡͡͡͡͡͡͡ː / Medya yükleme" sayfa 28
```

∠͡͡͡͡͡͡͡͡͡͡͡͡͡͡͡͡͡͡͡͡͡͡ː Auto Take-up Reel Unit (Otomatik Sarma Makarası Birimi) Kullanmak" sayfa 34

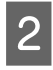

Menu düğmesine basın.

Ayarlar menüsü görüntülenecektir.

Ortam Kurulumu — Ayarları Özelleştir — Ortam Ayarı — Otomatik Besleme Ayarı sırasında seçin.

- 4
- OK öğesine bastığınızda, otomatik ayarlama başlar ve bir ayarlama deseni yazdırılır.

Ayarlama tamamlanana kadar bekleyin.

## Ortam Ayarı (Manuel)

### **Besleme Ayarı**

Bu menü, yazdırma sonuçlarında bantlanma (yatay bantlanma, ton dengesizliği veya çizgiler) tespit edildiğinde kullanılır.

Normal, 100mm Desen, 250mm Desen veya 500mm Desen arasından seçerek ayarlamaları yapabilirsiniz.

### Normal

Genellikle bu seçilir.

### 100mm Desen, 250mm Desen ve 500mm Desen

Aşağıdaki durumlarda bir seçim yapın.

- Normal ayarlarını yaptıktan sonra bile yazdırma sonuçlarında bantlanma görülebildiğinde
- Normal için desenlerde mürekkep akması vb. nedeniyle kontrol etmek zor olduğunda
- Doğru uzunlukta yazdırmak istediğinizde

**100mm Desen** ve **250mm Desen** işlemlerini yaptıktan sonra bile medyanın hala tamamen hizalanmadığını düşünüyorsanız bir **500mm Desen** işlemi yapın.

Test desenini yazdırmak için gerekli yaklaşık maksimum medya uzunluğu aşağıdadır.

Normal işlemini gerçekleştirirken: yaklaşık 330 mm

**100mm Desen** işlemini gerçekleştirirken: yaklaşık 570 mm

**250mm Desen** işlemini gerçekleştirirken: yaklaşık 720 mm

**500mm Desen** işlemini gerçekleştirirken: yaklaşık 970 mm

### Ayarlama prosedürü

1

Yazıcının hazır olduğunu kontrol edin ve medyayı gerçek kullanım koşullarına göre yükleyin.

Auto Take-up Reel Unit (Otomatik Sarma Makarası Birimi) kullanırken, medyayı rulo çekirdeğine takın.

∠͡͡͡͡͡͡͡͡͡͡͡͡͡͡͡͡͡͡͡͡͡͡͡ː "Medya yükleme" sayfa 28

∠ <sup>3</sup> "Auto Take-up Reel Unit (Otomatik Sarma Makarası Birimi) Kullanmak" sayfa 34

2

6

Menu düğmesine basın.

Ayarlar menüsü görüntülenecektir.

- Ortam Kurulumu Ayarları Özelleştir Ortam Ayarı — Manuel — Besleme Ayarı öğesini seçin.
- ▼/▲ düğmelerine basın ve yürütmek için Besleme Ayarı öğesini seçin.
- 5 Ayarlama desenini yazdırmak için OK düğmesine basın.

Yazdırma tamamlanana kadar bekleyin.

Yazdırılan deseni kontrol edin.

### Normal seçildiğinde

İki ayarlama deseni grubu olan A ve B yazdırılır. Her grup için en az miktarda üst üste binme veya boşluk içeren deseni seçin. Aşağıda gösterilen durumlarda "0,0" öğesini seçin.

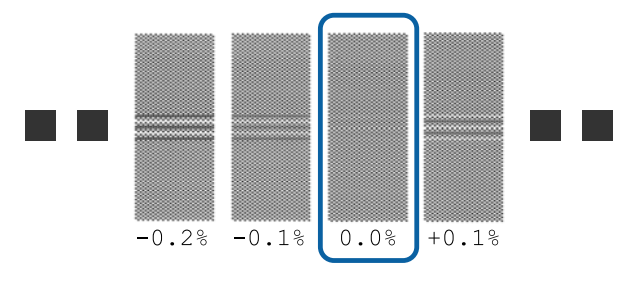

Üst üste binme veya boşlukların aynı olduğu desenler varsa, adım 7'da orta değeri girin. Aşağıda gösterilen durumlarda "%-0,05"i girin.

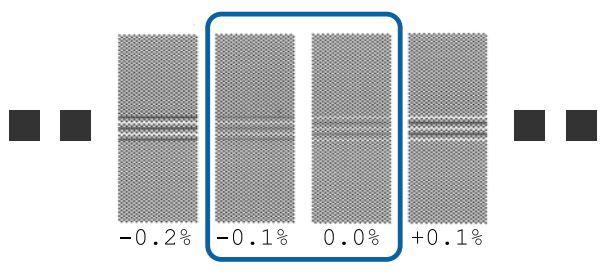

Ayarlama desenlerinin tümü üst üste binme veya yanlış hizalama içeriyorsa ve bir taneye daraltamıyorsanız, bu kez "%0,0" girin.

Bu durumda, medya besleme ayarlanmaz. Besleme Ayarı işlemini tamamlamak için aşağıdaki adımları uygulayın ve sonra Besleme Ayarı — **500mm Desen** işlemini yürütün.

### 100mm Desen, 250mm Desen veya 500mm Desen seçildiğinde

En fazla 0,5 mm'lik bir ölçek kullanarak ölçün.

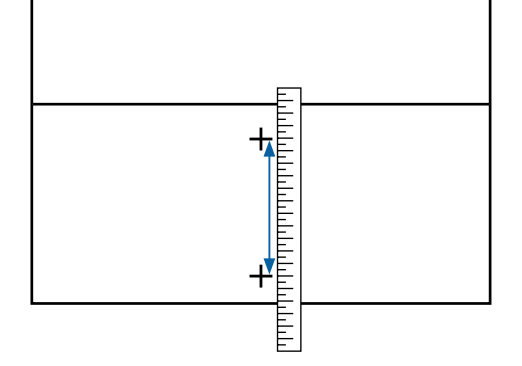

7

Ayarlama deseni için onay sonuçları girme ekranı görüntülenir.

### Normal seçildiğinde

A ve B'de seçilen desenler altında yazdırılan değerleri ayarlayın ve sonra OK düğmesine basın.

100mm Desen, 250mm Desen veya 500mm Desen seçildiğinde

Adım 6'da oluşturulan değeri ayarlayın ve sonra OK düğmesine basın.

Ayarlar tamamlandığında, durum göstergesi ekranı görüntülenir.

## Kafa Hizalama

Modele veya kullanılmakta olan ayar durumuna bağlı olarak, test deseni yazdırmak için gereken ortamın maksimum uzunluğu aşağıda gösterilen şekilde değişir.

| Durum          | Kullanılan Ortamın<br>Uzunluğu |
|----------------|--------------------------------|
| 1 kafa modunda | Yaklaşık 270 mm                |
| 2 kafa modunda | Yaklaşık 320 mm                |

### Ayarlama prosedürü

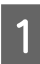

Yazıcının hazır olduğunu kontrol edin ve medyayı gerçek kullanım koşullarına göre yükleyin.

Auto Take-up Reel Unit (Otomatik Sarma Makarası Birimi) kullanırken, medyayı rulo çekirdeğine takın.

∠͡͡͡͡͡͡͡͡͡͡͡͡͡͡͡͡͡͡͡͡͡͡͡ː Medya yükleme" sayfa 28

| I |   |
|---|---|
| I | 0 |
| I |   |
| I |   |

Menu düğmesine basın.

Ayarlar menüsü görüntülenecektir.

- Ortam Kurulumu Ayarları Özelleştir Ortam Ayarı — Manuel — Kafa Hizalama öğesini seçin.
- 4 Ayarlama desenini yazdırmak için OK düğmesine basın.

Yazdırma tamamlanana kadar bekleyin.

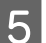

Yazdırılan deseni kontrol edin.

| Durum          | Ayarlama Deseni |
|----------------|-----------------|
| 1 kafa modunda | 4 blok, A–D     |
| 2 kafa modunda | 12 blok, A–L    |

Her ikisi için de en ince çizgili deseni (tüm çizgiler üst üste bindiğinde) seçin. Aşağıda gösterilen durumlarda "-1" öğesini seçin.

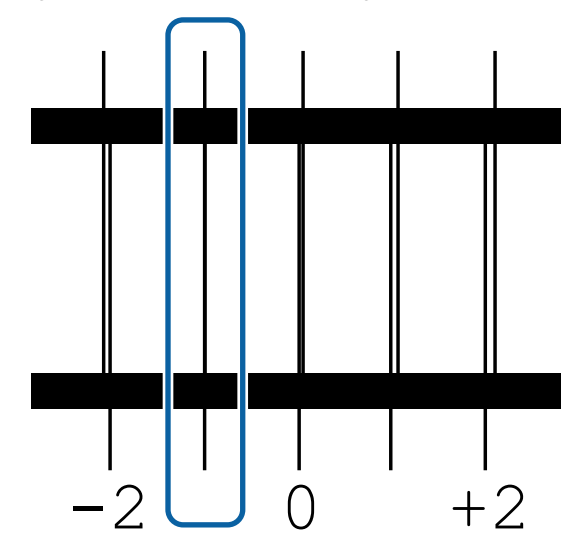

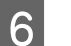

7

Değerleri girme ekranı görüntülenir.

▲/▼ düğmelerini kullanarak, 5. Adımda kaydedilen desen numarasını girin ve OK düğmesine basın.

Birden fazla kontrol deseni yazdırıldığında, her bir kontrol deseni için numara seçin ve sonra OK düğmesine basın.

Son renk desen numarasını girdiğinizde medya ayar menüsü görüntülenenecektir.

# Yazdırma sırasında ayarları değiştirme

## İsiticinin Sıcaklığını Değiştirme

Aşağıdaki ayarlarda kullanılan düğmeler

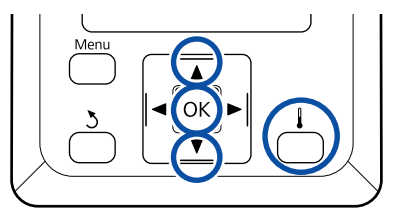

Yazdırma sırasında düğmesine basın. Isıtma ve Kurutma menüsü görüntülenir.

2 Isiti düğr

Isıtıcı Sıcaklığı öğesini seçmek için ▼/▲ düğmelerine basın ve sonra OK düğmesine basın.

3

Bir değer seçin.

Sıcaklığı ayarlamak için ▼/▲ düğmelerine basın.

OK düğmesine bastığınızda, geçerli olarak seçili medya için ayarlar güncellenir ve Isıtma ve Kurutma menüsü görüntülenir.

5 düğmesine bastığınızda, menü kapanır ve durum görüntüleme ekranı görüntülenir.

Isıtıcıların belirtilen sıcaklığa ulaşmak için gerek duydukları süre, ortam sıcaklığına göre değişir.

## Bantlanmayı Düzeltme

Yazdırma sırasında bantlanmayı düzeltmek istediğinizde, Besleme Ayarı işlemini gerçekleştirin.

Aşağıdaki ayarlarda kullanılan düğmeler

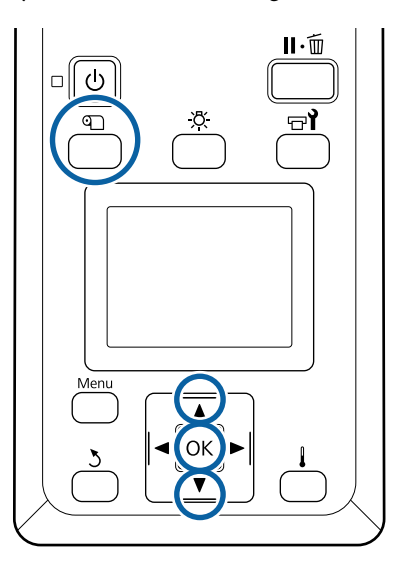

1

Yazdırma sırasında D düğmesine basın. Geçerli ayar değeri gösterilir.

2 Geçerli değeri değiştirmek için ▼/▲ düğmelerini kullanın.

> Besleme miktarı çok az ise, siyah bantlar (koyu çizgiler) görünür; besleme miktarını yukarı ayarlayın.

Buna karşılık, besleme miktarı çok büyükse, beyaz şeritler (açık çizgiler) belirir; besleme miktarını aşağı doğru ayarlayın.

3

Yazdırma sonucunu kontrol edin. Eğer sonuçlardan memnun değilseniz, değeri değiştirmek için ▼/▲ düğmelerini kullanın.

Bu işlem, o anda seçili medya ayarlarında Besleme Ayarı ayar değerini güncelleştirir.

4

Durum görüntüleme ekranını görüntülemek için OK düğmesine basın.

### Not:

Ayar değiştirilirse, simge kontrol paneli ekranında aşağıda gösterildiği gibi görüntülenir. Bu simgeyi temizlemek için, aşağıdaki işlemleri yapın.

- **Besleme Ayarı** işlemini yeniden başlatın.
- Ayarları Geri Yükle işlemini yapın.

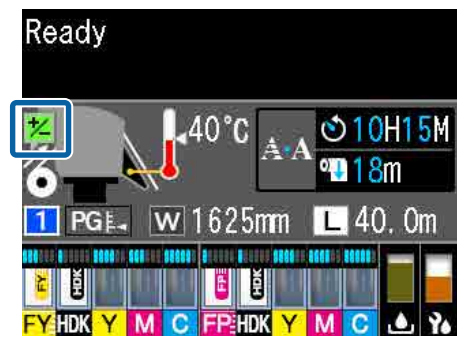

Not:

# Yazdırılabilir alan

### Medyanın yazıcı tarafından tanınan sol ve sağ kenarları, Ortam Boyutu Kontrolü ayarlarına göre aşağıda gösterildiği şekilde değişir.

Ortam Boyutu Kontro-: Yazıcı otomatik olarak yüklenen medyanın sol ve sağ kenarlarını algılar. lü **Açık** 

Medya kenar plakaları takıldığında, medyanın sol ve sağ kenarlarından 5 mm'ye kadar olan kısım, medya kenarı sayılır.

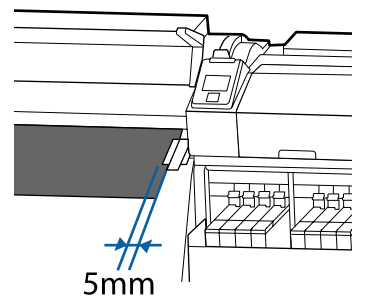

Medya kenar plakaları düzgün takılmazsa medyanın kenarları düzgün algılanmaz.

∠͡͡͡ "Medya yükleme" sayfa 28

Ortam Boyutu Kontro-: Isıtıcının etiketindeki siyah dikdörtgenin merkezi (aşağıdaki çizimde gösterilen) lü **Kapalı** medyanın sağ kenarı için standart konumdur. Yüklenen medyanın genişliğine bakılmaksızın, sağ kenar için standart konumdan medyanın sol kenarı 1626 mm (64 inç) olarak tanımlanır.

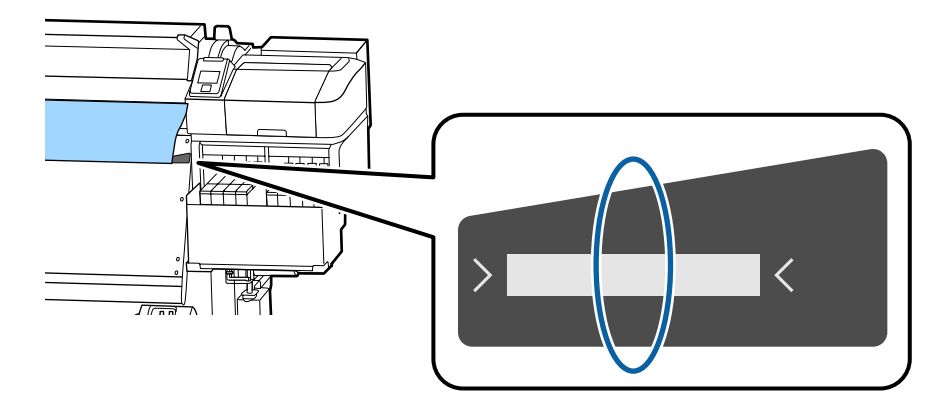

Aşağıdaki resimdeki gri alan yazdırılabilir alanını gösterir. Ok, besleme yönünü gösterir.

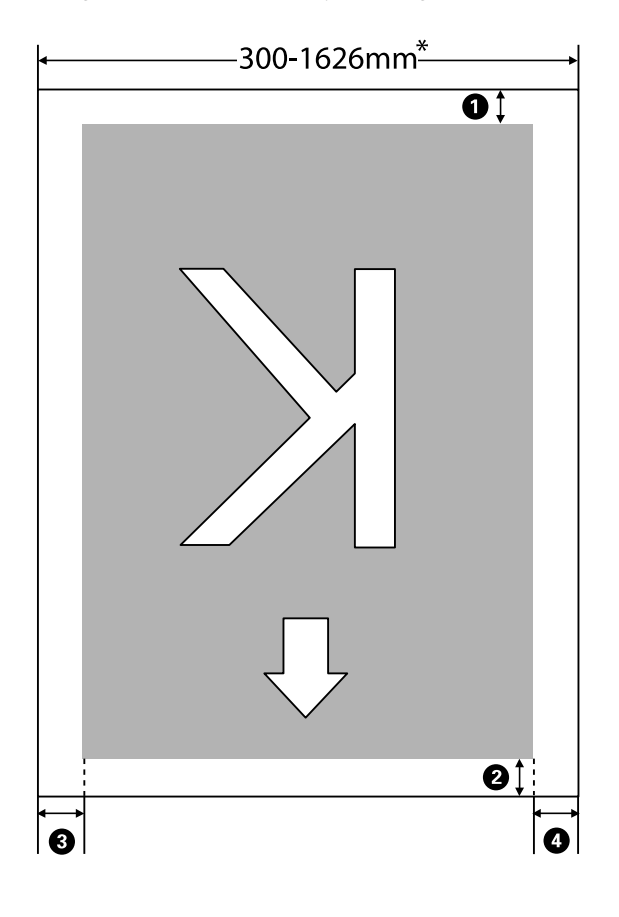

\* Ortam Boyutu Kontrolü öğesi **Kapalı** olarak ayarlandığında, yüklenen medyanın genişliğine bakılmaksızın bu, 1626 mm'dir (64 inç).

### **0**–**4** dört kenarın tümündeki kenar boşluklarını gösterir. Daha fazla ayrıntı için aşağıdakilere bakın.

| Kenar Boş-<br>luğu Konumu       | Açıklama                                                                                                    | Kullanılabilir<br>Ayar Aralığı |
|---------------------------------|----------------------------------------------------------------------------------------------------|--------------------------------|
| <b>1</b> Arka <sup>*1, *2</sup> | Bu, RIP'de ayarlanabilir. Medya besleme doğruluğunu korumak için, ayarlar 5 mm'den<br>küçükse veya 17 mm'den büyükse, ayarlar sırasıyla 5–17 mm'ye değiştirilir.                                                                                            | 5–17 mm                        |
| On kenar <sup>*1</sup>          | Bu, RIP'de ayarlanabilir. Medya yüklendiğinde medyanın çekilme uzunluğuna göre<br>değişir. Sürekli yazdırma için, RIP'de ayarlanan kenar boşlukları eklense bile, medya<br>besleme doğruluğunun korumak için, ayar 5 mm'den küçükse ayar 5 mm'ye ayarlanır. | 5 mm veya da-<br>ha fazla      |
| 3 Sol kenar <sup>*3,*4</sup>    | Yazıcının ayarlar menüsünde Yan Kenar Boşluğu(Sol) için seçilen değer. Varsayılan ayar<br>5 mm'dir.                                                                                                    | 3 ila 25 mm                    |
| Sağ kenar <sup>*3,*4</sup>      | Yazıcının ayar menüsündeki Baskı Başl. Konumu ve Yan Kenar Boşluğu(Sağ) için seçilen<br>değerlerin toplamı. Baskı Başl. Konumu için varsayılan ayar 0 mm ve Yan Kenar<br>Boşluğu(Sağ) için 5 mm'dir.                                                        | 3–825 mm                       |

\*1 Ayarlanan kenar boşluğu ve gerçek yazdırma sonuçları kullanılmakta olan RIP'ye bağlı olarak değişebilir. Daha fazla bilgi için RIP üreticisine başvurun.

- \*2 Yazıcının ayarlar menüsünde **Sayfa Ara. Kenar Boş.** içinde **Kenar Boşluğu Yok** öğesi seçildiğinde, kenar boşluklarını -10 mm ve +10 mm arasındaki bir aralıkta ayarlayabilirsiniz.
- \*3 Bu, kullanılmakta olan RIP yazılımına bağlı olarak RIP'de kullanılabilir. Daha fazla bilgi için RIP üreticisine başvurun.
- \*4 Kenar boşluklarını ayarlarken aşağıdaki noktaları not edin.
  - Medya kenar plakalarını kullanırken 10 mm veya daha fazla kenar boşluğu bırakın. Daha dar kenar boşlukları yazıcının plakalar üzerine yazmasına neden olabilir.
  - Yazdırma veri genişliğinin toplamı ve sol ve sağ kenar boşluğu ayarı yazdırılabilir alanı geçerse, verilerin bir kısmı yazdırılmayacaktır.

#### Not:

Ortam Boyutu Kontrolü öğesi **Kapalı** iken aşağıdaki noktalar göz önünde bulundurulmazsa yazdırma medyanın sol ve sağ kenarlarının dışında olabilir. Medyanın kenarları dışında kullanılan mürekkep yazıcının içini lekeleyecektir.

- **u** Yazdırma veri genişliğinin yüklenen medya genişliğini aşmadığından emin olun.

56

# Bakım

# Çeşitli Bakım İşlemlerini Gerçekleştirme Zamanı

## Temizleme Yerleri ve Temizleme Zamanı

Yazıcıyı temizlemeden kullanmaya devam ederseniz, püskürtme uçlarının tıkanmasına veya mürekkep damlalarının oluşmasına neden olabilir.

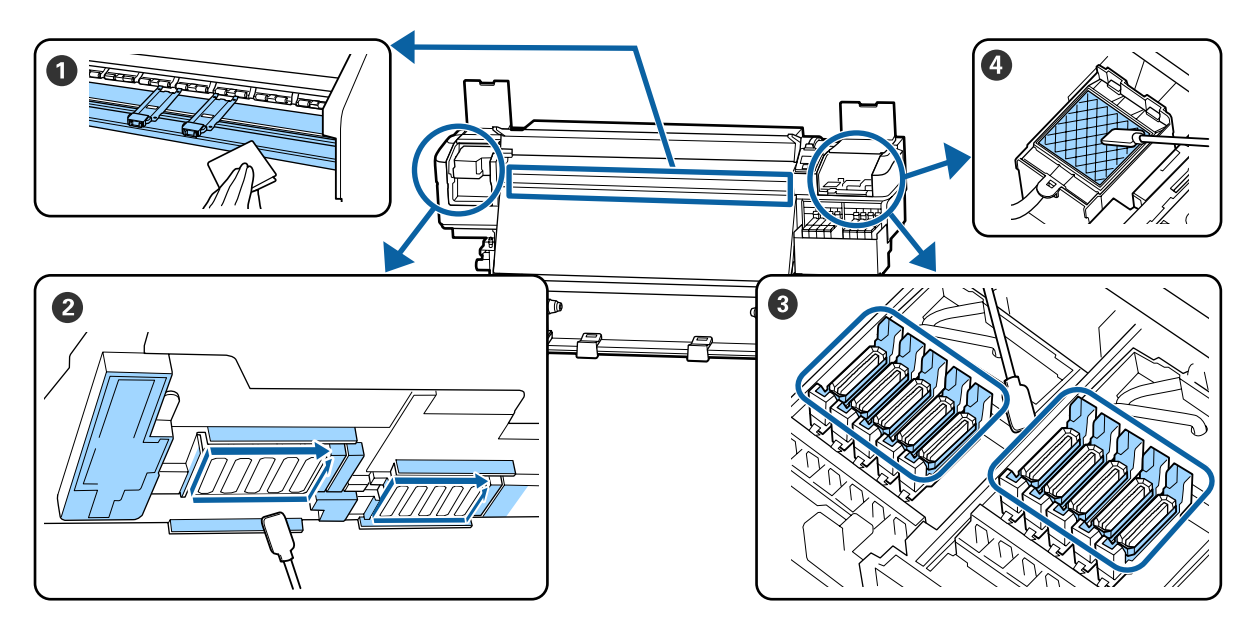

| Gerçekleştirme zamanı       | Temizlenecek Bileşen                                      |
|-----------------------------|-----------------------------------------------------------|
| Her gün çalışmaya başlarken | 1 Plakası ve medya kenar plakaları                        |
|                             | Günlük Temizlik" sayfa 61                                 |
| En az ayda bir defa         | 2 Yazdırma Kafasının Etrafı                               |
|                             | 3 Kapaklar                                                |
|                             | ④ Yıkama pedi (kirlendiğinde)                             |
|                             | ح عنه "Düzenli Temizlik Yapılması" sayfa 62               |
|                             |                                                           |
|                             | YouTube'daki bir videoda prosedürü kontrol edebilirsiniz. |
|                             | Epson Video Manuals                                       |

### Önemli:

Yazıcıda hassas aletler bulunur. Yazdırma kafasındaki püskürtme başlıklarına tüy veya toz yapışırsa yazdırma kalitesi azalacaktır.

Ortama ve kullanılan medyaya bağlı olarak düzenli temizliği haftada bir kez gibi daha sık yapın.

# Sarf Malzemelerini Değiştirme ve Yeniden Doldurma

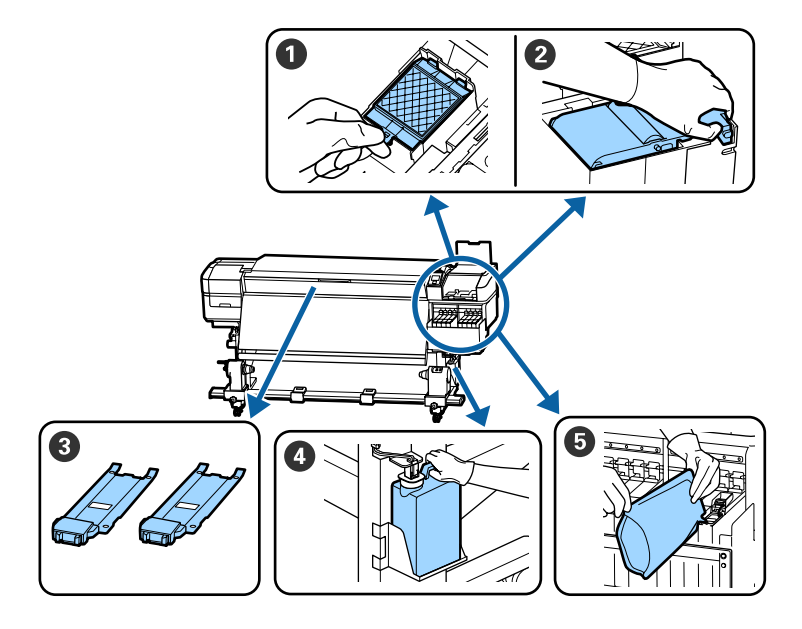

| Gerçekleştirme zamanı                                                            | Değiştirilecek Bileşen                                                                                                    |
|----------------------------------------------------------------------------------|----------------------------------------------------------------------------------------------------|
| Kontrol paneli ekranında bir hazırlama ve<br>değiştirme mesajı görüntülendiğinde | <ul> <li>Fışkırtma pedi</li> <li>Silecek birimi</li> <li>* "Kafa Temizliği Takımını Değiştirme" sayfa 79</li> <li>Waste Ink Bottle (Atık mürekkep şişesi)</li> <li>* "Atık Mürekkebin Atılması" sayfa 77</li> </ul>                                                                                                    |
| Kontrol paneli ekranında mürekkep az<br>uyarısı görüntülendiğinde                | Mürekkep doldurma State of the state of the sta |
| Plakalar deforme olduğunda veya hasar<br>gördüğünde                              | S medya kenar plakaları *Medya kenar plakalarını değiştirme" sayfa 81                                                                                                    |

# Düzenli bakım

| Gerçekleştirme zamanı | İşlem                                                                               |
|-----------------------|-------------------------------------------------------------------------------------|
| Haftada bir           | Yüksek yoğunluklu siyah mürekkebi ve floresan mürekkebi karıştırın                  |
|                       | යී "Yüksek Yoğunluklu Siyah Mürekkebi ve Floresan Mürekkebi Karıştırma"<br>sayfa 75 |

# Diğer Bakım

| Gerçekleştirme zamanı                                                                                                    | İşlem                                                                   |
|----------------------------------------------------------------------------------------------------|-------------------------------------------------------------------------|
| <ul> <li>Püskürtme başlıklarının tıkalı olup olmadıklarını kontrol ederken</li> <li>Hangi renklerin tıkalı olduğunu</li> </ul> | Tıkalı uçları kontrol etmek<br>🖅 "Tıkalı uçları kontrol etmek" sayfa 84 |
| kontrol ederken<br>Yatay çizgiler veya ton dengesizliği<br>(bantlanma) görünür                                                 |                                                                         |
| Tıkalı uçlar için kontrol gerçekleştirildik-                                                                                   | Kafa Temizleme                                                          |
| ten sonra bir tıkanma bulunduğunda                                                                                             | 37 "Kafa Temizleme" sayfa 85                                            |
| lsı kalkanında kir nedeniyle mürekkep                                                                                          | Isı kalkanını temizleyin                                                |
| tanklarının içini görmeniz zorlaştığında                                                                                       | சே "Isı Kalkanını Temizleme" sayfa 86                                   |
| Kontrol paneli ekranında bir gresleme me-                                                                                      | Birlikte verilen gresin taşıma çubuğuna sürülmesi                       |
| sajı görüntülendiğinde                                                                                                    | 🆅 "Taşıma Çubuğuna Gres Uygulama" sayfa 87                              |

# İhtiyacınız Olacak Şeyler

Temizlik ve değişim işlemlerine başlamadan önce şunları hazırlayın.

Birlikte verilen parçalar tamamen kullanıldığında, yeni sarf malzemeleri satın alın.

Mürekkep paketlerini değiştirirken veya bakım yaparken orijinal yedek parçaları hazırlayın.

∠ Seçenekler ve Sarf Malzemeleri" sayfa 121

Eldiveniniz yıprandıysa ticari olarak satılan nitril eldiven hazırlayın.

### Koruyucu gözlük (piyasada olan)

Gözlerinizi mürekkepten ve ink cleaner (mürekkep temizleyici) korur.

### Maske (piyasada olan)

Burnunuzu ve ağzınızı mürekkepten ve ink cleaner (mürekkep temizleyici)'den korur.

### Bakım araçları seti (yazıcıyla birlikte verilir)

Genel temizleme için.

Aşağıdaki aksesuarlar sette bulunur.

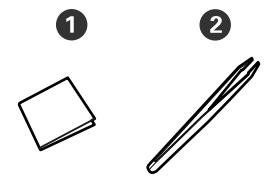

1 Temiz oda silecekleri (x100)

2 Cimbiz (x1)

### Maintenance Kit (Bakım Kiti) (yazıcıyla birlikte verilir)

Bunları mürekkep lekelerini silerken kullanın.

Aşağıdaki aksesuarlar kitte bulunur.

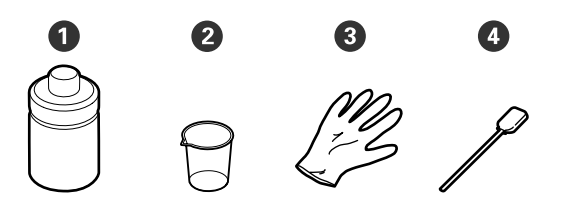

1 Mürekkep temizleyici (x1)

2 Bardak (x1)

3 Eldiven (x12)

• Temizleme çubuğu (x25)

### Bir metal tepsi (yazıcı ile birlikte verilir)

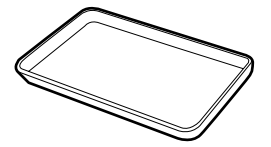

Temizlik takımlarını yerleştirirken, sarf malzemeleri çıkarıldığında ya da ink cleaner (mürekkep temizleyici) yazıcıyla verilen kaba taşındığında kullanın.

### Yumuşak bez (piyasada mevcut)

Ön kapağın içini temizlerken kullanın. Tüy veya statik elektrik üretmeyen malzeme kullanın.

### Grease kit (Gres kiti) (yazıcıyla verilir)

Taşıma çubuğuna gres uygularken kullanın.

Aşağıdaki aksesuarlar sette bulunur.

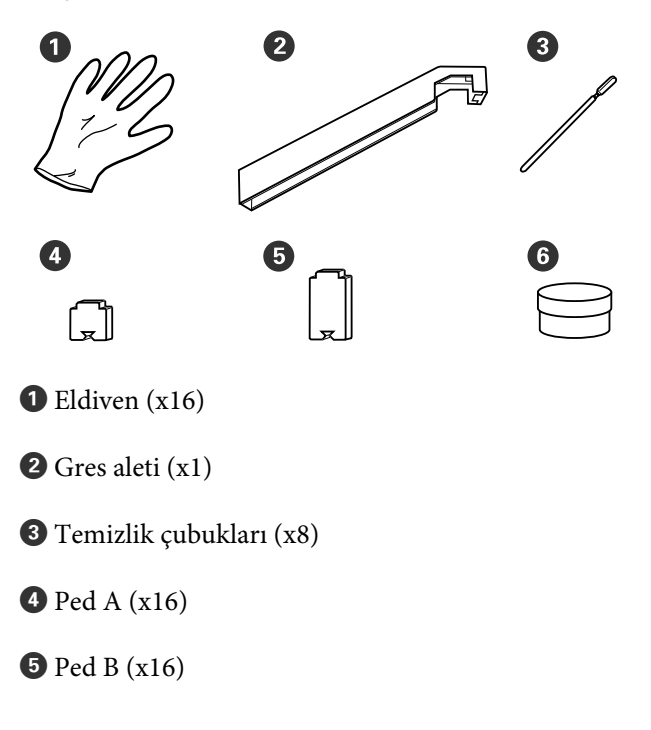

### **6** Gres (x2)

# Bakımla ilgili önlemler

Temizlerken ve parçaları değiştirirken aşağıdaki hususları unutmayın.

### 🕂 Dikkat:

- Mürekkep paketleri, ink cleaner (mürekkep temizleyici), gres veya atık mürekkebi çocuklardan uzak bir yerde depolayın.
- Bakım esnasında koruyucu gözlük, eldiven ve maske dahil olmak üzere koruyucu elbise giyin. Cildinize veya gözünüze veya ağzınıza mürekkep, atık mürekkep, ink cleaner (mürekkep temizleyici) veya gres bulaşırsa derhal aşağıdaki önlemleri alın:
  - Eğer sıvı cildinize yapışır ise hemen büyük miktarda sabunlu su kullanarak yıkayın. Cildiniz tahriş olmuş ya da renksiz gibi görünür ise bir doktora danışınız.
  - Sıvı gözlerinize girerse, hemen su ile yıkayın. Bu önleme uyulmaması gözlerin kanlanmasına ya da hafif iltihaba neden olabilir. Sorun devam ederse, bir doktora danışın.
  - Ağzınıza sıvı girerse, derhal bir doktora danışın.
  - Sıvı yutulursa, kişiyi kusmaya zorlamayın ve derhal bir doktora danışın. Kişi kusmaya zorlanırsa, sıvı soluk borusuna kaçabilir ve tehlikeli olabilir.
- Mürekkebi içmeyin.
- Kafa temizliği takımını temizleme ve değiştirme işlemine ilerlemeden önce medyayı yazıcıdan çıkarın.
- Kemer, devre kartları ya da temizlik gerektirmeyen herhangi bir parçaya asla dokunmayın. Bu önleme uyulmaması arızaya veya baskı kalitesinde düşüşe neden olabilir.
- □ Sadece bakım kitinde verilen temizlik çubuklarını veya çubukları kullanın. Diğer tür çubuklar tüyler üreterek yazdırma kafasına zarar verecektir.

- Her zaman yeni temizleme çubukları kullanın. Çubukları yeniden kullanmak lekelerin kaldırılmasını daha zor hale getirebilir.
- Temizleme çubuklarının uçlarına dokunmayın. Ellerinizden bulaşan yağ yazdırma kafasına zarar verebilir.
- Yazdırma kafası, kapaklar vb. çevresini temizlerken belirtilen mürekkep temizleyici dışında bir şey kullanmayın. Başka bir şey kullanma arıza veya azaltılmış yazdırma kalitesiyle sonuçlanabilir.
- Statik elektriği boşaltmak için çalışmaya başlamadan önce metal bir nesneye dokunun.

# Günlük Temizlik

Baskı levhası veya medya kenar plakalarına tüy, toz veya mürekkep yapıştığında püskürtme başlıklarının tıkanmasına ya da mürekkebin damlamasına neden olabilir.

En iyi yazdırma kalitesini sağlamak için her gün çalışmaya başlamadan önce temizlenmesini öneririz.

### 🕂 Dikkat:

- Isıtıcı sıcak olabilir; gereken tüm tedbirleri alın. Gereken tedbirlere uymamak yanıklara neden olabilir.
- Ön kapağını açarken veya kapatırken ellerinizi veya parmaklarınızı kaptırmamaya dikkat edin. Bu talimata uymamak yaralanma ile sonuçlanabilir.

### Önemli:

Baskı levhasını veya medya tutma plakalarını temizlerken ink cleaner (mürekkep temizleyici) kullanmayın. Aksi halde parçalar zarar görebilir.

1

Yazıcının kapandığından ve ekranın kapandığından emin olun ve daha güç kablosunu prizinden çıkarın.

Her iki güç kablosunun bağlantısını kesin.

2 Güç fişini prizden çektikten sonra bir dakika bekleyin.

Ön kapağı açın.

4

5

3

Yumuşak bir bezi suda ıslatın, iyice sıkın ve ardından baskı levhasına yapışmış mürekkep, tüy veya tozu silin.

Levhanın oluğuna sıkışmış tüyleri ve tozları dikkatlice temizleyin.

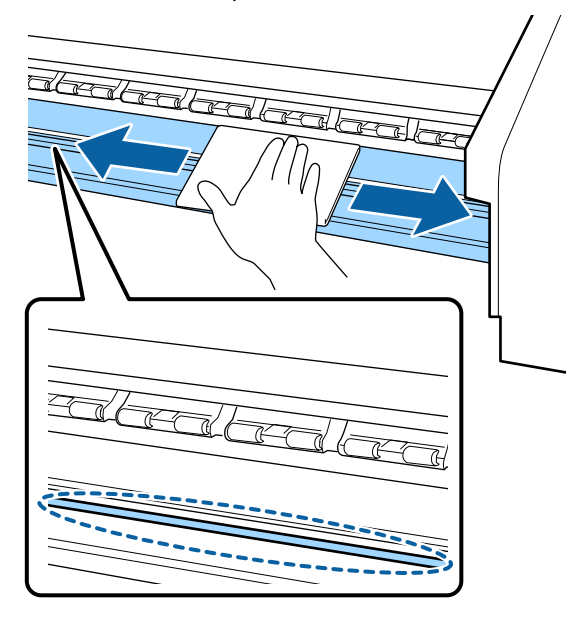

Yumuşak bir bezi suda ıslatın, iyice sıkın ve ardından medya kenar plakalarına yapışmış tüy veya tozu silin.

### 🛛 Önemli:

Tutkallı medya kullanıldığında, seyreltilmiş nötr deterjanla tutkalı silin. Arkaya tutkal yapılmış olarak yazdırmaya devam ederseniz yazdırma kafasına sürtebilir.

# Tutkallı medya kullanırken ve mürekkep yapıştığında

Medya kenar plakalarını yazıcıdan çıkarın ve plakaların önünü ve arkasını temizleyin.

Lekeler çıkarıldığında, plakaları orijinal konumlarına taktığınızdan emin olun.

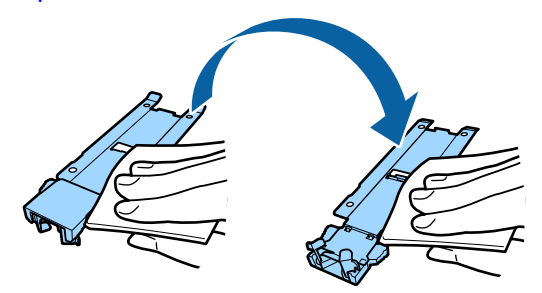

# Düzenli Temizlik Yapılması

Parçaları aşağıdaki sırayla temizleyin.

Yazdırma Kafasını Çıkarma

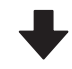

Yazdırma Kafasının Etrafının Temizlenmesi

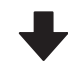

### Kapakların Etrafının Temizlenmesi

### 🚺 Önemli:

Bir ay kadar temizleme işlemi gerçekleştirilmediyse kontrol paneli ekranında aşağıdaki mesaj görüntülenir. Mesaj görüntülendiğinde, en kısa zamanda düzenli temizleme işlemi gerçekleştirin.

Kılavuza başvurup, olağan temizliği gerçekleştiri

YouTube'daki bir videoda prosedürü kontrol edebilirsiniz.

### Epson Video Manuals

## Ink cleaner (mürekkep temizleyici) kullanma

Kılavuzda gösterilen parçaları temizlemek için yalnızca ink cleaner (mürekkep temizleyici) kullanın. ink cleaner (mürekkep temizleyici) yazıcının diğer kısımlarında kullanmak ürüne zarar verebilir.

Bu prosedüre başlamadan önce, aşağıdakileri okuduğunuzdan emin olun:

### ∠ "Bakımla ilgili önlemler" sayfa 61

Ink cleaner (mürekkep temizleyici) ile verilen kabı metal tepsi üzerine koyun ve yaklaşık 10 ml ink cleaner (mürekkep temizleyici)'yi kaba dökün.

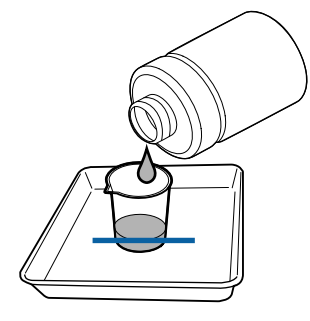

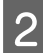

Temizleme çubuğunu ink cleaner (mürekkep temizleyici) ile nemlendirin.

Ink cleaner (mürekkep temizleyici) temizlik çubuğundan damlamasına izin vermeyin.

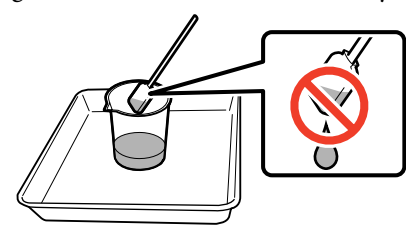

Ink cleaner (mürekkep temizleyici) ile temiz bir oda sileceğini ıslatırken, ink cleaner (mürekkep temizleyici)'yi bir kaba dökerek kullanın.

### 🚺 Önemli:

- Bir sonraki kez temizlemek için temizleme için kullandığınız ink cleaner (mürekkep temizleyici) öğesini kullanmayın. Kirli ink cleaner (mürekkep temizleyici) kullanmak, lekeleri daha da kötü bir duruma getirebilir.
- Ink cleaner (mürekkep temizleyici) kapağını sıkıca kapatın ve doğrudan güneş ışığı görmeyen oda sıcaklığında ve yüksek sıcaklıklardan ve nemden uzakta depolayın.
- Kullanılmış ink cleaner (mürekkep temizleyici), temizleme çubuğu ve temiz oda silecekleri endüstriyel atıklardır. Bunları atık mürekkeplerle yanı şekilde atın.

∠͡͡͡͡͡͡͡͡͡͡͡͡͡͡͡͡͡͡͡͡͡ː "Kullanılmış sarf malzemelerinin atılması" sayfa 83

## Yazdırma Kafasını Çıkarma

Bu bölümde yazdırma kafasının nasıl temizleme konumuna getirileceği açıklanmaktadır.

### 🛛 Önemli:

Yazdırma kafasını konumlandırırken aşağıdaki adımları takip ediniz. Yazdırma kafasını elle hareket ettirmek arızaya neden olabilir.

Aşağıdaki ayarlarda kullanılan düğmeler

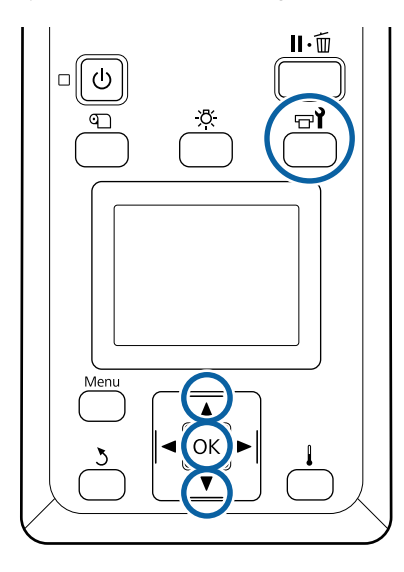

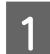

Aşağıda gösterilen durum ekranının görüntülendiğini onaylayın ve sonra च¶ düğmesine basın.

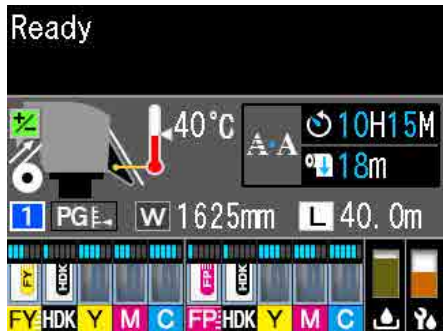

Bakım menüsü görüntülenecektir.

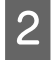

Kafa Bakımı seçeneğini belirlemek için ▼/▲ düğmelerini kullanın ve OK düğmesine basın.

3 Düzenli Temizlik öğesini seçmek için ▼/▲ düğmelerine basın ve sonra OK düğmesine iki kez basın.

Yazdırma kafası, temizlik pozisyonuna hareket eder.

#### Not:

Yazdırma kafası hareket ettikten sonra 10 dakika zil sesi duyulur (varsayılan ayar). Temizleme işlemine devam etmek için OK düğmesine basın. 10 dakika veya daha fazla süre geçtikten sonra, zil sesi tekrar duyulur.

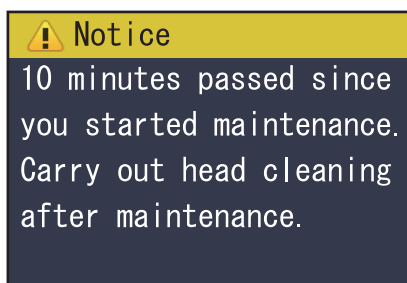

OK OK

# Yazdırma Kafasının Etrafının Temizlenmesi

Yazdırma kafasının etrafındaki alanı kontrol ettiğinizde mürekkep topağı, tüy veya toz görürseniz, aşağıdaki adımları izleyerek alanı temizleyin.

Bu prosedüre başlamadan önce, aşağıdakileri okuduğunuzdan emin olun:

### ∠ <sup>3</sup> "Bakımla ilgili önlemler" sayfa 61

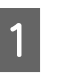

Yazdırma kafasının yazıcının sol ucuna taşındığını kontrol edin ve sonra sol taraftaki bakım kapağını açın.

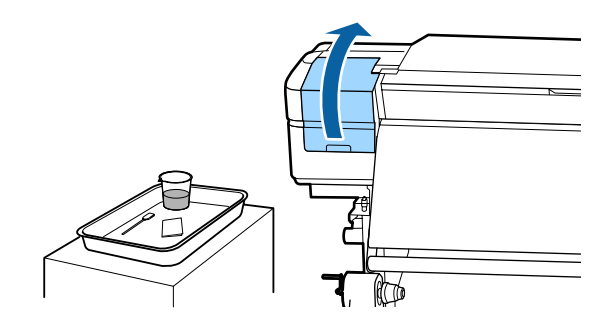

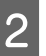

Temizleme çubuğunu ink cleaner (mürekkep temizleyici) ile nemlendirin.

Hem temizleme çubuğu hem de ink cleaner (mürekkep temizleyici) için yeni ürünler kullanın.

∠̄͡͡͡͡͡͡͡͡͡͡͡͡͡͡͡͡͡͡͡͡͡ "Ink cleaner (mürekkep temizleyici) kullanma" sayfa 63

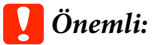

- *Her adımda ink cleaner (mürekkep)* temizleyici) ile temizleme çubuğunu yıkayın.
- **D** Temizleme çubuğuyla mürekkep topağını temizledikten sonra, temiz oda sileceği ile silin.

3

Aşağıda oklarla gösterilen parçalardan yapışmış mürekkep, tüy ve tozu temizleyin.

Her iki yazdırma kafasının etrafını silin.

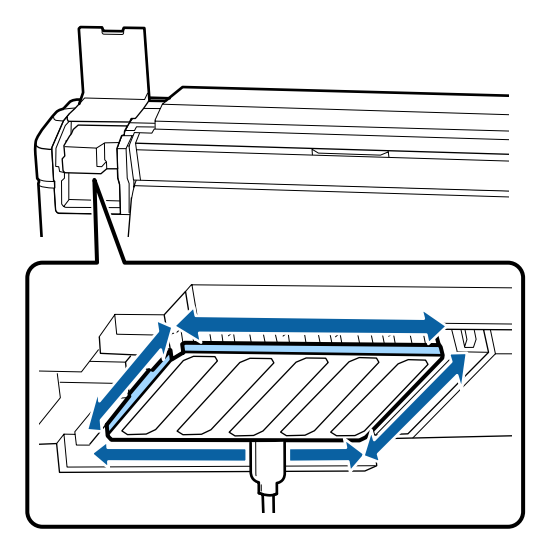

4

Aşağıda 📩 ile gösterilen parçalardan yapışmış mürekkep, tüy ve tozu temizleyin.

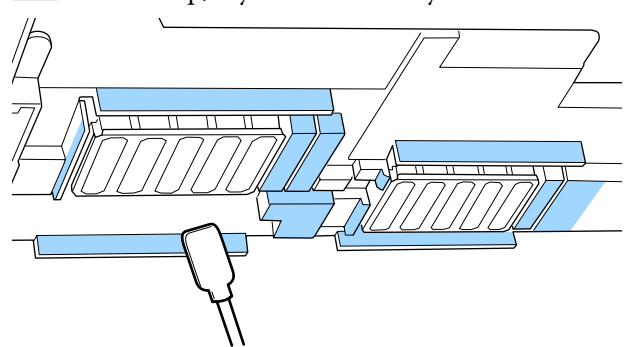

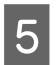

Aşağıda 📩 ile gösterilen parçalardan yapışmış mürekkep, tüy ve tozu temizleyin.

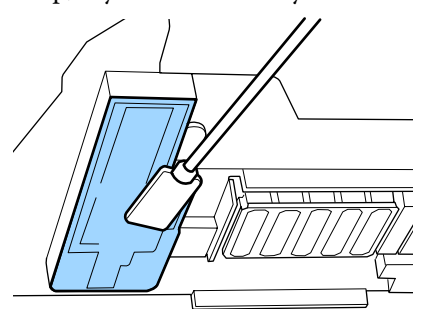

6

Sol taraftaki bakım kapağını kapatın.

# Kapakların Etrafının Temizlenmesi

Bu prosedüre başlamadan önce, aşağıdakileri okuduğunuzdan emin olun:

∠ "Bakımla ilgili önlemler" sayfa 61

## Kapakların Temizlenmesi

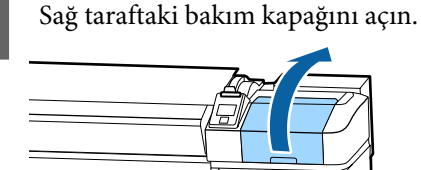

TY.

2

Temizleme çubuğunu ink cleaner (mürekkep temizleyici) ile nemlendirin.

∠ "Ink cleaner (mürekkep temizleyici) kullanma" sayfa 63

3

Temizlik çubuğunu düz tutun ve tüm kapakların kenarlarını silin.

Kapaklarda 2 blok bulunur. Tüm kapakların temizlenmesi.

### 🚺 Önemli:

Bir temizleme çubuğu veya cımbız kullanırken, kapağın içine dokunmayın ve kenarlara veya kapağın çevresindeki alana güçlü bir şekilde bastırmayın. Bu kısım bozulabilir ve kapak işlevini düzgün bir şekilde gerçekleştirmesi artık mümkün olmayabilir.

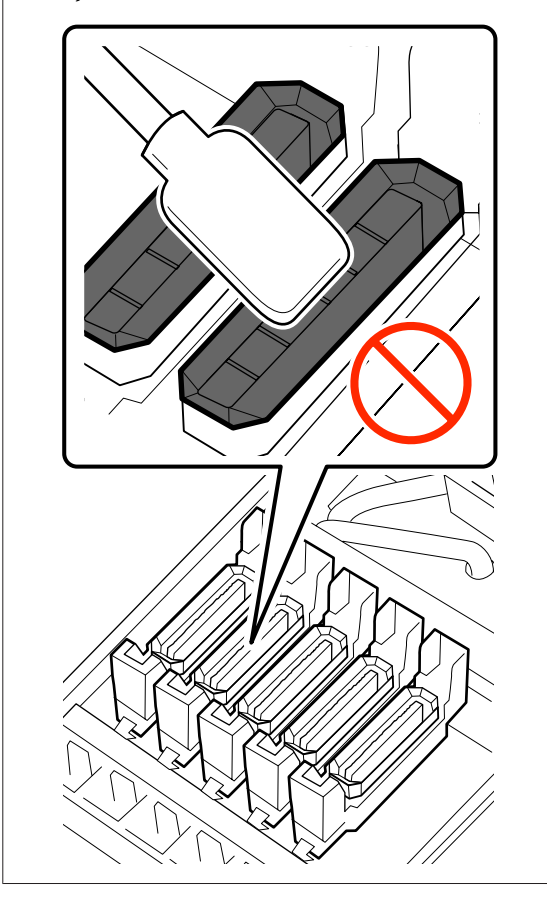

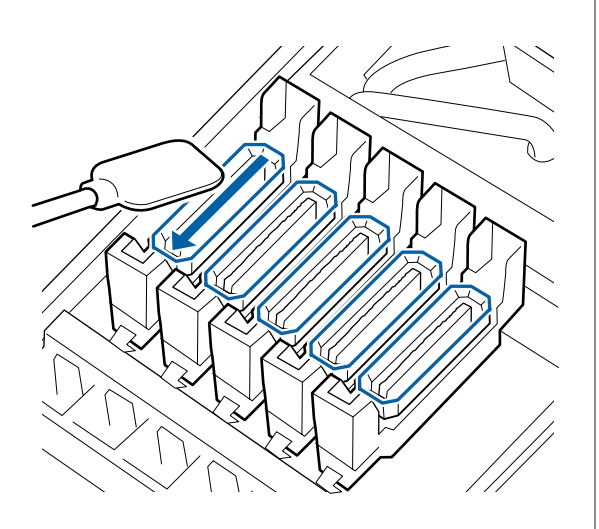

4

Temizleme çubuğunu dik tutmayın ve tüm kapakların dış alanlarını ve tüm kılavuzların içini silin.

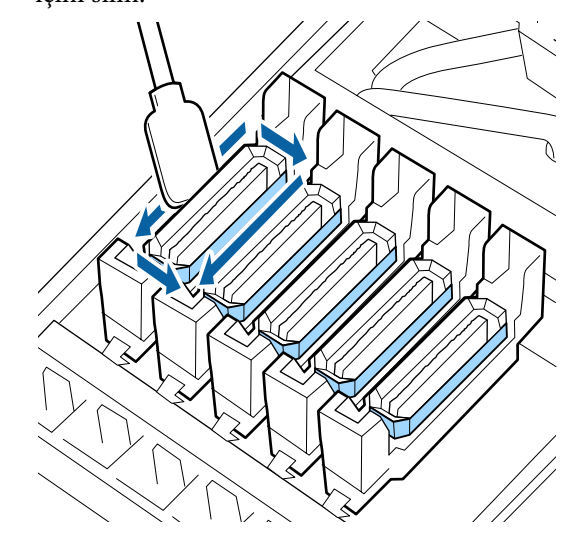

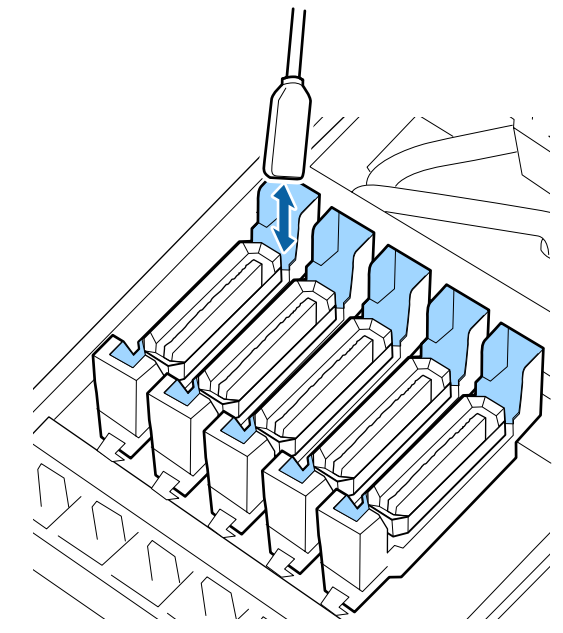

- 5
- Yeni bir kuru temizleme çubuğuyla değiştirin ve ardından kenarlar, dış bölge ve başlıkların kılavuzlarının içinde kalan toz veya ink cleaner (mürekkep temizleyici) artıklarını silin.

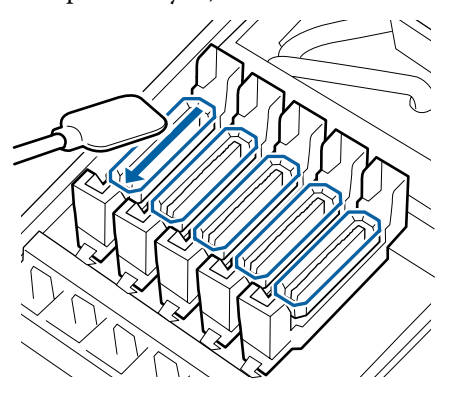

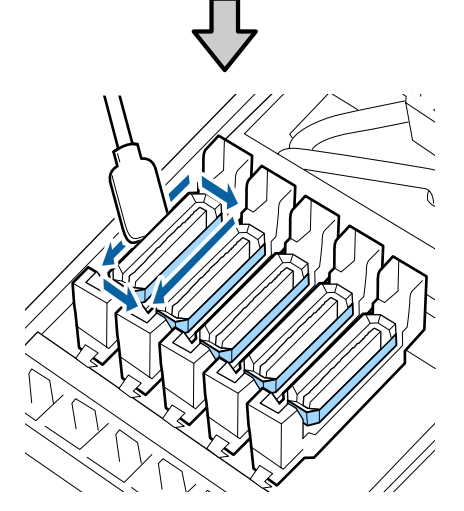

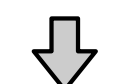

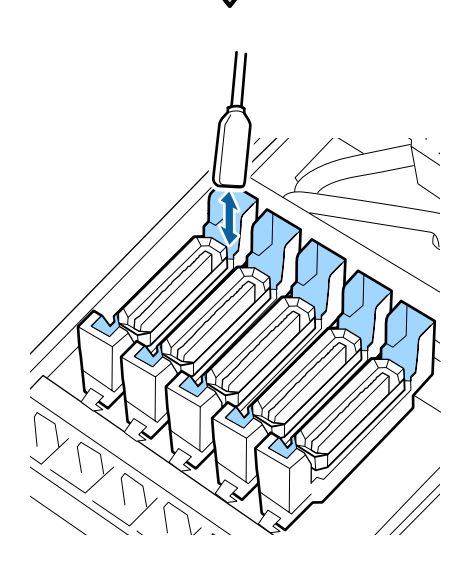

### Kapakları temizlerken dikkat edilecek hususlar

- □ Kapağın iç kısmına takılmış tüyler var mı?
- □ Yıkama pedine takılmış tüyler var mı?

### Kirliyseler temizleme tamamlanır.

∠ Temizliğin Bitirilmesi" sayfa 68

Temizlenmeleri gerekiyorsa aşağıdaki bölümlere bakın ve gerekirse temizleyin.

### Kapakta tüy veya toz varken

Temizleme çubuğunun veya cımbızın ucunu kullanarak çıkarın.

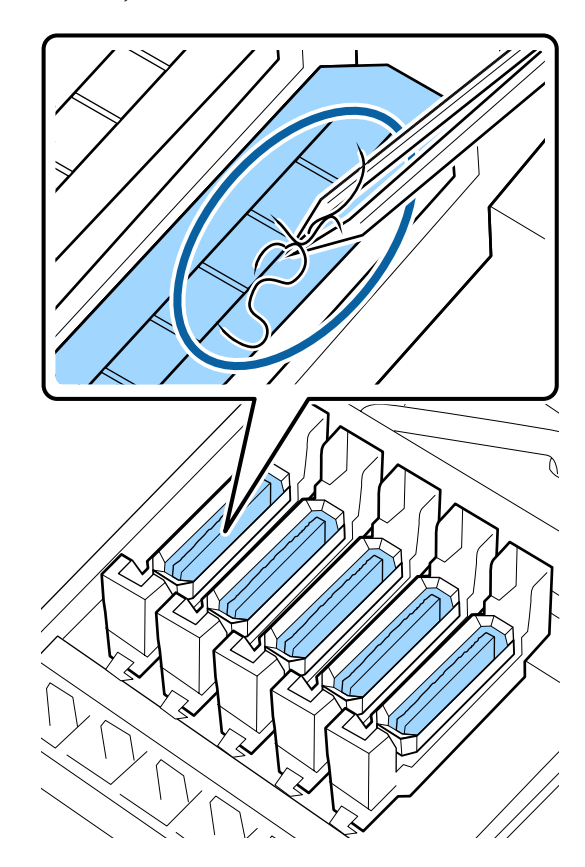

Başka parçaların temizlenmesi gerekmiyorsa aşağıdaki bölümden devam edin.

∠ ‴Temizliğin Bitirilmesi" sayfa 68

# Yıkama pedine takılmış tüyler olduğunda

Temizleme çubuğunun ucuyla tüyleri ve tozları silin.

### 🚺 Önemli:

Üst yüzeyin metal bölümünü bozmayın. Eğer bunlar bozulursa, yazdırma kafasına zarar verebilirler.

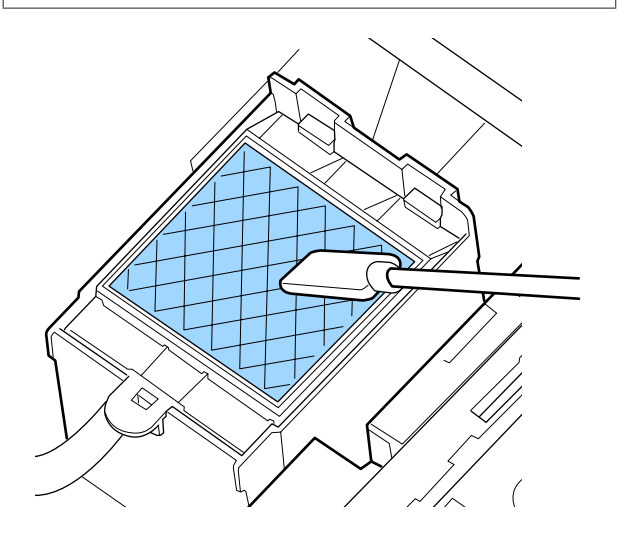

Başka parçaların temizlenmesi gerekmiyorsa aşağıdaki bölümden devam edin.

د Temizliğin Bitirilmesi" sayfa 68 د کچ

## Temizliğin Bitirilmesi

Temizleme tamamlandıktan sonra, sağ taraftaki bakım kapağını kapatın ve OK düğmesine basın.

Yazıcı kafası normal konumuna döndüğünde menüler kapanacaktır.

Sürekli yazdırmak için, Püskürtme Ucu Kontrolü işlemi gerçekleştirin.

27 "Püskürtme başlığı kontrolü desenlerini yazdırma" sayfa 84

Kullanılmış ink cleaner (mürekkep temizleyici), temizleme çubukları ve temiz oda sileceklerinin atılması

لا السلام "Kullanılmış sarf malzemelerinin atılması" sayfa 83

# Mürekkep doldurma

# Mürekkep Doldurma İçin Süre

Kontrol paneli ekranında **Mürekkep Seviyelerini** mesajı görüntülendiğinde aşağıdaki iki noktanın bakımını hemen gerçekleştirin.

- Uygun renkte bir mürekkep paketi hazırlayın.
- Mürekkep düzeyini kontrol edin. Kalan mürekkep, mürekkep tankının en altından itibaren 50 mm veya daha azsa yonga ünitesini değiştirin ve mürekkep doldurun.

Bir renk bile **Şarj Bitti** veya **Mür. Tankını Doldur** ise yazdırma işi yapılamaz. Bir yazdırma işi sırasında **Mürekkep Seviyelerini** mesajı görüntülenirse yazdırma devam ederken çip birimini değiştirebilirsiniz ve mürekkep doldurabilirsiniz.

Bu Yazıcıyla Uyumlu Mürekkep Paketleri

### Önemli:

Bu yazıcıda kalan mürekkep uyarı sistemi bulunur. Bir paketteki kullanılabilir mürekkep miktarı hakkında bilgi yeni mürekkep paketiyle sağlanan yonga ünitesine kaydedilir. Çip birimi yazıcı üzerine takılıyken bu bilgi yazıcıya yazılır.

Kalan mürekkep uyarı sistemi, mürekkep kullanım koşullarına ve bir paketteki kullanılabilir mürekkep miktarı hakkında yazıcıya yazılan bilgilere göre kalan mürekkebi tahmin eder ve sonra bir mesaj görüntüler.

Sistemin doğruluğunu sağlamak için kalan mürekkep, mürekkep tankının en altından itibaren 50mm veya daha azsa yonga ünitesini değiştirin ve en kısa sürede mürekkep doldururun.

### Bir yonga ünitesini doldurma ve muhafaza etme

Yazıcıda bir yonga ünitesi takılıyken bir mürekkep paketindeki kullanılabilir mürekkep miktarı hakkında bilgi yazma "şarj etme" olarak adlandırılır.

Şarj ettikten sonra, yazıcıya takılı çip birimi artık gerekmez. Yeni mürekkep paketine takılı yonga ünitesiyle değiştirirseniz, şarj işlemi gerektiğinde otomatik yapılır.

Otomatik şarj işlemi yapmak için yazıcıya yeni bir yonga ünitesi takma "Ayırma" olarak adlandırılır.

Tahmin edilen miktar için göstergenin düzeyi 1 ve 6 arasındaysa ayırma istediğiniz zaman yapılabilir.

Ancak, tahmini mürekkep miktarı azaldığında ayırma bittiğinde bir uyarı görüntülenmez. Kalan mürekkep, mürekkep tankının en altından itibaren 50 mm veya daha azsa mürekkebin bir paketiyle mürekkep doldurun.

Yonga ünitelerini değiştirmek için "Mürekkep Doldurma Prosedürü" içindeki 2 ila 6 arası adımlara bakın.

"Mürekkep Doldurmaları İçin Prosedür" sayfa 70

Yonga ünitesinin durum simgesine bakarak bir yonga ünitesinin ayrılıp ayrılmadığını onaylayabilirsiniz.

∠͡͡͡͡͡͡͡͡͡͡͡͡͡͡͡͡͡͡͡͡͡͡ː ˈEkranı Anlamak" sayfa 15

## Mürekkep doldurmayla ilgili önlemler

Prosedürü gerçekleştirmeden önce Güvenlik Verileri Sayfası'nı okuyun.

Yerel Epson Web sitenizden indirebilirsiniz.

### 🕂 Dikkat:

Mürekkep doldururken şu noktaları unutmayın.

- Mürekkep paketi püskürtme açıklığını yavaşça yırtın.
   Püskürtme başlığını çok hızlı keserseniz mürekkep sıçrayabilir.
- Açık mürekkep paketlerini sıkmayın. Mürekkep dökülebilir.
- Mürekkebi mürekkep tankı içine dökerken mürekkep paketini yavaşça eğin.

### Önemli:

- Epson, orijinal Epson mürekkep paketleri kullanılmasını önerir.
   Epson, orijinal olmayan mürekkeplerin kalitesini ve güvenilirliğini garanti edemez.
   Orijinal olmayan mürekkep kullanılması
   Epson'ın garanti kapsamına girmeyen hasarlara neden olabilir ve bazı koşullarda yazıcının istikrarsız çalışmasına yol açabilir.
   Orijinal olmayan yonga ünitesi durumu hakkında bilgi görüntülenmeyebilir ve orijinal olmayan mürekkep kullanımı servis desteğinde kullanılmak üzere kaydedilir.
- Öğeleri mürekkep tankı üzerine koymayın veya mürekkep tankını güçlü darbelere maruz bırakmayın. Mürekkep tankı çıkabilir. Bayiinizle veya Epson Destek ile irtibata geçin.

## Mürekkep Doldurmaları İçin Prosedür

Kontrol paneli ekranında **Mürekkep** Seviyelerini görüntülendiğinde, mürekkep tanklarındaki mürekkep seviyelerini kontrol edin.

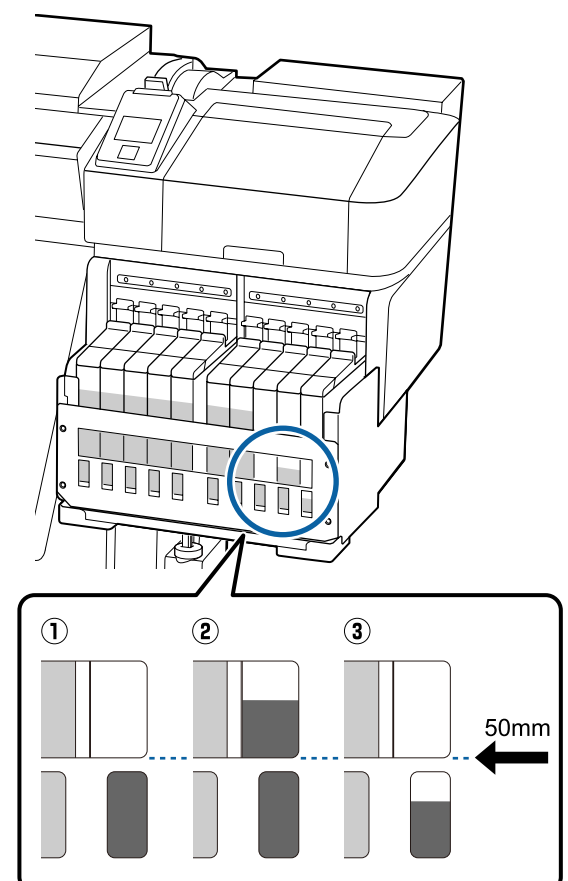

### Kalan mürekkep seviyesi mürekkep tankının tabanından 50 mm yukarıda veya daha azdır.

Mürekkep doldurabilirsiniz.

Kontrol panelindeki yonga ünitesinin durumu "Ayrılmış" ise adım 7'ye gidin. Ayrılmış değilse adım 2'ye gidin.

# (2) Kalan mürekkep seviyesi mürekkep tankının tabanından 50 mm'den fazla ise.

Yeni mürekkep paketinin tamamını mürekkep tankına boşaltamazsınız.

Mürekkep seviyesi 50 mm'ye erişene kadar yazdırmaya devam edin.

### ③ Mürekkep seviyesi dikdörtgen kesilmiş kısmın en üstünden daha aşağıda.

Mürekkebi hemen doldurun.

Mürekkep seviyesi değilin en üstünün aşağısına düşüyorsa mürekkep seviyesi minimum sınırın altında olabilir ve yazdırma durabilir.

Kontrol panelindeki yonga ünitesinin durumu "Ayrılmış" ise adım 7'ye gidin. Ayrılmış değilse adım 2'ye gidin.

### Önemli:

Kalan mürekkep, mürekkep tankının en altından itibaren 50 mm veya daha fazlaysa ve **Mür. Tankını Doldur** olduğunu belirten bir mesaj görünürse mürekkep tankını değiştirme zamanı gelmiştir. Mürekkep tankını değiştirin. Değiştirmeler ve onarımlar bir ücret karşılığında sağlanır.

Değiştirme ve onarımlar sırasında, mürekkep tankındaki mürekkep atılır. İnce kir, toz ve diğer yabancı maddeler mürekkep tankındaki mürekkebe karışarak mürekkep tankının arızalanmasına neden olursa bu gereklidir.

Mürekkep tankı değiştirme aralığı kullanım ortamında ve koşullarına bağlıdır.

Bayiinizle veya Epson Destek ile irtibata geçin.

2

Değiştirmek istediğiniz yonga ünitesinin kaydırıcısı için kilit kolunu kaldırın.

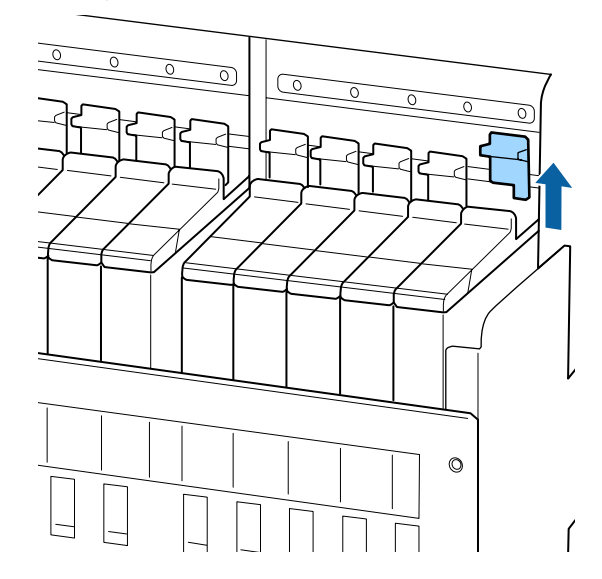

- 3
- Kaydırıcının üstündeki bastırıcının içine bir parmağınızı sokun ve dışa doğru doğrudan çekin.

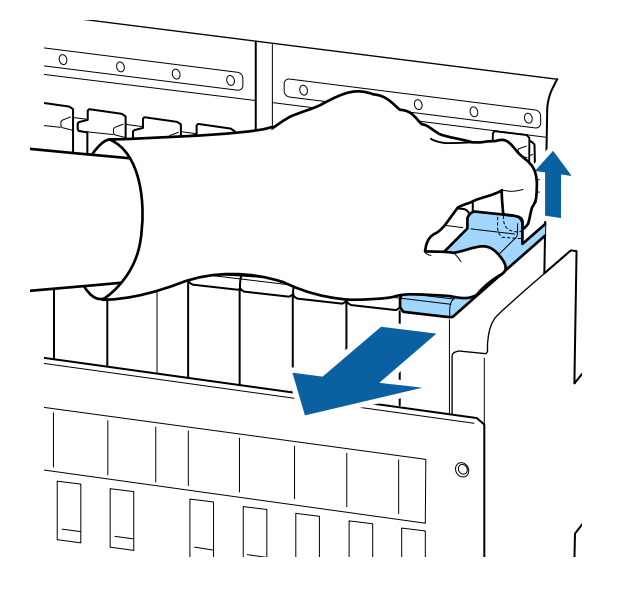

### 🚺 Önemli:

4

Kaydırıcıyı eğmeyin. Yonga ünitesi düşerse kırılabilir.

Yonga ünitesini kaydırıcıdan çıkarın.

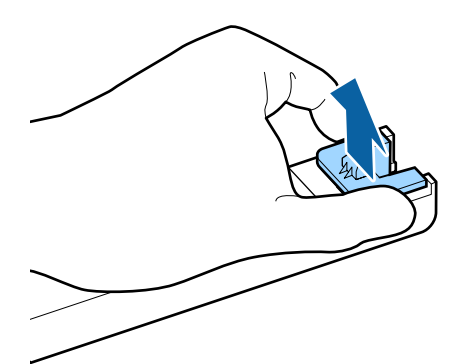

5 <sup>Y</sup>

Yeni mürekkep paketiyle sağlanan yonga ünitesini kaydırıcıya takın.

Takarken kaydırıcıdaki etiketin renginin yonga ünitesi üzerindeki etiketin rengiyle eşleştiğini kontrol edin.

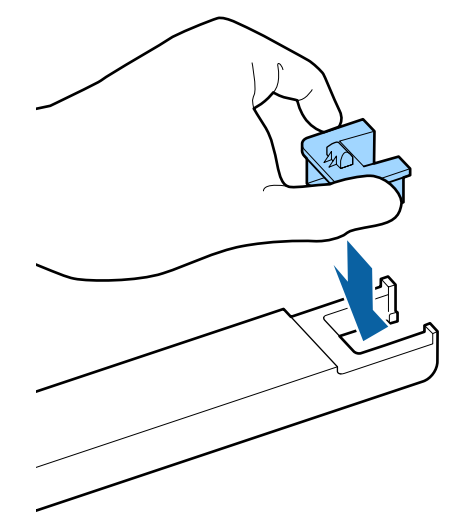

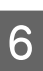

Kaydırıcı seviyesini tutun ve takın, sonra kilit düzeyini alçaltın.

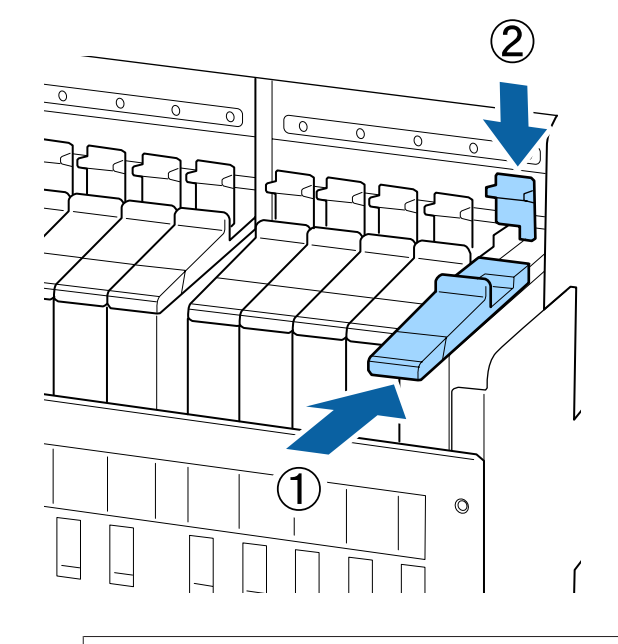

### 🚺 Önemli:

Kaydırıcıyı çok fazla güçle itmeyin. Bu önleme uyulmaması yazıcıya zarar verebilir.

7

Çizimde gösterildiği gibi, yeni mürekkep paketini 5 saniye kadar yaklaşık 15 kez yaklaşık 5 cm sola ve sağa yatay sallayın.

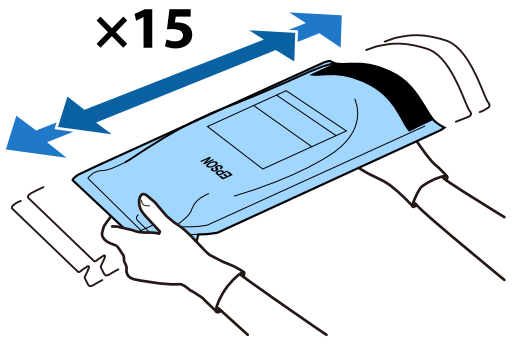

8 Kontrol paneli ekranında hiç uyarı veya hata görüntülenmediğini onaylayın ve sonra kaydırıcının mürekkep giriş kapağını açın.

Bir uyarı veya hata görüntülendiğinde, uyarıyı/ hatayı talimatlara göre çözün ve sonra aşağıdaki işlemlere gidin.

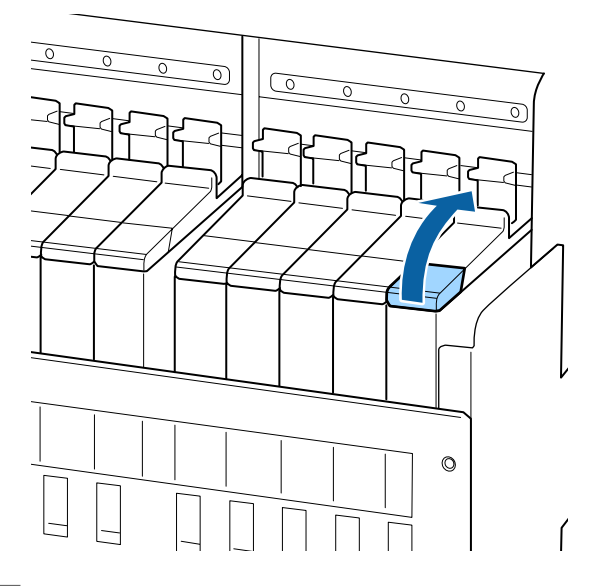

Mürekkep giriş kapağını mürekkep tankından çıkarın.

Mürekkep giriş kapağını çıkarma yöntemi doldurulmakta olan mürekkebin türüne göre değişir.

### Önemli:

9

Mürekkep giriş kapağını yavaşça çıkarın. Kapağı çok hızlı çıkarırsanız mürekkep sıçrayabilir.

Yüksek yoğunluklu siyah mürekkep ve floresan mürekkep haricindeki mürekkep

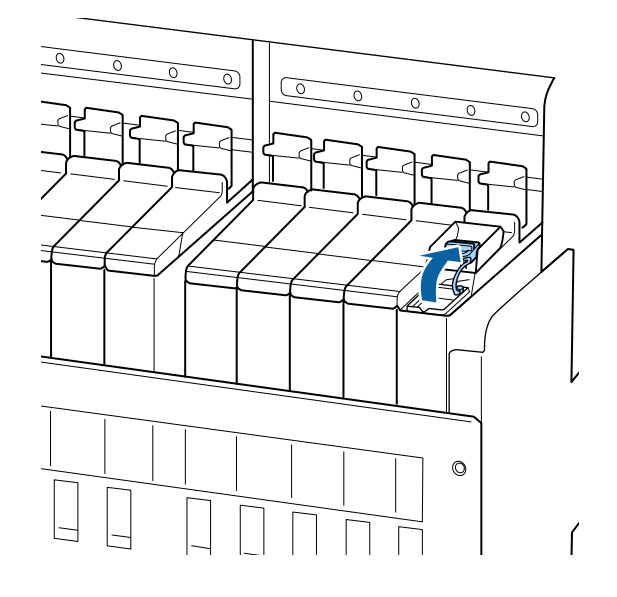

#### Yüksek yoğunluklu siyah mürekkep ve floresan mürekkep

(1) Mürekkep giriş kapağı kancasını tutun ve yukarı çekin. Mürekkep giriş kapağını çıkarmak için başka bir parçasını tutarsanız mürekkep bulaşabilir.
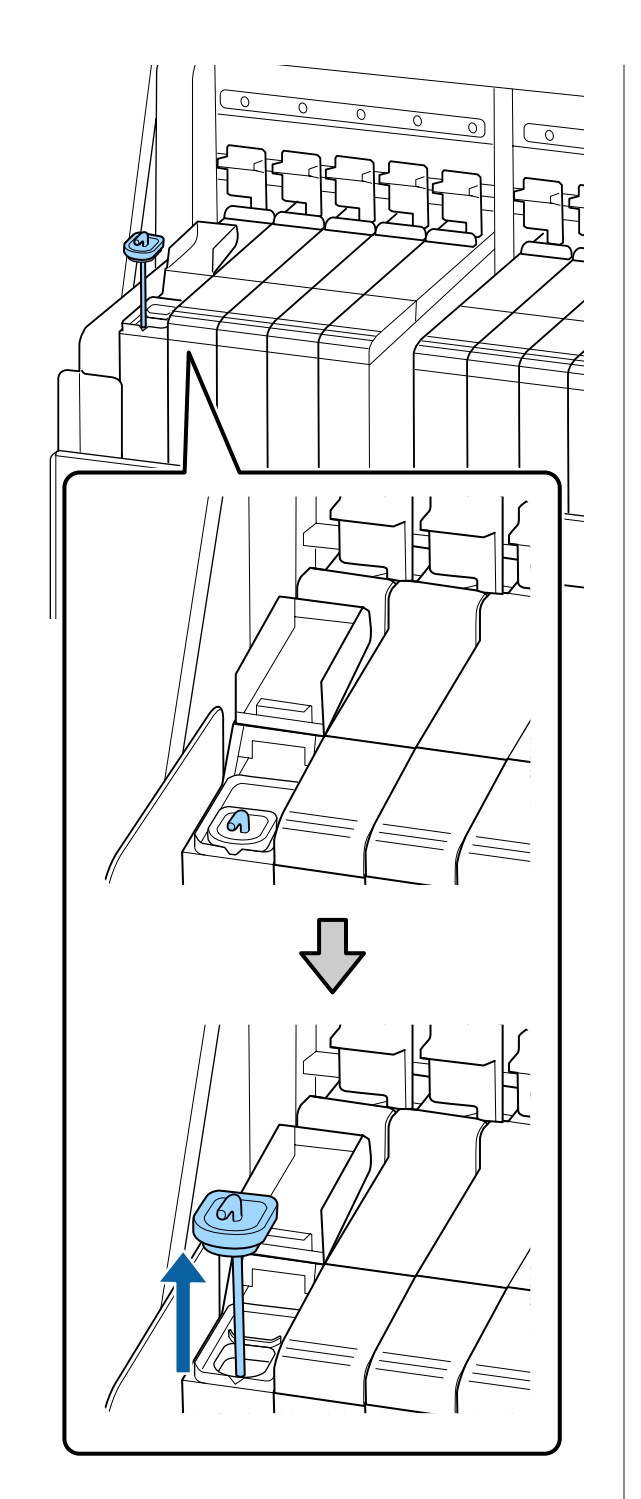

(2) Karıştırma çubuğunu mürekkep tankı üzerindeki çıkıntı üzerine kancalayın.

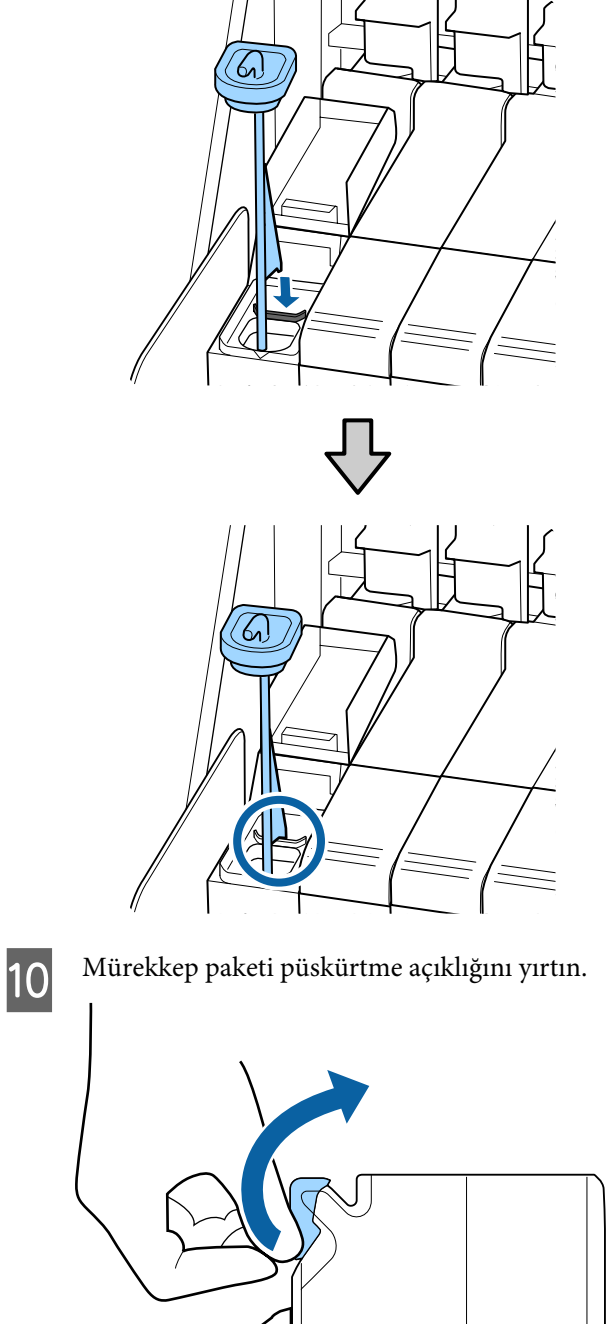

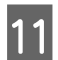

Mürekkep tankını mürekkep paketinden mürekkeple doldurun.

Mürekkep paketinin püskürtme açıklığını mürekkep tankı mürekkep giriş oyuğu içine takın ve mürekkebi dökmek için yavaşça eğin.

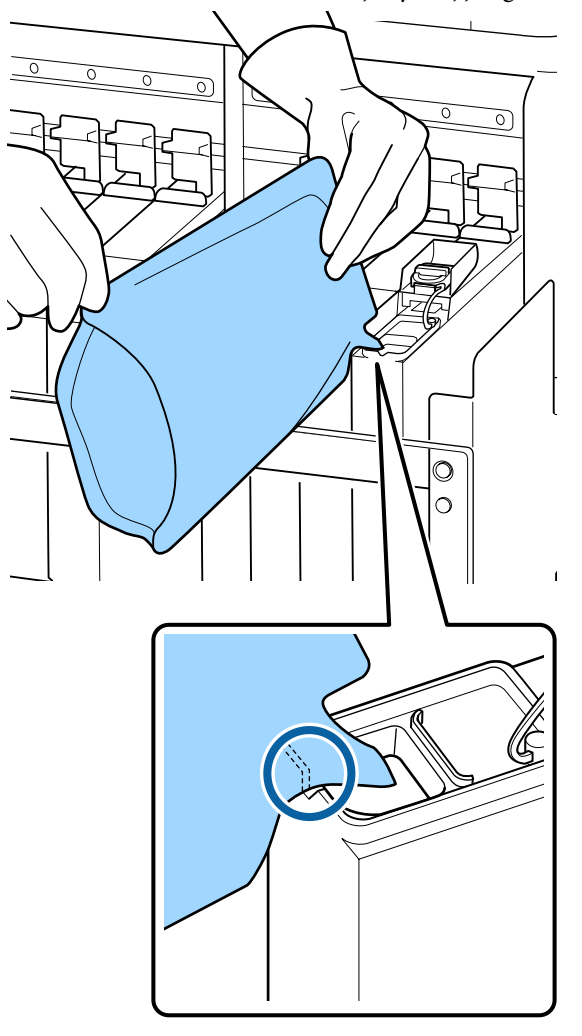

## Önemli:

Tüm mürekkebi mürekkep paketinden alın, böylece içinde hiç kalmasın.

Mürekkebi, birden fazla mürekkep tankını doldurmak için mürekkep paketinde kullanmayın.

Bu, düzgün görüntülememek için kalan mürekkep uyarı sisteminden mesajlara neden olabilir.

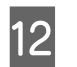

Mürekkep giriş kapağını mürekkep tankının üzerine geri koyun.

Mürekkep giriş kapağını takma yöntemi doldurulmakta olan mürekkebin türüne göre değişir.

Yüksek yoğunluklu siyah mürekkep ve floresan mürekkep haricindeki mürekkep

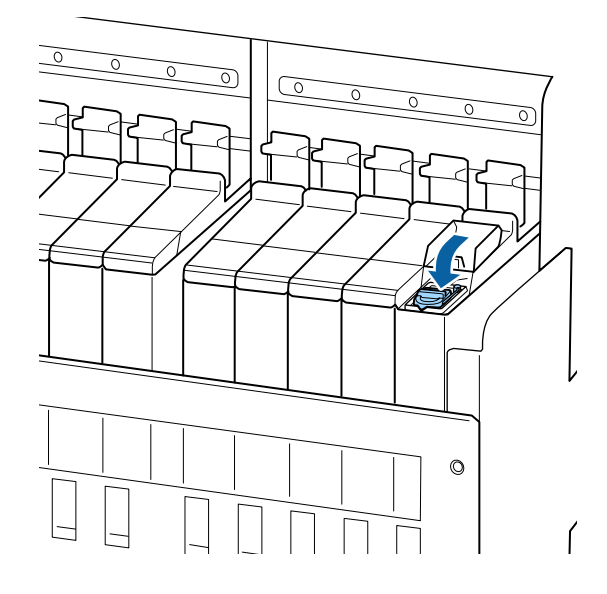

Yüksek yoğunluklu siyah mürekkep ve floresan mürekkep

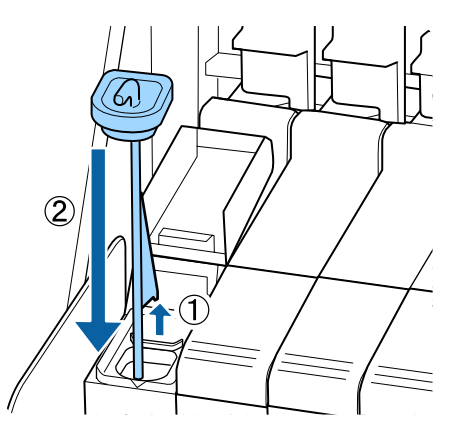

## 🚺 Önemli:

Mürekkep giriş kapağını iyice aşağı bastırın, böylece ayrılmaz. Çıkarırken kaydırıcı, mürekkep giriş kapağıyla temas ederse kapak hasar görebilir.

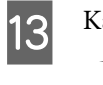

Kaydırıcı mürekkep girişi kapağını kapatın.

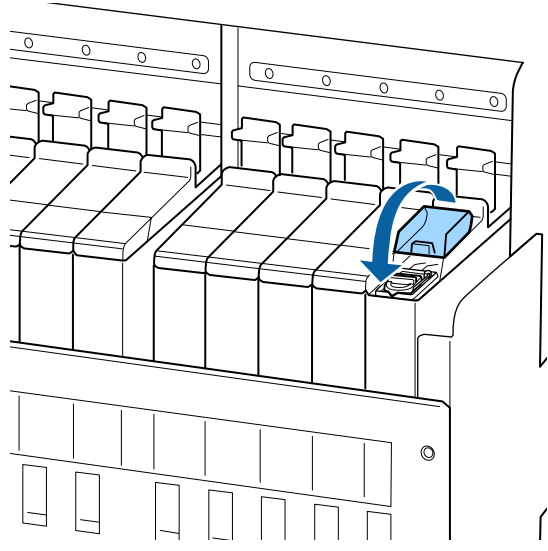

Mürekkep doldururken mürekkep ısı kalkanına yapışırsa ısı kalkanını çıkarın ve temizleyin.

دع "Isı Kalkanını Temizleme" sayfa 86

# Yüksek Yoğunluklu Siyah Mürekkebi ve Floresan Mürekkebi Karıştırma

Yüksek yoğunluklu siyah mürekkebin ve floresan mürekkebin bir özelliği kolayca tortu oluşmasıdır. Aşağıdaki mürekkebi haftada bir kez karıştırın. Tortu oluştuğunda yazdırma gerçekleştirilirse çıktılarda renk farklılıkları olabilir.

□ SC-F9400H Series: HDK, FY, FP

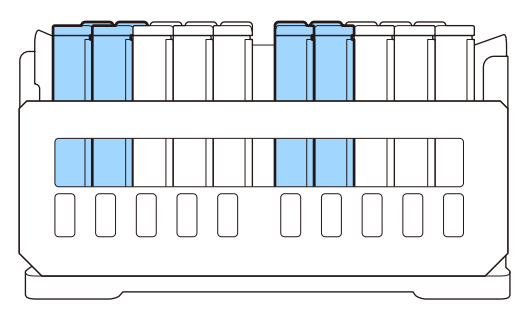

□ SC-F9400 Series: HDK

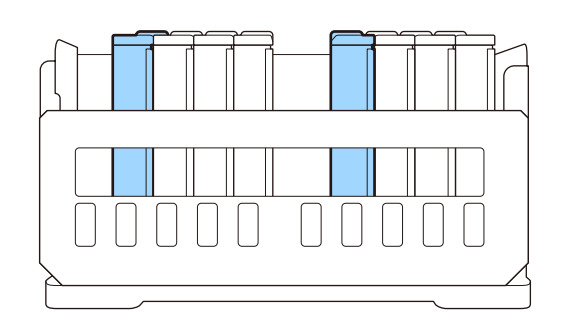

Yazdırmanıza veya yazıcının açık veya kapalı olmasına bakılmaksızın mürekkebi istediğiniz zaman karıştırabilirsiniz.

Bu prosedüre başlamadan önce, aşağıdakileri okuduğunuzdan emin olun:

∠ ‴Bakımla ilgili önlemler" sayfa 61

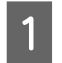

Karıştırmak istediğiniz mürekkebin kaydırıcısının iç kapağını açın.

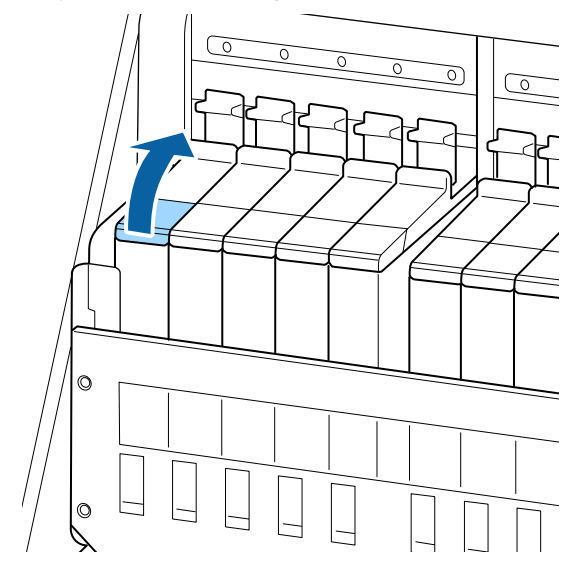

2

Mürekkep giriş kapağını mürekkep tankından çıkarın.

Mürekkep giriş kapağı kancasını tutun ve yukarı çekin. Mürekkep giriş kapağını çıkarmak için başka bir parçasını tutarsanız mürekkep bulaşabilir.

## Önemli:

Mürekkep giriş kapağını yavaşça çıkarın. Kapağı çok hızlı çıkarırsanız mürekkep sıçrayabilir.

3

4

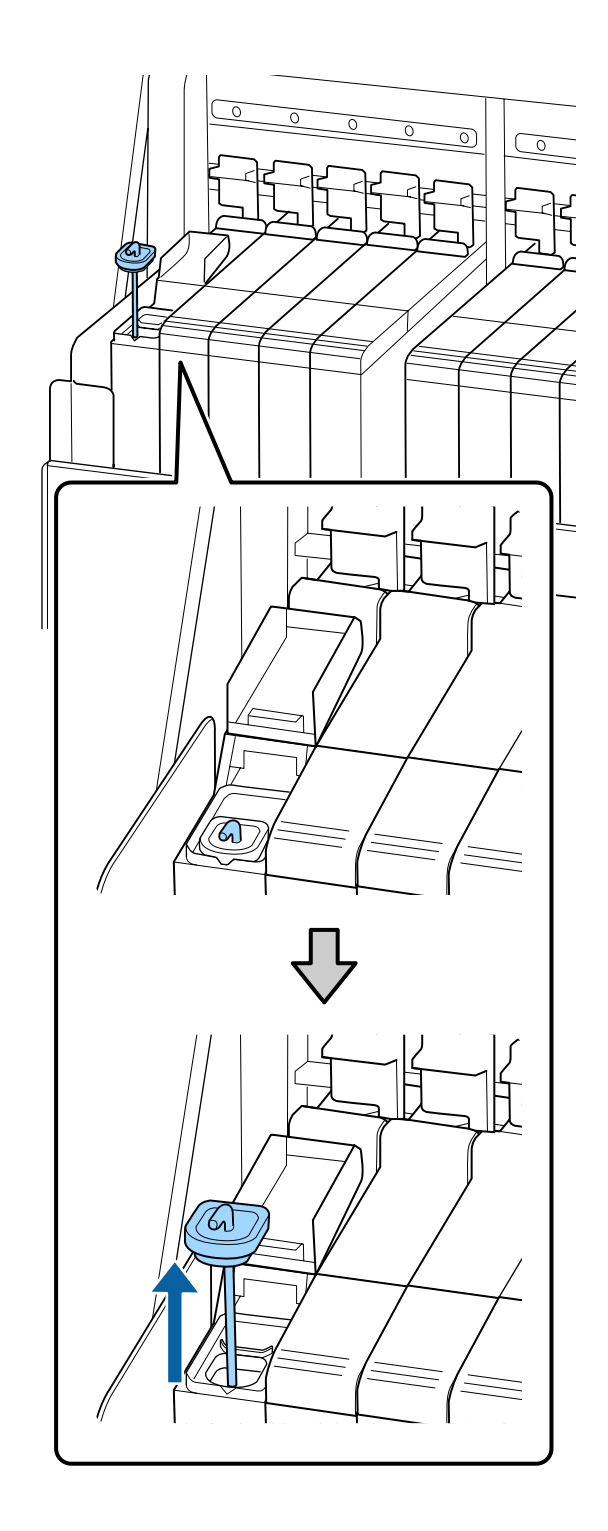

Bir saniyelik aralıklarla, karıştırma çubuğunu yukarı ve aşağı hareket ettirin. Yaklaşık 15 kez tekrarlayın.

Karıştırma çubuğunu yukarı ve aşağı hareket ettirirken, mürekkep giriş kapağını mürekkep tankına dokundurun ve karıştırma çubuğunda kancayı tamamen görene kadar kaldırın.

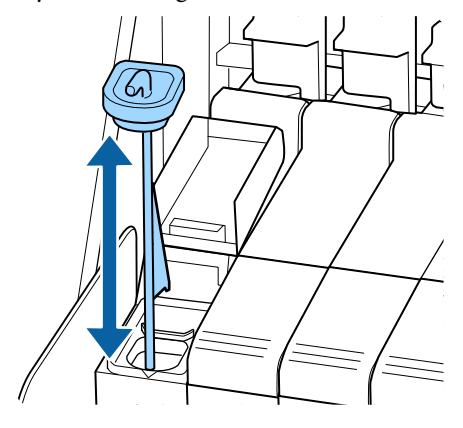

## 🚺 Önemli:

Karıştırma çubuğunu yavaşça hareket ettirin. Çok hızlı hareket ettirirseniz mürekkep sıçrayabilir.

Mürekkep giriş kapağını mürekkep tankının üzerine geri koyun.

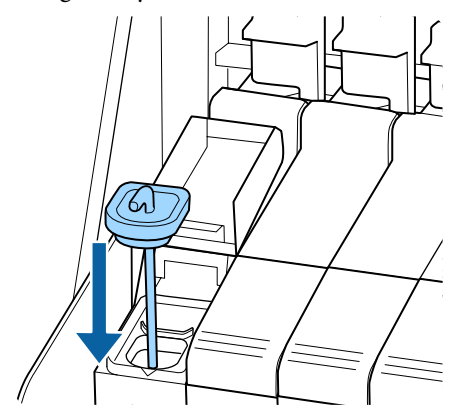

## 🚺 Önemli:

Mürekkep giriş kapağını iyice aşağı bastırın, böylece ayrılmaz. Çıkarırken kaydırıcı, mürekkep giriş kapağıyla temas ederse kapak hasar görebilir.

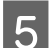

Kaydırıcı giriş kapağını kapatın.

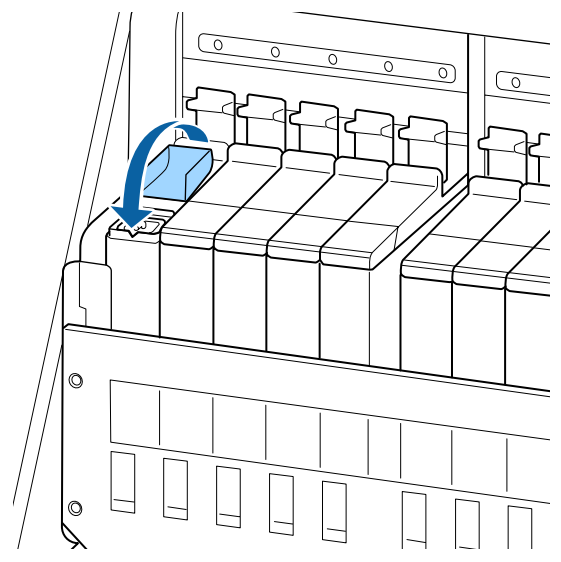

# Atık Mürekkebin Atılması

## Hazırlama ve Değiştirme Zamanı

#### Boş atık mürekkep şişesini hazırlayın. görüntülendiğinde

Mümkün olan en kısa sürede yeni bir Waste Ink Bottle (Atık mürekkep şişesi) hazırlayın.

Gece işlemleri vb. nedeniyle Waste Ink Bottle (Atık mürekkep şişesi)'ni bu aşamada değiştirmek istediğinizde, ayar menüsünden **Mürekkep Şişesi Değştr** öğesini seçin ve sonra şişeyi değiştirin. **Mürekkep Şişesi Değştr**'ı seçmeden değiştirme işlemini yaparsanız atık mürekkep sayacı düzgün çalışmayacaktır.

Bakım menüsü ∠∋ "Bakım menüsü" sayfa 108

Atık Mürekkep Sayacı 2 "Atık Mürekkep Sayacı" sayfa 77

## Önemli:

Ekranda yapmanız belirtilmediği sürece yazdırırken veya kafalar temizlenirken kesinlikle Waste Ink Bottle (Atık mürekkep şişesi) öğesini çıkarmayın. Bu talimata uymamak mürekkebin sızması ile sonuçlanabilir. Mürekkep şişesini değiştirin ve <mark>OK</mark> öğesine basın. görüntülenir

Waste Ink Bottle (Atık mürekkep şişesi)'ni yeni bir şişeyle hemen değiştirin.

Değiştirme prosedürü T "Waste Ink Bottle (Atık mürekkep şişesi) değiştirmek" sayfa 77

## Atık Mürekkep Sayacı

Yazıcı atık mürekkebi izlemek için atık mürekkep sayacını kullanır ve sayaç uyarı seviyesine ulaştığında bir mesaj görüntüler. Mesaj talimatlarını izlerseniz (**Mürekkep şişesini değiştirin ve** OK öğesine basın.) ve Waste Ink Bottle (Atık mürekkep şişesi) öğesini yenisiyle değiştirirseniz sayaç otomatik temizlenir.

Atık mürekkep şişesini mesaj görüntülenmeden değiştirmeniz gerekirse ayar menüsünden **Mürekkep Şişesi Değştr**'i seçin.

Bakım menüsü 2 "Bakım menüsü" sayfa 108

## 🚺 Önemli:

Waste Ink Bottle (Atık mürekkep şişesi)'ni mesaj görüntülenmeden önce değiştirirseniz atık mürekkep sayacını her zaman sıfırlayın. Aksi takdirde, Waste Ink Bottle (Atık mürekkep şişesi) için değiştirme aralığı bundan sonra düzgün bildirilmez.

## Waste Ink Bottle (Atık mürekkep şişesi) değiştirmek

Parçaları değiştirmek için aşağıdaki prosedürü uygulayın.

Bu prosedüre başlamadan önce, aşağıdakileri okuduğunuzdan emin olun:

∠ ‴Bakımla ilgili önlemler" sayfa 61

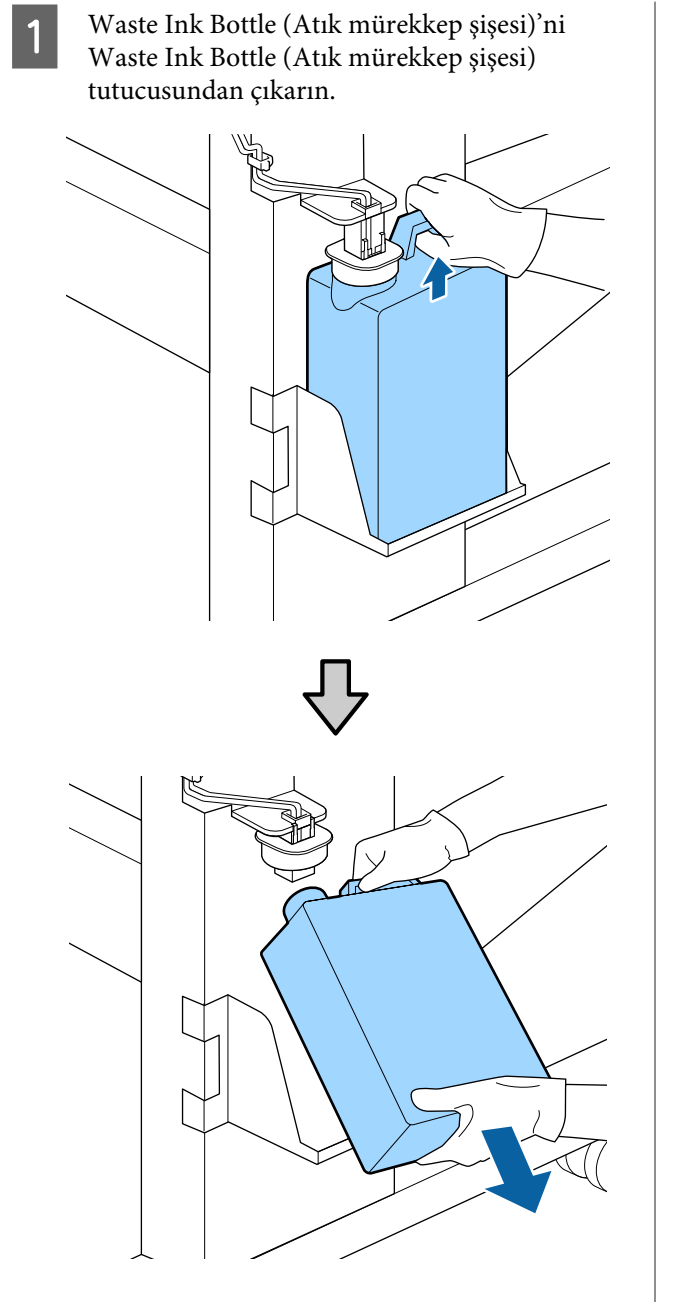

Durdurucunun arka tarafı kirlendiyse silin.

Atık mürekkep tüpünü yeni Waste Ink Bottle 2 (Atık mürekkep şişesi) ağzına takın ve Waste Ink Bottle (Atık mürekkep şişesi)'ni tutucuya verleştirin.

> Kullanılan Waste Ink Bottle (Atık mürekkep şişesi) üzerindeki kapağı sıkıca mühürleyin.

### 🛛 Önemli:

- Atık mürekkep tüpünün, atık mürekkep şişesi ağzında takılı olduğunu onayladığınızdan emin olun. Tüp şişeye takılı değilse mürekkep çevreye dökülecektir.
- Atık mürekkebi atarken Waste Ink Bottle (Atık mürekkep şişesi) için bir kapağa ihtiyacınız olacaktır. Kapağı güvenli bir yerde tutun; dışarı atmayın.

#### Durdurucuyu alçaltın. 3

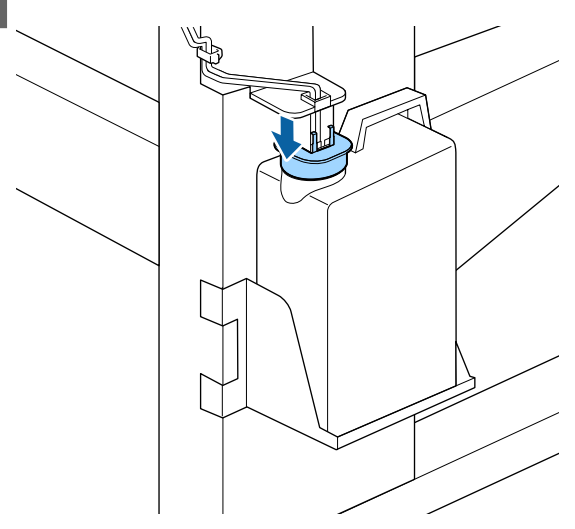

## Önemli:

Şişenin ağzını durdurucuyla mühürleyin. Boşluk varsa atık mürekkep sıçrayabilir ve çevrede iz bırakabilir.

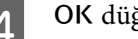

OK düğmesine basın.

Yeni bir Waste Ink Bottle (Atık mürekkep 5 şişesi) öğesinin düzgün takıldığını onaylamak için yeniden kontrol edin. Atık mürekkep sayacını temizlemek için OK düğmesine basın.

Atık mürekkebi atmak için Waste Ink Bottle (Atık mürekkep şişesi)'nde bırakın, başka bir kaba aktarmayın.

#### Not:

Atık mürekkebi atık mürekkep şişesinden başka bir kaba aktarırken aşağıdaki noktaları unutmayın.

- Atık mürekkebi aktarırken PE (polietilen) malzemesinden yapılmış bir kap kullanın.
- Yazıcıda bulunan püskürtme açıklığını atık mürekkep şişesinin kenarına takın ve atık mürekkebi aktarın.
- Atık mürekkebi dikkatle dökün. Atık mürekkebi çok hızlı dökme sıçramasına ve dökülmesine neden olabilir.
- Atık mürekkebi aktardığınız kabın kapağını kapatarak güvenli bir şekilde depolayın.

Kullanılmış atık mürekkep ve Waste Ink Bottle (Atık mürekkep şişesi)'nin atılması

# Kafa Temizliği Takımını Değiştirme

## Hazırlama ve Değiştirme Zamanı

### Kafa Temizliği takımı ömrünün sonuna yaklaşıyor. görüntülendiğinde

En kısa sürede yeni bir kafa temizliği takımını hazırlayın.

Gece çalışmaları vb. nedeniyle bu aşamada parçaları değiştirmek istediğinizde, **Kafa Temizliği Takımı** işlemini kurulum menüsünden gerçekleştirin ve sonra parçaları değiştirin. **Kafa Temizliği Takımı** işlemini uygulamadan değiştirirseniz, kafa temizliği takımı sayacı düzgün çalışmaz.

Bakım menüsü Bakım menüsü" sayfa 108

## 🛛 Önemli:

### Kafa Temizliği Takımı Sayacı Hakkında

Yazıcı kafa temizliği takımı sayacıyla harcanan miktarları izler ve sayaç uyarı seviyesine ulaştığında bir mesaj görüntüler.

"Soruntülendiğinde, sayaç otomatik temizlenir.

Parçaları mesaj görüntülenmeden önce değiştirmeniz gerekiyorsa **Kafa Temizliği Takımı** işlemini kurulum menüsünden gerçekleştirin.

Bakım menüsü 🆅 "Bakım menüsü" sayfa 108

### 🙆 Kafa Temzl. Takımı Ömrü görüntülendiğinde

Aşağıdaki sayfaya bakın ve kafa temizliği takımında bulunan tüm parçaları değiştirin. Parçalar değiştirilmezse yazdırma işlemi yapılamaz.

Kafa temizliği takımları aşağıdaki parçaları içerir.

- □ Silecek birimi (x1)
- Yıkama pedi (x1)
- □ Eldiven (x2)

Her zaman bu yazıcı için belirtilmiş bir yedek kafa temizliği takımını seçin.

∠ Seçenekler ve Sarf Malzemeleri" sayfa 121

Bu prosedüre başlamadan önce, aşağıdakileri okuduğunuzdan emin olun:

∠ <sup>3</sup> "Bakımla ilgili önlemler" sayfa 61

## Kafa Temizliği Takımı Nasıl Değiştirilir

1

😵 Kafa Temzl. Takımı Ömrü ekranında OK düğmesine basın.

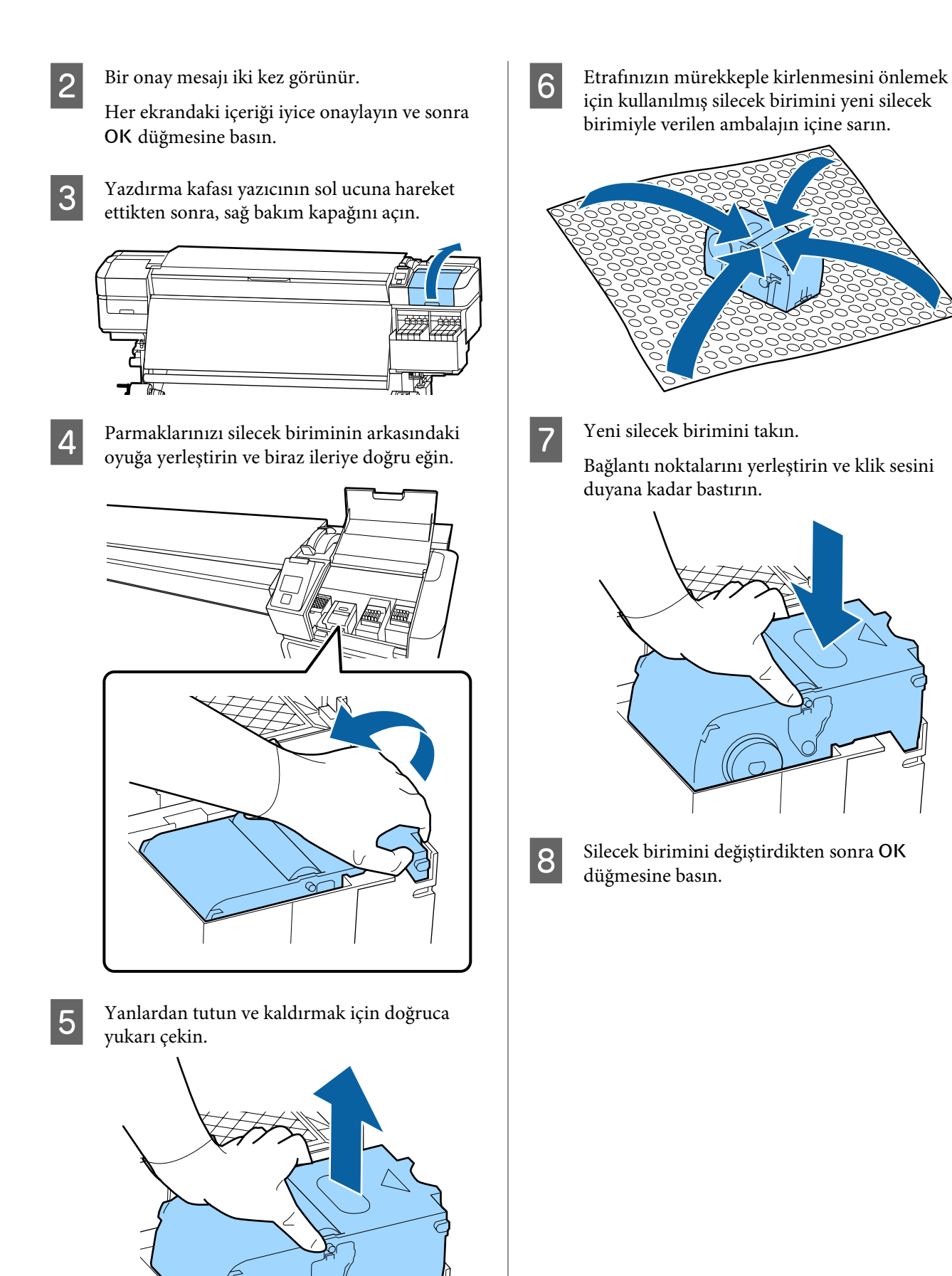

80

9

Yıkama pedindeki çıkıntıyı yukarı kaldırın ve cıkarın.

Yıkama pedini çıkartın ve metal tepsi üzerine yerleştirin.

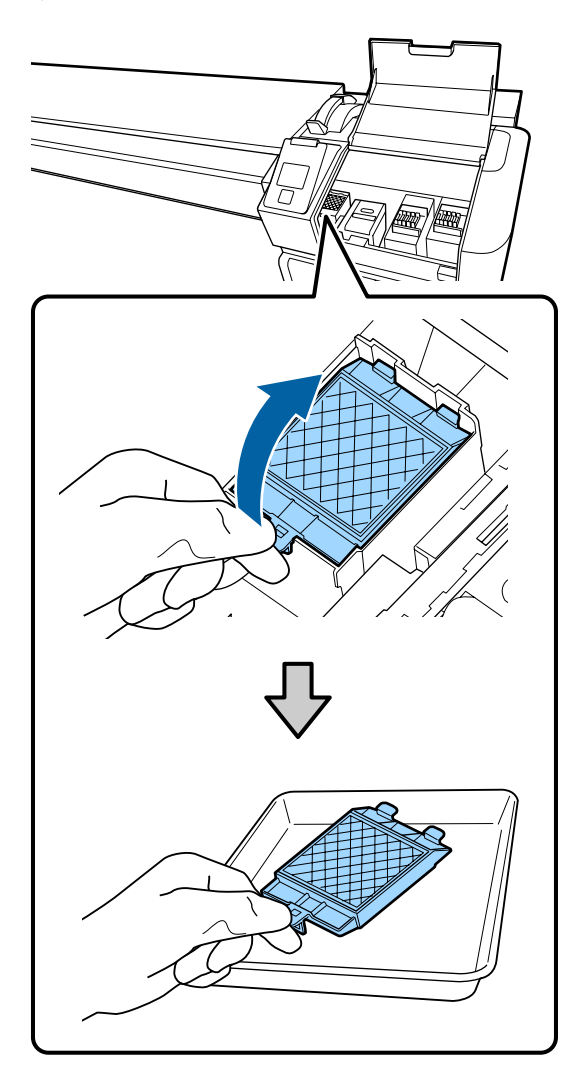

10

Yıkama pedi üzerindeki iki kancayı yazıcıdaki yuvalara takın ve ped yerine oturuncaya kadar çıkıntıyı bastırın.

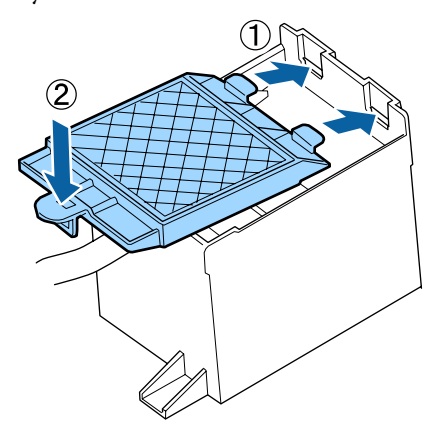

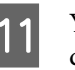

Yıkama pedini değiştirdikten sonra OK düğmesine basın.

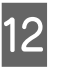

Bakım kapağını kapatın ve ardından OK düğmesine basın.

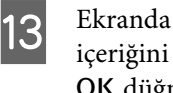

Ekranda bir onay mesajı görüntülenir. Mesajın içeriğini kontrol edin, Evet'i seçin ve ardından OK düğmesine basın.

## Kullanılmış Kafa Temizliği Takımlarını Atma ∠ f "Atım" sayfa 83

# Medya kenar plakalarını değiştirme

Yazıcıyla birlikte verilen medya kenar plakaları deforme olduğundan veya hasar gördüğünde, bunları yenileriyle değiştirin.

Bayiinizle veya Epson Destek ile irtibata geçin.

## Önemli:

Deforme olmuş veya hasar görmüş bir medya kenar plakasını kullanmaya devam edilirse, yazdırma kafasında hasara neden olabilir.

# Değiştirme prosedürü

- Medyayı çıkarın ve yazıcıyı kapatın. Ekran görüntüsünün kapalı olduğunu kontrol edin ve sonra güç kablosunu prizden çıkarın.
  - ∠ Sarım Rulosunu Çıkarmak" sayfa 43

Her iki güç kablosunun bağlantısını kesin.

2

Yazıcıyı bir dakika bırakın ve sonra sol bakım kapağını ve ön kapağı açın.

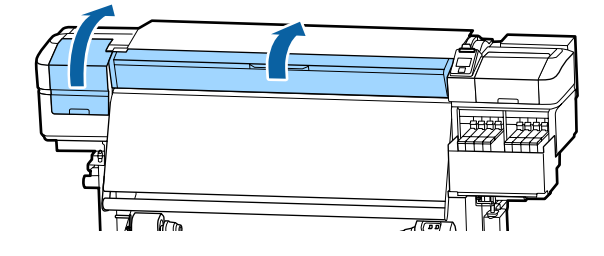

Δ

3

Her iki taraftan medya kenar plakası çıkıntılarını tutarken plakayı çıkarmak için plakanın sol kenarına taşıyın.

Sağ ortam kenar plakasını değiştirirken, önce sol kenarı çıkarın ve sonra sağı çıkarın.

## Önemli:

Medya kenar plakasını baskı levhasının sol kenarından çıkardığınızdan emin olun. Plaka sağ kenardan çıkarılırsa, yazıcının içine düşer ve arızaya neden olur.

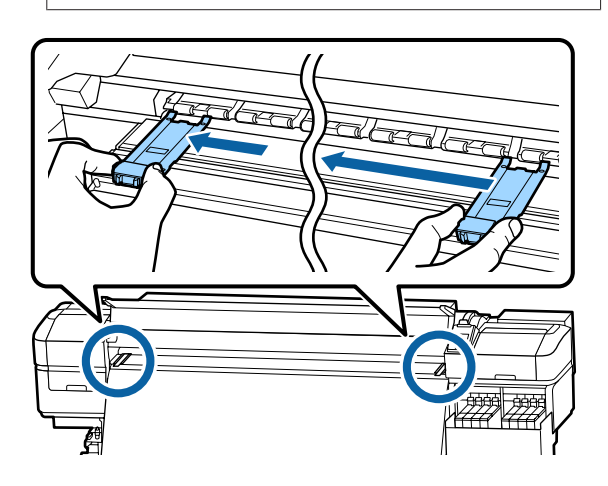

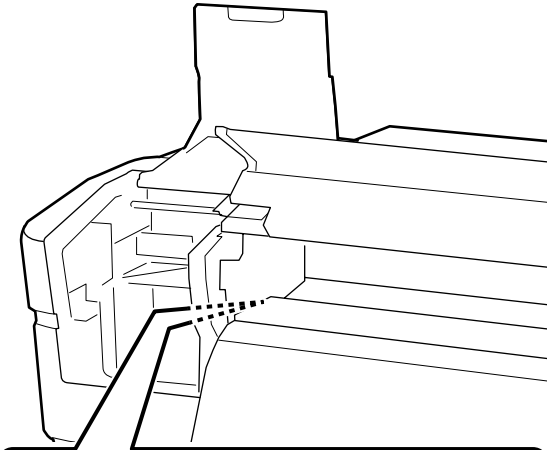

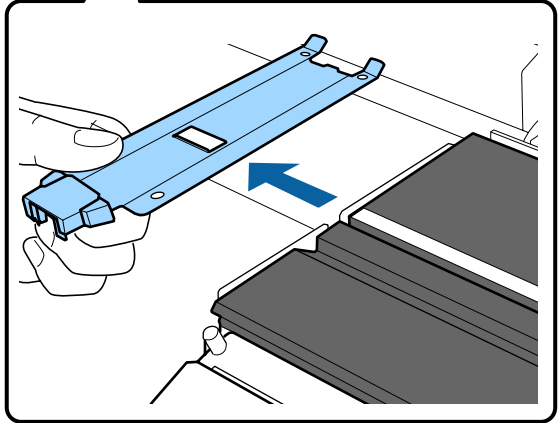

Baskı levhasının sol kenarına yeni medya kenar plakasını takın.

## 🚺 Önemli:

Medya kenar plakalarını sağdan takamazsınız.

Plaka takılırken, aşağıdaki iki noktayı kontrol edin.

(1) Plakadaki beyaz çizgiyi medya kenar plakasıyla hizalayın.

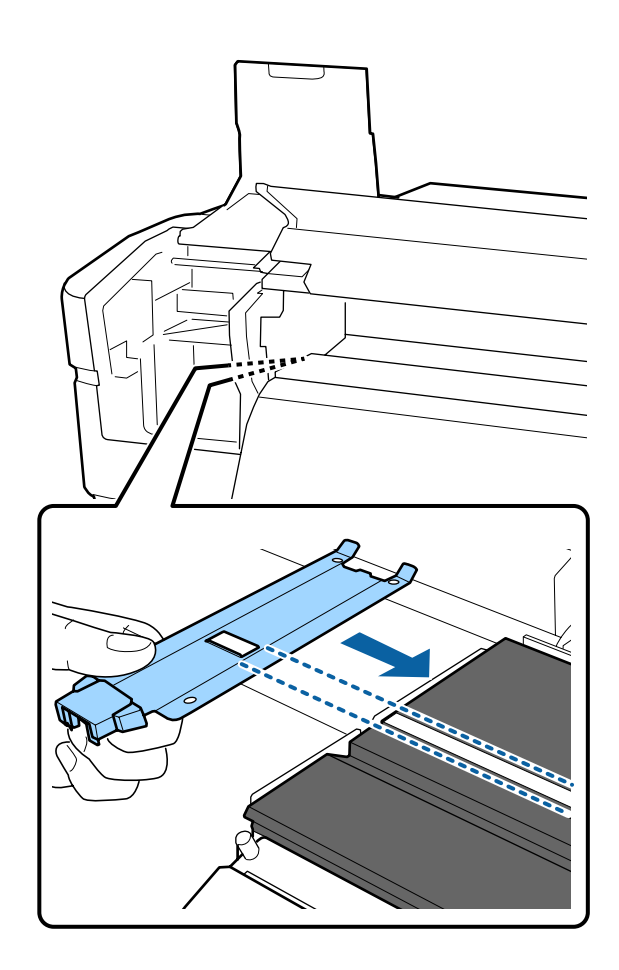

(2) Metalik plakanın ucunu baskı levhasına doğru bastırırken, çengelli kısımları baskı levhasının ön köşesine takın.

6

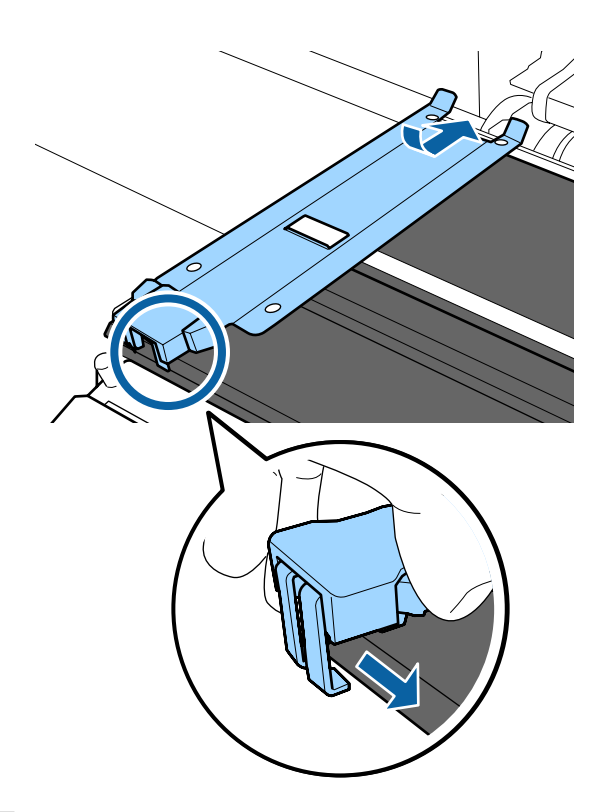

5 Medya kenar plakasının arkasındaki üç adet çengelli kısmın aşağıda gösterildiği gibi sıkıca uygulandığını ve plaka ve medya kenar plakası arasında boşluk olmadan takıldıklarını kontrol edin.

- 1) Ucun içine kancalayın: plakanın köşeleri
- (2) Kare deliğin arkasına kancalayın: beyaz çizginin önündeki oluk
- (3) Çıkıntının arkasına kancalayın: baskı levhasının ön köşesi

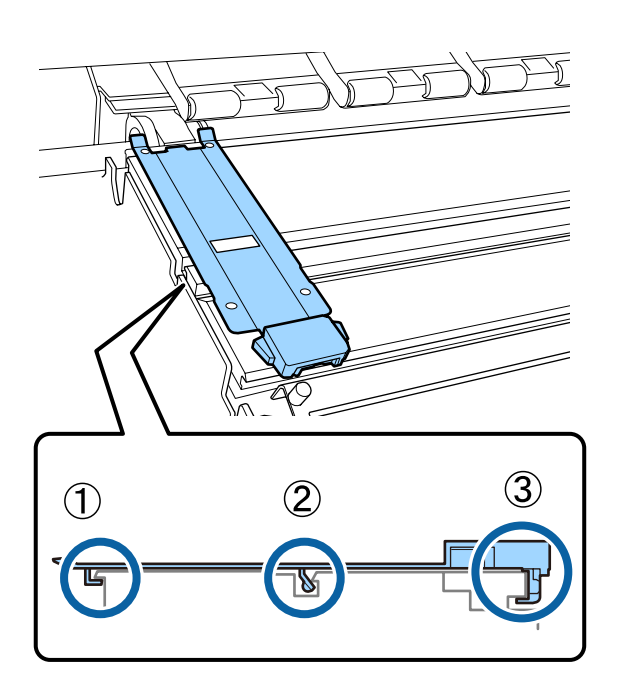

## Önemli:

Kancalı kısım doğru şekilde konumlandırılmazsa, bunları yeniden takmak için Adım 3'e geri dönün. Aksi takdirde, kafa hasar görebilir.

Her iki tarafta her bir medya kenar plakasının çıkıntılarını tutarken plakaları sırasıyla baskı levhasının sol ve sağ kenarına taşıyın.

Çıkıntı serbest bırakıldığında medya kenar plakası sabitlenir.

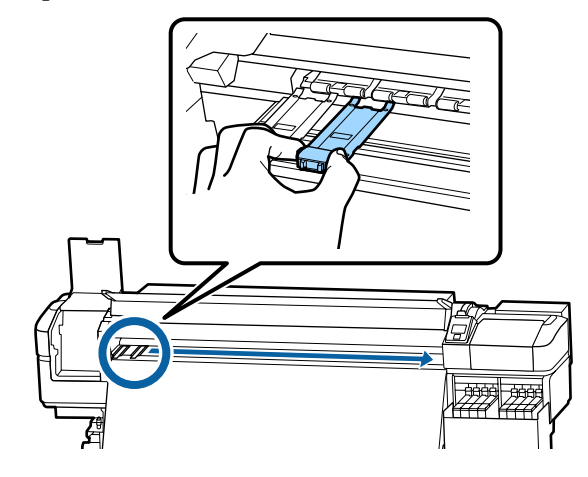

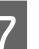

Sol bakım kapağını ve ön kapağı kapatın.

# Kullanılmış sarf malzemelerinin atılması

## Atım

Aşağıdaki mürekkep yapışmış kullanılmış parçalar endüstriyel atık olarak sınıflandırılır.

- Mürekkep paketleri
- Yonga ünitesi
- Temizleme çubuğu
- Temiz oda sileceği
- □ Ink cleaner (Mürekkep temizleyici)
- Atık mürekkep
- □ Waste Ink Bottle (Atık mürekkep şişesi)

- □ Silecek birimi
- Fışkırtma pedi
- Yazdırma sonrası medya

Bunları, yerel yasalara ve düzenlemelere uygun olarak atın. Örneğin, atım için bir endüstriyel atık toplama şirketiyle iletişime geçin. Bu gibi durumlarda "Güvenlik verileri sayfası"nı, endüstriyel atık toplama şirketine verin.

Yerel Epson Web sitenizden indirebilirsiniz.

# Tıkalı uçları kontrol etmek

Kaliteli sonuçları elde etmek için püskürtücülerdeki tıkanıklıkları her yazdırma yaptığınızda kontrol etmenizi öneririz.

# Tıkanıklıkları Kontrol Etme Yolları

Aşağıdakiler püskürtme ucu tıkanıklarını kontrol etmenin 2 yoludur.

## Talebe Bağlı Püskürtücü Deseni

Yazdırmadan önce tıkanma veya yazdırma sonuçlarında çizgiler veya eşitsizlikler olup olmadığını kontrol etmek istediğinizde, bir püskürtme ucu kontrol deseni yazdırın. Püskürtme uçlarının tıkalı olup olmadığını belirlemek için yazdırılan kontrol desenini görsel olarak inceleyin.

Ayrıntılar için aşağıdakilere bakın.

# "Püskürtme başlığı kontrolü desenlerini yazdırma" sayfa 84

Yüklenen medya genişliğine bağlı olarak, mevcut desenin yanı sıra boşlukta ek test desenleri yazdırarak medya tasarrufu yapabilirsiniz:

- Genişlik 51 inç'ten fazla ancak 64 inç'ten az ise, üç desene kadar yazdırılabilir (biri solda, biri ortada vve biri sağda).
- Genişlik 34 inç'ten fazla ancak 51 inç'ten az ise, iki desene kadar yazdırılabilir (biri solda ve biri sağda).

Medya 34 inç genişliğinden daha az veya Ortam Boyutu Kontrolü öğesi Kapalı olarak ayarlanmışsa desenler yan yana yazdırılamaz.

### Syf. Ara. Püs. Ucu Knt - Yazdırma Deseni

Ayarlanan sayfa sayısı için yazdırma tamamlandığında, yazdırılan kontrol deseninde sonraki sayfa yazdırılır. Tüm yazdırma işlemi tamamlandığında, önceki veya bir sonraki çıktıda soluk veya eksik renkler olup olmadığını belirlemek için deseni görsel olarak inceleyebilirsiniz.

∠ "Yazıcı Kurulumu Menüsü" sayfa 104

# Püskürtme başlığı kontrolü desenlerini yazdırma

Aşağıdaki ayarlarda kullanılan düğmeler

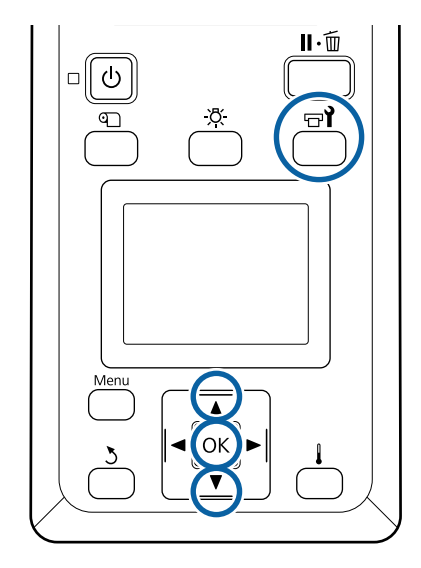

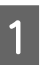

Yazıcının hazır olduğunu onayladıktan sonra, च¶ düğmesine basın.

Bakım menüsü görüntülenecektir.

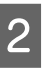

**Püs. Ucu Kontrolü**'i seçin, bir konum seçin ve OK düğmesine basın.

Bir püskürtücü deseni yazdırılacaktır.

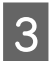

Gerekirse medyayı kesin ve ardından yazdırılan modelleri kontrol edin.

#### Örnek temiz püskürtücüler

| <br> |  |
|------|--|
|      |  |
|      |  |
|      |  |
|      |  |
| <br> |  |
|      |  |
|      |  |
|      |  |
|      |  |
|      |  |
| <br> |  |
| <br> |  |
|      |  |
|      |  |
|      |  |
|      |  |
| <br> |  |
|      |  |

Desen hiç boşluk içermez.

### Örnek tıkalı uçlar

|          |   | <br><u> </u> |
|----------|---|--------------|
|          |   |              |
|          |   | <br>         |
| <b>H</b> |   | <br><u> </u> |
|          | · | <br>         |
|          |   |              |
|          |   | <br><u> </u> |
|          |   |              |
|          |   |              |
|          |   |              |
|          |   |              |
|          |   | <br>         |
|          | _ |              |
|          |   | <br>         |
|          |   |              |
| . – –    |   |              |
|          |   | <br>         |
|          |   | <br>         |
|          |   | <br>         |
|          |   |              |
|          |   |              |

Desenden herhangi bir segment eksik ise kafa temizleme uygulayın.

### ∠͡͡͡͡͡͡͡͡͡͡͡͡͡͡͡͡͡͡͡͡͡͡ː "Kafa Temizleme" sayfa 85

## Önemli:

Kullanıma devam etmeden önce tüm renklerin püskürtme uçlarındaki tıkanıklıkları temizleyin. Eğer tıkanan püskürtme uçları (kullanılmayan renklerin tıkanmış püskürtme uçları dahil), kullanıma devam edildikten sonra yazdırma sırasında kalırsa, tıkanıklıklar artık giderilemez.

4

Yazdırma işlemi tamamlandığında, menüler kapanır.

# Kafa Temizleme

## Kafa Temizleme Türleri

Kafa temizleme aşağıdaki iki tür arasında bölünür.

### Gerekirse kafa temizleme işlemi gerçekleştirin

Yeniden bir kontrol paneli yazdırın ve kafa temizlemeyi gerçekleştirdikten sonra bir tıkanma olup olmadığını onaylamak için soluk veya eksik segmentlerin olup olmadığını kontrol edin.

İşi durdurarak yazdırırken kafa temizleme işlemi gerçekleştirebilirsiniz. Ancak, baskı devam ederken çıktıdaki renk tonlarının değişebileceğini unutmayın. Ayrıntılar için aşağıdakilere bakın.

∠ "Başlık temizleme prosedürü" sayfa 85

### Periyodik Kafa Temizleme

Püskürtme uçlarında gerçekten tıkanıklık oluşmadan önce önleyici önlem olarak Periyodik kafa temizleme işlemi yapın. Yazdırma Süresi içinde Ortam Kullanımı ve aralığı ayarlayın.

Düzenli CL Döngüsü 27 "Ortam Kurulumu Menüsü" sayfa 98

## Başlık temizleme prosedürü

Aşağıdaki ayarlarda kullanılan düğmeler

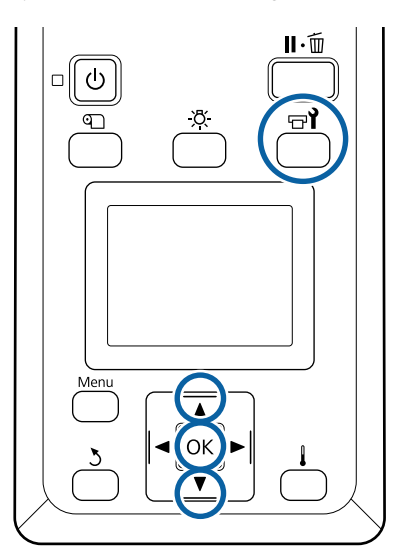

- 1
- Yazıcının hazır olduğunu onayladıktan sonra, च¶ düğmesine basın.

Bakım menüsü görüntülenecektir.

Yazdırırken temizlemek için, **II** · T düğmesine basın.

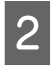

Temizleme seçeneğini belirlemek için ▼/▲ düğmelerini kullanın ve OK düğmesine basın.

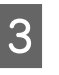

Bir temizleme seviyesi seçin ve ardından OK düğmesine basın.

Kafa temizleme için uygun iki seviye bulunur.

Önce **Temizlik (Hafif)**'i uygulayın. Temizlik (Hafif) işlemini gerçekleştirdikten sonra yazdırılan kontrol desenlerinde soluk veya eksik segmentler varsa **Temizlik (Ağır)** işlemini yapın.

Her püskürtme başlığı sırası için kullanmak istediğiniz temizleme yöntemini seçin.

### Tüm Püskürtme Uçları

Yazdırılmış püskürtücül kontrol sonuçlarındaki tüm desenleri soluk veya eksik bölümler içeriyorsa bu seçeneği seçin. Seçimlerinizi yaptıktan sonra Adım 6'ya ilerleyin.

#### Seçili Püs. Uçları

5

6

Kontrol modelinde numaralandırılmış modellerin sadece bazılarında lekeli veya eksik segmentler varsa bunu kullanın. Birden fazla püskürtücü dizisi seçebilirsiniz.

- Temizlenecek püskürtücü dizilerini seçin.
  - Desende soluk veya eksik segmentli püskürtücü dizilerini seçmek için ▼/▲ düğmelerini kullanın ve OK düğmesine basın.
  - (2) Temizlemek istediğiniz dizileri seçtikten sonra Seçimle Yürüt'ı seçin ve ardından **OK** düğmesine basın.

### Kafa temizleme başlar.

Temizleme tamamlandığında bir onay mesajı görüntülenir.

1. Adımda yazıcıyı durdurmuş iseniz, yazdırma kafa temizleme işlemi tamamlandığında devam edecektir; sorunun çözümlenmiş olup olmadığını doğrulamak için çıktıyı kontrol edin.

Not:

Oda sıcaklığı çok düşükse bitirmek biraz zaman alabilir.

7

Bir kontrol modelini yazdırmak ve tıkanma durumunu kontrol etmek için ▼/▲ düğmelerine basarak **Püs. Ucu Kontrolü**'nü seçin ve ardından OK düğmesine basın.

Bir kontrol modeli yazdırılmış olan medyanın kenar boşluğunda bir kontrol modeli yazdırırken yazdırma başlangıç konumunu basınç silindirleri konumuna taşımak için ▲ düğmesine basın.

Çık öğesini seçtiğinizde ve OK menüsüne bastığınızda, ayar menüsü kapanır.

### Kafa temizleme işlemini birkaç kez gerçekleştirdikten sonra püskürtme uçları hala tıkalı

Yazdırma kafalarının etrafındaki bölgeler kirlenmiş olabilir.

Aşağıdakini gerçekleştirin.

 Ayar menüsünden Otomatik Kafa Bakımı işlemini gerçekleştirin.

∠͡͡͡͡͡͡͡͡͡͡͡͡͡͡͡͡͡͡͡͡͡͡ː ˈBakım menüsü" sayfa 108

(1) işlemini gerçekleştirdikten sonra tıkanma temizlenmezse, (2) işlemini gerçekleştirin.

(2) Düzenli temizlik uygulayın.

🖅 "Düzenli Temizlik Yapılması" sayfa 62

# Isı Kalkanını Temizleme

Mürekkebin ısı kalkanına bulaşması nedeniyle mürekkep tankının içini görmek zor hale geldiğinde ısı kalkanını çıkarın ve temizleyin.

Aşağıdaki iş için bir yıldız tornavida gerekir. Çalışmaya başlamadan önce bir tane hazırladığınızdan emin olun.

Bu prosedüre başlamadan önce, aşağıdakileri okuduğunuzdan emin olun:

∠ <sup>3</sup> "Bakımla ilgili önlemler" sayfa 61

1

Isı kalkanını çıkarın.

Isı kalkanını çıkarmak için ısı kalkanını yerinde tutan beş vidayı tamamen gevşetin.

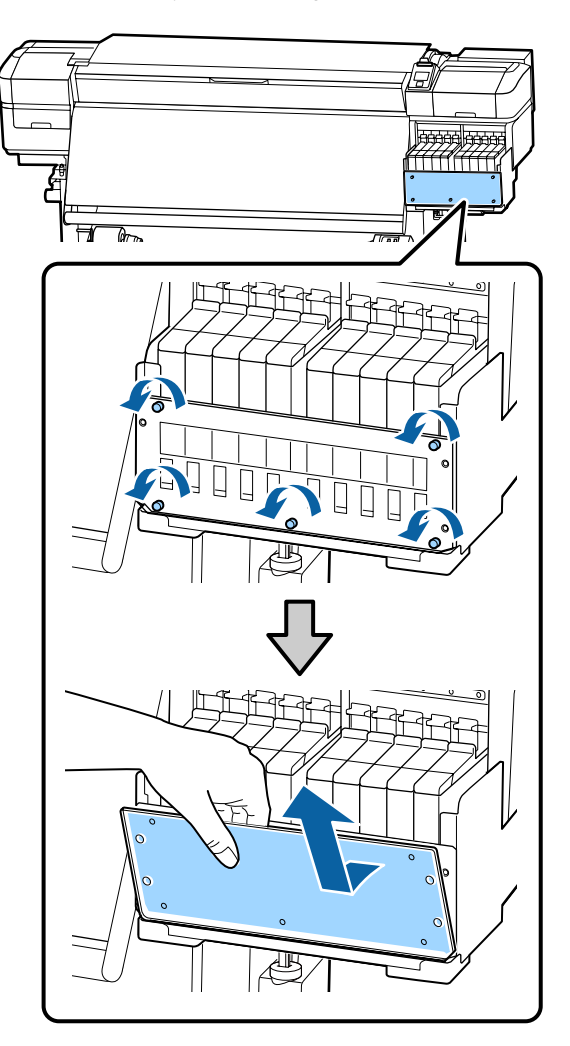

2

Yumuşak bir bezi suda ıslatın, iyice sıkın ve sonra ısı kalkanına bulaşmış mürekkep varsa silin.

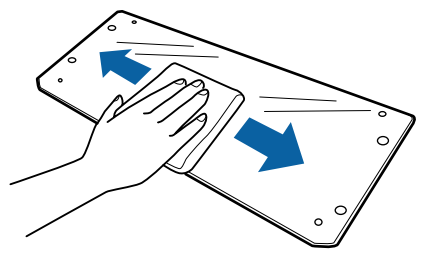

3

Isı kalkanını takın.

Isı kalkanının deliklerini mürekkep tankı tutucusundakilerle hizalayın ve vidaları iyice sıkın.

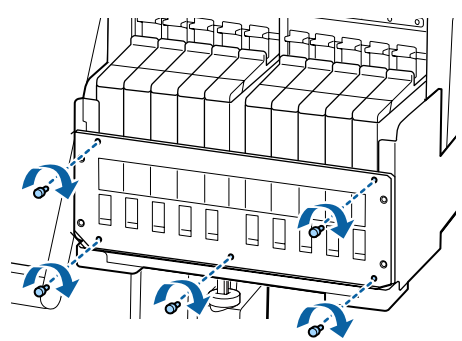

# Taşıma Çubuğuna Gres Uygulama

Kart. çub. gres uygulayın. Kullanım kılavuzuna bakın. kontrol paneli ekranında görüntülendiğinde, en kısa sürede taşıma çubuğa gres uygulamak için aşağıdaki adımları izleyin.

## Taşıyıcı Çubuğun ve Kullanılan Pedin Konumu

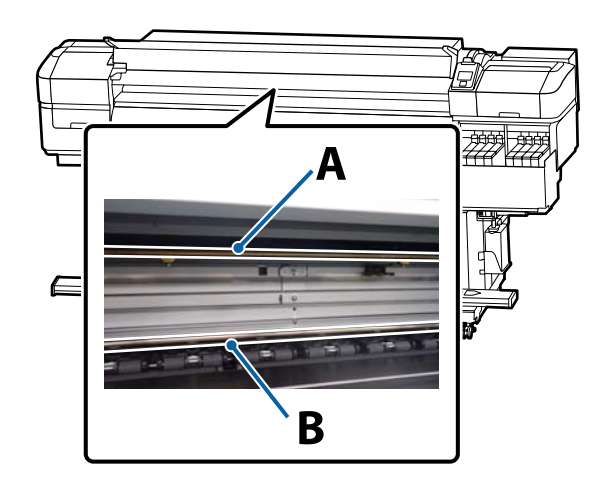

İki taşıma çubuğu vardır, çubuk A ve çubuk B. Yazıcıyla sağlanan gres kitini kullanarak her iki çubuğa da gres uygulayın.

Gres uygulama aleti, aşağıda gösterilen şekilde çubuğa göre değişir.

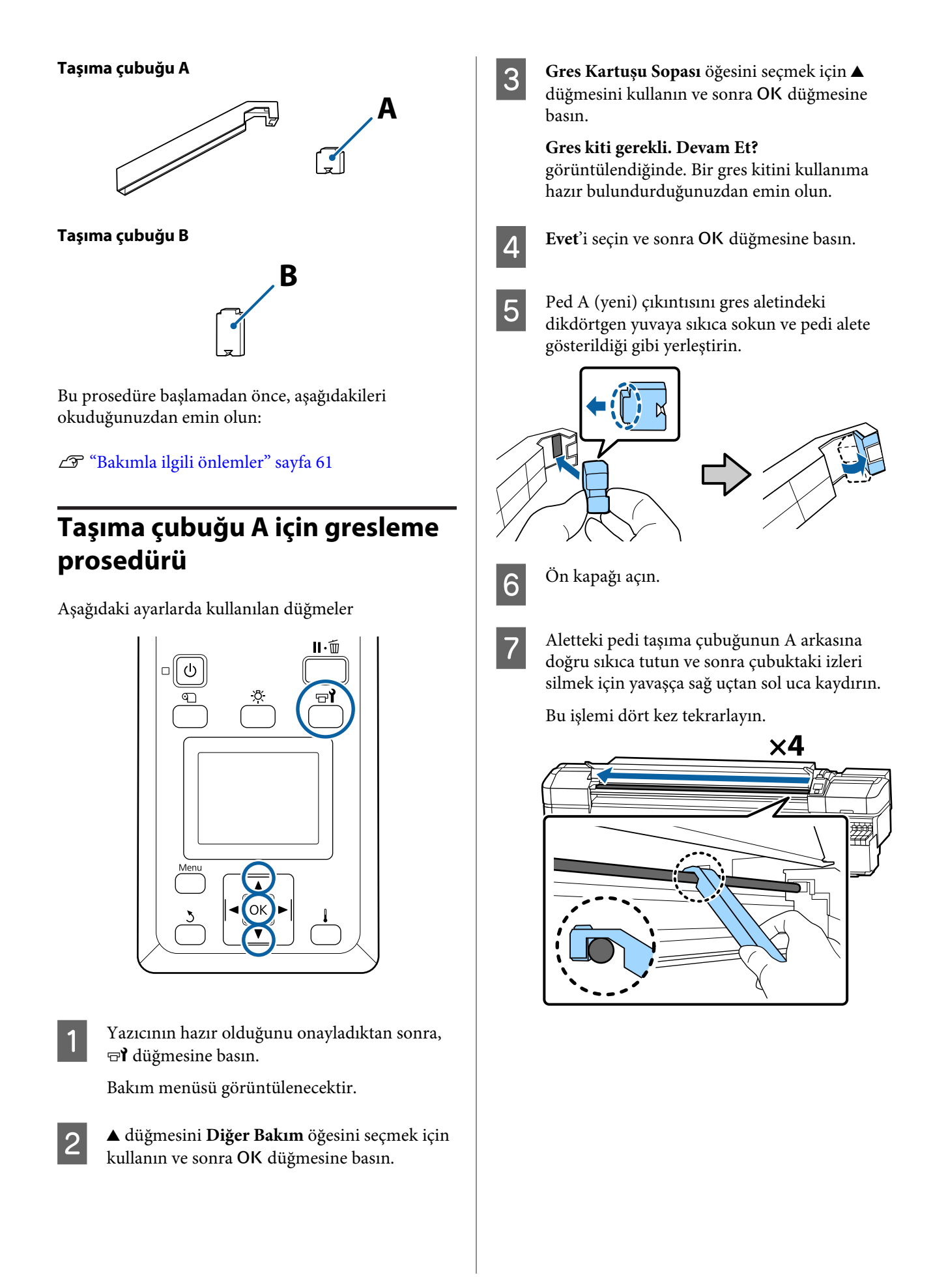

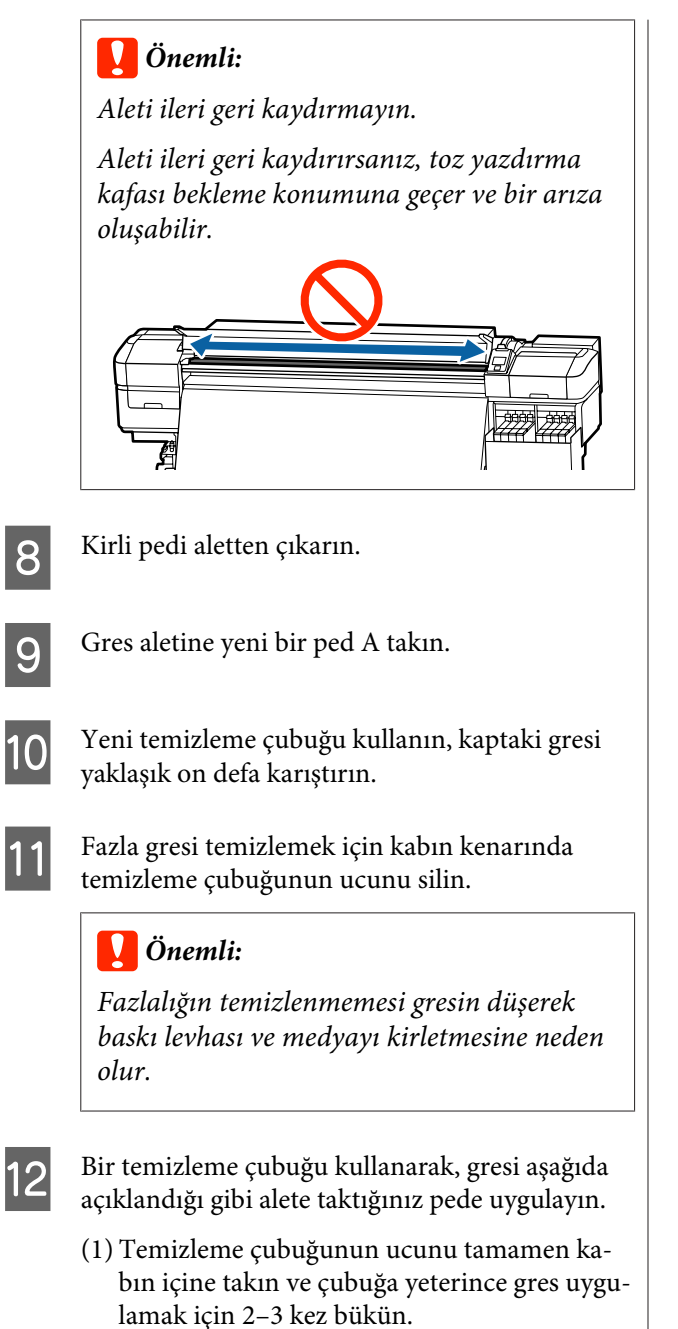

(2) Aletteki pede gres uygulayın.

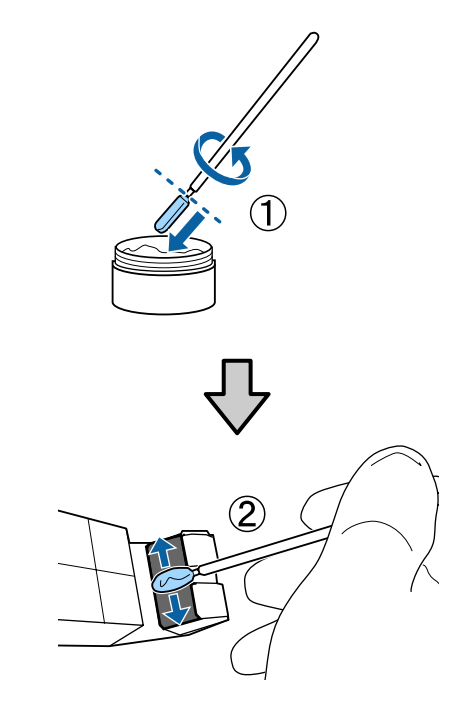

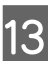

Aletin pedini adım 7'de açıklanan şekilde tutun ve gres aletini iki kez ileri geri kaydırın.

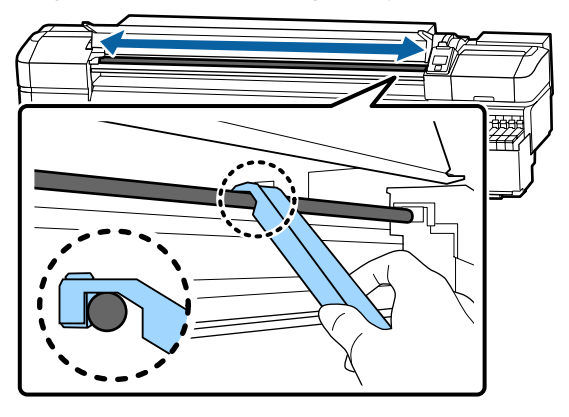

Sonra, gresi taşıma çubuğu B'ye uygulayın.

# Taşıma çubuğu B için gresleme prosedürü

Yeni bir pedi B çizimde gösterildiği gibi çubuğun gri parçasına doğru sıkıca tutun ve çubuktaki izleri silmek için yavaşça sağ uçtan sol uca doğru kaydırın.

Bu işlemi dört kez tekrarlayın.

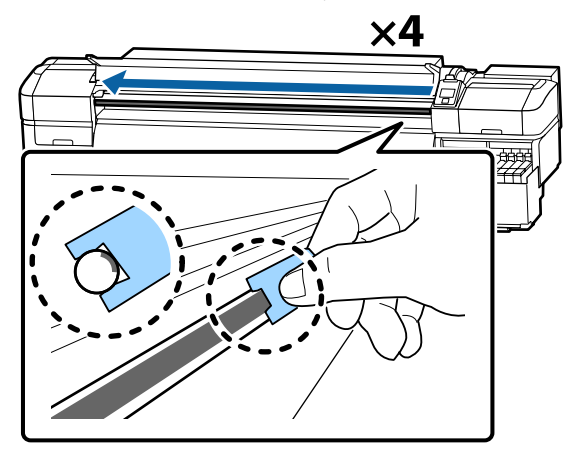

## 🚺 Önemli:

2

Pedi B ileri geri kaydırmayın.

Aleti ileri geri kaydırırsanız, toz yazdırma kafası bekleme konumuna geçer ve bir arıza oluşabilir.

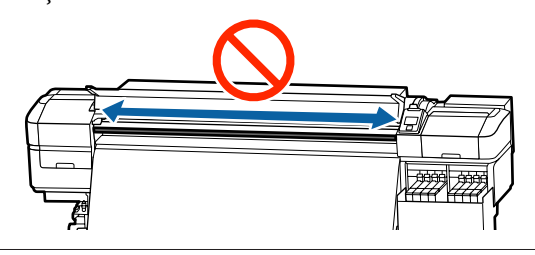

Aşağıda açıklanan şekilde yeni ped B'ye gres uygulayın.

Adım 1'de kullanılan ped B'yi değiştirin. Bunlar yeniden kullanılmamalıdır.

- Temizleme çubuğunun ucunu tamamen kabın içine takın ve çubuğa yeterince gres uygulamak için 2–3 kez bükün.
- (2) Yeni ped B'ye gres uygulayın.

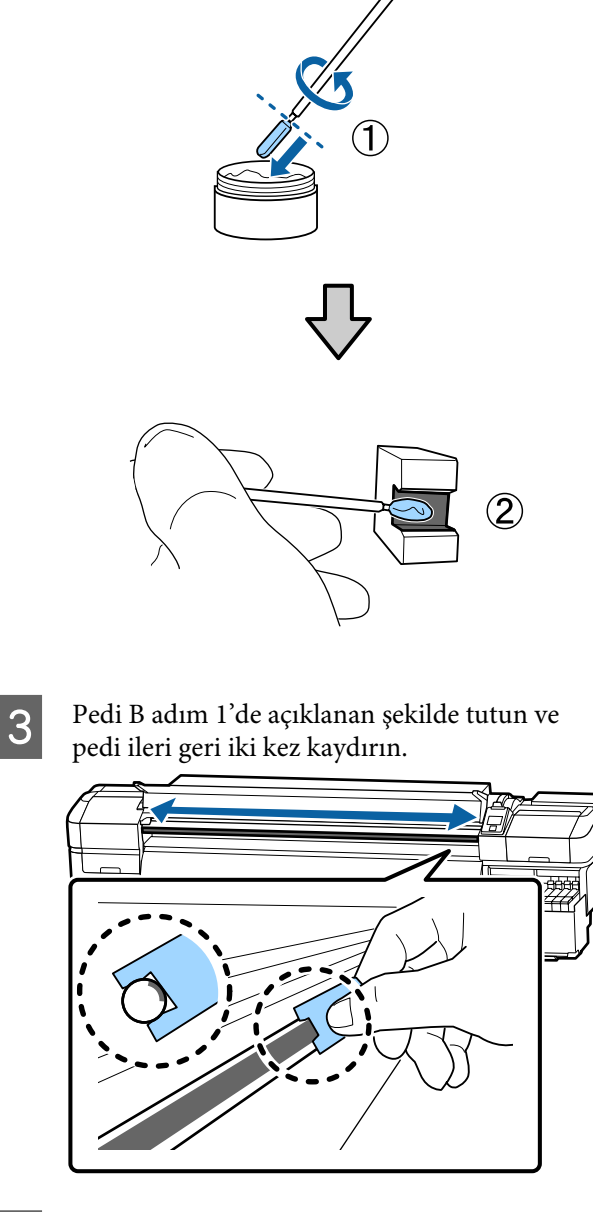

4

5

Ön kapağı kapatın ve ardından OK düğmesine basın.

Taşıyıcı ileri geri hareket eder.

Lekeli pedi gres aletinden çıkarın ve sonra gres aletini gresle depolayın.

Kullanılmış pedler, temizleme çubukları ve diğer gres uygulama için kullanılan öğelerin atılması

لالله "Kullanılmış sarf malzemelerinin atılması" sayfa 83

# **Gres Depolama**

- Grese yabancı maddelerin düşmesini önlemek için kapağı yeniden yerleştirin.
- Kabı doğrudan güneş ışığına maruz olmayan bir yerde kapak en üstte olacak şekilde oda sıcaklığında saklayın.

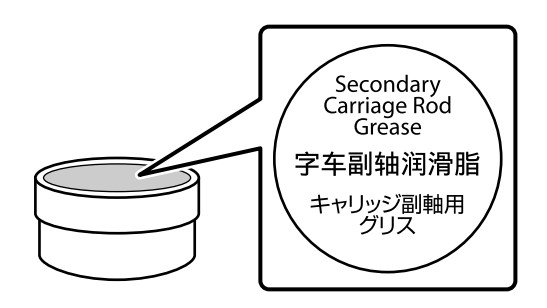

# Menü İşlemleri

Menüler aşağıda gösterildiği gibi kullanılır.

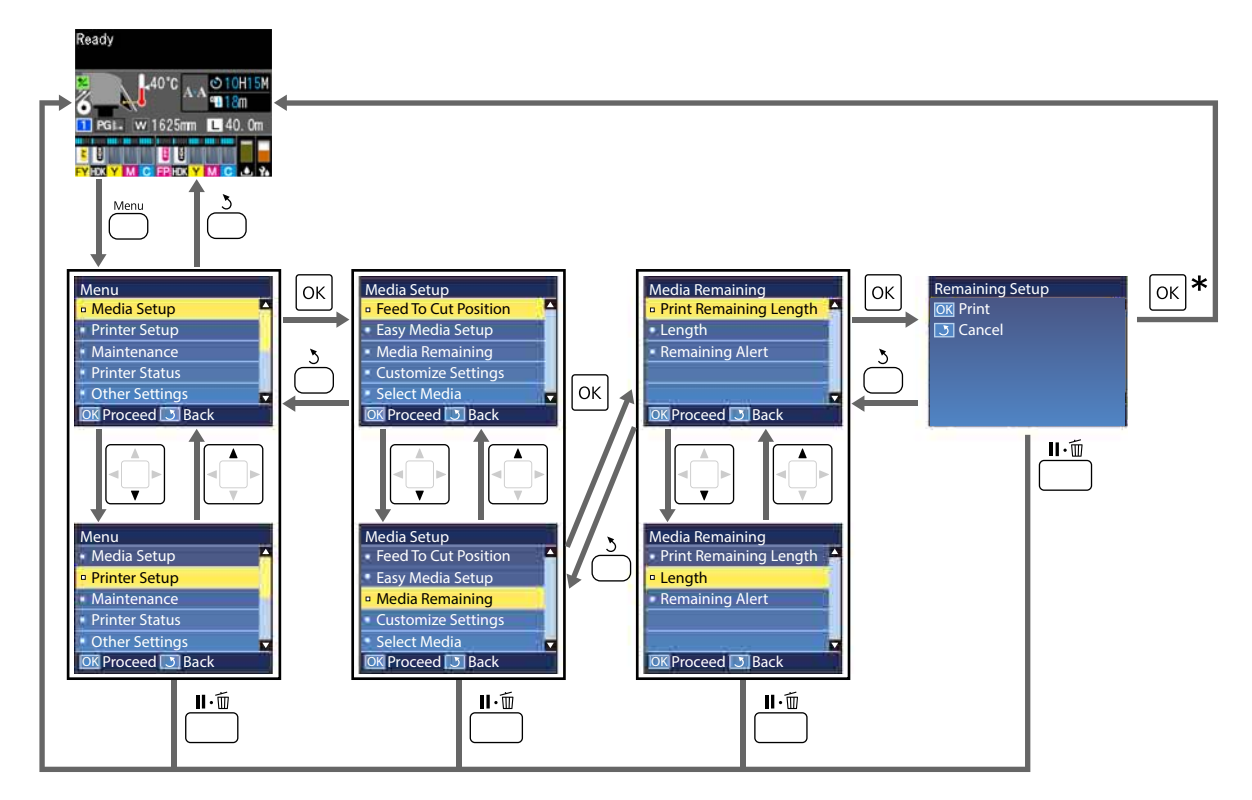

\* Bir öğeyi seçtikten sonra yazdırırken veya ayarlarken ve OK düğmesine basıldığında, işlem tamamlandığında durum görüntüleme ekranı görüntülenir.

Normalde, bir öğeyi seçtiğinizde ve OK düğmesine bastığınızda, seçim onaylanır ve önceki ekrana dönersiniz.

# Menü Listesi

Aşağıdaki öğeler ve parametreler Menü içinde ayarlanabilir ve çalıştırılabilir. Her öğeye ilişkin daha fazla bilgi için referans sayfalara bakın.

## Ortam Kurulumu

Bu öğeler hakkında daha fazla bilgi için, bkz. 🗇 "Ortam Kurulumu Menüsü" sayfa 98.

| Öğe                                     | Parametre                                     |
|-----------------------------------------|-----------------------------------------------|
| Kesmeye Besle Konumu                    | Baskının ucunu kesme çizgisine gönderir       |
| Kolay Ortam Kurulumu                    | Yeni medya ayarlarını kolayca kaydeder        |
| Ekran Görüntüleme                       | Kalan Ortam, Yazdırma Uzunluğu                |
| Kalan Ortam                             |                                               |
| Kalan Uzunluğu Yazdır                   | Yazdır                                        |
| Kalan Ortam Uzunluğu                    | Kapalı, 1,0 ila 600,0 m                       |
| Kalan Uyarısı                           | 1 ila 15 m                                    |
| Yazdr Uzunluğu Sıfırla                  |                                               |
| Manuel Sıfırla                          | Uygula                                        |
| Otomatik Sıfırla                        | Kapalı, Her iş başına                         |
| Ayarları Özelleştir                     |                                               |
| Mevcut Ayarlar                          |                                               |
| 1'den 30'a kadar (medya ayarı numarası) |                                               |
| Ayar Adı                                | 22 yarım karaktere kadar                      |
| Ortam Türü                              | En İnce, İnce, Kalın, En Kalın, Yapışkan      |
| Ortam Ayarı                             |                                               |
| Otomatik Besleme Ayarı                  | Yazdır                                        |
| Manuel                                  |                                               |
| Besleme Ayarı                           | Normal, 100mm Desen, 250mm Desen, 500mm Desen |
| Kafa Hizalama                           | Yazdır                                        |
| Gelişmiş Ayarlar                        |                                               |
| Merdane Boşluğu                         | 1.6, 2.0, 2.5                                 |

| Öğe                    | Parametre                                                                     |
|------------------------|-------------------------------------------------------------------------------|
| Isitma ve Kurutma      |                                                                               |
| Isıtıcı Sıcaklığı      | Kapalı, 30 °C ila 55 °C                                                       |
| Geçiş Baş. Kurut. Sür. | 0–10 saniye                                                                   |
| Boş Alan Beslemesi     | Hızlı, Normal, Yavaş, En Yavaş                                                |
| Isıtıcı Sonrası Besl.  | Kısa, Geri Sar, Kısa, Geri Sarma, Uzun, Geri Sar, Uzun, Geri Sarma,<br>Kapalı |
| Besleme Gerdirme       | Lv1 ila Lv8                                                                   |
| Kavrama Gerdirme       | Otomatik, Lv1 ila Lv9                                                         |
| Ortam Çekme            | Lv0 ila Lv10                                                                  |
| Kafa Hareketi          | Veri Genişliği, Yazıcı Tam Genişliği, Ortam Genişliği                         |
| Çoklu-Vuruş Yazdırma   | Kapalı, 2 ila 8                                                               |
| Besleme Hızı Sınırlycı | Açık, Kapalı                                                                  |
| Basınç Silindiri Yükü  | Düşük, Orta, Yüksek                                                           |
| Eğiklik Gider          | Açık, Kapalı                                                                  |
| Düzenli CL Döngüsü     |                                                                               |
| Otomatik               |                                                                               |
| Manuel                 |                                                                               |
| Yazdırma Süresi        |                                                                               |
| Süreyi Gir             | 1 ila 240 saat                                                                |
| Temizleme Zamanı       | Sayfalar Arasında, Sayfa Ortasında                                            |
| Temizlik Düzeyi        | Orta, Güçlü                                                                   |
| Ortam Kullanımı        |                                                                               |
| Değer Gir              | 1 ila 999                                                                     |
| Temizleme Zamanı       | Sayfalar Arasında, Sayfa Ortasında                                            |
| Temizlik Düzeyi        | Orta, Güçlü                                                                   |
| Kapalı                 |                                                                               |
| Tutukluğu Önle         | Açık, Kapalı                                                                  |
| Yazdırma Çizgisi Azalt | Kapalı, Orta, Orta, Güçlü                                                     |
| Ayarları Geri Yükle    | Evet, Hayır                                                                   |
| Ortam Seç              | 1'den 30'a kadar (medya ayarı numarası)                                       |

SC-F9400H Series/SC-F9400 Series Kullanım Kılavuzu

## Kontrol Panelini Kullanma

### Yazıcı Kurulumu

Bu öğeler hakkında daha fazla bilgi için, bkz. 🖉 "Yazıcı Kurulumu Menüsü" sayfa 104

| Öğe                        | Parametre                   |
|----------------------------|-----------------------------|
| Kenar Boşluğu Ayarı        |                             |
| Yan Kenar Boşluğu(Sağ)     | 3 ila 25 mm                 |
| Yan Kenar Boşluğu(Sol)     | 3 ila 25 mm                 |
| Baskı Başl. Konumu         | 0 ila 800 mm                |
| Sayfa Ara. Kenar Boş.      | Normal, -10 mm ila +10 mm   |
| Kırışık Ortamı Atla        | Açık, Kapalı                |
| Ortam Kontrolü             |                             |
| Ortam Boyutu Kontrolü      | Açık, Kapalı                |
| Ortam Son Kontrolü         | Açık, Kapalı                |
| Ortam Çarp. Kontrolü       | Açık, Kapalı                |
| Ortam Son Seçeneği         | Devam Et, Yazdırmayı Durdur |
| Syf. Ara. Püs. Ucu Knt     |                             |
| Kapalı                     | -                           |
| Yazdırma Deseni            | 1 ila 10                    |
| Lamba Ayarı                | Otomatik, Manuel            |
| Kafa Modu                  | 2 Kafa Modu, Head1, Head2   |
| Uyku Modu                  | 15 ila 240 dk               |
| Şarj Ayarı                 |                             |
| Şarj Zamanlaması Uzat      |                             |
| Hedef Mürekkep Tankını Seç | Açık, Kapalı                |
| Zorunlu Şarj               |                             |
| Hedef Mürekkep Tankını Seç | Uygula, İptal et            |
| Beklemede Temizlik         |                             |
| Temizleme Zamanı           | Kapalı, 1 ila 240 s         |
| Temizlik Düzeyi            | Orta, Güçlü                 |
| Kafa Bakımı Aralığı        | 20 ila 400 m                |
| Ayarları Geri Yükle        | Evet, Hayır                 |

### Bakım

Bu öğeler hakkında daha fazla bilgi için, bkz. 🖉 "Bakım menüsü" sayfa 108

| Öğe                    | Parametre                                                                                                    |
|------------------------|----------------------------------------------------------------------------------------------------|
| Püs. Ucu Kontrolü      |                                                                                                    |
| Sağda Yazdır           | Yazdır                                                                                                    |
| Ortada Yazdır          | (Kullanılabilir seçenekler <b>Ortam Boyutu Kontrolü</b> için seçilen se-<br>ceneğe ve kullanılan medyanın genişliğine göre değişir.) |
| Solda Yazdır           |                                                                                                    |
| Temizleme              |                                                                                                    |
| Temizlik (Hafif)       | Tüm Püskürtme Uçları                                                                                                    |
| Temizlik (Ağır)        | Seçili Püs. Uçları                                                                                                    |
| Önleyici Temizlik      | Uygula, İptal et                                                                                                    |
| Kafa Bakımı            |                                                                                                    |
| Otomatik Kafa Bakımı   | Uygula                                                                                                    |
| Düzenli Temizlik       | Kafa Hareket Ettir                                                                                                    |
| Mürekkep Şişesi Değştr | -                                                                                                    |
| Kafa Temizliği Takımı  | -                                                                                                    |
| Diğer Bakım            |                                                                                                    |
| Gres Kartuşu Sopası    | Evet, Hayır                                                                                                    |

## Yazıcı Durumu

A "Yazıcı Durumu Menüsü" sayfa 109 menüsüyle ilgili ayrıntılar

| Öğe                  | Parametre         |
|----------------------|-------------------|
| Ürün Yazılımı Sürümü | XXXXXXX,X_XX,XXXX |
| Taşıyıcı geçişleri   | XXXXXXXXX geçiş   |

### Tercihler

∠ ‴Tercihler Menüsü" sayfa 109 menüsüyle ilgili ayrıntılar

| Öğe         | Parametre |
|-------------|-----------|
| Ağ Kurulumu |           |

| Öğe                    | Parametre                                                                                                    |
|------------------------|----------------------------------------------------------------------------------------------------|
| IP Adresi Ayarı        |                                                                                                    |
| Otomatik               | -                                                                                                    |
| Panel                  | IP: 000.000.000 – 255.255.255.255<br>SM: 000.000.000 – 255.255.255.255<br>DG: 000.000.000 – 255.255.255.255                                     |
| Yazdırma Durum Sayfası | Yazdır                                                                                                    |
| Ayarları Geri Yükle    | Evet, Hayır                                                                                                    |
| Tercihler              |                                                                                                    |
| Tarih ve Saat          | AA/GG/YY SS:DD                                                                                                    |
| Dil/Language           | Japonca, İngilizce, Fransızca, İtalyanca, Almanca, Portekizce, İspan-<br>yolca, Felemenkçe, Rusça, Korece, Çince, Türkçe, Endonezyaca,<br>Tayca |
| Birimler               |                                                                                                    |
| Birim: Uzunluk         | m, ft/in                                                                                                    |
| Birim: Sıcaklık        | °C, °F                                                                                                    |
| Uyarı Sesi Ayarı       | Açık, Kapalı                                                                                                    |
| Yazdrm Tamamlandı Sesi | Açık, Kapalı                                                                                                    |
| Uyarı İşığı Ayarı      | Açık, Kapalı                                                                                                    |
| Tüm Ayarları Sıfırla   | Evet, Hayır                                                                                                    |

# Menünün Ayrıntıları

## Ortam Kurulumu Menüsü

Ortam Kurulumu menüsüne 🗊 tuşuna basarak doğrudan ulaşılabilir.

\* Varsayılan ayarları gösterir.

| Öğe                    | Parametre                                      | Açıklama                                                                                                    |
|------------------------|------------------------------------------------|----------------------------------------------------------------------------------------------------|
| Kesmeye Besle Konumu   |                                                | Baskının ucunu kesme çizgisine gönderir.                                                                                                    |
| Kolay Ortam Kurulumu   |                                                | Kullanılmakta olan medyanın boyut ve türüne göre optimum yazdırma-<br>yı gerçekleştirmek için Sihirbazı kullanarak hızlı bir şekilde ve kolayca<br>medyaya ayarlarını kaydedebilirsiniz.                                                                       |
|                        |                                                | 🖅 "Yeni Medya Ayarlarını Kaydetme" sayfa 47                                                                                                    |
| Ekran Görüntüleme      |                                                |                                                                                                    |
| Kalan Ortam            |                                                | Durum ekranının medya bilgilerini görüntülemek için öğeyi seçin.                                                                                                    |
| Yazdırma Uzunluğu      |                                                | <b>Kalan Ortam</b> seçildiğinde, kalan rulo medyasının uzunluğu 📘 simge-<br>sinden sonra 0,1 m'lik artışlarla görüntülenir.                                                                                                    |
|                        |                                                | Yazdırma Uzunluğu seçildiğinde, L simgesinden sonra 1 m'lik artışlar-<br>la iş başına yazdırılan uzunluk görüntülenir. Medya besleme düğmesi<br>veya ısıtıcı sonrası besleme ile beslenen miktar dahil edilmez.                                                |
|                        |                                                | <b>Kalan Ortam</b> içinde <b>Kalan Ortam Uzunluğu</b> öğesini <b>Kapalı</b> olarak ayar-<br>larsanız, kalan medya durum ekranında görüntülenmez.                                                                                                    |
|                        |                                                | Sonraki bölümün <b>Yazdr Uzunluğu Sıfırla</b> öğesinde <b>Otomatik Sıfırla</b><br>öğesi <b>Kapalı</b> olarak ayarlandıysa <b>Manuel Sıfırla</b> işlemi yapana kadar yaz-<br>dırma uzunluğu için toplam bir değer görüntülenir.                                 |
| Kalan Ortam            |                                                |                                                                                                    |
| Kalan Uzunluğu Yazdır  | Yazdır                                         | Başka türde yüklenecek medya ile değiştirmeden önce mevcut rulo üze-<br>rinde kalan medya miktarını yazdırmak için <b>Kalan Uzunluğu Yazdır</b> se-<br>çeneğini kullanın. Ruloyu daha sonra kullandığınızda bu sayıyı medya<br>uzunluğu olarak girebilirsiniz. |
| Kalan Ortam Uzunluğu   | Kapalı, 1,0 ila<br>600,0 m (120 <sup>*</sup> ) | 1,0 ve 600,0 m arasında tüm rulo uzunluğu için bir değer girin. 0,5 m'lik<br>artışlarla ayarlayabilirsiniz. <b>Kapalı</b> öğesini seçtiğinizde, aşağıdaki kalan<br>miktar hesaplanmaz.                                                                         |
|                        |                                                | Kalan medyayı durum ekranında görüntüleyin                                                                                                    |
|                        |                                                | Kalan medya miktarı için uyarı mesajını görüntüleyin                                                                                                    |
| Kalan Uyarısı          | 1 ila 15 m (5 <sup>*</sup> )                   | Kalan medya miktarı bu uzunluğa ulaşırsa bir uyarı görüntülenecektir.<br>1 ve 15 m arasından değerleri seçin. 1 m'lik artışlarla ayarlayabilirsiniz.                                                                                                    |
| Yazdr Uzunluğu Sıfırla |                                                |                                                                                                    |

| Öğe                                                                                                | Parametre                                                                                                    | Açıklama                                                                                                    |
|----------------------------------------------------------------------------------------------------|----------------------------------------------------------------------------------------------------|----------------------------------------------------------------------------------------------------|
| Manuel Sıfırla                                                                                     |                                                                                                    | OK düğmesine basıldığında yazdırma uzunluğu değeri 0'a döner.                                                                                                    |
| Otomatik Sıfırla                                                                                   | Kapalı                                                                                                    | Kapalı (yazdırma uzunluğu için değeri otomatik sıfırlama) veya Her iş                                                                                                    |
|                                                                                                    | Her iş başına <sup>*</sup>                                                                                                    | <b>başına</b> (sonraki işi yazdırmaya başlamadan önce sifirla) arasından seçim<br>yapın.                                                                                                    |
|                                                                                                    |                                                                                                    | <b>Kapalı</b> seçildiğinde, <b>Manuel Sıfırla</b> işlemi yapana kadar değer sıfırlan-<br>maz. Ancak, değer 9999'a eriştiğinde, otomatik sıfırlanır ve 0'a döner.                                                                                   |
|                                                                                                    |                                                                                                    | <b>Her iş başına</b> seçildiğinde, sonraki iş için yazdırma başladığında değer<br>O'a döner, böylece iş başına yazdırma uzunluğunu kontrol edebilirsiniz.<br>Yazdırırken yazdırma işinde ne kadar uzakta olduğunuzu da kontrol ede-<br>bilirsiniz. |
| Ayarları Özelleştir                                                                                |                                                                                                    |                                                                                                    |
| Mevcut Ayarlar                                                                                     |                                                                                                    | O anda seçili olan ayarı değiştirmek için, <b>Mevcut Ayarlar</b> 'i seçin. Belirli<br>medya ayarlarını değiştirirken, bedef medya için ayar numarasını seçin                                                                                       |
| 1'den 30'a kadar (medya ayarı numarası)<br>XXXXXXXXXXX (kayılı özel kağıdın adını görün-<br>tüler) | Ayar içeriği hakkında ayrıntılar için aşağıdaki tabloya bakın.                                                                                                    |                                                                                                    |
|                                                                                                    | 🖙 "Medya Ayar Öğesi" sayfa 99                                                                                                    |                                                                                                    |
| Ortam Seç                                                                                          |                                                                                                    |                                                                                                    |
| 1'den 30'a kadar (medya ayarı numarası)                                                            |                                                                                                    | Yazdırma için kullanılan medya ayarları seçin.                                                                                                    |
| XXXXXXXXXXXX (kayılı özel kağıdın adını görün-<br>tüler)                                           | Yeni ayarları kaydetmek için <b>Kolay Ortam Kurulumu</b> işlemi yapın veya<br>birlikte verilen Epson Edge Dashboard öğesini kullanarak yazıcıdaki med-<br>ya ayarlarını kaydedin. |                                                                                                    |
|                                                                                                    |                                                                                                    | ع "Yeni Medya Ayarlarını Kaydetme" sayfa 47                                                                                                    |
|                                                                                                    |                                                                                                    | Ayarları Özelleştir içinde ayar içeriğini değiştirin.                                                                                                    |

## Medya Ayar Öğesi

Kolay Ortam Kurulumu işlemini yaparsanız veya birlikte verilen Epson Edge Dashboard öğesini kullanarak yazıcıda medya ayarlarını kaydederseniz optimum medya ayar değerleri ayarlanır. Normalde bunu olduğu gibi kullanın. Belirli medya kullanıldığında veya yazdırma sonuçlarında kafa çarpması veya bantlanma gibi bir sorun tespit edildiğinde, varsayılan değeri değiştirin.

Aşağıdaki öğelerin her biri için varsayılan ayarlar **Ortam Türü** içinde ayarlanan içeriğe göre değişir. Her medya türü için varsayılan ayarlar hakkında ayrıntılar için aşağıya bakın.

## 🕼 "Her Medya Türü İçin Medya Ayarları Listesi" sayfa 133

| Öğe      | Parametre | Açıklama                                                                                                    |
|----------|-----------|----------------------------------------------------------------------------------------------------|
| Ayar Adı |           | Medya ayarını bankasına 22 yarı boyutlu karaktere kadar uzunlukta bir<br>ad atayın. Farklı adlar kullanmak, kullanmak üzere banka seçmeyi daha<br>kolaylaştırır. |

| Öğe                    | Parametre | Açıklama                                                                                                    |
|------------------------|-----------|----------------------------------------------------------------------------------------------------|
| Ortam Türü             | En İnce   | Yüklenen medyaya göre medya türünü seçin.                                                                                                    |
|                        | İnce      | Yazıcı, medya türüne göre optimum medya ayarlarını depolar. Medya türü değiştiğinde geçerli medya ayar numaraşına kayıtlı medya için ber                               |
|                        | Kalın     | ayar değiştikten sonra medya türü için değere değişir.                                                                                                    |
|                        | En Kalın  | Her medya türünün kağıt ağırlığı hakkında kılavuzlar (g/m²) şu şekildedir.                                                                                             |
|                        | Vaniskan  | En İnce: 60 veya altı                                                                                                    |
|                        | Таріşкан  | Ince: 61 ila 80                                                                                                    |
|                        |           | Kalin: 81 ila 120                                                                                                    |
|                        |           | En Kalın: 121 veya üstü                                                                                                    |
|                        |           | Yapışkan: yapışkan medya için kağıt ağırlığı ne olursa olsun <b>Yapışkan</b><br>öğesini seçin.                                                                         |
| Ortam Ayarı            |           |                                                                                                    |
| Otomatik Besleme Ayarı | Yazdır    | Aşağıdaki durumlarda şunları ayarlayın.                                                                                                    |
| Manuel                 |           | EMX dosyaları için medya ayar değerleri yazıcıya Epson Edge<br>Dashboard ile kaydedildiğinde.                                                                          |
| Besleme Ayarı          |           | Medya ayarını gerçekleştirdikten sonra aşağıdaki koşullar                                                                                                    |
| Normal                 | Yazdır    | oluștuğunda.                                                                                                    |
| 100mm Desen            | Yazdır    | <ul> <li>Otomatik Besleme Ayari işlemini yaptıktan sonra bile yazdırma<br/>sonuçlarında bantlanma görülebildiğinde.</li> </ul>                                         |
| 250mm Desen            | Yazdır    | Medya türü aynıysa ancak genişlik farklıysa.                                                                                                    |
| 500mm Desen            | Yazdır    | Medya ayarlarını kaydettikten sonra Gelişmiş Ayarlar<br>değiştiğinde.                                                                                                  |
| Kafa Hizalama          | Yazdır    | Ayarlama türleri ve yürütme prosedürü<br>🆅 "Ortam Ayarı" sayfa 50                                                                                                    |
| Gelişmiş Ayarlar       |           |                                                                                                    |
| Merdane Boşluğu        | 1.6       | Plaka boşluğunu (yazdırma kafası ve medya arasındaki mesafe) seçin.                                                                                                    |
|                        | 2.0*      | Çoğu durumda varsayılan ayar olarak <b>2.0</b> önerilir. Yazdırma sonuçları çi-<br>zikse veya bulaşmışsa <b>2.5</b> değeri ayarlanarak iyileştirilebilir. Ancak, gere- |
|                        | 2.5       | kenden daha büyük bir boşluk seçmek, mürekkebin yazıcının içini lekele-<br>mesi, baskı kalitesinde düşme veya ürün ömrünün kısalması ile sonuçla-<br>nabilir.          |

| Ö | ğe                           | Parametre                                     | Açıklama                                                                                                    |
|---|------------------------------|-----------------------------------------------|----------------------------------------------------------------------------------------------------|
|   | lsıtma ve Kurutma            |                                               |                                                                                                    |
|   | İsitici Sicaklığı            | Kapalı, 30 °C ila<br>55 °C (50 <sup>*</sup> ) | lsıtıcının sıcaklığını ayarlayabilirsiniz.                                                                                                    |
|   | Geçiş Baş. Kurut. Sür. 0 ila | 0 ila 10 saniye (0 <sup>*</sup> )             | Yazıcı kafasının her geçişten sonra kurumaya olanak vermek için durak-<br>ladığı süreyi seçin. 0,0 ve 10,0 saniye arasındaki değerler arasından se-<br>çim yapın. Mürekkebin kuruması için gereken süre mürekkep yoğun-<br>luğu ve kullanılan medyaya göre değişir. Mürekkep medya üzerinde bu-<br>lanıklaşırsa mürekkebi kurutmak için daha uzun bir zaman ayarlayın. |
|   |                              |                                               | Kuruma süresini arttırmak, yazdırma için gerekli süreyi de artırır.                                                                                                    |
|   |                              |                                               | Medya genişliği değişse bile tutarlı bir kurutma süresini korumak istiyor-<br>sanız, değerleri yüklenen medyanın genişliğine göre ayarlayın.                                                                                                    |
|   |                              |                                               | 64 inç: 2,3 saniye                                                                                                    |
|   |                              |                                               | 52 inç: 2,0 saniye                                                                                                    |
|   |                              |                                               | 44 inç: 1,8 saniye                                                                                                    |
|   |                              |                                               | 42 inç: 1,7 saniye                                                                                                    |
|   |                              |                                               | 36 inç: 1,6 saniye                                                                                                    |
|   |                              |                                               | 24 inç: 1,3 saniye                                                                                                    |
|   | Boş Alan Beslemesi           | Hızlı                                         | Hiç veri içermeyen bir yazdırma işinin parçaları için medya hızlı beslenir<br>(boş alanlar).                                                                                                    |
|   |                              | Normal*                                       | Hızlı öğesini ayarlayarak boş alanları atlayın. Bu ayarlandığında mürek-                                                                                                    |
|   |                              | Yavaş                                         | kep yeterince kurumazsa yazdırırken geçiş sayısına göre aşağıdaki ayar<br>değerlerini öneririz.                                                                                                    |
|   |                              | En Yavaş                                      | 1 ila 3 geçiş: <b>Normal</b>                                                                                                    |
|   |                              |                                               | 4 geçiş: <b>Yavaş</b>                                                                                                    |
|   |                              |                                               | 6 veya daha fazla geçiş: <b>En Yavaş</b>                                                                                                    |
|   | Isıtıcı Sonrası Besl.        | Kısa, Geri Sar                                | Yazdırdıktan sonra çıktının sonunu ısıtıcıya beslemeyi veya beslememe-<br>yi ( <b>Kapalı</b> ) seçin.                                                                                                    |
|   |                              | Kısa, Geri Sarma                              | Aşağıda açıklandığı gibi kurutma için beslemek için medyanın uzunluğu                                                                                                    |
|   |                              | Uzun, Geri Sar                                | için iki desen ve nasıl işlenecekleri bulunur; bu, dört desen kombinasyo-<br>nundan işlemi seçmenizi sağlar.                                                                                                    |
|   |                              | Uzun, Geri Sarma                              | Çıktının sonuna besleme uzunluğu: isıtıcının en üstünün 1/3'ünde (kısa)                                                                                                    |
|   |                              | Kapalı <sup>*</sup>                           | veya ısıtıcının en altından 50 mm altında (uzun) bir konuma beslemeyi<br>seçebilirsiniz. Kurutma süresi nedeniyle dengesiz renkler konusunda en-<br>dişeleniyorsanız, Uzun, Geri Sar veya Uzun, Geri Sarma olarak ayarlayın.                                                                                                    |
|   |                              |                                               | Geri Sar/Geri Sarma: sonraki iş alındığında kurutma için beslenmiş med-<br>yayı geri sarıp sarmamayı seçebilirsiniz.                                                                                                    |
|   |                              |                                               | Medyayı kestikten hemen sonra anında yazdırmak istiyorsanız Kısa, Geri<br>Sarma veya Uzun, Geri Sarma işlemini öneririz.                                                                                                    |
|   |                              |                                               | Kısa, Geri Sar veya Uzun, Geri Sar ayarlandığında, yazdırmadan önce son-<br>raki yazdırma işi alındığında medya otomatik geri sarılır, böylece gerek-<br>siz kenar boşluklarını oluşturmaktan kaçınılır. Bu, sürekli yazdırma için<br>uygundur.                                                                                                    |
|   |                              |                                               | Kısa, Geri Sar veya Uzun, Geri Sar ayarlandığında medyayı kesmeniz ge-<br>rekiyorsa kesmeden önce çıktının sonunu kesme oyuğuna geri döndür-<br>mek için ▲ düğmesini basılı tutun.                                                                                                    |
|   |                              |                                               | Medyayı manüel geri sarmadan keserseniz, sonraki yazdırma işi düzgün<br>gerçekleştirilmez.                                                                                                    |

| Öğe                    | Parametre                       | Açıklama                                                                                                    |
|------------------------|---------------------------------|----------------------------------------------------------------------------------------------------|
| Besleme Gerdirme       | Lv1 ila Lv8 (Lv6 <sup>*</sup> ) | Yazdırma sırasında medyada kırışıklık olursa gerginliğini arttırın. Değer<br>ne kadar yüksek olursa, gerilim de o kadar yüksek olur.                                                                                                    |
| Kavrama Gerdirme       |                                 |                                                                                                    |
| Otomatik <sup>*</sup>  | -                               | Normalde, <b>Otomatik</b> kullanılır. Medyayı yazdırırken kırışıklıklar görünür-<br>se <b>Manuel</b> olarak ayarlamanızı ve sonra ayar değerini azaltmanızı öneririz.                                                                                |
| Manuel                 | Lv1 ila Lv9                     | Mürekkep, alma rulosunun arkasına bulaşırsa aynı ayarları yapın. Kalın<br>medya düzgün sarılmazsa <b>Manuel</b> olarak ayarlamanızı ve sonra ayar<br>değerini büyütmenizi öneririz. Değer ne kadar yüksek olursa, gerilim de<br>o kadar yüksek olur. |
| Ortam Çekme            | 0 ila 10(8 <sup>*</sup> )       | Medya baskı levhasında dalgalandığında, <b>Ortam Çekme</b> 'ı artırın. Değer<br>ne kadar yüksek olursa, vakum da o kadar yüksek olur.                                                                                                    |
|                        |                                 | İnce veya yumuşak medya kullanırken elde edilen yazdırma sonuçların-<br>da taneciklenme veya odak dışı özellikleri tespit edilirse veya medya nor-<br>mal şekilde beslenmezse, <b>Ortam Çekme</b> 'ı azaltın.                                        |
| Kafa Hareketi          | Veri Genişliği <sup>*</sup>     | Yazdırma kafasının yazdırma sırasında hareket ettiği aralığı seçin.                                                                                                    |
|                        | Yazıcı Tam Geniş-<br>liği       | Veri Genişliği: yazdırma kafaları yazdırma verisinin genişliği aralığında<br>hareket eder. Yazdırma kafalarının hareket kapsamını kısıtlamak yazdır-<br>ma hızını artırır.                                                                           |
|                        | Ortam Genişliği                 | Yazıcı Tam Genişliği: yazdırma kafaları yazıcının maksimum medya ge-<br>nişliği aralığı içinde hareket eder. Daha az varyasyon ile daha fazla so-<br>nuç yazdırmak için bu seçeneği seçin.                                                           |
|                        |                                 | <b>Ortam Genişliği</b> : yazdırma kafaları yüklenen medyanın genişliği aralığı<br>içinde hareket eder.                                                                                                    |
| Çoklu-Vuruş Yazdırma   | Kapalı <sup>*</sup>             | Her satırın yazdırılırma sayısını seçin.                                                                                                    |
|                        | 2–8                             | Arka Aydınlatmalı Film kullanarak yüksek yoğunlukta yazdırma yapmak için sıklığı artırın.                                                                                                    |
| Besleme Hızı Sınırlycı | Açık                            | Kapalı normal koşullarda önerilir.                                                                                                    |
|                        | Kapalı*                         | İnce medyaya yazdırırken medya yapışırsa veya kırışırsa veya kolayca yır-<br>tılırsa bunu <b>Açık</b> olarak ayarlayın.                                                                                                    |
|                        |                                 | Bu, <b>Açık</b> olarak ayarlandığında, yazdırma hızı yavaşlar.                                                                                                    |
| Basınç Silindiri Yükü  | Düşük                           | Yazdırırken aşağıdaki olursa silindirlerdeki basıncı azaltan bir yükü değiş-                                                                                                    |
|                        | Orta <sup>*</sup>               | $\square  \text{Basinc silindirleri etrafında kırısma varken.}$                                                                                                    |
|                        | Yüksek                          | 🗋 🔹 Kafa çarpması nedeniyle izler varken.                                                                                                    |
|                        |                                 | Silindirdeki izler medyaya yapıştığında.                                                                                                    |
| Eğiklik Gider          | Açık <sup>*</sup>               | Yazıcıda yüklü medya için eğiklik düzeltmeyi gerçekleştirmeyi veya ger-                                                                                                    |
|                        | Kapalı                          | çekleştirmemeyi (Açık veya Kapalı) seçin. Çoğu durumda varsayılan<br>ayar olarak Açık önerilir. Medya eğiklik düzeltme nedeniyle silindirler-<br>den izler gösteriyorsa bunu Kapalı olarak ayarlayın.                                                |

| Öğe                    | Parametre           | Açıklama                                                                                                    |
|------------------------|---------------------|----------------------------------------------------------------------------------------------------|
| Düzenli CL Döngüsü     |                     |                                                                                                    |
| Otomatik               |                     | Medya ayarlarına göre en uygun zamanda kafa temizleme işlemini ger-<br>çekleştirir.<br>Yazdırma sırasında periyodik temizleme için belirlenen süreye erişilirse<br>kafa temizleme işlemi yazdırma tamamlandıktan sonra gerçekleştirilir.                                                                                                    |
| Manuel                 |                     | Yazdırma Süresi veya Ortam Kullanımı içinde periyodik temizlik için ara-                                                                                                    |
| Yazdırma Süresi        |                     | lığı ayarlayın.<br><b>Yazdırma Süresi</b> seçildiğinde, <b>Süreyi Gir</b> icinde toplam yazdırma süre-                                                                                                    |
| Süreyi Gir             | 1 ila 240 saat      | sinin kafa temizlemeden önce ne kadar süreceğini ayarlayın.                                                                                                    |
| Temizleme Za-          | Sayfalar Arasında   | Ortam Kullanımı seçildiğinde, Değer Gir içinde kafa temizlemeden ön-<br>ce yazdırma veya kurutma beslemesi gibi medya beslemesi için medya                                                                                                    |
| manı                   | Sayfa Ortasında     | uzunluğunun kaç metresinin kullanılması gerektiğini ayarlayın.<br>Yazdırma sırasında perivodik temizlik icin belirtilen süreve erisilmis olsa                                                                                                    |
| Temizlik Düzeyi        | Orta                | bile veya yazdırılmakta olan sayfa tamamlandıktan sonra ve sonraki say-<br>fa yazdırılmaya başlamadan önce <b>Temizleme Zamanı</b> için kafa temizle-                                                                                                    |
|                        | Güçlü               | meyi ayarlayın. <b>Sayfa Ortasında</b> öğesi ayarlandığında temizleme yazdır-<br>ma sırasında yapıldığından, yazdırma kalitesinde bir düsüs olabilir yeya                                                                                                    |
| Ortam Kullanımı        |                     | kafalar sürüklenebilir.                                                                                                    |
| Değer Gir              | 1 ila 999           | <b>Temizlik Düzeyi</b> kafa temizleme için gücü ayarlar.                                                                                                    |
| Temizleme Za-          | Sayfalar Arasında   |                                                                                                    |
| Indii                  | Sayfa Ortasında     |                                                                                                    |
| Temizlik Düzeyi        | Orta                |                                                                                                    |
|                        | Yüksek              |                                                                                                    |
| Kapalı*                |                     | Otomatik veya Elle periyodik temizlik yapılmaz.                                                                                                    |
| Tutukluğu Önle         | Açık                | Yazıcı açıldığında, yazdırma başladığında vb. yapışmayan işler yapmayı                                                                                                    |
|                        | Kapalı*             | <b>Kapalı</b> normal koşullarda önerilir. Medya türüne bağlı olarak bazıları ko-<br>layca merdaneye yapışabilir. Merdaneye medya yapışık halde başlatma<br>işlemleri medyanın düzgün beslenmemesine neden olabilir ve kağıt sı-<br>kışmasıyla sonuçlanabilir. Bu durumda <b>Açık</b> olarak ayarlayın. İşlem süre-<br>si <b>Açık</b> ayarlandığında daha uzun sürer. |
| Yazdırma Çizgisi Azalt | Kapalı <sup>*</sup> | Normal durumlarda Kapalı'yı kullanmanızı öneririz.                                                                                                    |
|                        | Orta                | Dikey veya yatay eğimli çizgiler çıktılarda göründüğünde, çizgileri daha<br>az belirgin hale getirmek icin bunu avarlavın.                                                                                                    |
|                        | Orta                | <b>5 1 5 1 1 1 1 1 1 1 1 1 1</b>                                                                                                    |
|                        | Yüksek              |                                                                                                    |
| Ayarları Geri Yükle    | Evet                | Eğer <b>Evet</b> seçilirse, seçilen medya ayarlarının ayar içeriği varsayılan ayar-                                                                                                    |
|                        | Hayır               | lara döndürülür.                                                                                                    |

# Yazıcı Kurulumu Menüsü

\* Varsayılan ayarları gösterir.

| Öğe                         | Parametre                      | Açıklama                                                                                                    |
|-----------------------------|--------------------------------|----------------------------------------------------------------------------------------------------|
| Kenar Boşluğu Ayarı         |                                |                                                                                                    |
| Yan Kenar Boş-<br>luğu(Sağ) | 3 ila 25 mm (5 <sup>*</sup> )  | Medya yazıcıya yüklendiğinde, sağ kenar boşluğunun genişliğini seçin.<br>Daha fazla bilgi için aşağıdakilere bakın.                                                                                                    |
|                             |                                |                                                                                                    |
| Yan Kenar Boş-<br>luğu(Sol) | 3 ila 25 mm (5 <sup>*</sup> )  | Medya yazıcıya yüklendiğinde, sol kenar boşluğunun genişliğini seçin.<br>Daha fazla bilgi için aşağıdakilere bakın.                                                                                                    |
|                             |                                |                                                                                                    |
| Baskı Başl. Konumu          | 0 ila 800 mm (0 <sup>*</sup> ) | Eğer medyanın merkezine yakın yerden yazdırmak ya da basılı alanı <b>Yan</b><br><b>Kenar Boşluğu(Sağ)</b> 'dan sola kaydırmak istiyorsanız bu parametreyi<br>ayarlayın. Medya sağ kenarı ve <b>Baskı Başl. Konumu</b> arasındaki alan boş<br>bırakılmıştır. <b>Yan Kenar Boşluğu(Sağ)</b> için bir değer seçilmiş ise, <b>Yan</b><br><b>Kenar Boşluğu(Sağ)</b> için seçilen genişliğe karşılık gelen ek bir alan boş<br>bırakılacaktır. Daha fazla bilgi için aşağıdakilere bakın. |
|                             |                                | "Yazdırılabilir alan" sayfa 54                                                                                                    |
| Sayfa Ara. Kenar Boş.       |                                |                                                                                                    |
| Normal <sup>*</sup>         | -                              | Sayfalar arasında bir kenar boşluğu ayarlayabilirsiniz. Ayarlamaları yap-                                                                                                    |
| Kenar Boşluğu Yok           | -10 mm – +10 mm                | tıktan sonra bile medyaya ve kullanım ortamına bağlı olarak kenar boş-<br>luğunun boyutu değişebilir.                                                                                                    |
|                             |                                | Sayı + yönde taşındığında kenar boşluğu artar ve sayı - yönde taşındığın-<br>da sayı azalır.                                                                                                    |
|                             |                                | "Yazdırılabilir alan" sayfa 54                                                                                                    |
| Kırışık Ortamı Atla         | Açık                           | Kapalı normal koşullarda önerilir.                                                                                                    |
|                             | Kapalı <sup>*</sup>            | Medyanın ısıtıcıda bırakılmasıyla oluşan kırışıklıklar nedeniyle yazdırma<br>kafası çizildiyse bunu <b>Açık</b> olarak ayarlayın.                                                                                                    |
|                             |                                | Sürekli olmayan işler yazdırırken medyayı 200 mm beslemek ve kırışıklık-<br>lardan kaçınmak için bunu <b>Açık</b> olarak ayarlayın. Aşağıdaki durumlarda<br>bu <b>Açık</b> durumuna getirilse bile medya beslenmez.                                                                                                    |
|                             |                                | Sürekli işlerde yazdırırken.                                                                                                    |
|                             |                                | Sayfa Ara. Kenar Boş. öğesi Kenar Boşluğu Yok olarak<br>ayarlandığında.                                                                                                    |
| Ortam Kontrolü              |                                |                                                                                                    |

| Öğe                                                                                                    | Parametre                                                                                                    | Açıklama                                                                                                    |
|----------------------------------------------------------------------------------------------------|----------------------------------------------------------------------------------------------------|----------------------------------------------------------------------------------------------------|
| Ortam Boyutu Kontro-                                                                                                    | Açık*                                                                                                    | Yazıcının medyanın kenarlarını otomatik olarak algılamasını ( <b>Açık</b> ) ya da                                                                                                    |
| Iu       otomatik olarak algılama         Kapalı       diğinde yazıcı Ortam Boy         neyin. Ancak, Kapalı seçi       dan öteye yazdırabileceğ         lanılan mürekkep yazıcını       Açık değerine ayarlayara         Medya yeniden yüklendir | diğinde yazıcı <b>Ortam Boyutu Hatası</b> gösteriyorsa <b>Kapalı</b> seçeneğini de-<br>neyin. Ancak, <b>Kapalı</b> seçili olduğunda, yazıcının medyanın kenarların-<br>dan öteye yazdırabileceğini unutmayın. Medyanın kenarları dışında kul-<br>lanılan mürekkep yazıcının içini lekeleyecektir. Biz genel olarak bu ayarı<br><b>Açık</b> değerine ayarlayarak çalıştırmanızı tavsiye etmekteyiz.<br>Medya yeniden yüklendiğinde değişen ayarlar yansıtılır. |                                                                                                    |
| Ortam Son Kontrolü                                                                                                    | Açık*<br>Kapalı                                                                                                    | Yazıcının medyanın sonunu otomatik olarak algılamasını ( <b>Açık</b> ) ya da<br>otomatik olarak algılamamasını ( <b>Kapalı</b> ) seçin. Medya düzgün yüklen-<br>diğinde yazıcı <b>Ortam Yok</b> gösteriyorsa <b>Kapalı</b> seçeneğini deneyin. Biz<br>genel olarak bu ayarı <b>Açık</b> değerine ayarlayarak çalıştırmanızı tavsiye et-<br>mekteyiz. |
| Ortam Çarp. Kontrolü                                                                                                    | Açık*<br>Kapalı                                                                                                    | Bükülmüş medya tespit edildiğinde, yazıcı ya baskıyı durduracak ve bir<br>hata görüntüleyecek ( <b>Açık</b> ) ya da yazdırmaya devam edecektir ( <b>Kapalı</b> ).<br><b>Açık</b> , eğri medya yazıcıda kağıt sıkışmasına neden olabileceğinden<br>çoğu durumda tavsiye edilir.                                                                       |
| Ortam Son Seçeneği                                                                                                    | Devam Et <sup>*</sup><br>Yazdırmavı Durdur                                                                                                    | Yazdırırken medyayı değiştirirken, <b>Devam Et</b> (değiştirmeden sonra ka-<br>lan verileri yazdır) veya <b>Yazdırmayı Durdur</b> (yazdırma) öğesini seçin.                                                                                                    |
|                                                                                                    | razdırmayı Durdur                                                                                                    |                                                                                                    |

### Syf. Ara. Püs. Ucu Knt

| Kapalı          | -                          | Püs. Ucu Kontrolü'nü periyodik çalışmaya ayarlayın.                                                                                                    |
|-----------------|----------------------------|----------------------------------------------------------------------------------------------------|
| Yazdırma Deseni | 1 ila 10 (1 <sup>*</sup> ) | Bu, <b>Kapalı</b> olarak ayarlandığında, Syf. Ara. Püs. Ucu Knt işlemi gerçekleş-<br>tirilmez.                                                                                                    |
|                 |                            | Yazdırma Deseni, ayarlanan sayfa sayısı yazdırıldıktan sonra yazdırma-<br>nın ortasında bir kontrol deseni yazdırır. Tüm yazdırma işlemi tamamlan-<br>dığında, önceki veya bir sonraki çıktıda soluk veya eksik renkler olup ol-<br>madığını belirlemek için kontrol desenini görsel olarak inceleyebilirsiniz. |
| Lamba Ayarı     | Otomatik <sup>*</sup>      | Ön kapağın içinde ışığı yakmanın/kapatmanın otomatik yapılmasını ( <b>Oto-</b><br><b>matik</b> ) yaya gerektiğinde papel düğmesini kullanın kullanmamayı ( <b>Ma</b> -                                                                                                    |
|                 | Manuel                     | nuel) seçin.                                                                                                    |
|                 |                            | <b>Otomatik</b> 'da, yazdırırken vb. ışık otomatik yanar ve işlem tamamlan-<br>dığında söner.                                                                                                    |
|                 |                            | Manuel'de, kontrol panelinde ışığı yakmak/söndürmek için -茯- düğme-<br>sine basmanız gerekir. Işığın yanmasına izin vermeyen bir işlem sırasın-<br>da düğmeye bastığınızda, ışık en kısa sürede yanar.                                                                                                    |
| Kafa Modu       | 2 Kafa Modu*               | Çoğu durumda <b>2 Kafa Modu</b> kullanın.                                                                                                    |
|                 | Head1                      | Örneğin, eğer tek bir yazdırma kafasında bir tıkanmış uç varsa ve tıkan-<br>ma birkaç kafa temizleme işleminden sonra bile temizlenemiyorsa, tıkan-                                                                                                    |
|                 | Head2                      | mamış yazdırma kafasını kullanarak baskıya devam edebilirsiniz. Bu özel-<br>lik kullanışlıdır çünkü iş süresinde baskı devam eder ve <b>Otomatik Kafa</b><br><b>Bakımı</b> ve diğer bakım işlemleri iş bittikten sonra gerçekleştirilebilir.                                                                    |
|                 |                            | <b>Püs. Ucu Kontrolü</b> basılan deseni kontrol edin ve sonra tıkanmayan ka-<br>fayı seçin.                                                                                                    |

| Öğe        | Parametre                               | Açıklama                                                                                                    |
|------------|-----------------------------------------|----------------------------------------------------------------------------------------------------|
| Uyku Modu  | 15 ila 240 dakika<br>(15 <sup>*</sup> ) | Hiç hata algılanmadığında yazıcı uyku moduna girer ve belirtilen süre<br>için hiç yazdırma işi alınmaz. Uyku modunda, tüm ısıtıcılar kapanır, kon-<br>trol paneli kapanır ve iç motorlar ve diğer bileşenler daha az güç tüketir.                                                                                                    |
|            |                                         | Kontrol paneli ekranını yeniden etkinleştirmek için, kontrol panelindeki<br>Ö hariç herhangi bir düğmeye basın. Bu koşullar altında başka bir<br>30 saniye boyunca daha hiçbir işlem yapılmaması halinde kontrol paneli<br>ekranı yine kapanacaktır. Yazıcı ve ısıtıcılar sadece bir yazdırma işi alın-<br>dığında, medya yükleme kolu kullanıldığında ya da yazıcı donanımını<br>içeren başka bir işlem gerçekleştirildiğinde tamamen yeniden devreye<br>girer. |
|            |                                         | Uyku modundan dönmek ve anında ön ısıtmayı başlatmak için 🛿 düğme-<br>sine basın ve <b>Ön Isıtma Başlat</b> işlemini gerçekleştirin.                                                                                                    |
| Şarj Ayarı |                                         |                                                                                                    |

| Öğe                                                    | Parametre | Açıklama                                                                                                    |
|--------------------------------------------------------|-----------|----------------------------------------------------------------------------------------------------|
| Şarj Zamanlaması Uzat<br>Hedef Mürekkep<br>Tankını Sec | Açık      | Bir çip birimini ayırdığınızda ve onu kullanmaya devam ederken, ekran-<br>daki tahmini mürekkep göstergesi ve mürekkebin yeniden doldurulma<br>zaman (mürekkebin, mürekkep tankının en altından itibaren 50 mm ol-                                                                                                    |
| Tankını Seç                                            | Kapalı*   | duğu zaman) arasında bir fark oluşursa farkı ayarlamak için aşağıdaki<br>ayarları yapın.<br>Mürekkebi yeniden doldurma zamanı geldiğinde gösterge 2 veya daha<br>fazla düzey alta inerse (aşağıdaki çizime bakın) bu ayarı <b>Açık</b> durumuna<br>getirin.<br>Gösterge<br>Mürekkep tankı<br>50mm 50mm 50mm 50mm 10000000000000000000                                                                                                    |
| Zorunlu Şarj                                           |           | Ayrılmış bir çip kullanmaya devam ederken yalnızca 1 düzey kaldığında<br>(aşağıdaki çizime bakın) ve mürekkebi yeniden doldurma zamanı gel-                                                                                                    |
| Hedef Mürekkep Tankını Seç                             |           | diğinde göstergede fark varsa bunu yapın.<br>Gösterge<br>Mürekkep tankı<br>50mm                                                                                                    |
|                                                        |           | Heder murekkep tankının kaydırıcısında yeni bir çip birimi ayarlayın ve<br>önceden yazıcının üzerine takın ve sonra bu ayarı yapın. Bu ayarda he-<br>def mürekkep tankını seçme ve OK düğmesine basma dolumu iptal<br>eder ve yazıcı önceden takılı çip biriminden taze dolar. Bir iptal edilen<br>dolum yeniden doldurulamaz veya orijinal durumuna geri getirilemez.<br>Bu ayar göstergede 2'den fazla düzey olduğu bir durumda yapılamaz |
| Beklemede Temizlik                                     |           |                                                                                                    |

| Öğe                 | Parametre                        | Açıklama                                                                                                    |
|---------------------|----------------------------------|----------------------------------------------------------------------------------------------------|
| Temizleme Zamanı    | Kapalı, 1 ila 240 s              | Yazıcı kullanılmadığında süreyi periyodik kafa temizliğine ayarlayın.                                                                                                    |
|                     | (72 <sup>°</sup> )               | Kafa temizliği <b>Kapalı</b> olarak ayarlanmışsa çalışmaz.                                                                                                    |
| Temizlik Düzeyi     | Orta                             | <b>Temizlik Düzeyi</b> kafa temizleme için gücü ayarlar.                                                                                                    |
|                     | Güçlü <sup>*</sup>               |                                                                                                    |
| Kafa Bakımı Aralığı | 20 ila 400 m (400 <sup>*</sup> ) | Otomatik kafa bakımı yazdırılan medyanın toplam uzunluğu bu ayar<br>için ayarlanan değerlere eriştiğinde otomatik yapılır. Yazdırırken bu ayar<br>değerinin uzunluğuna erişildiğinde otomatik kafa bakımı sonraki iş baş-<br>lamadan önce yapılır. |
| Ayarları Geri Yükle | Evet                             | Yazıcı Kurulumu menüsündeki tüm öğeleir varsayılan ayarlarına geri<br>döndürmek için <b>Evet</b> seçin.                                                                                                    |
|                     | Hayır                            |                                                                                                    |

## Bakım menüsü

Bakım menüsüne 🖙 l tuşuna basarak doğrudan ulaşılabilir.

| Öğe                  | Parametre                                                                                                    | Açıklama                                                                                                    |
|----------------------|----------------------------------------------------------------------------------------------------|----------------------------------------------------------------------------------------------------|
| Püs. Ucu Kontrolü    |                                                                                                    |                                                                                                    |
| Sağda Yazdır         | Yazdır                                                                                                    | Bir püskürtücü deseni yazdırılacaktır. Deseni görsel olarak kontrol edin ve soluk veya eksik renkler tespit ederseniz kafa temizleme gerçekleştirin.                                                                                                    |
| Ortada Yazdır        |                                                                                                    | 🗇 "Püskürtme başlığı kontrolü desenlerini yazdırma" sayfa 84                                                                                                    |
| Solda Yazdır         |                                                                                                    | Seçenekler, <b>Ortam Boyutu Kontrolü</b> ve kullanılan medya genişliği için<br>belirlenen seçeneğe göre değişir.                                                                                                    |
| Temizleme            |                                                                                                    |                                                                                                    |
| Temizlik (Hafif)     |                                                                                                    | Kafa temizliğini iki türe ayarlayabilirsiniz.                                                                                                    |
| Tüm Püskürtme Uçları |                                                                                                    | Önce, <b>Temizlik (Hafif)</b> işlemi yapın. <b>Temizlik (Hafif)</b> işlemini yaptığınız<br>halde tıkanıklıklar temizlenmezse <b>Temizlik (Ağır)</b> işlemini yapın.                                                                                                    |
| Temizlik (Ağır)      |                                                                                                    | Temizlik (Ağır) öğesini seçtiğinizde, soluk veya eksik renkleri içeren de-                                                                                                    |
| Seçili Püs. Uçları   | Başlık1 XX/XX<br>Başlık2 XX/XX<br>Seçiminizi yapın ve<br>kafa temizliğini ger-<br>çekleştirin (mürek-<br>kep renginin kodu<br>XX ile görüntülenir). | ∠ Kafa Temizleme" sayfa 85                                                                                                    |
| Önleyici Temizlik    | Uygula                                                                                                    | Kontrol panelinin ekranında görünen periyodik/otomatik temizlemenin<br>yapılacağı zamanla ilgili bildirim nedeniyle bir iş yazdırırken kafa temiz-<br>liğinin yapılacağını düşünüyorsanız, kafa temizliği işlemi ile işinizin yarı-<br>da kesilmesinden kaçınabilirsiniz ve bunu önceden yaparak yazdırmaya<br>planlanan şekilde devam edebilirsiniz. |
|                      |                                                                                                    | man yapılacağıyla ilgili bildirim ekranını da temizler.                                                                                                    |
|                      |                                                                                                    | Düzenli/otomatik temizlenin ne zaman yapılacağıyla ilgili bildirim ayrıca<br><b>Temizlik (Ağır)</b> işlemini yaparsanız da temizlenir.                                                                                                    |
### Kontrol Panelini Kullanma

| Öğe                    | Parametre          | Açıklama                                                                                                    |  |
|------------------------|--------------------|----------------------------------------------------------------------------------------------------|--|
| Kafa Bakımı            |                    |                                                                                                    |  |
| Otomatik Kafa Bakımı   | Uygula             | Kafaları temizledikten sonra hala püskürtme ucu tıkalıysa veya mürek-<br>kep damlıyorsa bunu yapın.                                                                                                    |  |
| Düzenli Temizlik       | Kafa Hareket Ettir | Bunu ayda bir kereden fazla veya kontrol panelinin ekranında <b>Kılavuza</b><br>başvurup, olağan temizliği gerçekleştirin. göründüğünde yapın.                                                                                 |  |
| Mürekkep Şişesi Değştr |                    | Waste Ink Bottle (Atık mürekkep şişesi)'ni kontrol panelinin ekranında<br>Waste Ink Bottle (Atık mürekkep şişesi)'ni değiştirme zamanının gel-<br>diğini gösteren mesaj görünmeden önce değiştirirseniz bu menüden ya-<br>pın. |  |
| Kafa Temizliği Takımı  |                    | Kontrol panelinin ekranında kafa temizliği takımının değiştirilmesi zama-<br>nının geldiğini gösteren mesajdan önce kafa temizliği takımını değiştiri-<br>yorsanız bu menüden yapın.                                           |  |
| Diğer Bakım            |                    |                                                                                                    |  |
| Gres Kartuşu Sopası    | Evet               | Kart. çub. gres uygulayın. Kullanım kılavuzuna bakın. kontrol paneli                                                                                                    |  |
|                        | Hayır              | ekranında goruntulenir, taşıyıcı çubuğa gres uygulamak için <b>Evet</b> 'i seçin.<br>@ "Taşıma Çubuğuna Gres Uygulama" sayfa 87                                                                                                |  |

# Yazıcı Durumu Menüsü

| Öğe                  | Parametre         | Açıklama                                        |
|----------------------|-------------------|-------------------------------------------------|
| Ürün Yazılımı Sürümü | XXXXXXX,X_XX,XXXX | Yazıcı Ürün Yazılımı Sürümü görüntüleyin.       |
| Taşıyıcı geçişleri   | XXXXXXXXXX geçiş  | Geçerli Taşıyıcı geçişleri sayısını görüntüler. |

# Tercihler Menüsü

\* Varsayılan ayarları gösterir.

| Öğe         | Parametre | Açıklama |
|-------------|-----------|----------|
| Ağ Kurulumu |           |          |

### Kontrol Panelini Kullanma

| Öğe                         | Parametre           | Açıklama                                                                                                    |  |
|-----------------------------|---------------------|----------------------------------------------------------------------------------------------------|--|
| IP Adresi Ayarı             |                     |                                                                                                    |  |
| Otomatik                    | -                   | IP adreslerinin DHCP kullanılarak otomatik ( <b>Otomatik</b> ) veya ma-                                                                                              |  |
| Panel                       | IP: XXX.XXX.XXX.XXX | nuel ( <b>Panel</b> ) alınmasını seçin. <b>Panel</b> seçili ise, bir IP adresi, alt ağ<br>maskesi ve varsayılan ağ geçidi adresini girin. Ayrıntılı bilgi için       |  |
|                             | SM: XXX.XXX.XXX.XXX | sistem yöneticinizle iletişime geçin.                                                                                                    |  |
|                             | DG: XXX.XXX.XXX.XXX |                                                                                                    |  |
| Yazdırma Durum Sayfa-<br>sı | Yazdır              | Geçerli Ağ Kurulumu durumunu yazdırmayı seçin. Bu bilgileri ağ<br>ayarlarına tam bir genel bakış için kullanın.                                                      |  |
| Ayarları Geri Yükle         | Evet                | Ağ Kurulumu menüsündeki tüm öğeleir varsayılan ayarlarına geri                                                                                                    |  |
|                             | Hayır               | dondurmek için <b>Evet</b> seçin.                                                                                                    |  |
| Tercihler                   |                     |                                                                                                    |  |
| Tarih ve Saat               | AA/GG/YY SS:DD      | Yazıcının dahili saatini ayarlayın. Burada ayarlanan süre iş günlük-<br>lerinde ve Epson Edge Dashboard öğesinde yazıcının durumunu<br>görüntülemek için kullanılır. |  |
| Dil/Language                | Japonca             | Ekranda kullanılan dili seçin.                                                                                                    |  |
|                             | İngilizce*          |                                                                                                    |  |
|                             | Fransızca           |                                                                                                    |  |
|                             | İtalyanca           |                                                                                                    |  |
|                             | Almanca             |                                                                                                    |  |
|                             | Portekizce          |                                                                                                    |  |
|                             | İspanyolca          |                                                                                                    |  |
|                             | Hollandaca          |                                                                                                    |  |
|                             | Rusça               |                                                                                                    |  |
|                             | Korece              |                                                                                                    |  |
|                             | Çince               |                                                                                                    |  |
|                             | Türkçe              |                                                                                                    |  |
|                             | Endonezyaca         |                                                                                                    |  |
|                             | Тауса               |                                                                                                    |  |
| Birimler                    |                     |                                                                                                    |  |
| Birim: Uzunluk              | m*                  | Kontrol paneli ekranında ve test desenleri yazdırılırken kullanılan                                                                                                  |  |
|                             | ft/in               | uzunluk Dirimenni seçiri.                                                                                                    |  |
| Birim: Sıcaklık             | °C*                 | Kontrol paneli ekranında kullanılan sıcaklık birimlerini seçin.                                                                                                    |  |
|                             | °F                  |                                                                                                    |  |

### Kontrol Panelini Kullanma

| Öğe                    | Parametre | Açıklama                                                                                                    |  |
|------------------------|-----------|----------------------------------------------------------------------------------------------------|--|
| Uyarı Sesi Ayarı       | Açık*     | Bir hata oluştuğunda çalan zil sesini etkinleştirin ( <b>Açık</b> ) ya da dev-                                          |  |
|                        | Kapalı    | re dişi birakın ( <b>Kapalı</b> ).                                                                                      |  |
| Yazdrm Tamamlandı Sesi | Açık      | Yazdırma tamamlandığında çalan zil sesini etkinleştirin ( <b>Açık</b> ) ve-<br>ya devre dışı bırakın ( <b>Kapalı</b> ). |  |
|                        | Kapalı*   |                                                                                                    |  |
| Uyarı İşığı Ayarı      | Açık*     | Bir hata oluştuğunda yanan uyarı lambasını etkinleştirin ( <b>Açık</b> ) ya                                             |  |
|                        | Kapalı    | da devre dişi birakın ( <b>Kapalı</b> ).                                                                                |  |
| Tüm Ayarları Sıfırla   | Evet      | Evet öğesini seçtiğinizde, Tercihler'daki öğeler hariç yapılandır-                                                      |  |
|                        | Hayır     | ma menusundeki tum ayarlar varsayilanlarina dondurulur.                                                                 |  |

# Bir Mesaj Görüntülendiğinde

Aşağıdaki mesajlardan biri görüntüleniyorsa, okuyun ve aşağıdaki talimatları izleyin.

| Mesajlar                                                                                                    | Ne yapılmalı                                                                                                    |  |
|----------------------------------------------------------------------------------------------------|----------------------------------------------------------------------------------------------------|--|
| Boş atık mürekkep şişesini hazırlayın.                                                                                                    | Waste Ink Bottle (Atık mürekkep şişesi) doluyor. Yeni bir Waste Ink Bottle (Atık<br>mürekkep şişesi) hazırlayın.<br>Ima Seçenekler ve Sarf Malzemeleri" sayfa 121                                                                                                    |  |
| Çip Birimi HatasıÇip birimi tanınmadı.Çip birimini değiştirin.Çip Birimi HatasıMürekkep kartuşu tanınamıyor.Lütfen tekrar takın veya mürekkep kartuunu değiştirin.Çip Birimi HatasıÇip Birimi HatasıÇip birimi tanınmıyor. Mür. bu yazıcı mo-deli taraf. destekleniyor mu?Çip Birimi HatasıBu yazıcıyı destekleyen çip birimiyle değiş-tirin. | <ul> <li>Bu, aşağıdaki durumlardan birini gösterir. Çip birimini yeniden konumlandırın veya doğru bir çip birimiyle değiştirin.</li> <li>Çip birimi yanlış takılmış.</li> <li>Mürekkep tankından farklı bir renkte mürekkep paketi için bir çip birimi takılı.</li> <li>Bu yazıcıyla uyumsuz mürekkep paketi için bir çip birimi takılı.</li> <li>Çip biriminde yoğuşma oluşabilir. Çip birimini takmadan önce en az dört saat oda sıcaklığında bırakın.</li> <li>"Mürekkep paketleri ve mürekkep tanlarını işlemeyle ilgili notlar" sayfa 21</li> </ul> |  |
| Mürekkep Seviyelerini<br>Çip birimi değiştirilmezse yazdırmaya ara<br>verilecek.                                                                                                    | <ul> <li>Mürekkep azalıyor. Sonraki iki noktaya hemen dikkat edin.</li> <li>Uygun renkte bir mürekkep paketi hazırlayın.</li> <li>"Seçenekler ve Sarf Malzemeleri" sayfa 121</li> <li>Mürekkep düzeyini kontrol edin. Kalan mürekkep, mürekkep tankının en altından itibaren 50 mm veya daha azsa yonga ünitesini değiştirin ve mürekkep doldurun.</li> <li>"Mürekkep Doldurmaları İçin Prosedür" sayfa 70</li> </ul>                                                                                                    |  |
| lsınıyor<br>OK Yazdırmayı zorla başlat<br>Tık. püs. ucu algılandı.<br>Temizlenmesi tavs. edilir.                                                                                                    | Bir veya daha fazla ısıtıcı hala belirtilen sıcaklığa ısıtılmaktadır. Isıtıcının<br>ısınmasını beklemeden yazdırmayı başlatmak için, OK düğmesine basın.<br>Yazdırma sonuçlarını incelemeniz gerektiğine karar verirseniz baskıyı durdurun<br>ve kafa temizleme uygulayın.                                                                                                    |  |
| F/W Yükleme Hatası<br>Ürün yaz. gün. başarısız.<br>Yazıcıyı yeniden başlatın.                                                                                                    | Yazıcıyı kapatın, birkaç dakika bekleyin ve sonra yazıcıyı tekrar açın.<br>Ürün yazılımını tekrar güncellemek için Epson Edge Dashboard kullanın.<br>Bu mesaj kontrol panelinde tekrar görünürse, satıcınıza veya Epson Destek<br>Hattına başvurun.                                                                                                    |  |
| Yaz. kafa. ömrü bitmek üzere.                                                                                                    | Geçerli yazdırma başlığı hizmet ömrünün sonuna ulaşmak üzere.<br>Bayiinizle veya Epson Destek ile irtibata geçin.                                                                                                    |  |

| Mesajlar                                                                                          | Ne yapılmalı                                                                                                    |
|---------------------------------------------------------------------------------------------------|----------------------------------------------------------------------------------------------------|
| Otomatik Kavramalı Makara Birimi durdu.                                                           | Medya Auto Take-up Reel Unit (Otomatik Sarma Makarası Birimi) düzgün takılı<br>değil.                                                                                                    |
|                                                                                                   | Yazdırmayı iptal etmek için <b>ıı</b> ⋅ॼ düğmesine basın ve <b>İş İptali</b> seçeneğini seçin.                                                                                                    |
|                                                                                                   | Auto Take-up Reel Unit (Otomatik Sarma Makarası Birimi) üzerindeki Auto<br>anahtarını Off konumuna döndürün, sonra geri döndürün ve medyayı Auto<br>Take-up Reel Unit (Otomatik Sarma Makarası Birimi)'ne geri takın.                                                                                                    |
|                                                                                                   | ব্র্যে "Basılı Taraf Dışa Bakacak şekilde Sarma" sayfa 40                                                                                                    |
|                                                                                                   | ক্তে "Basılı Taraf İçer Bakacak şekilde Sarma" sayfa 39                                                                                                    |
| İç Sıcaklık Yüksek<br>Oda sıcaklığını düşürün.                                                    | "Özellikler Tablosu" içinde açıklanan sıcaklık aralığı içinde olana kadar odanın<br>sıcaklığını düşürün.                                                                                                    |
|                                                                                                   | பி "Özellikler Tablosu" sayfa 136                                                                                                    |
| İç Sıcaklık Yüksek<br>Yazıcıyı kapatın. Soğumasını bekleyin ve                                    | Yazıcının gücünü kapatın ve "Özellikler Tablosu" içinde açıklanan sıcaklık aralığı<br>içinde olana kadar odanın sıcaklığını düşürün.                                                                                                    |
| tekrar açın.                                                                                      | Odanın sıcaklığı düştüğünde yazıcının gücünü açın.                                                                                                    |
|                                                                                                   | Sıcaklık tamamen düşmemiş olsa bile güç açıkken de aynı hata oluşacaktır.                                                                                                    |
|                                                                                                   | ∠͡͡͡͡͡͡͡͡͡͡͡͡͡͡͡͡͡͡͡ːːːːːːːːːːːːːːːːːː                                                                                                    |
| Ortam Boyutu Hatası<br>Doğru boyutlu ortamı yükleyin.                                             | Şu anda yüklenen medya doğru genişlikte değil. Medya yükleme kolunu<br>kaldırın ve medyayı çıkarın.                                                                                                    |
|                                                                                                   | Yazıcının desteklediği en dar genişlik 300 mm'dir. Medyanın en az 300 mm<br>genişliğinde olduğundan emin olun.                                                                                                    |
|                                                                                                   | Medya doğru genişlikte olmasına rağmen bu mesaj görüntüleniyorsa <b>Ortam</b><br><b>Boyutu Kontrolü</b> için <b>Kapalı</b> seçili ise yazıcı yazdırabilir.                                                                                                    |
|                                                                                                   | دع "Yazıcı Kurulumu Menüsü" sayfa 104                                                                                                    |
| Ortam Sensörü Hatası                                                                              | Ekrandaki iletiyi silmek için <b>I</b> · 🗑 düğmesine basın.                                                                                                    |
| Yüklenen ortamda veya sensörde bir so-<br>run var.<br>Hatanın ayrıntıları için kılavuza başvurun. | <b>Ortam Ayarı</b> içindeki Otomatik Besleme Ayarı öğesi ve Kolay Ortam Kurulumu<br>içindeki Otomatik Besleme Ayarı öğesi aşağıdaki medya, ayarlar veya çevre ile<br>yürütülemez.                                                                                                    |
| Ortam Sensörü Hatası                                                                              | Eşit olmayan yüzeyi olan medya.                                                                                                    |
| Hatanın ayrıntıları için kılavuza başvurun.<br>File avarlansın mı?                                | Galayca boyası akan ortam.                                                                                                    |
|                                                                                                   | Merdane Boşluğu medya ayarlarında 2.5'e ayarlanır.                                                                                                    |
|                                                                                                   | Yazıcı doğrudan güneş ışığına veya diğer ortam ışıklarından kaynaklanan girişime maruz kalan bir yerde kullanılmaktadır.                                                                                                    |
|                                                                                                   | Bu durumda, manüel menüvü calıştırın.                                                                                                    |
|                                                                                                   | ے بین کے بین ک |
|                                                                                                   |                                                                                                    |
|                                                                                                   | Yazıcı, ortam ışık kaynaklarından gelen girişime maruz kalırsa yazıcıyı bu<br>kaynaklardan koruyun ve işlemi yeniden gerçekleştirin. Başarılı olabilir. Yazıcıyı<br>koruduktan sonra işlev başarısız olduğunda, manüel menüyü çalıştırın.                                                                                                    |
|                                                                                                   | Kolay Ortam Kurulumu ve Ortam Ayarı için Otomatik Besleme Ayarı işlemini<br>yürütürken yukarıdaki uygun değilse çevrimiçi kılavuza, Sorun Giderme ve<br>İpuçları konusuna bakın.                                                                                                    |

| Mesajlar                                                                                                    | Ne yapılmalı                                                                                                    |  |
|----------------------------------------------------------------------------------------------------|----------------------------------------------------------------------------------------------------|--|
| Rulo Türü Hatası<br>Ortamı geri sarıp çıkarın ve mevcut med-<br>ya ile yazıcı menüsünde seçili Rulo Türü-<br>nü eşleştirin. | Medya yüklerken belirtilen <b>Rulo Türü</b> gerçek rulo türüne uyuyor mu?<br>Hatayı gidermek için medya yükleme kolunu kaldırın. Medya yükleme<br>kolunu yeniden indirin ve <b>Rulo Türü</b> 'ı doğru şekilde belirlemek için<br>yazıcının ekran yönergelerini uygulayın. |  |
| Kılavuza başvurup, olağan temizliği ger-<br>çekleştirin.                                                                    | Düzenli temizleme bir aydan fazla gerçekleştirilmezse bu mesaj görüntülenir.<br>Normal temizleme işlemini gerçekleştirmeden yazıcıyı kullanmaya devam<br>ederseniz yazıcıda mürekkep düşmeleri, püskürtme başlığı tıkanması veya<br>yazdırma kafası hasarı oluşabilir.    |  |
|                                                                                                    | ع "Düzenli Temizlik Yapılması" sayfa 62                                                                                                    |  |

# Bir Bakım Çağrısı/Servis Çağrısı Oluştuğunda

| Hata mesajları                                                                                    | Ne yapılmalı                                                                                                    |
|---------------------------------------------------------------------------------------------------|----------------------------------------------------------------------------------------------------|
| Bakım Talebi<br>Parça şimdi değ. /Parça sonra değ.<br>XXXXXXXX                                    | Yazıcıda kullanılan bir parça kullanım ömrünün sonuna yaklaşıyor.<br>Satıcınıza veya Epson Destek başvurun ve bakım talebi kodunuzu söyleyin.<br>Parça değiştirilene kadar bakım talebini temizleyemezsiniz. Yazıcıyı kullanmaya<br>devam ederseniz bir servis çağrısı oluşur.                                                                                                    |
| Servisi Ara<br>XXXX Error XXXX<br>Kapatıp açın. İşe yazamazsa kodu not<br>edin ve servisi arayın. | <ul> <li>Şu zamanlarda servis çağrısı oluşur:</li> <li>Güç kablosu sıkıca bağlı değil ise.</li> <li>Temizlenemeyen bir hata oluşursa.</li> <li>Servis çağrısı oluştuğunda, yazıcı otomatik olarak yazdırmayı durdurur. Yazıcıyı kapatın, AC prizinden güç kablosunu çıkarın ve yeniden takın ve yazıcıyı yeniden bağlayın. Yazıcıyı yeniden birden çok kez açın.</li> <li>Aynı servis çağrısı LCD panelinde görüntüleniyor ise, yardım için satıcınıza veya EpsonSupport'a başvurun. Onlara servis kodu çağrısının "XXXX" olduğunu söyleyin.</li> </ul> |

# Sorun Tespit ve Giderme

# Yazdıramıyorsunuz (çünkü yazıcı çalışmıyor)

### Yazıcı açılmıyor

Güç kablosu elektrik prizine veya yazıcıya takılı mı?

Güç kablosunun yazıcıya güvenli bir şekilde takılı olduğundan emin olun.

### Elektrik prizinde bir sorun var mı?

Başka bir elektrikli ürünün güç kablosunu takarak, prizinizin çalıştığından emin olun.

# Yazıcı bilgisayarla iletişim kurmuyor

#### Kablo doğru şekilde takılı mı?

Yazıcının arabirim kablosunun, bilgisayar ve yazıcının doğru terminaline güvenli bir şekilde takıldığından emin olun. Ayrıca, kablonun kırılmadığından veya kıvrılmadığından emin olun. Yedek bir kablonuz varsa, yedek kabloyla bağlanmayı deneyin.

#### Arabirim kablosunun özellikleri, bilgisayarın özellikleriyle uyumlu mu?

Arabirim kablosunun özelliklerinin yazıcı ve bilgisayarın özellikleriyle uyumlu olduğundan emin olun.

∠ <sup>•</sup> "Özellikler Tablosu" sayfa 136

# USB hub kullanılırken, doğru bir şekilde kullanılıyor mu?

USB özelliklerinde, beş USB hub'a kadar papatya dizimi mümkündür. Fakat, yazıcıyı doğrudan bilgisayara bağlı olan ilk hub'a bağlamanızı öneririz. Kullandığınız hub'a bağlı olarak, yazıcının çalışmasında kararsızlıklar gerçekleşebilir. Bu durumda, USB kablosunu doğrudan bilgisayarınızın USB girişine takın.

### USB hub doğru şekilde tanımlandı mı?

USB hub'ının bilgisayarda doğru bir şekilde tanımlandığından emin olun. Eğer varsa, USB hub'ı bilgisayardan çıkarın ve bilgisayarı doğrudan yazıcıya bağlayın. USB hub üreticisine USB hub'ın işletimini sorun.

### Ağ ortamı altında yazdırılamıyor

Ağ ayarları doğru mu?

Ağ ayarlarını için ağ yöneticinize danışın.

#### Yazıcıyı bir USB kablosu kullanarak doğrudan bilgisayara bağlayın ve ardından yazdırmayı deneyin.

USB aracılığıyla yazdırabiliyorsanız, ağ ortamında bazı sorunlar vardır. Sistem yöneticinize başvurun ya da ağ sistemi için kılavuzuna bakın. USB aracılığıyla yazdıramıyorsanız, Kullanım Kılavuzundaki uygun bölüme bakın.

### Yazıcıda bir hata var

Yazıcının kontrol panelindeki ışıkları ve mesajları kontrol ederek yazıcıda hata meydana gelip gelmediğini onaylayın.

▲ "Kontrol Paneli" sayfa 13

"Bir Mesaj Görüntülendiğinde" sayfa 112

# Yazıcı yazdırır gibi ses çıkartıyor fakat hiçbir şey yazdırmıyor

### Yazdırma kafası hareket ediyor, ama hiçbir şey yazdırmıyor

#### Yazıcı çalışmasını onaylayın.

Bir test deseni yazdırın. Test desenleri yazıcıyı bilgisayara bağlamadan basılabilir ve bu nedenle yazıcı işlevi ve durumunu kontrol etmek için kullanılabilirler. 27 "Püskürtme başlığı kontrolü desenlerini yazdırma" sayfa 84

Desen düzgün yazdırılmaz ise ne yapmanız gerektiği hakkında bilgi için aşağıdaki bölüme bakın.

## Test deseni doğru yazdırılmıyor

#### Kafa temizleme uygulayın.

Püskürtücüler tıkanmış olabilir. Kafa temizleme yaptıktan sonra tekrar bir test deseni yazdırın.

△ "Kafa Temizleme" sayfa 85

#### Yazıcı uzun süre kullanılmadı mı?

lar" sayfa 20

# Baskılar beklediğiniz gibi değil

### Baskı kalitesi düşük, düzensiz, çok açık, çok koyu, bariz şekilde taneciklidir veya ton farklı

### Yazdırma kafası püskürtme uçları tıkalı mı?

Uçlar tıkalıysa, belirli uçlar mürekkep püskürtmez ve baskı kalitesi düşer. Bir test deseni yazdırmayı deneyin.

27 "Püskürtme başlığı kontrolü desenlerini yazdırma" sayfa 84

### Kafa Hizalama işlemini gerçekleştirin.

Yazdırma kafası ve medya arasında hafif bir boşluk olduğu göz önüne alındığında, farklı renkte mürekkepler için iniş alanları nem, sıcaklık, yazdırma kafası tarafından aktarılan atalet kuvvetleri, yazdırma kafasının sağa sola veya soldan hareket ederken yönü ya da iki yazdırma kafası kullanımı tarafından etkilenebilir. Sonuç olarak, yazdırma sonucu bariz taneciklenme ya da odak dışı özellikleri gösterebilir.

Yazdırma sırasında oluşan yazdırma kafası yanlış hizalamayı ayarlamak için, medya ayarlarında **Ortam Ayarı — Kafa Hizalama**'ı seçin.

د المحتوية "Kafa Hizalama" sayfa 52

#### Besleme Ayarı işlemini gerçekleştirin.

Besleme miktarındaki büyük farklılıklar bantlamaya (yatay bant, ton dengesizliği veya çizgiler) neden olabilir. Hedef medyaya göre ayar yapmak için, medya ayarlarında **Ortam Ayarı** — **Besleme Ayarı**'i seçin.

∠ Besleme Ayarı" sayfa 50

#### Orijinal bir Epson mürekkep paketi mi kullanıyorsunuz?

Bu yazıcı Epson mürekkep paketleri ile kullanılmak üzere tasarlanmıştır. Epson mürekkep paketleri dışında mürekkep kartuşları kullanırsanız, çıktılarda leke olabilir veya kalan mürekkep seviyesi düzgün algılanamadığından yazdırılan imgenin rengi değişebilir. Doğru mürekkep paketi kullandığınızdan emin olun.

# Eski bir mürekkep paketi mi kullanıyorsunuz?

Eski bir mürekkep paketi kullanıldığında, yazdırma kalitesi düşer. Mürekkep paketi üzerinde yazılı sona erme tarihine kadar veya mürekkep tankı yeniden doldurulduktan sonraki 25 gün içinde tüm mürekkebi tamamen kullanın.

#### Isıtıcılar doğru sıcaklıkta mı?

Baskı sonuçları bulanık veya lekeli veya mürekkep topakları var ise sıcaklığı yükseltin. Ancak, sıcaklığı çok fazla yükseltmenin medyanın küçültmesine, kırışmasına veya bozulmasına neden olabileceğini unutmayın.

Buna ek olarak, ortam sıcaklığı düşük ise ısıtıcının arzu edilen sıcaklığa ulaşması için belirli bir süre gerekebilir. Medya çok soğuk ise ısıtıcılar seçilen sıcaklığa ulaştıktan sonra da istenen etkiye sahip olmayabilir. Kullanım öncesinde medyayı oda sıcaklığında ısınmaya bırakın.

#### Medya ayarları doğru mu?

RIP Yazılımında veya yazıcı üzerindeki medya ayarlarının kullanılmakta olan medya ile eşleştiğinden emin olun.

#### Kafa Hareketi için Veri Genişliği seçili mi?

Ayarlar menüsünde **Kafa Hareketi** için **Veri Genişliği** seçmek yazdırma hızını arttırır fakat baskı kalitesini biraz düşürebilir. Daha kaliteli yanıtlar için **Yazıcı Tam Genişliği** için **Kafa Hareketi** seçin.

∠ "Yazıcı Kurulumu Menüsü" sayfa 104

#### Yazdırma sonuçlarını ekrandaki imgeyle karşılaştırdınız mı?

Ekranlar ve yazıcılar farklı renkler üretebileceğinden, yazdırılmış renkler her zaman ekrandaki renklerle mükemmel bir şekilde uyuşmayacaktır.

#### Baskı sırasında bir yazıcı kapağı açıldı?

Yazdırma sırasında kapakları açmak, düzensiz renk ile sonuçlanarak, yazdırma kafasının aniden durmasına neden olur. Yazdırma devam ederken kapakları açmayın.

#### Yüksek yoğunluklu siyah mürekkebi ve floresan mürekkebi karıştırın.

Yüksek yoğunluklu siyah mürekkep ve floresan mürekkep dibe çökmüş olabilir (bileşenler sıvının dibine çöker). Mürekkep tanklarındaki mürekkebi karıştırın.

"Yüksek Yoğunluklu Siyah Mürekkebi ve Floresan Mürekkebi Karıştırma" sayfa 75

## Çıktı kağıt üzerine düzgünce konumlandırılmamış

### Medya düzgün şekilde yerleştirilmiş mi ve kenar boşluklarını doğru mu?

Medya doğru biçimde yüklü değilse, sonuçlar ortalanmayabilir veya verinin bir parçası basılmayabilir. Ayrıca ayarlar menüsünde **Yan Kenar Boşluğu** ve **Baskı Başl. Konumu** için doğru seçeneklerin seçilip seçilmediğini kontrol etmelisiniz.

∠ℑ "Medya yükleme" sayfa 28

"Yazıcı Kurulumu Menüsü" sayfa 104

#### Medya eğik mi?

Ayarlar menüsünde **Ortam Çarp. Kontrolü** için **Kapalı** seçili ise yazdırma medya eğikken devam eder ve veri yazdırma alanının dışında görünecektir. Menüde **Ortam Çarp. Kontrolü** seçeneğini **Açık** durumuna getirin.

🖅 "Yazıcı Kurulumu Menüsü" sayfa 104

#### Medya yazdırma verisi için yeterince geniş mi?

Çıktı görüntüsü medyadan daha geniş ise yazdırma normal olarak dursa da Ayarlar menüsünde **Ortam Boyutu Kontrolü** için **Kapalı** seçili ise veri medyanın kenarlarının dışına yazdırılacaktır. Ayarlar menüsünde **Ortam Boyutu Kontrolü** için **Açık** seçeneğini belirleyin.

🖅 "Yazıcı Kurulumu Menüsü" sayfa 104

### Dikey çizilmiş çizgiler yanlış hizalanmış

#### Medya dalgalı mı?

Bazı medya türleri yazıcıya takılı iken bazı koşullar (nem ve sıcaklık) altında dalgalar geliştirebilir. Bir dalga geliştiğinde, kontrol panelinde medyayı beslemek ve etkilenen bölgeyi önlemek için ▼ düğmesine basın. Dalgaların gelişmesini önlemek için sıcaklık ve nemi düşürmenizi öneririz.

#### Yazdırma kafası yanlış mı hizalanmış?

Yazdırma kafası hizalanmamışsa, çizilen satırlar buna uygun olarak düzgün hizalanmamış olabilir. Bu durumda, yazdırma sırasında oluşan yazdırma kafası yanlış hizalamayı ayarlamak için, medya ayarlarında **Ortam Ayarı** — **Kafa Hizalama**'ı seçin.

∠͡͡͡͡͡͡͡͡͡͡͡͡͡͡͡͡͡͡͡͡͡͡ː "Kafa Hizalama" sayfa 52

# Medya

### Medya Sıkışmaları

Medya kıvrılmış, katlanmış, bükülmüş, kırışmış veya dalgalı mı?

Kıvrılmış, katlanmış, bükülmüş, kırışmış veya dalgalı kısmı kesip çıkarın.

∠ ? "Medyayı Kesmek" sayfa 44

#### Medya yazdırma işlemin hemen önce mi yüklendi?

Basınç silindirleri yazıcının içindeki medyayı kırıştırabilir veya medya dalgalı olabilir ya da kıvrılabilir.

#### Kağıt çok kalın veya çok ince mi?

- Bu yazıcıda kullanılabilir olup olmadığını belirlemek için medya özellikleri kontrol edin.
   "Desteklenen Medya" sayfa 123
- RIP yazılımını kullanarak yazdırma ayarlarının nasıl yapılandırılacağıyla ilgili bilgiler için, RIP üreticisi ile irtibata geçin.

#### Ortam Çekme çok yüksek mi ayarlı?

Medya ayarlarında, Ortam Çekme (medyayı medya yolundan aşağı emme gücü) değerini azaltın.

🖅 "Medya Ayar Öğesi" sayfa 99

### Rulo bittiğinde yazdırma durmuyor

Yazıcının medyanın bittiğini tespit etmesini sağlayan öğe Kapalı olarak mı ayarlanmış?

Yazıcı Kurulumu menüsünden **Ortam Son Kontrolü** öğesi **Kapalı** olarak ayarlandığında, medyanın sonu algılanmaz.

🖅 "Yazıcı Kurulumu Menüsü" sayfa 104

### Sıkışan Medyayı Çıkarma

Sıkışan medyayı çıkarmak için aşağıdaki adımları izleyin.

### 🕂 Dikkat:

Ön kapağını açarken veya kapatırken ellerinizi veya parmaklarınızı kaptırmamaya dikkat edin. Bu talimata uymamak yaralanma ile sonuçlanabilir.

#### Yazıcıyı kapatın.

Bir mesaj görüntülenir ve yazıcıyı kapanmazsa, her iki güç kablosunu çıkarın.

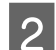

Ön kapağı açın.

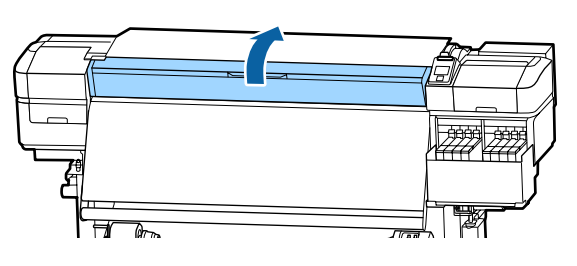

3

Medya kenar plakalarını, plakanın sağ ve sol taraflarına taşıyın. Bunları taşımak için, medya kenar plakalarındaki her iki çıkıntıyı tutun.

### 🛛 Önemli:

Medya kenar plakaları deforme olmuşsa yazıcının kullanımını durdur. Kullanımın devam etmesi, basınç silindirleri veya yazdırma kafasına zarar verebilir.

Bayiinizle veya Epson Destek ile irtibata geçin.

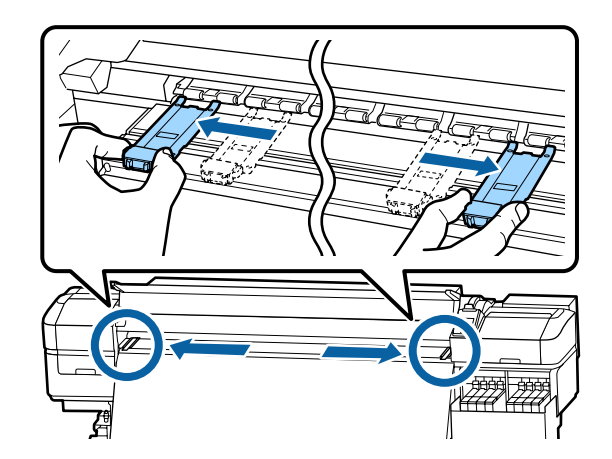

| .

4

Yazdırma kafası medya üzerinde ise, sıkışmadan uzaklaştırın.

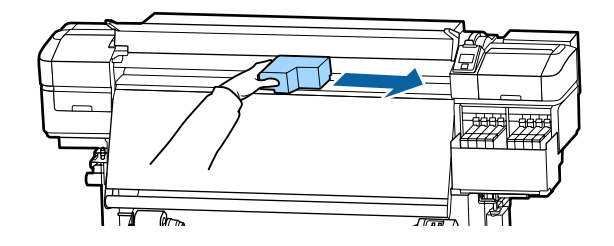

### 🛛 Önemli:

Yazdırma kafasını sadece medya kanar plakaları taşıdıktan sonra hareket ettirin. Deforme olan medya kenar plakaları ile temas yazdırma kafasına zarar verebilir.

5 <sup>Me</sup>

Medya yükleme kolunu kaldırın.

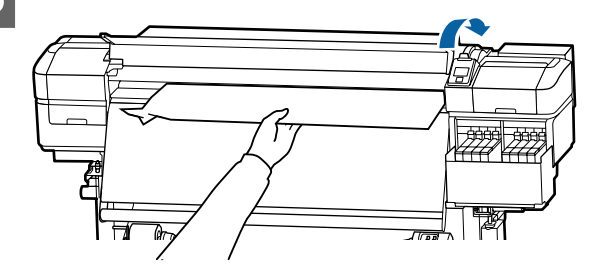

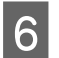

Medyayı kesici çizgiye doğru itin ve yırtık veya buruşuk kısımları çıkarmak için bir kesici kullanın.

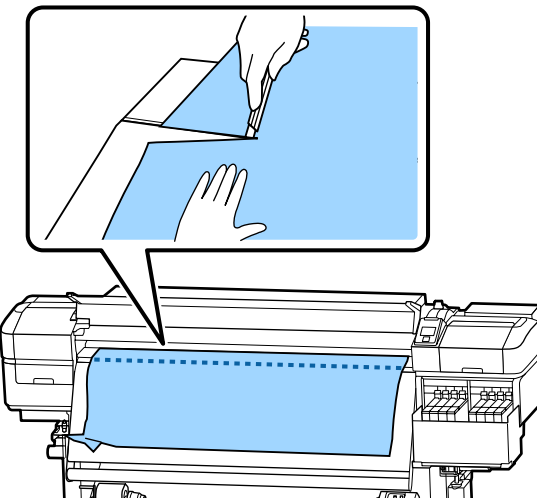

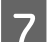

Kesilen medyayı manuel olarak geri sarın.

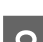

9

Yazıcı içinde kalan medya varsa çıkarın.

### Yazıcıyı açın.

### 🛛 Önemli:

Yazıcı uzun bir süre için bırakılırsa, yazdırma kafası kapağı açık kalacak ve kuruyacaktır ve yazdırma devam ettiğinde düzgün şekilde yazdırmayacaktır.

Yazıcıyı açmak yazdırma kafasının kapağını otomatik olarak kapatır.

Medya yükleyin ve yazdırmaya devam edin.

∠͡͡͡͡͡͡͡͡͡͡͡͡͡͡͡͡͡͡͡͡͡͡͡ː / Sayfa 28

## Yazdırma başladığında ortam kayar

Kısa, Geri Sar veya Uzun, Geri Sar değerine ayarlayarak Isıtıcı Sonrası Besl. ile medyayı yarıda kesiyor musunuz?

> Ortam yazdırılan kısımdan hemen sonrasından kesilirse ve sonra sonraki yazdırma işi başladığında tekrar sarılırsa, ortam basınç silindirinden gelebilir ve yazdırma gerçekleştirilemez.

Yazdırdıktan sonra keserken, baskıyı kesme çizgisinin ucuna kadar sarmak için ▲ düğmesini basılı tutun ve sonra kesin.

# Diğerleri

### Mürekkep doldurma periyodundaki ve dolum durumu ekranındaki farklılıklar

# Kullanım durumu ve kullanım ortamına göre farklılıklar olabilir.

Yazıcı Kurulumu menüsündeki Şarj Ayarı işlemini uygulayarak farklılıkları temizleyebilirsiniz. Daha fazla bilgi için aşağıdakilere bakın.

د ۲۲۵۲ (Yazıcı Kurulumu Menüsü sayfa 104) کچ ۲۵۶۰ (Yazıcı Kurulumu Menüsü Sayfa 104)

Bir rezervasyon yapmadan çip birimini kullanmaya devam ederek **Şarj Ayarı** işlemini gerçekleştirdiğinizde bile temizlenmezse farklılıkları temizleyin.

### lsıtıcı otomatik Kapanıyor

Bir süre hiç yazdırma işi alınmazsa ve yazıcıda hiç hata oluşmazsa ısıtıcı kapanır. Isıtıcılar otomatik olarak Kapalı konumuna geçirilmeden önceki süre ayar menüsünde Uyku Modu seçeneğini kullanarak seçilebilir.

🖅 "Yazıcı Kurulumu Menüsü" sayfa 104

Isıtıcılar bir yazdırma işi alındığında, medya yükleme kolu kullanıldığında ya da yazıcı donanımını içeren başka bir işlem gerçekleştirildiğinde yeniden devreye girecektir.

### Kontrol paneli ekranı kapanmaya devam eder

### Yazıcı uyku modunda mı?

Ayar menüsünden **Uyku Modu**'da ayarlanan süre kadar yazıcıda hiç işlem gerçekleştirilmezse yazıcı uyku moduna girer. Uyku moduna geçmeden önceki süre Yazıcı Kurulumu menüsünde değiştirilebilir.

🖅 "Yazıcı Kurulumu Menüsü" sayfa 104

Isıtıcılar bir yazdırma işi alındığında, medya yükleme kolu kullanıldığında ya da yazıcı donanımını içeren başka bir işlem gerçekleştirildiğinde yeniden devreye girecek ve uyku modu sona erecektir.

# Ağ ayar koruması için unutulan parola

Bayiinizle veya Epson Destek ile irtibata geçin.

# Kırmızı ışık yazıcının içinde açıktır

### Bu bir arıza değildir.

Kırmızı ışık yazıcının içindeki bir ışıktır.

# Ek

En son bilgiler için, Epson Web sitesine bakınız (kasım 2019'dan itibaren).

# Seçenekler ve Sarf Malzemeleri

| Yazıcı modeli | Ürün            |                                                   | Parça numaraları |
|---------------|-----------------|---------------------------------------------------|------------------|
| SC-F9400H     | Mürekkep Paketi | Cyan (Deniz Mavisi)                               | T46D2            |
| SC-F9460H     |                 | Magenta (Eflatun)                                 | T46D3            |
|               |                 | Yellow (Sarı)                                     | T46D4            |
|               |                 | Fluorescent Pink                                  | T46D5            |
|               |                 | Fluorescent Yellow                                | T46D6            |
|               |                 | High Density Black (Yüksek Yoğun-<br>luklu Siyah) | T46D8            |
| SC-F9430H     | Mürekkep Paketi | Cyan (Deniz Mavisi)                               | T46H2            |
|               |                 | Magenta (Eflatun)                                 | T46H3            |
|               |                 | Yellow (Sarı)                                     | T46H4            |
|               |                 | Fluorescent Pink                                  | T46H5            |
|               |                 | Fluorescent Yellow                                | T46H6            |
|               |                 | High Density Black (Yüksek Yoğun-<br>luklu Siyah) | T46H8            |
| SC-F9480H     | Mürekkep Paketi | Cyan (Deniz Mavisi)                               | T46F2            |
|               |                 | Magenta (Eflatun)                                 | T46F3            |
|               |                 | Yellow (Sarı)                                     | T46F4            |
|               |                 | Fluorescent Pink                                  | T46F5            |
|               |                 | Fluorescent Yellow                                | T46F6            |
|               |                 | High Density Black (Yüksek Yoğun-<br>luklu Siyah) | T46F8            |
| SC-F9400      | Mürekkep Paketi | Cyan (Deniz Mavisi)                               | T46D2            |
| SC-F9460      |                 | Magenta (Eflatun)                                 | T46D3            |
|               |                 | Yellow (Sarı)                                     | T46D4            |
|               |                 | High Density Black (Yüksek Yoğun-<br>luklu Siyah) | T46D8            |

| Yazıcı modeli | Ürün            |                                                   | Parça numaraları |
|---------------|-----------------|---------------------------------------------------|------------------|
| SC-F9430      | Mürekkep Paketi | Cyan (Deniz Mavisi)                               | T46H2            |
|               |                 | Magenta (Eflatun)                                 | T46H3            |
|               |                 | Yellow (Sarı)                                     | T46H4            |
|               |                 | High Density Black (Yüksek Yoğun-<br>luklu Siyah) | T46H8            |
| SC-F9480      | Mürekkep Paketi | Cyan (Deniz Mavisi)                               | T46F2            |
|               |                 | Magenta (Eflatun)                                 | T46F3            |
|               |                 | Yellow (Sarı)                                     | T46F4            |
|               |                 | High Density Black (Yüksek Yoğun-<br>luklu Siyah) | T46F8            |

Epson, orijinal Epson mürekkep paketleri kullanılmasını önerir. Epson, orijinal olmayan mürekkeplerin kalitesini ve güvenilirliğini garanti edemez. Orijinal olmayan mürekkep kullanılması Epson'un garanti kapsamına girmeyen hasarlara neden olabilir ve bazı koşullarda yazıcının istikrarsız çalışmasına yol açabilir.

Orijinal olmayan mürekkep seviyeleri hakkında bilgi görüntülenmeyebilir ve orijinal olmayan mürekkep kullanımı servis desteğinde kullanılmak üzere kaydedilir.

| Ürün                                                                                      | Parça numaraları | Açıklama                                                                                                    |
|-------------------------------------------------------------------------------------------|------------------|----------------------------------------------------------------------------------------------------|
| Head Cleaning Set (Kafa Temizle-<br>me Seti)<br>(SC-F9480H/SC-F9480 için olan ha-<br>riç) | C13S210051       | Aşağıdaki sarf edilebilir öğeler tek bakım setine dahildir. <ul> <li>Silecek birimi (x1)</li> <li>Yıkama pedi (x1)</li> </ul> |
| Head Cleaning Set (Kafa Temizle-<br>me Seti)<br>(SC-F9480H/SC-F9480 için)                 | C13S210052       | □ Eldiven (x2)                                                                                                    |
| Maintenance Kit (Bakım Kiti)<br>(SC-F9480H/SC-F9480 için olan ha-<br>riç)                 | C13S210063       | Aşağıdaki sarf edilebilir öğeler tek bakım setine dahildir.<br>Mürekkep temizleyici (x1)                                      |
| Maintenance Kit (Bakım Kiti)<br>(SC-F9480H/SC-F9480 için)                                 | C13S210064       | <ul> <li>Bardak (x1)</li> <li>Eldiven (x12)</li> <li>Temizleme çubuğu (x25)</li> </ul>                                        |
| Waste Ink Bottle (Atık mürekkep<br>şişesi)                                                | T7240            | Yazıcıyla birlikte verilen Waste Ink Bottle (Atık mürekkep<br>şişesi) ile aynı.                                               |
| Cleaning Stick (Temizleme Çu-<br>buğu)                                                    | C13S090013       | Yazıcı ile verilen ürün ile aynı.                                                                                             |
| Clean Room Wiper (Temiz Oda Si-<br>leceği) <sup>*1</sup>                                  | C13S090016       |                                                                                                    |

\*1 Bazı ülkeler ve bölgelerde satışa sunulmamıştır. Ticari ürünler için Asahi Kasei Corporation, BEMCOT M-3II tavsiyemizdir.

# Desteklenen Medya

Aşağıdaki medyalar bu yazıcı ile kullanılabilir.

Baskı kalitesi kullanılan medya türü ve kalitesinden büyük ölçüde etkilenir. Eldeki göreve uygun bir medya seçin. Kullanım hakkında bilgi için, medya ile birlikte verilen belgelere bakın veya üreticisine başvurun. Büyük miktarlarda medya satın almadan önce, daha küçük bir örnek yazdırmayı deneyin ve sonuçları kontrol edin.

# 🕂 Dikkat:

Medya ağır olduğu için, bir kişi tarafından taşınmamalıdır.

40 kg'nin üzerinde medya için kaldırıcı kullanmanızı öneririz.

### Önemli:

Kırışmış, çizilmiş, yırtılmış veya kirli medya kullanmayın.

### Rulo medya

| Rulo çekirdeği bo-<br>yutu | 2 veya 3 inç                |
|----------------------------|-----------------------------|
| Rulo dış çapı              | En fazla 250 mm             |
| Ortam Genişliği            | 300 ila 1626 mm (64 inç)    |
| Medya kalınlığı            | 0,04 mm – 1,00 mm           |
| Rulo ağırlığı              | Maksimum 45 kg <sup>*</sup> |

\* 40 kg'nin üzerinde medya yüklemek için kullanılabilen kaldırıcılar için özellikler şu şekildedir.
Kaldırıcı ve masa kalınlığı: 28 mm'den alçak.
Kaldırıcının ve masanın yüksekliği zeminden yaklaşık
190 mm alçaltılabilir.

# Yazıcıyı Taşıma ve Nakliye

Bu bölümde ürün taşıma ve nakliye açıklamaktadır.

# Yazıcıyı Taşıma

Bu bölüm ürünün çapraz merdivenler, rampalar veya asansörler olmadan aynı katta başka bir yere taşınıyor olduğunu varsayar. Yazıcının katlar arasında veya başka bir binaya taşınması hakkında bilgi için aşağıya bakın.

∠ "Nakliye" sayfa 124

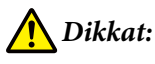

Ürünü taşırken ileri veya geri 10 dereceden fazla eğmeyin. Bu önleme uyulmaması yazıcının kazalara neden olarak düşmesiyle sonuçlanabilir.

### Hazırlanma

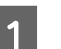

2

3

Yazıcının kapalı olduğundan emin olun.

Waste Ink Bottle (Atık mürekkep şişesi)'ni çıkarın.

∠ ‴Waste Ink Bottle (Atık mürekkep şişesi) değiştirmek" sayfa 77

- Güç kablolarını ve tüm diğer kabloları çıkarın.
- 4 Medyayı Media Feeding Unit (Medya Besleme Ünitesi) ve Auto Take-up Reel Unit (Otomatik Sarma Makarası Birimi)'nden çıkarın.

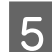

Öndeki iki tekerleğin kilidini açın.

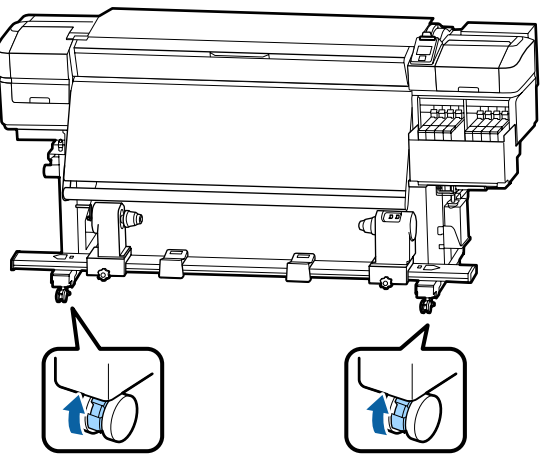

### 🛛 Önemli:

Ayarlayıcıları kullanarak seviye düzenleme işlemini gerçekleştirirken, yazıcıyı hareket ettirmeye çalışmadan önce tekerleklerin üzerindeki ayarlayıcıları yükselttiğinizden emin olun. Ayarlayıcıları yükseltmeden yazıcıyı hareket ettirme arızaya neden olabilir. Ayarlayıcıları ayarlamak için sağlanan bir anahtara ihtiyacınız vardır.

1. Ayarlayıcının en üstündeki somunu gevşetin.

2. Alttaki somunu saatin ters yönünde çevirin.

3. Tekerleklerin üstünde olduğunu kontrol edin.

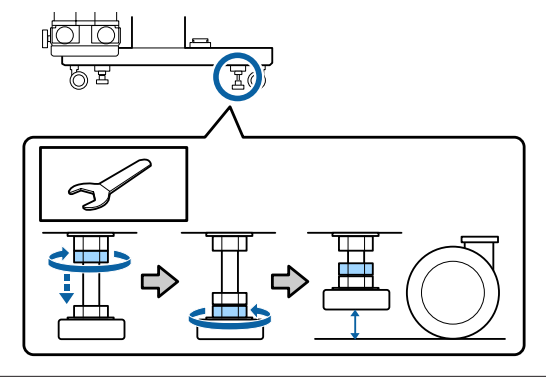

Yazıcıyı hareket ettirin.

### 🚺 Önemli:

6

Yazıcıyı kapalı mekanda düz bir zemin üzerinde kısa bir mesafede taşımak için yazıcının standı üzerindeki tekerlekleri kullanın. Bunlar nakliye için kullanılamaz.

### Taşıma Sonrası Kurulum

Yazıcıyı taşıdıktan sonra, kullanıma hazır hale getirmek için aşağıdaki adımları izleyin.

Yerin kurulum için uygun olduğunu kontrol edin ve yazıcıyı kurun.

B Kurulum kılavuzu (kitapçık)

*Kurulum kılavuzu*'na sahip değilseniz, satıcınız veya Epson Support ile irtibata geçin.

∠ \* "Nereden Yardım Alınır" sayfa 139

Auto Take-up Reel Unit (Otomatik Sarma 2 Makarası Birimi)'nde paralel ayarlamalar yapın.

> Auto Take-up Reel Unit (Otomatik Sarma Makarası Birimi) İçin Paralel Ayarlamalar" sayfa 125

- Güç kablolarını takın ve yazıcıyı açın.
  - ∠ Kurulum kılavuzu (kitapçık)
- Tıkalı uçları kontrol etmek için bir püskürtücü 4 kontrolü uygulayın.

Püskürtme başlığı kontrolü desenlerini yazdırma" sayfa 84

Ayar menüsünde Ortam Ayarı işlemini gerçekleştirin ve yazdırma kalitesini kontrol edin.

∠ "Ortam Ayarı" sayfa 50

# Nakliye

3

5

Yazıcıyı taşımadan önce, satıcınıza veya Epson Destek Hattına başvurun.

∠ \* "Nereden Yardım Alınır" sayfa 139

# Auto Take-up Reel Unit (Otomatik Sarma Makarası Birimi) İçin Paralel Ayarlamalar

Aşağıdaki durumlarda, Auto Take-up Reel Unit (Otomatik Sarma Makarası Birimi) öğesinde paralel ayarlamalar yapın.

- Ruloyla ilgili büyük yanlış hizalamalar oluşturma gibi almayla ilgili sorunlar olduğunda
- Yazıcı taşındığında

Yazıcının ön ve arka taraflarında aynı anda yapılacak iş olduğundan iki kişi paralel ayarlama işi yapmalıdır.

# Paralel Ayarlama İçin Hazırlıklar

Sağlanan daha kısa rulo çekirdeği ve ayarlama araçlarını kullanarak paralel ayarlama yapın. Ayarlamaya başlamadan önce aşağıda öğeleri hazır bulundurun.

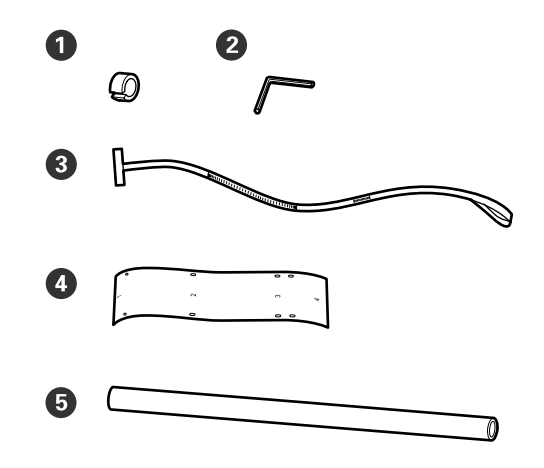

| 0 | Denge ağırlıkları               |
|---|---------------------------------|
| 2 | İngiliz anahtarı                |
| 3 | Film a                          |
| 4 | Film b (x2)                     |
| 5 | Rulo çekirdeği (daha kısa rulo) |

### Not:

Zaten bir kez kullanılmış bir filmi yeniden kullanırsanız yapışkan taraf kirli olabilir. Havsız bir bezi suda ıslatın, iyice sıkın ve sonra ters tarafa yapışmış tozu ve havı silmek için kullanın.

# Ayarlama

### Paralelliği Kontrol Etme

1

2

- Yazıcının kapalı olduğundan emin olun.
- Her iki rulo çekirdeği tutucu kilitleme vidasını gevşetin ve rulo çekirdeği tutucuları içeri doğru taşıyın.

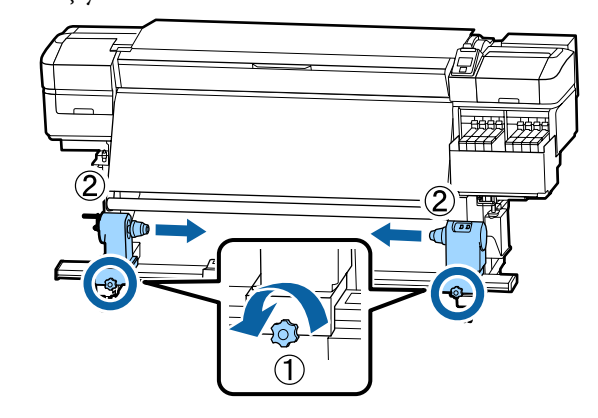

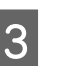

Aşağıdaki çizimdeki vidaları çıkarın ve sonra açmak için kapağı çevirin.

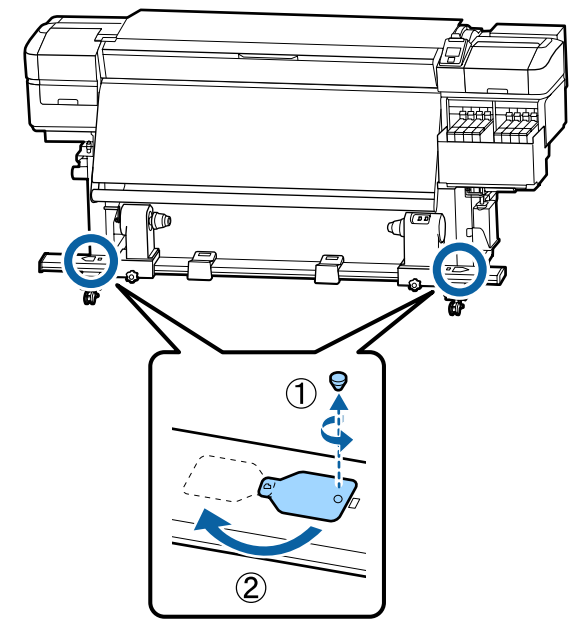

- Ön kapağı açın ve medya yükleme kolunu Δ kaldırın. 9 6 Çizimde gösterildiği gibi film b'nin Delik 2, Çizimde gösterildiği gibi, ısıtıcının üstündeki 5 Delik 3 ve Delik 4'ünü ısıtıcının sol kenarındaki film b'nin Delik 1'ini vidayla hizalayın ve sonra vidalarla hizalayın ve sonra yapıştırın. yapıştırın. Not: Arkasından koruyucu filmi sökün. □ Zaten bir kez kullanılmış bir filmi yeniden kullanırsanız yapışkan taraf kirli olabilir. Havsız bir bezi suda ıslatın, iyice sıkın ve sonra ters tarafa yapışmış tozu ve havı silmek için kullanın.
  - Başka bir film b'yi ısıtıcının sağ tarafına takmak için adım 5 ve 6'yı tekrarlayın.

7

2

3

4

7

10

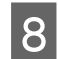

Sol rulo çekirdeği tutucusunu dışarı doğru taşıyın.

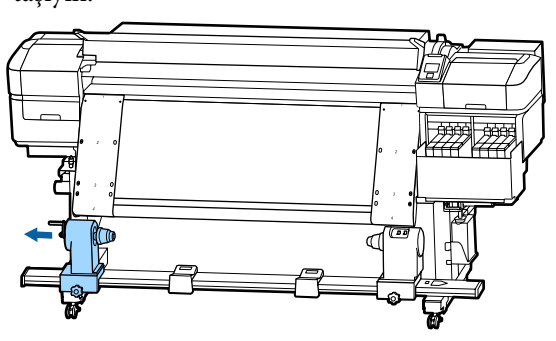

### Önemli:

Sol taraftaki rulo çekirdeği kolu mili görünmüyorsa resimde gösterildiği gibi kolu duruncaya kadar döndürün. Kol mili görünmüyorsa rulo çekirdeği düzgün şekilde yüklenemez.

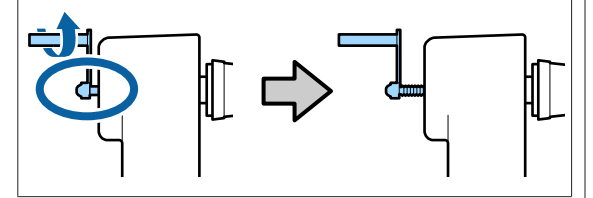

9

Sağ rulo çekirdeği tutucuyu noktalı çizginin konumuyla hizalayın ve sonra rulo çekirdeği tutucu kilitleme vidasını sıkın.

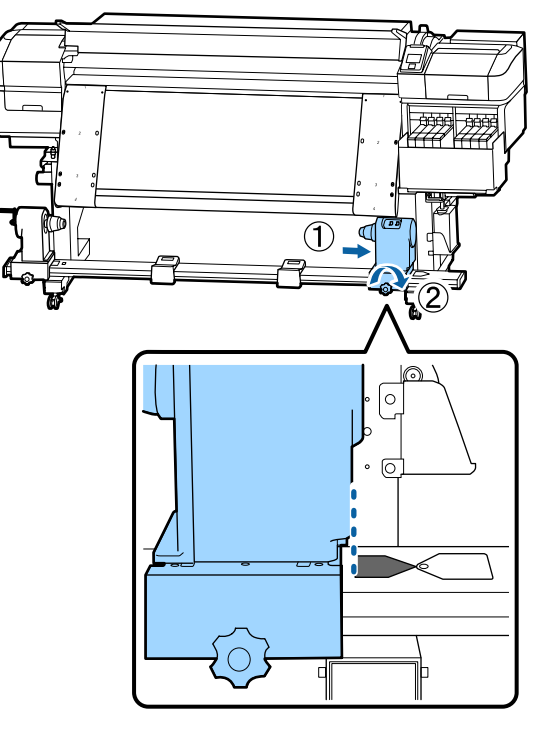

Film a'yı rulo çekirdeği içinden geçirin.

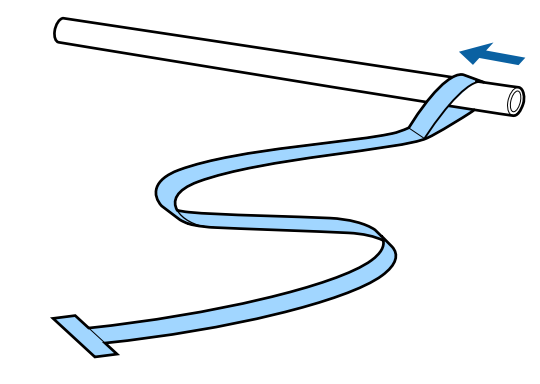

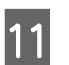

Rulo çekirdeğini sağ rulo çekirdeği tutucunun içine takın.

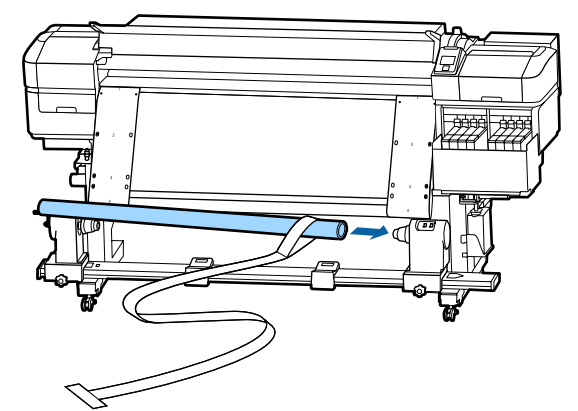

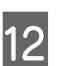

Sol rulo çekirdeği tutucuyu takın ve sonra rulo çekirdeği tutucu kilitleme vidasını sıkın.

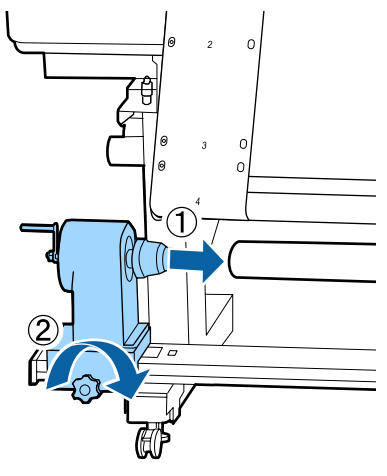

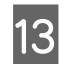

Aşağıdaki resimdeki A bölümü tam olarak takılana kadar kolu çevirin.

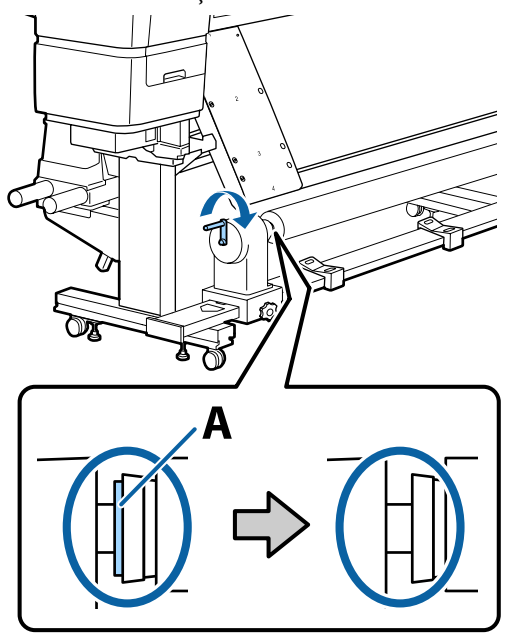

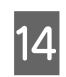

film a'yı film b'nin sol tarafına getirin ve sonra film a'nın ön kenarını yazıcı içine takın.

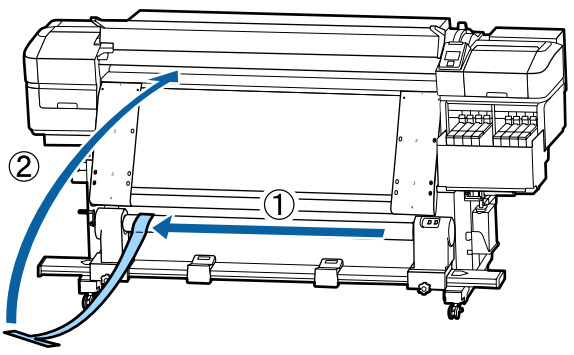

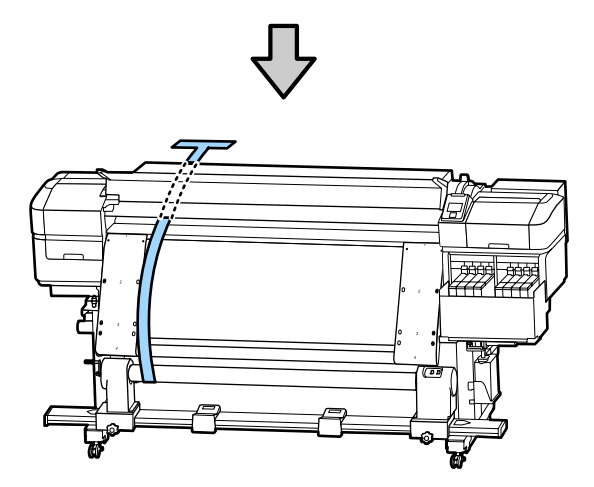

15

Film a'yı mükemmel bir şekilde soldaki film b'ye getirin.

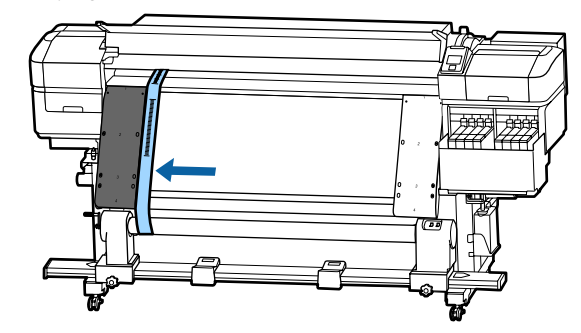

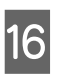

Aşağıdaki çizimde gösterilen konumda asılacak şekilde yazıcının arkasındaki film a'ya bir karşı ağırlık takın.

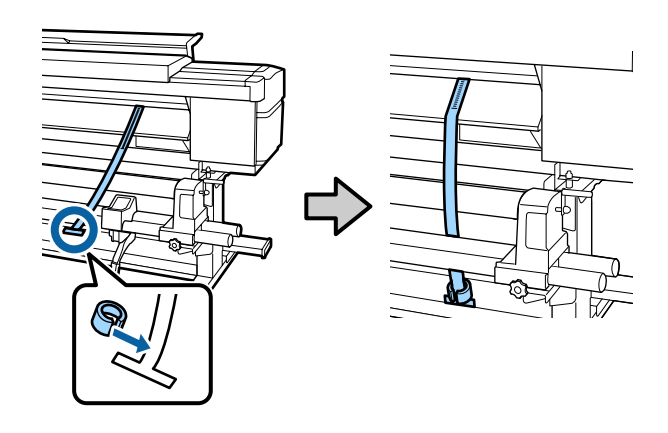

Film sallanmayı durdurduktan sonra, film a'nın 17 merdane üzerindeki beyaz çizginin ön kenarının üstüne bindiği yerde ölçeğin değerini not edin.

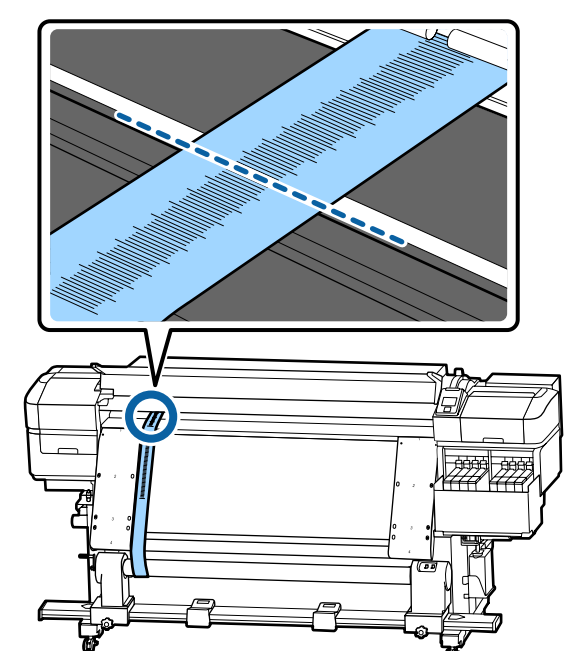

18

Yazıcının önünde ve arkasında film a'yı kaldırın. Sağdaki film b boyunca mükemmel hizalanana kadar taşıyın.

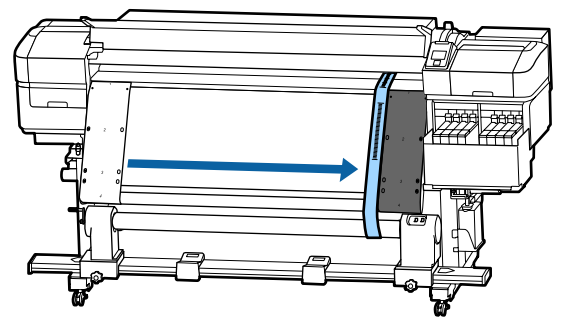

19

Film a tutarlı olduktan sonra, merdanenin beyaz çizgisinin ön kenarında ölçeğin değerini not edin.

Her iki tarafın değerleri arasındaki fark 0,5 mm'den fazlaysa sonraki bölümdeki ayarlamalara gidin.

Fark 0,5 mm'nin altında ise hiç ayarlama gerekmez. Filmleri çıkarmak için aşağıya bakın.

### 🖙 "Ayarlamaları Tamamlama" sayfa 131

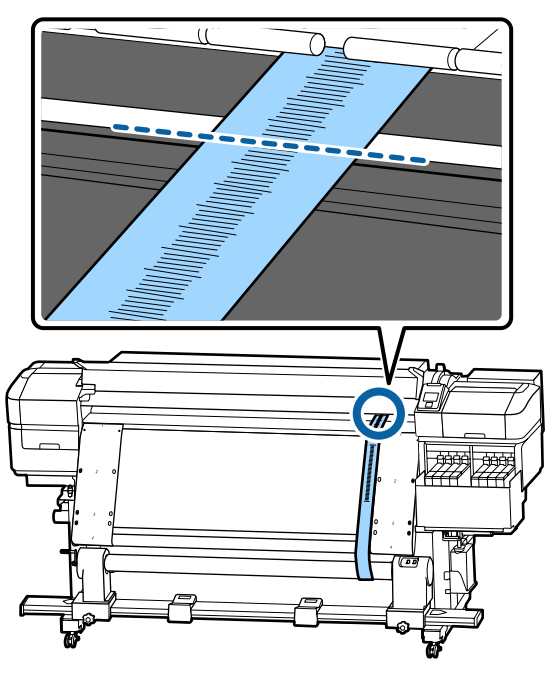

### Ayarlamalar

Aşağıdaki çizimdeki tüm metal sabitleme vidalarını gevşetin.

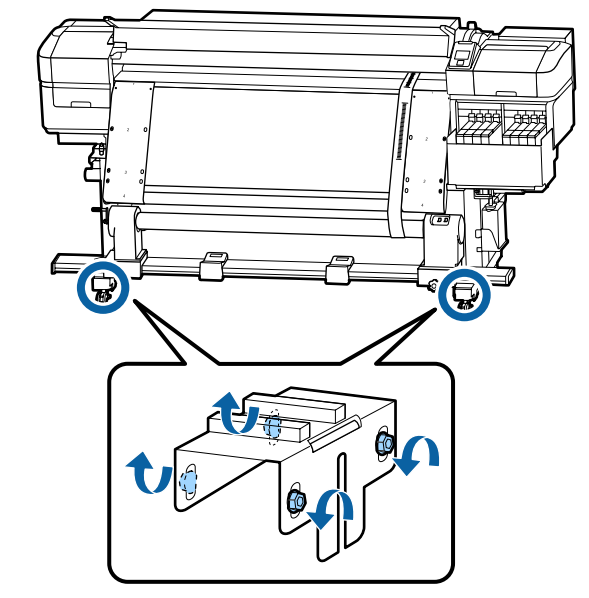

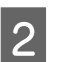

Aşağıdaki çizimde her iki taraftaki ayarlama vidalarını tamamen gevşetin.

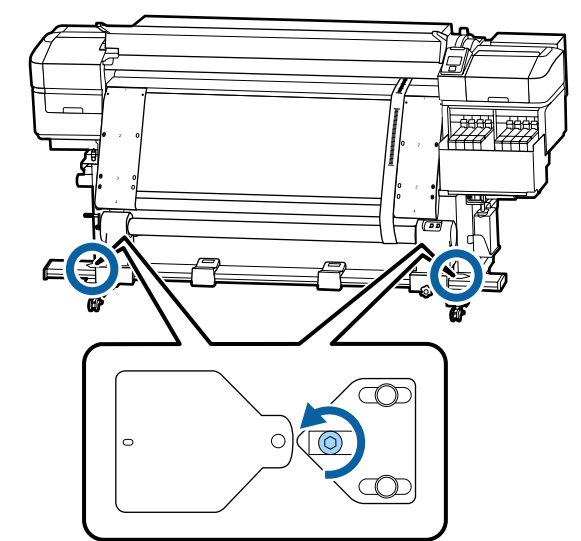

<sup>1</sup> 

- 3
- Film a'nın film b ile mükemmel bir şekilde hizalandığını kontrol edin ve sonra film a'nın merdanedeki beyaz çizginin ön kenarının üstüne bindiği ölçeğin değerini not edin.

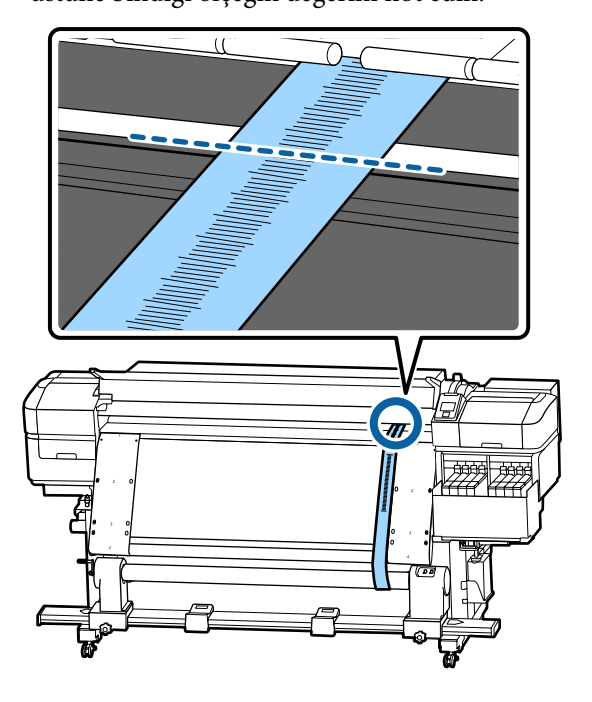

4

5

Film a'yı soldaki film b boyunca mükemmel hizalanacak şekilde taşıyın.

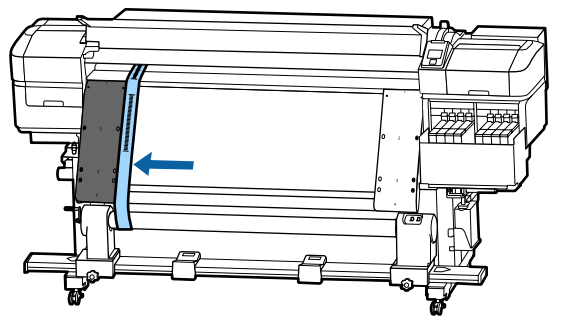

Film a tutarlı olduktan sonra, merdanenin beyaz çizgisinin ön kenarında ölçeğin değerini not edin.

Her iki tarafın değerleri arasındaki fark 0,5 mm'den fazlaysa vidayı daha yüksek değerle ayarlamak için adım 6'ya ilerleyin. Fark 0,5 mm'den azsa adım 7'ye ilerleyin.

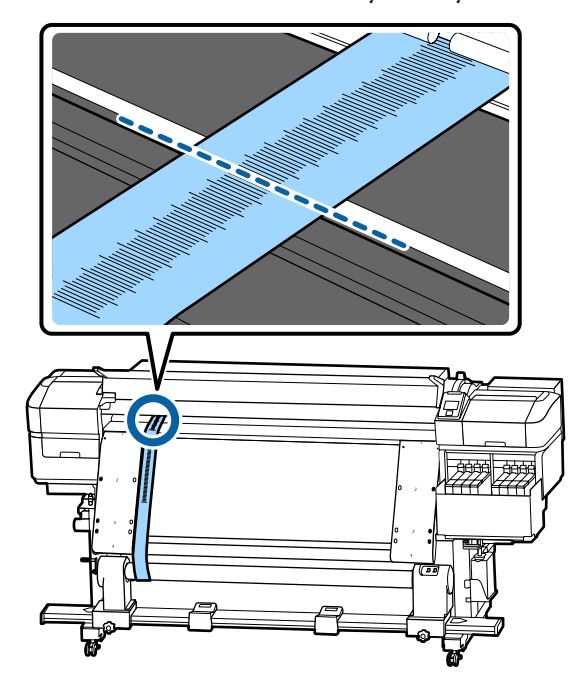

6

Film a'yı mükemmel bir şekilde ayarlanacak yandaki film b ile hizalayın.

Ölçeği kontrol ederken, ayarlama vidasını her iki taraf için değerler arasındaki fark 0,5 mm'den az olana kadar saat yönünde çevirin.

Vida çevrildiğinde ölçek gerilim içeren yerden taşınır.

Vidayı bir kez tam olarak döndürme değeri yaklaşık 0,6 mm küçültür.

### Örneğin Sağ Tarafın Değeri Yüksekken

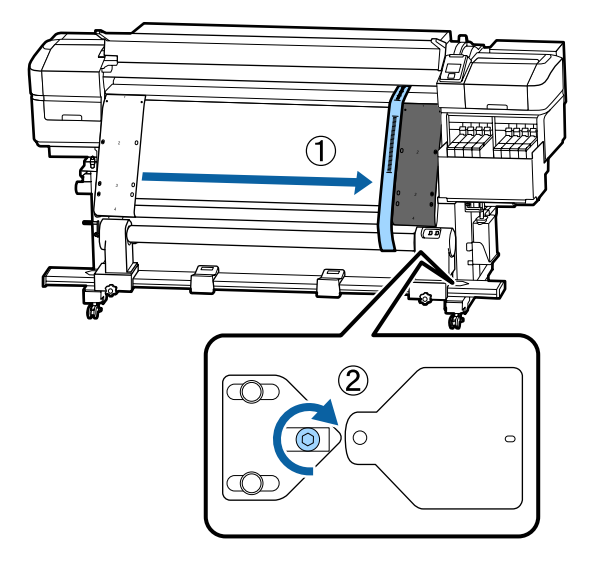

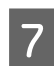

Aşağıdaki çizimdeki vidaların tümünü iyice sıkın.

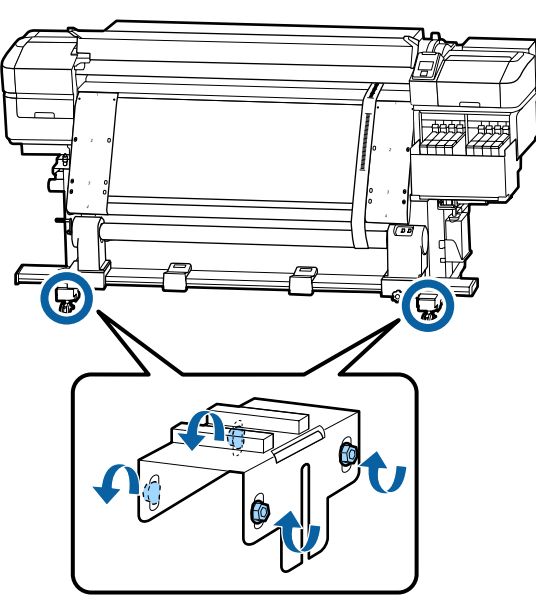

Sonra, sonraki bölüm olan Ayarlamaları Tamamlama bölümüne ilerleyin.

# Ayarlamaları Tamamlama

1

Yazıcının arkasındaki film a'ya takılı karşı ağırlığı çıkarın.

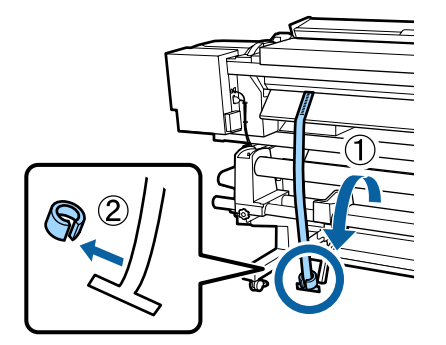

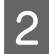

Film a'yı yazıcının önünden dışarı çekin.

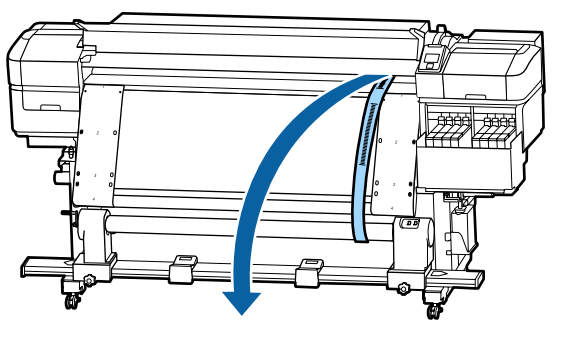

Sağ taraftaki rulo çekirdeği tutucusu kilitleme 3 vidalarını gevşetin ve rulo çekirdeği tutucuyu çıkarın.

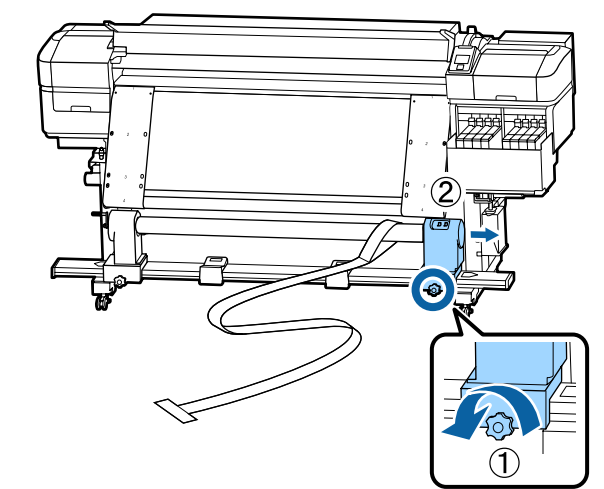

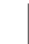

Rulo çekirdeğini çıkarın.

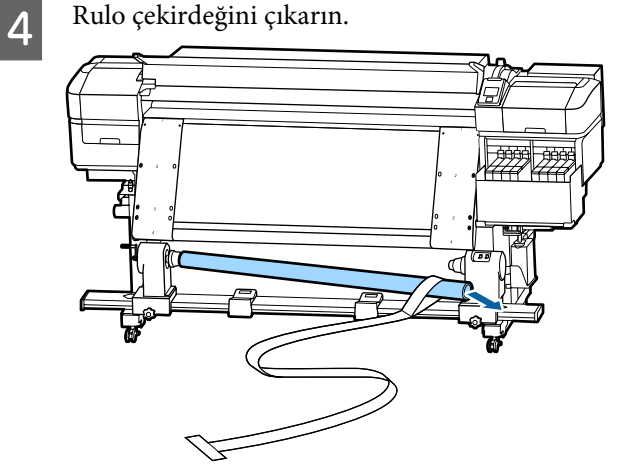

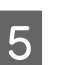

Film a'yı rulo çekirdeğinden çıkarın.

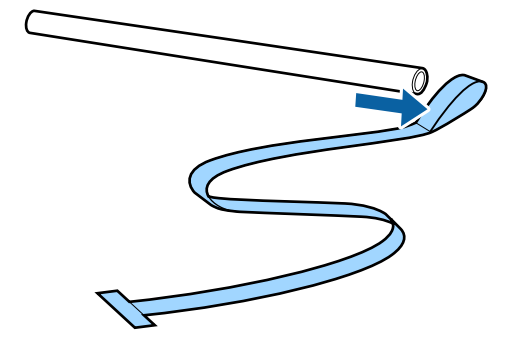

8

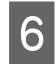

Film b'yi yazıcıdan çıkarın.

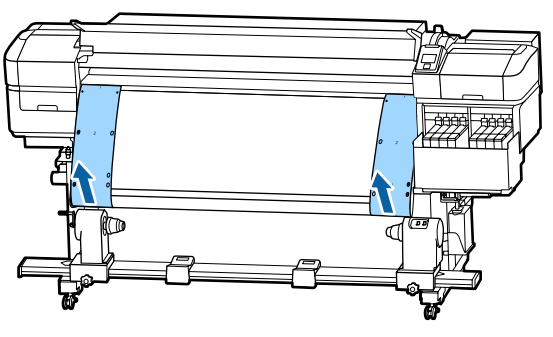

#### Not:

7

Hiçbir kırışıklık bırakmayarak, karşı ağırlıklarla film a ve b'yi birlikte depolayın. Filmleri yeniden kullanmayı planlıyorsanız, tozu vb. silin ve kullanmadan önce iyice gerin.

Sol taraftaki rulo çekirdeği tutucusu kilitleme vidasını gevşetin ve sonra her iki çekirdek tutucusunu içeri doğru taşıyın.

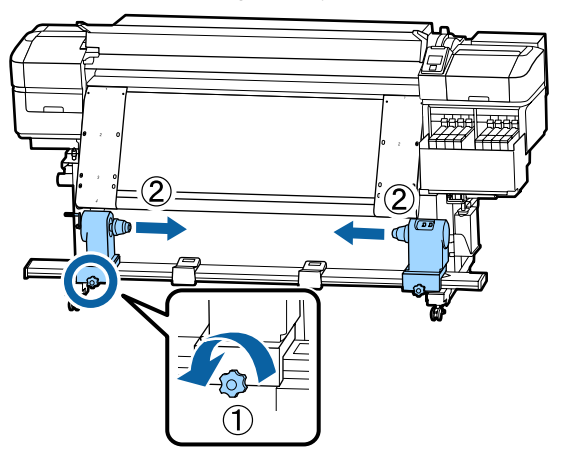

Kapatmak için aşağıdaki çizimdeki kapağı çevirin ve sonra vidayı sıkın.

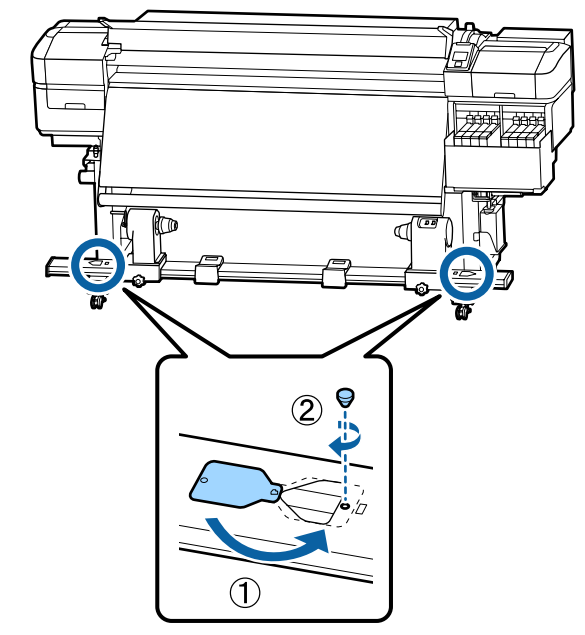

# Her Medya Türü İçin Medya Ayarları Listesi

| <b>*</b>               | Ortam Türü     |                |                |                |                |
|------------------------|----------------|----------------|----------------|----------------|----------------|
| Oğe                    | En İnce        | İnce           | Kalın          | En Kalın       | Yapışkan       |
| Merdane Boşluğu        | 2.0            | 2.0            | 2.0            | 2.0            | 2.0            |
| lsıtıcı Sıcaklığı      | 50 °C          | 50 °C          | 50 °C          | 50 °C          | 50 °C          |
| Geçiş Baş. Kurut. Sür. | 0 sn           | 0 sn           | 0 sn           | 0 sn           | 0 sn           |
| İsitici Sonrası Besl.  | Kapalı         | Kapalı         | Kapalı         | Kapalı         | Kapalı         |
| Boş Alan Beslemesi     | Normal         | Normal         | Normal         | Normal         | Normal         |
| Besleme Gerdirme       | Lv6            | Lv6            | Lv6            | Lv6            | Lv6            |
| Kavrama Gerdirme       | Lv4            | Lv8            | Lv8            | Lv8            | Lv8            |
| Ortam Çekme            | Lv2            | Lv8            | Lv8            | Lv8            | Lv8            |
| Kafa Hareketi          | Veri Genişliği | Veri Genişliği | Veri Genişliği | Veri Genişliği | Veri Genişliği |
| Çoklu-Vuruş Yazdırma   | Kapalı         | Kapalı         | Kapalı         | Kapalı         | Kapalı         |
| Besleme Hızı Sınırlycı | Kapalı         | Kapalı         | Kapalı         | Kapalı         | Kapalı         |
| Basınç Silindiri Yükü  | Orta           | Orta           | Orta           | Orta           | Orta           |
| Eğiklik Gider          | Açık           | Açık           | Açık           | Açık           | Açık           |
| Düzenli CL Döngüsü     | Kapalı         | Kapalı         | Kapalı         | Kapalı         | Kapalı         |
| Tutukluğu Önle         | Açık           | Kapalı         | Kapalı         | Kapalı         | Kapalı         |
| Yazdırma Çizgisi Azalt | Kapalı         | Kapalı         | Kapalı         | Kapalı         | Kapalı         |

Bir medya türü seçildiğinde aşağıdaki tabloda kayıtlı medya ayarları gösterilir.

# Sistem Gereksinimleri

Her yazılım aşağıdaki ortamlarda kullanılabilir (kasım 2019'dan itibaren).

Desteklenen işletim sistemleri değişebilir.

En son bilgiler için, Epson Web sitesine bakınız.

# Epson Edge Dashboard

Epson Edge Dashboard aşağıdaki ortamlarda kullanılabilir.

### 🚺 Önemli:

Epson Edge Dashboard yüklü bilgisayarın aşağıdaki gereksinimleri karşıladığından emin olun.

Bu gereksinimler karşılanmazsa, yazılım yazıcıyı düzgün izleyemez.

**D** Bilgisayarınızın hazırda bekleme işlevini devre dışı bırakın.

**U**yku işlevini devre dışı bırakarak bilgisayarın uyku durumuna girmemesini sağlayın.

### Windows

| İşletim sistemleri                         | Windows 7 SP1/Windows 7 x64 SP1<br>Windows 8/Windows 8 x64<br>Windows 8.1/Windows 8.1 x64<br>Windows 10/Windows 10 x64 |
|--------------------------------------------|----------------------------------------------------------------------------------------------------|
| CPU                                        | Çok çekirdekli işlemci (3,0 GHz veya daha hızlı önerilir)                                                              |
| Boş bellek                                 | 4 GB veya daha fazla                                                                                                   |
| Sabit disk<br>(yükleme sırasında boş alan) | 2 GB ya da daha fazla                                                                                                  |
| Ekran çözünürlüğü                          | 1280 $	imes$ 1024 veya daha iyisi                                                                                      |
| İletişim arabirimi                         | Yüksek Hızlı USB<br>Ethernet 1000Base-T                                                                                |
| Тагауісі                                   | Internet Explorer 11<br>Microsoft Edge                                                                                 |

#### Мас

| İşletim sistemleri                         | Mac OS X 10.7 Lion                                        |
|--------------------------------------------|-----------------------------------------------------------|
| CPU                                        | Çok çekirdekli işlemci (3,0 GHz veya daha hızlı önerilir) |
| Boş bellek                                 | 4 GB veya daha fazla                                      |
| Sabit disk<br>(yükleme sırasında boş alan) | 2 GB ya da daha fazla                                     |

| Ekran çözünürlüğü  | 1280 $	imes$ 1024 veya daha iyisi |
|--------------------|-----------------------------------|
| İletişim arabirimi | Yüksek Hızlı USB                  |
|                    | Ethernet 1000Base-1               |
| Тагауісі           | Safari 6 veya üstü                |

#### Linux

| Dağıtım                                    | Debian 8.6 64bit (MATE desktop environment only) veya üstü |
|--------------------------------------------|------------------------------------------------------------|
| СРИ                                        | Çok çekirdekli işlemci (3,0 GHz veya daha hızlı önerilir)  |
| Boş bellek                                 | 4 GB veya daha fazla                                       |
| Sabit disk<br>(yükleme sırasında boş alan) | 2 GB ya da daha fazla                                      |
| Ekran çözünürlüğü                          | 1280 × 1024 veya daha iyisi                                |
| İletişim arabirimi                         | Yüksek Hızlı USB<br>Ethernet 1000Base-T                    |
| Тагауісі                                   | Mozilla Firefox 45 (ESR) veya üstü                         |

# Epson Edge Print

| İşletim sistemi (İS)                                | Windows 7 SP1/Windows 7 SP1 x64                           |
|-----------------------------------------------------|-----------------------------------------------------------|
|                                                     | Windows 8/Windows 8 x64                                   |
|                                                     | Windows 8.1/Windows 8.1 x64                               |
|                                                     | Windows 10/Windows 10 x64                                 |
|                                                     | * 64 bit önerilir                                         |
| СРИ                                                 | Çok çekirdekli işlemci (3,0 GHz veya daha hızlı önerilir) |
| Boş bellek                                          | 4 GB veya daha fazla                                      |
| Sabit disk sürücüsü<br>(yükleme sırasında boş alan) | 50 GB ya da daha fazla                                    |
| Ekran çözünürlüğü                                   | 1280 $	imes$ 1024 veya daha iyisi                         |
| İletişim arabirimi                                  | Yüksek Hızlı USB                                          |
|                                                     | Ethernet 100Base-TX/1000Base-T                            |

Yazılım, Adobe Illustrator gibi yazılım uygulamalarıyla birlikte kullanılacağından bu yazılımı yüksek özellikli bilgisayarınıza yüklemenizi öneririz.

Ayrıca, bu yazılım normalde birkaç GB boyutta ve bazı durumlarda özellikle yüksek kaliteli afiş yazdırma işlerini gerçekleştirirken onlarca GB boyutta verileri işler.

Bu yüzden yeterli sabit disk alanı olan bilgisayar kullanmanızı öneririz.

# Özellikler Tablosu

| Yazıcı Özellikleri            |                                                                                                    |
|-------------------------------|----------------------------------------------------------------------------------------------------|
| Yazdırma metodu               | İsteğe bağlı mürekkep püskürt-<br>me                                                                                                    |
| Püskürtme konfigüras-<br>yonu | SC-F9400H Series:<br>360 püskürtme başlığı × 2 ×<br>2 satır × 4 renk (High Density<br>Black (Yüksek Yoğunluklu Si-<br>yah), Cyan (Deniz Mavisi), Ma-<br>genta (Eflatun), Yellow (Sarı))<br>360 püskürtme başlığı × 2 sa-<br>tır × 2 renk (Fluorescent Yel-<br>low, Fluorescent Pink) |
|                               | SC-F9400 Series:<br>360 püskürtme başlığı × 2 ×<br>2 satır × 4 renk (High Density<br>Black (Yüksek Yoğunluklu Si-<br>yah), Cyan (Deniz Mavisi), Ma-<br>genta (Eflatun), Yellow (Sarı))                                                                                               |
| Çözünürlük (maksi-<br>mum)    | 720 × 1440 dpi                                                                                                    |
| Kontrol kodu                  | ESC/P raster (gizli komutlar)                                                                                                    |
| Medya Besleme Yönte-<br>mi    | Sürtünerek besleme                                                                                                    |
| Dahili bellek                 | Ana için 512 MB                                                                                                    |
|                               | Ağ için 128 MB                                                                                                    |
| Arabirim                      | USB 2.0 Özellikli Yüksek Hızlı<br>USB-uyumlu.                                                                                                    |
|                               | 100Base-TX/1000Base-T <sup>*1</sup>                                                                                                    |
|                               | (10Base-T desteklenmez)                                                                                                    |
| Voltaj değerleri              | AC 100 ila 120 V                                                                                                    |
| (#1, #2)                      | AC 200 ila 240 V                                                                                                    |
| Anma frekansı (#1 ve<br>#2)   | 50/60 Hz                                                                                                    |
| Anma frekansı (#1, #2)        | 10 A (100–120 V AC)                                                                                                    |
|                               | 5 A (200–240 V AC)                                                                                                    |

| Yazıcı Özellikleri                                 |                                                                                                    |  |  |
|----------------------------------------------------|----------------------------------------------------------------------------------------------------|--|--|
| Güç tüketimi<br>(#1 ve #2 sayıları için<br>toplam) | SC-F9400H Series:<br>Yazdırma: yaklaşık 600 W<br>Hazır modu: yaklaşık 380 W<br>Uyku modu: yaklaşık 14 W<br>Güç kapalı: yaklaşık 0,9 W |  |  |
|                                                    | SC-F9400 Series:<br>Yazdırma: yaklaşık 570 W<br>Hazır mod: yaklaşık 340 W<br>Uyku modu: yaklaşık 14 W<br>Güç kapalı: yaklaşık 1,0 W   |  |  |
| Sıcaklık ve nem (yoğuşm                            | na olmadan)                                                                                                    |  |  |
| Yazdırırken                                        | 15 ila 25 °C, %40 ila 60                                                                                                    |  |  |
| Medya yükleme<br>veya<br>bakım vb.                 | 15 ila 35 °C, %20 ila 80                                                                                                    |  |  |
| Depoda                                             | -20 ila 60 °C, %5 ila 85                                                                                                    |  |  |
| (Paketten çıkarma-<br>dan önce)                    | (60 °C'de 120 saat içinde,<br>40 °C'de bir ay içinde)                                                                                 |  |  |
| Depoda                                             | -20 ila 40 °C, %5 ila 85                                                                                                    |  |  |
| (Műrekkep şarj et-<br>meden önce)                  | (40 °C'de bir ay içinde)                                                                                                    |  |  |
| Sıcaklık ve nem aralığı                            |                                                                                                    |  |  |
| Gri alan: medya yüklerken veya bakım vb. yaparken  |                                                                                                    |  |  |
| Çapraz çizgiler: yazdırırk                         | en                                                                                                    |  |  |
| (%)<br>90 –                                        |                                                                                                    |  |  |
| 80 -                                               |                                                                                                    |  |  |
|                                                    |                                                                                                    |  |  |
| /0 -                                               |                                                                                                    |  |  |
| 60 -                                               |                                                                                                    |  |  |
| 50 -                                               |                                                                                                    |  |  |
| 40                                                 |                                                                                                    |  |  |
| 30 -                                               |                                                                                                    |  |  |
| 20                                                 |                                                                                                    |  |  |
|                                                    |                                                                                                    |  |  |
| 15 20                                              | 25 30 32 35 40 (°C)                                                                                                    |  |  |
| Boyutlar                                           | Depolarken: 2620 (G) ×<br>934 (D) × 1332 (Y) mm                                                                                       |  |  |
|                                                    | Maksimum boyutta: 2620 (G) ×                                                                                                    |  |  |

934 (D) × 1670 (Y) mm

### Yazıcı Özellikleri

| Ağırlık <sup>*2</sup> |  |
|-----------------------|--|
|                       |  |

\*1. Korumalı çift bükümlü kablo kullanın (kategori 5e veya daha yüksek).

Yaklaşık 290 kg

\*2. Mürekkep yoktur.

### 🚺 Önemli:

Bu yazıcıyı 2000 m altındaki yüksekliklerde kullanın.

## Uyarı:

Bu A sınıfı bir üründür. Kapalı bir mekanda bu ürün, radyo parazitine neden olabilir, böyle bir durumda kullanıcının yeterli önlemleri alması gerekebilir.

| Mürekkep Özellikleri                        |                                                                                                    |  |
|---------------------------------------------|----------------------------------------------------------------------------------------------------|--|
| Tür                                         | Özel mürekkep paketi                                                                                                    |  |
| Sublimleşme bo-<br>yası mürekkebi           | SC-F9400H Series:<br>Fluorescent Yellow, Fluorescent<br>Pink, High Density Black (Yüksek<br>Yoğunluklu Siyah), Cyan (Deniz Ma-<br>visi), Magenta (Eflatun), Yellow (Sa-<br>rı)                                                                  |  |
|                                             | SC-F9400 Series:<br>High Density Black (Yüksek Yoğun-<br>luklu Siyah), Cyan (Deniz Mavisi),<br>Magenta (Eflatun), Yellow (Sarı)                                                                                                    |  |
| Son kullanma tarihi                         | Mürekkep paketi üzerinde yazılı ta-<br>rih (normal sıcaklıklarda depolanır)                                                                                                    |  |
| Yazdırma kalitesi<br>garantisi bitiş tarihi | 25 gün (mürekkep tankının mürek-<br>kep paketiyle doldurulduğu gün-<br>den)                                                                                                    |  |
| Saklama sıcaklığı                           | 5 ila 35 ℃                                                                                                    |  |
| Kapasite                                    | İlk doldurma: 1000 ml (tüm renkler)<br>Yeniden doldurma:<br>1100 ml (High Density Black (Yük-<br>sek Yoğunluklu Siyah), Cyan (De-<br>niz Mavisi), Magenta (Eflatun), Yel-<br>low (Sarı))<br>1000 ml (Fluorescent Yellow, Fluo-<br>rescent Pink) |  |

#### Not:

Yazdırmak istediğiniz renklerden emin olmak için 15 ila 25 °C arası bir sabit oda sıcaklığını koruyun.

#### AB uygunluk beyanı bilgileri

Bu ekipmanın AB uygunluk beyanının tam metni aşağıdaki Internet adresinde bulunabilir.

http://www.epson.eu/conformity

# Müşteri Bilgileri

| Üretici | SEIKO EPSON CORPORATION<br>Adres: 3-5, Owa 3-chome, Suwa-shi,<br>Nagano-ken 392-8502 Japan<br>Tel: 81-266-52-3131<br>Web: http://www.epson.com                                                                                                    |
|---------|----------------------------------------------------------------------------------------------------|
| AEEE    | AEEE Yönetmeliğine Uygundur.                                                                                                    |
| WEEE    | Ürününüzün üzerinde bulunan çarpı<br>işaretli tekerlekli kutu etiketi, bu ürü-<br>nün normal ev atık sistemi vasıtasıy-<br>la elden çıkarılmaması gerektiğini<br>gösterir. Çevreye ve insan sağlığına<br>zarar vermeyi önlemek için, lütfen<br>bu ürünü çevreye zarar vermeyecek<br>şekilde geri dönüşüme tabi tutulmak<br>üzere diğer atıklardan ayırın. Mevcut<br>toplama tesisleri ile ilgili ayrıntılı bil-<br>gi edinmek için, yerel devlet makam-<br>larıyla veya bu ürünü satın aldığınız<br>satıcıyla irtibata geçin.                                                                                        |
|         | This information only applies to cus-<br>tomers in the European Union, accor-<br>ding to Directive 2012/19/EU of the<br>EUROPEAN PARLIAMENT AND OF<br>THE COUNCIL OF 04 July 2012 on<br>waste electrical and electronic equip-<br>ment (WEEE) and legislation transpo-<br>sing and implementing it into va-<br>rious national legal systems, and to<br>customers in countries in Europe,<br>Middle East and Africa (EMEA) where<br>they have implemented equivalent<br>regulations. For other countries, plea-<br>se contact your local government to<br>investigate the possibility of recyc-<br>ling your product. |
|         |                                                                                                    |

- Ürünün Sanayi ve Ticaret Bakanlığınca tespit ve ilan edilen kullanma ömrü 5 yıldır.
- □ Tüketicilerin şikayet ve itirazları konusundaki başvuruları tüketici mahkemelerine ve tüketici hakem heyetlerine yapılabilir.

# Nereden Yardım Alınır

# Teknik Destek Web Sitesi

Epson'ın Teknik Destek Web Sitesi, ürün belgelerindeki sorun giderme bilgilerini kullanarak çözemediğiniz sorunlarınızda size yardımcı olur. Web tarayıcınız varsa ve Internet'e bağlanabiliyorsanız, siteye aşağıdaki adresten ulaşabilirsiniz:

### https://support.epson.net/

En son sürücüler, Sık Sorulan Sorular (SSS), kullanım kılavuzları ya da indirilebilir diğer içerik için siteye aşağıdaki adresten ulaşabilirsiniz:

#### https://www.epson.com

Siteye ulaştıktan sonra, yerel Epson Web sitenizdeki destek bölümünü seçin.

# Epson Teknik Destek İletişimi

# Epson'la Bağlantı Kurmadan Önce

Epson ürününüz doğru çalışmıyorsa ve ürün belgelerindeki sorun giderme bilgilerini kullanarak sorunu çözemiyorsanız, yardım için Epson destek hizmetlerine başvurun. Bölgenizdeki Epson desteği aşağıdaki listede bulunmuyorsa, ürünü satın aldığınız bayi ile irtibat kurun.

Aşağıdaki bilgileri vermeniz durumunda Epson desteği size çok daha hızlı yardımcı olacaktır:

- Ürün seri numarası (Seri numarası etiketi genelde ürünün arka kısmında bulunur.)
- Ürün modeli
- Ürün yazılım sürümü (Ürün yazılımında About, Version Info ya da benzeri bir düğmeyi tıklatın.)
- □ Bilgisayarınızın markası ve modeli
- Dilgisayarınızdaki işletim sisteminin adı ve sürümü
- Normalde ürünle birlikte kullandığınız yazılım uygulamalarının adları ve sürümleri

# Kuzey Amerika'daki Kullanıcılar için Yardım

Epson aşağıda belirtilen teknik destek hizmetlerini sunmaktadır.

# İnternet Desteği

https://epson.com/support adresindeki Epson destek web sitesini ziyaret edin ve ortak sorunlara yönelik çözümler için ürününüzü seçin. Sürücüleri ve belgeleri indirebilir, SSS ve sorun giderme önerilerine bakabilir ya da Epson'a sorularınız için e-posta gönderebilirsiniz.

# Destek Temsilcisiyle Konuşun

Tel: (562) 276-1300 (ABD) veya (905) 709-9475 (Kanada), 06:00 ila 18:00 arası, Pasifik Zamanı, Pazartesi — Cuma arası. Destek günleri ve saatleri bildirimde bulunmadan değiştirilebilir. Ücret veya uzun mesafe tarifesi uygulanabilir.

Destek için Epson'u aramadan önce, lütfen aşağıdaki bilgileri hazır bulundurun:

- 🖵 Ürün adı
- Ürün seri numarası
- Satın alma belgesi (mağaza fişi gibi) ve satın alma tarihi
- Bilgisayar yapılandırması
- Problemin tanımı

#### Not:

Sisteminizde başka bir yazılım kullandığınızda, yardım için bu yazılımla birlikte verilen belgelerdeki teknik destek bilgilerine bakın.

### Sarf Malzemeleri ve Aksesuar Satın Alma

Orijinal Epson mürekkep kartuşlarını, şerit kartuşlarını, kağıt ve aksesuarları bir Epson yetkili satıcısından satın alabilirsiniz. Size en yakın satıcıyı öğrenmek için, 800-GO-EPSON (800-463-7766)'yı arayın. Ya da https://www.epsonstore.com (ABD satışları) veya https://www.epson.ca (Kanada satışları) adresinden çevrimiçi satın alabilirsiniz.

# Avrupa'daki Kullanıcılar için Yardım

Epson desteği iletişim bilgileri için **Tüm Avrupa Garanti Belgesi**'ne bakın.

# Tayvan'daki Kullanıcılar için Yardım

Bilgi, destek ve hizmetler için bağlantılar:

### World Wide Web

(https://www.epson.com.tw)

Ürün özellikleri hakkında bilgi, indirilebilir sürücüler edinilebilir ve ürünlerle ilgili sorular sorulabilir.

## Epson Yardım Masası (Telefon: +0800212873)

Yardım Masası ekibimiz size, aşağıdaki konularda telefonla yardımcı olabilir:

- □ Satışla ilgili sorular ve ürün bilgileri
- Ürün kullanımıyla ilgili sorular ya da sorunlar
- Onarım hizmeti ve garantiyle ilgili sorular

## Onarım servis merkezi:

| Telefon nu-<br>marası | Faks numa-<br>rası | Adres                                                                                    |
|-----------------------|--------------------|------------------------------------------------------------------------------------------|
| 02-23416969           | 02-23417070        | No.20, Beiping E. Rd.,<br>Zhongzheng Dist., Tai-<br>pei City 100, Tayvan                 |
| 02-27491234           | 02-27495955        | 1F., No.16, Sec. 5, Nan-<br>jing E. Rd., Songshan<br>Dist., Taipei City 105,<br>Tayvan   |
| 02-32340688           | 02-32340699        | No.1, Ln. 359, Sec. 2,<br>Zhongshan Rd., Zhong-<br>he City, Taipei County<br>235, Tayvan |
| 039-605007            | 039-600969         | No.342-1, Guangrong<br>Rd., Luodong Towns-<br>hip, Yilan County 265,<br>Tayvan           |

| Telefon nu-<br>marası | Faks numa-<br>rası | Adres                                                                                   |
|-----------------------|--------------------|-----------------------------------------------------------------------------------------|
| 038-312966            | 038-312977         | No.87, Guolian 2nd Rd.,<br>Hualien City, Hualien<br>County 970, Tayvan                  |
| 03-4393119            | 03-4396589         | 5F., No.2, Nandong Rd.,<br>Pingzhen City, Tao-<br>yuan County 32455,<br>Tayvan (R.O.C.) |
| 03-5325077            | 03-5320092         | 1F., No.9, Ln. 379, Sec.<br>1, Jingguo Rd., North<br>Dist., Hsinchu City 300,<br>Tayvan |
| 04-23011502           | 04-23011503        | 3F., No.30, Dahe Rd.,<br>West Dist., Taichung<br>City 40341, Tayvan<br>(R.O.C.)         |
| 04-23805000           | 04-23806000        | No.530, Sec. 4, Henan<br>Rd., Nantun Dist., Taic-<br>hung City 408, Tayvan              |
| 05-2784222            | 05-2784555         | No.463, Zhongxiao Rd.,<br>East Dist., Chiayi City<br>600, Tayvan                        |
| 06-2221666            | 06-2112555         | No.141, Gongyuan N.<br>Rd., North Dist., Tainan<br>City 704, Tayvan                     |
| 07-5520918            | 07-5540926         | 1F., No.337, Minghua<br>Rd., Gushan Dist., Kaoh-<br>siung City 804, Tayvan              |
| 07-3222445            | 07-3218085         | No.51, Shandong St.,<br>Sanmin Dist., Kaoh-<br>siung City 807, Tayvan                   |
| 08-7344771            | 08-7344802         | 1F., No.113, Shengli<br>Rd., Pingtung City,<br>Pingtung County 900,<br>Tayvan           |

# Avustralya'daki/Yeni Zelanda'daki Kullanıcılar için Yardım

Epson Avustralya/Yeni Zelanda, size yüksek düzeyde müşteri hizmeti sunmak için çalışmaktadır. Ürün belgelerine ek olarak, bilgi almak için aşağıdaki kaynakları sunuyoruz:

## Bayiniz

Bayinizin sorunları tanımlamak ve çözmek konusunda yardımcı olabileceğini unutmayın. Sorunlar hakkında öneri almak için ilk olarak bayinizi aramalısınız; bayiler, sorunları hızlı, kolay bir biçimde çözebilir ve bir sonraki adım için öneride de bulunabilirler.

## Internet URL

Avustralya https://www.epson.com.au

### Yeni Zelanda https://www.epson.co.nz

Epson Avustralya/Yeni Zelanda World Wide Web sayfalarına erişim.

Site, sürücüler için indirme bölümü, Epson iletişim noktaları, yeni ürün bilgileri ve teknik destek (e-posta) hizmetleri sağlamaktadır.

# Epson Yardım Masası

Epson Yardım Masası, müşterilerimizin bilgiye ulaşmasını sağlamak için sunulan nihai bir destektir. Yardım Masası operatörleri Epson ürününüzü kurma, yapılandırma ve çalıştırma konusunda yardımcı olabilir. Satış Öncesi Yardım Masası personeli yeni Epson ürünleri hakkındaki belgeleri sağlayabilir ve en yakın bayi ya da servis acentesinin yeri hakkında bilgi verebilir. Birçok soru burada yanıtlanmaktadır.

Yardım Masası numaraları aşağıdadır:

| Avustralya   | Telefon: | 1300 361 054   |
|--------------|----------|----------------|
|              | Faks:    | (02) 8899 3789 |
| Yeni Zelanda | Telefon: | 0800 237 766   |

Aradığınızda ilgili tüm bilgileri hazırda bulundurmanızı öneririz. Ne kadar çok bilgi hazırlarsanız, sorununuzu o kadar hızlı çözebiliriz. Bu bilgiler Epson ürün belgelerini, bilgisayar türünü, işletim sistemini, uygulama programlarını ve gerekli olduğunu düşündüğünüz her türlü bilgiyi içermektedir.

# Singapur'daki Kullanıcılar için Yardım

Epson Singapur'un sunduğu bilgi kaynakları, destek ve hizmetleri aşağıdadır:

### World Wide Web (https://www.epson.com.sg)

Ürün özellikleriyle ilgili bilgiler, indirilebilen sürücüler, Sık Sorulan Sorular (SSS), Satışla İlgili Sorular ve e-postayla Teknik Destek mevcuttur.

## Epson Yardım Masası (Telefon: (65) 6586 3111)

Yardım Masası ekibimiz size, aşağıdaki konularda telefonla yardımcı olabilir:

- □ Satışla ilgili sorular ve ürün bilgileri
- Ürün kullanımıyla ilgili sorular ya da sorunlar
- Onarım hizmeti ve garantiyle ilgili sorular

# Tayland'daki Kullanıcılar için Yardım

Bilgi, destek ve hizmetler için bağlantılar:

# World Wide Web (https://www.epson.co.th)

Ürün özellikleriyle ilgili bilgiler, indirilebilen sürücüler, Sık Sorulan Sorular (SSS) ve e-posta mevcuttur.

### Epson Yardım Hattı (Telefon: (66) 2685-9899)

Yardım Hattı ekibimiz size aşağıdaki konularda telefonla yardımcı olabilir:

- □ Satışla ilgili sorular ve ürün bilgileri
- Ürün kullanımıyla ilgili sorular ya da sorunlar
- □ Onarım hizmeti ve garantiyle ilgili sorular

# Vietnam'daki Kullanıcılar için Yardım

Bilgi, destek ve hizmetler için bağlantılar:

Epson Yardım Hattı (Telefon):

Servis Merkezi:

80 Truong Dinh Street, District 1, Hochiminh City Vietnam

84-8-823-9239

# Endonezya'daki Kullanıcılar için Yardım

Bilgi, destek ve hizmetler için bağlantılar:

### World Wide Web (https://www.epson.co.id)

- Ürün özellikleri hakkında bilgiler, indirilebilir sürücüler
- Sık Sorulan Sorular (SSS), Satışla İlgili Sorular, e-postayla soru sorma

## **Epson Yardım Hattı**

- Satışla ilgili sorular ve ürün bilgileri
- Teknik destek
   Telefon: (62) 21-572 4350
   Faks: (62) 21-572 4357

## **Epson Servis Merkezi**

Jakarta

Mangga Dua Mall 3rd floor No 3A/B Jl. Arteri Mangga Dua, Jakarta

Telefon/Faks: (62) 21-62301104

### Nereden Yardım Alınır

| Bandung    | Lippo Center 8th floor<br>Jl. Gatot Subroto No. 2<br>Bandung         |
|------------|----------------------------------------------------------------------|
|            | Telefon/Faks: (62) 22-7303766                                        |
| Surabaya   | Hitech Mall lt IIB No. 12<br>Jl. Kusuma Bangsa 116 – 118<br>Surabaya |
|            | Telefon: (62) 31-5355035<br>Faks: (62) 31-5477837                    |
| Yogyakarta | Hotel Natour Garuda<br>Jl. Malioboro No. 60<br>Yogyakarta            |
|            | Telefon: (62) 274-565478                                             |
| Medan      | Wisma HSBC 4th floor<br>Jl. Diponegoro No. 11<br>Medan               |
|            | Telefon/Faks: (62) 61-4516173                                        |
| Makassar   | MTC Karebosi Lt. Ill Kav. P7-8<br>JI. Ahmad Yani No. 49<br>Makassar  |
|            | Telefon: (62) 411-350147/411-350148                                  |

# Hong Kong'daki Kullanıcılar için Yardım

Teknik destek almak ve diğer satış sonrası hizmetler için, kullanıcılar Epson Hong Kong Limited'le irtibat kurabilir.

# İnternet Ana Sayfası

Epson Hong Kong, İnternette, kullanıcılara aşağıdaki konularda bilgi vermek için Çince ve İngilizce dillerinde yerel bir ana sayfa hazırlamıştır:

- Ürün bilgileri
- □ Sık Sorulan Sorulara (SSS) cevaplar
- **D** Epson ürün sürücülerinin en son sürümleri

Kullanıcılar, aşağıdaki adresten World Wide Web ana sayfamıza ulaşabilirler:

https://www.epson.com.hk

### **Teknik Destek Yardım Hattı**

Ayrıca, aşağıdaki telefon ve faks numaralarından teknik personelimizle irtibat kurabilirsiniz:

| Telefon: | (852) 2827-8911 |
|----------|-----------------|
| Faks:    | (852) 2827-4383 |

# Malezya'daki Kullanıcılar için Yardım

Bilgi, destek ve hizmetler için bağlantılar:

## World Wide Web (https://www.epson.com.my)

- Ürün özellikleri hakkında bilgiler, indirilebilir sürücüler
- Sık Sorulan Sorular (SSS), Satışla İlgili Sorular, e-postayla soru sorma

# Epson Trading (M) Sdn. Bhd.

Merkez Ofis

| Telefon: | 603-56288288 |
|----------|--------------|
|          | 005 50200200 |

Faks: 603-56288388/399

### Epson Yardım Masası

- Satışla ilgili sorular ve ürün bilgileri (Infoline) Telefon: 603-56288222
- Onarım hizmetleri ve garantiyle ilgili sorular, ürün kullanımı ve teknik destek (Techline) Telefon: 603-56288333

# Hindistan'daki Kullanıcılar için Yardım

Bilgi, destek ve hizmetler için bağlantılar:

## World Wide Web

(https://www.epson.co.in)

Ürün özellikleri hakkında bilgi, indirilebilir sürücüler edinilebilir ve ürünlerle ilgili sorular sorulabilir.

### Epson Hindistan Merkez Ofisi — Bangalore

Telefon: 080-30515000

Faks: 30515005

## Epson Hindistan Bölge Ofisleri:

| Adres      | Telefon numara-<br>sı                  | Faks numarası |
|------------|----------------------------------------|---------------|
| Mumbai     | 022-28261515/<br>16/17                 | 022-28257287  |
| Delhi      | 011-30615000                           | 011-30615005  |
| Chennai    | 044-30277500                           | 044-30277575  |
| Kolkata    | 033-22831589/90                        | 033-22831591  |
| Hyderabad  | 040-66331738/39                        | 040-66328633  |
| Cochin     | 0484-2357950                           | 0484-2357950  |
| Coimbatore | 0422-2380002                           | Yok           |
| Pune       | 020-30286000/<br>30286001/<br>30286002 | 020-30286000  |
| Ahmedabad  | 079-26407176/77                        | 079-26407347  |

## Yardım Hattı

Servis, Ürün bilgisi ya da kartuş siparişi için — 18004250011 (09:00–21:00) — Bu, ücretsiz bir telefon numarasıdır.

Servis için (CDMA ve Mobil Kullanıcılar) — 3900 1600 (09:00–18:00) Yerel ön ek STD kodu.

# Filipinler'deki Kullanıcılar için Yardım

Kullanıcılar, teknik destek ve satış sonrası diğer hizmetler için aşağıdaki telefon ve faks numaraları ile e-posta adresinden Epson Philippines Corporation'a ulaşabilirler:

| Telefon Hatları:               | (63-2) 706 2609              |
|--------------------------------|------------------------------|
| Faks:                          | (63-2) 706 2665              |
| Yardım Masası<br>Direkt Hattı: | (63-2) 706 2625              |
| E-posta:                       | epchelpdesk@epc.epson.com.ph |

### World Wide Web

(https://www.epson.com.ph)

Ürün özellikleriyle ilgili bilgiler, indirilebilen sürücüler, Sık Sorulan Sorular (SSS), E-postayla Soru Sorma.

### Ücretsiz Telefon: 1800-1069-EPSON(37766)

Yardım Hattı ekibimiz size aşağıdaki konularda telefonla yardımcı olabilir:

- Satışla ilgili sorular ve ürün bilgileri
- Ürün kullanımıyla ilgili sorular ya da sorunlar
- Onarım hizmeti ve garantiyle ilgili sorular
## Açık Yazılım Lisans Koşulları

### Bonjour

This printer product includes the open source software programs which apply the Apple Public Source License Version1.2 or its latest version ("Bonjour Programs").

We provide the source code of the Bonjour Programs pursuant to the Apple Public Source License Version1.2 or its latest version until five (5) years after the discontinuation of same model of this printer product. If you desire to receive the source code of the Bonjour Programs, please see the "Contacting Customer Support" in Appendix or Printing Guide of this User's Guide, and contact the customer support of your region.

You can redistribute Bonjour Programs and/or modify it under the terms of the Apple Public Source License Version1.2 or its latest version.

These Bonjour Programs are WITHOUT ANY WARRANTY; without even the implied warranty of MERCHANTABILITY AND FITNESS FOR A PARTICULAR PURPOSE.

The Apple Public Source License Version1.2 is as follows. You also can see the Apple Public Source License Version1.2 at http://www.opensource.apple.com/apsl/. APPLE PUBLIC SOURCE LICENSE Version 2.0 - August 6, 2003

1. General; Definitions. This License applies to any program or other work which Apple Computer, Inc. ("Apple") makes publicly available and which contains a notice placed by Apple identifying such program or work as "Original Code" and stating that it is subject to the terms of this Apple Public Source License version 2.0 ("License"). As used in this License:

1.1 "Applicable Patent Rights" mean: (a) in the case where Apple is the grantor of rights, (i) claims of patents that are now or hereafter acquired, owned by or assigned to Apple and (ii) that cover subject matter contained in the Original Code, but only to the extent necessary to use, reproduce and/or distribute the Original Code without infringement; and (b) in the case where You are the grantor of rights, (i) claims of patents that are now or hereafter acquired, owned by or assigned to You and (ii) that cover subject matter in Your Modifications, taken alone or in combination with Original Code.

1.2 "Contributor" means any person or entity that creates or contributes to the creation of Modifications.

1.3 "Covered Code" means the Original Code, Modifications, the combination of Original Code and any Modifications, and/or any respective portions thereof.

1.4 "Externally Deploy" means: (a) to sublicense, distribute or otherwise make Covered Code available, directly or indirectly, to anyone other than You; and/or (b) to use Covered Code, alone or as part of a Larger Work, in any way to provide a service, including but not limited to delivery of content, through electronic communication with a client other than You.

1.5 "Larger Work" means a work which combines Covered Code or portions thereof with code not governed by the terms of this License.

1.6 "Modifications" mean any addition to, deletion from, and/or change to, the substance and/or structure of the Original Code, any previous Modifications, the combination of Original Code and any previous Modifications, and/ or any respective portions thereof. When code is released as a series of files, a Modification is: (a) any addition to or deletion from the contents of a file containing Covered Code; and/or (b) any new file or other representation of computer program statements that contains any part of Covered Code.

1.7 "Original Code" means (a) the Source Code of a program or other work as originally made available by Apple under this License, including the Source Code of any updates or upgrades to such programs or works made available by Apple under this License, and that has been expressly identified by Apple as such in the header file(s) of such work; and (b) the object code compiled from such Source Code and originally made available by Apple under this License.

1.8 "Source Code" means the human readable form of a program or other work that is suitable for making modifications to it, including all modules it contains, plus any associated interface definition files, scripts used to control compilation and installation of an executable (object code).

1.9 "You" or "Your" means an individual or a legal entity exercising rights under this License. For legal entities, "You" or "Your" includes any entity which controls, is controlled by, or is under common control with, You, where "control" means (a) the power, direct or indirect, to cause the direction or management of such entity, whether by contract or otherwise, or (b) ownership of fifty percent (50%) or more of the outstanding shares or beneficial ownership of such entity.

2. Permitted Uses; Conditions & Restrictions. Subject to the terms and conditions of this License, Apple hereby grants You, effective on the date You accept this License and download the Original Code, a world-wide, royalty-free, non-exclusive license, to the extent of Apple's Applicable Patent Rights and copyrights covering the Original Code, to do the following:

2.1 Unmodified Code. You may use, reproduce, display, perform, internally distribute within Your organization, and Externally Deploy verbatim, unmodified copies of the Original Code, for commercial or non-commercial purposes, provided that in each instance:

(a) You must retain and reproduce in all copies of Original Code the copyright and other proprietary notices and disclaimers of Apple as they appear in the Original Code, and keep intact all notices in the Original Code that refer to this License; and

(b) You must include a copy of this License with every copy of Source Code of Covered Code and documentation You distribute or Externally Deploy, and You may not offer or impose any terms on such Source Code that alter or restrict this License or the recipients' rights hereunder, except as permitted under Section 6.

2.2 Modified Code. You may modify Covered Code and use, reproduce, display, perform, internally distribute within Your organization, and Externally Deploy Your Modifications and Covered Code, for commercial or non-commercial purposes, provided that in each instance You also meet all of these conditions:

(a) You must satisfy all the conditions of Section 2.1 with respect to the Source Code of the Covered Code;

(b) You must duplicate, to the extent it does not already exist, the notice in Exhibit A in each file of the Source Code of all Your Modifications, and cause the modified files to carry prominent notices stating that You changed the files and the date of any change; and

(c) If You Externally Deploy Your Modifications, You must make Source Code of all Your Externally Deployed Modifications either available to those to whom You have Externally Deployed Your Modifications, or publicly available. Source Code of Your Externally Deployed Modifications must be released under the terms set forth in this License, including the license grants set forth in Section 3 below, for as long as you Externally Deploy the Covered Code or twelve (12) months from the date of initial External Deployment, whichever is longer. You should preferably distribute the Source Code of Your Externally Deployed Modifications electronically (e.g. download from a web site).

2.3 Distribution of Executable Versions. In addition, if You Externally Deploy Covered Code (Original Code and/ or Modifications) in object code, executable form only, You must include a prominent notice, in the code itself as well as in related documentation, stating that Source Code of the Covered Code is available under the terms of this License with information on how and where to obtain such Source Code.

2.4 Third Party Rights. You expressly acknowledge and agree that although Apple and each Contributor grants the licenses to their respective portions of the Covered Code set forth herein, no assurances are provided by Apple or any Contributor that the Covered Code does not infringe the patent or other intellectual property rights of any other entity. Apple and each Contributor disclaim any liability to You for claims brought by any other entity based on infringement of intellectual property rights or otherwise. As a condition to exercising the rights and licenses granted hereunder, You hereby assume sole responsibility to secure any other intellectual property rights needed, if any. For example, if a third party patent license is required to allow You to distribute the Covered Code, it is Your responsibility to acquire that license before distributing the Covered Code.

3. Your Grants. In consideration of, and as a condition to, the licenses granted to You under this License, You hereby grant to any person or entity receiving or distributing Covered Code under this License a non-exclusive, royalty-free, perpetual, irrevocable license, under Your Applicable Patent Rights and other intellectual property rights (other than patent) owned or controlled by You, to use, reproduce, display, perform, modify, sublicense, distribute and Externally Deploy Your Modifications of the same scope and extent as Apple's licenses under Sections 2.1 and 2.2 above.

4. Larger Works. You may create a Larger Work by combining Covered Code with other code not governed by the terms of this License and distribute the Larger Work as a single product. In each such instance, You must make sure the requirements of this License are fulfilled for the Covered Code or any portion thereof.

5. Limitations on Patent License. Except as expressly stated in Section 2, no other patent rights, express or implied, are granted by Apple herein. Modifications and/or Larger Works may require additional patent licenses from Apple which Apple may grant in its sole discretion.

6. Additional Terms. You may choose to offer, and to charge a fee for, warranty, support, indemnity or liability obligations and/or other rights consistent with the scope of the license granted herein ("Additional Terms") to one or more recipients of Covered Code. However, You may do so only on Your own behalf and as Your sole responsibility, and not on behalf of Apple or any Contributor. You must obtain the recipient's agreement that any such Additional Terms are offered by You alone, and You hereby agree to indemnify, defend and hold Apple and every Contributor harmless for any liability incurred by or claims asserted against Apple or such Contributor by reason of any such Additional Terms.

7. Versions of the License. Apple may publish revised and/or new versions of this License from time to time. Each version will be given a distinguishing version number. Once Original Code has been published under a particular version of this License, You may continue to use it under the terms of that version. You may also choose to use such Original Code under the terms of any subsequent version of this License published by Apple. No one other than Apple has the right to modify the terms applicable to Covered Code created under this License.

8. NO WARRANTY OR SUPPORT. The Covered Code may contain in whole or in part pre-release, untested, or not fully tested works. The Covered Code may contain errors that could cause failures or loss of data, and may be incomplete or contain inaccuracies. You expressly acknowledge and agree that use of the Covered Code, or any portion thereof, is at Your sole and entire risk. THE COVERED CODE IS PROVIDED "AS IS" AND WITHOUT WARRANTY, UPGRADES OR SUPPORT OF ANY KIND AND APPLE AND APPLE'S LICENSOR(S) (COLLECTIVELY REFERRED TO AS "APPLE" FOR THE PURPOSES OF SECTIONS 8 AND 9) AND ALL CONTRIBUTORS EXPRESSLY DISCLAIM ALL WARRANTIES AND/OR CONDITIONS, EXPRESS OR IMPLIED, INCLUDING, BUT NOT LIMITED TO, THE IMPLIED WARRANTIES AND/OR CONDITIONS OF MERCHANTABILITY, OF SATISFACTORY QUALITY, OF FITNESS FOR A PARTICULAR PURPOSE, OF ACCURACY, OF QUIET ENJOYMENT, AND NONINFRINGEMENT OF THIRD PARTY RIGHTS. APPLE AND EACH CONTRIBUTOR DOES NOT WARRANT AGAINST INTERFERENCE WITH YOUR ENJOYMENT OF THE COVERED CODE, THAT THE FUNCTIONS CONTAINED IN THE COVERED CODE WILL MEET YOUR REQUIREMENTS, THAT THE OPERATION OF THE COVERED CODE WILL BE UNINTERRUPTED OR ERROR-FREE, OR THAT DEFECTS IN THE COVERED CODE WILL BE CORRECTED. NO ORAL OR WRITTEN INFORMATION OR ADVICE GIVEN BY APPLE, AN APPLE AUTHORIZED REPRESENTATIVE OR ANY CONTRIBUTOR SHALL CREATE A WARRANTY. You acknowledge that the Covered Code is not intended for use in the operation of nuclear facilities, aircraft navigation, communication systems, or air traffic control machines in which case the failure of the Covered Code could lead to death, personal injury, or severe physical or environmental damage.

9. LIMITATION OF LIABILITY. TO THE EXTENT NOT PROHIBITED BY LAW, IN NO EVENT SHALL APPLE OR ANY CONTRIBUTOR BE LIABLE FOR ANY INCIDENTAL, SPECIAL, INDIRECT OR CONSEQUENTIAL DAMAGES ARISING OUT OF OR RELATING TO THIS LICENSE OR YOUR USE OR INABILITY TO USE THE COVERED CODE, OR ANY PORTION THEREOF, WHETHER UNDER A THEORY OF CONTRACT, WARRANTY, TORT (INCLUDING NEGLIGENCE), PRODUCTS LIABILITY OR OTHERWISE, EVEN IF APPLE OR SUCH CONTRIBUTOR HAS BEEN ADVISED OF THE POSSIBILITY OF SUCH DAMAGES AND NOTWITHSTANDING THE FAILURE OF ESSENTIAL PURPOSE OF ANY REMEDY. SOME JURISDICTIONS DO NOT ALLOW THE LIMITATION OF LIABILITY OF INCIDENTAL OR CONSEQUENTIAL DAMAGES, SO THIS LIMITATION MAY NOT APPLY TO YOU. In no event shall Apple's total liability to You for all damages (other than as may be required by applicable law) under this License exceed the amount of fifty dollars (\$50.00).

10. Trademarks. This License does not grant any rights to use the trademarks or trade names "Apple", "Apple Computer", "Mac", "Mac OS", "QuickTime", "QuickTime Streaming Server" or any other trademarks, service marks, logos or trade names belonging to Apple (collectively "Apple Marks") or to any trademark, service mark, logo or trade name belonging to any Contributor. You agree not to use any Apple Marks in or as part of the name of products derived from the Original Code or to endorse or promote products derived from the Original Code other than as expressly permitted by and in strict compliance at all times with Apple's third party trademark usage guidelines which are posted at http://www.apple.com/legal/guidelinesfor3rdparties.html.

11. Ownership. Subject to the licenses granted under this License, each Contributor retains all rights, title and interest in and to any Modifications made by such Contributor. Apple retains all rights, title and interest in and to the Original Code and any Modifications made by or on behalf of Apple ("Apple Modifications"), and such Apple Modifications will not be automatically subject to this License. Apple may, at its sole discretion, choose to license such Apple Modifications under this License, or on different terms from those contained in this License or may choose not to license them at all.

12. Termination.

12.1 Termination. This License and the rights granted hereunder will terminate:

(a) automatically without notice from Apple if You fail to comply with any term(s) of this License and fail to cure such breach within 30 days of becoming aware of such breach;

(b) immediately in the event of the circumstances described in Section 13.5(b); or

(c) automatically without notice from Apple if You, at any time during the term of this License, commence an action for patent infringement against Apple; provided that Apple did not first commence an action for patent infringement against You in that instance.

12.2 Effect of Termination. Upon termination, You agree to immediately stop any further use, reproduction, modification, sublicensing and distribution of the Covered Code. All sublicenses to the Covered Code which have been properly granted prior to termination shall survive any termination of this License. Provisions which, by their nature, should remain in effect beyond the termination of this License shall survive, including but not limited to Sections 3, 5, 8, 9, 10, 11, 12.2 and 13. No party will be liable to any other for compensation, indemnity or damages of any sort solely as a result of terminating this License in accordance with its terms, and termination of this License will be without prejudice to any other right or remedy of any party.

#### 13. Miscellaneous.

13.1 Government End Users. The Covered Code is a "commercial item" as defined in FAR 2.101. Government software and technical data rights in the Covered Code include only those rights customarily provided to the public as defined in this License. This customary commercial license in technical data and software is provided in accordance with FAR 12.211 (Technical Data) and 12.212 (Computer Software) and, for Department of Defense purchases, DFAR 252.227-7015 (Technical Data -- Commercial Items) and 227.7202-3 (Rights in Commercial Computer Software or Computer Software Documentation). Accordingly, all U.S. Government End Users acquire Covered Code with only those rights set forth herein.

13.2 Relationship of Parties. This License will not be construed as creating an agency, partnership, joint venture or any other form of legal association between or among You, Apple or any Contributor, and You will not represent to the contrary, whether expressly, by implication, appearance or otherwise.

13.3 Independent Development. Nothing in this License will impair Apple's right to acquire, license, develop, have others develop for it, market and/or distribute technology or products that perform the same or similar functions as, or otherwise compete with, Modifications, Larger Works, technology or products that You may develop, produce, market or distribute.

13.4 Waiver; Construction. Failure by Apple or any Contributor to enforce any provision of this License will not be deemed a waiver of future enforcement of that or any other provision. Any law or regulation which provides that the language of a contract shall be construed against the drafter will not apply to this License.

13.5 Severability. (a) If for any reason a court of competent jurisdiction finds any provision of this License, or portion thereof, to be unenforceable, that provision of the License will be enforced to the maximum extent permissible so as to effect the economic benefits and intent of the parties, and the remainder of this License will continue in full force and effect. (b) Notwithstanding the foregoing, if applicable law prohibits or restricts You from fully and/or specifically complying with Sections 2 and/or 3 or prevents the enforceability of either of those Sections, this License will immediately terminate and You must immediately discontinue any use of the Covered Code and destroy all copies of it that are in your possession or control.

13.6 Dispute Resolution. Any litigation or other dispute resolution between You and Apple relating to this License shall take place in the Northern District of California, and You and Apple hereby consent to the personal jurisdiction of, and venue in, the state and federal courts within that District with respect to this License. The application of the United Nations Convention on Contracts for the International Sale of Goods is expressly excluded.

13.7 Entire Agreement; Governing Law. This License constitutes the entire agreement between the parties with respect to the subject matter hereof. This License shall be governed by the laws of the United States and the State of California, except that body of California law concerning conflicts of law.

Where You are located in the province of Quebec, Canada, the following clause applies: The parties hereby confirm that they have requested that this License and all related documents be drafted in English.

Les parties ont exigé que le présent contrat et tous les documents connexes soient rédigés en anglais.

EXHIBIT A.

"Portions Copyright (c) 1999-2003 Apple Computer, Inc. All Rights Reserved.

This file contains Original Code and/or Modifications of Original Code as defined in and that are subject to the Apple Public Source License Version 2.0 (the 'License'). You may not use this file except in compliance with the License. Please obtain a copy of the License at http://www.opensource.apple.com/apsl/ and read it before using this file.

The Original Code and all software distributed under the License are distributed on an 'AS IS' basis, WITHOUT WARRANTY OF ANY KIND, EITHER EXPRESS OR IMPLIED, AND APPLE HEREBY DISCLAIMS ALL SUCH WARRANTIES, INCLUDING WITHOUT LIMITATION, ANY WARRANTIES OF MERCHANTABILITY, FITNESS FOR A PARTICULAR PURPOSE, QUIET ENJOYMENT OR NON-INFRINGEMENT. Please see the License for the specific language governing rights and limitations under the License."

### **OpenSSL License/Original SSLeay License**

LICENSE ISSUES

\_\_\_\_\_

The OpenSSL toolkit stays under a double license, i.e. both the conditions of

the OpenSSL License and the original SSLeav license apply to the toolkit.

See below for the actual license texts.

**OpenSSL** License

-----

\* Copyright (c) 1998-2017 The OpenSSL Project. All rights reserved.

\*

- \* Redistribution and use in source and binary forms, with or without
- \* modification, are permitted provided that the following conditions
- \* are met:
- \* 1. Redistributions of source code must retain the above copyright
- \* notice, this list of conditions and the following disclaimer.

| * |     |                                                                       |
|---|-----|-----------------------------------------------------------------------|
| * | 2.  | Redistributions in binary form must reproduce the above copyright     |
| * |     | notice, this list of conditions and the following disclaimer in       |
| * |     | the documentation and/or other materials provided with the            |
| * |     | distribution.                                                         |
| * |     |                                                                       |
| * | 3.  | All advertising materials mentioning features or use of this          |
| * |     | software must display the following acknowledgment:                   |
| * |     | "This product includes software developed by the OpenSSL Project      |
| * |     | for use in the OpenSSL Toolkit. (http://www.openssl.org/)"            |
| * |     |                                                                       |
| * | 4.  | The names "OpenSSL Toolkit" and "OpenSSL Project" must not be used to |
| * |     | endorse or promote products derived from this software without        |
| * |     | prior written permission. For written permission, please contact      |
| * |     | openssl-core@openssl.org.                                             |
| * |     |                                                                       |
| * | 5.  | Products derived from this software may not be called "OpenSSL"       |
| * |     | nor may "OpenSSL" appear in their names without prior written         |
| * |     | permission of the OpenSSL Project.                                    |
| * |     |                                                                       |
| * | 6.  | Redistributions of any form whatsoever must retain the following      |
| * |     | acknowledgment:                                                       |
| * |     | "This product includes software developed by the OpenSSL Project      |
| * |     | for use in the OpenSSL Toolkit (http://www.openssl.org/)"             |
| * | ΤH  | IS SOFTWARE IS PROVIDED BY THE OpenSSL PROJECT "AS IS" AND ANY        |
| * | EXI | PRESSED OR IMPLIED WARRANTIES, INCLUDING, BUT NOT LIMITED TO, THE     |
| * | IM  | PLIED WARRANTIES OF MERCHANTABILITY AND FITNESS FOR A PARTICULAR      |
| * | PU  | RPOSE ARE DISCLAIMED. IN NO EVENT SHALL THE OpenSSL PROJECT OR        |

- \* ITS CONTRIBUTORS BE LIABLE FOR ANY DIRECT, INDIRECT, INCIDENTAL,
- \* SPECIAL, EXEMPLARY, OR CONSEQUENTIAL DAMAGES (INCLUDING, BUT
- \* NOT LIMITED TO, PROCUREMENT OF SUBSTITUTE GOODS OR SERVICES;
- \* LOSS OF USE, DATA, OR PROFITS; OR BUSINESS INTERRUPTION)
- \* HOWEVER CAUSED AND ON ANY THEORY OF LIABILITY, WHETHER IN CONTRACT,
- \* STRICT LIABILITY, OR TORT (INCLUDING NEGLIGENCE OR OTHERWISE)
- \* ARISING IN ANY WAY OUT OF THE USE OF THIS SOFTWARE, EVEN IF ADVISED
- \* OF THE POSSIBILITY OF SUCH DAMAGE.
- \* \_\_\_\_\_
- \*
- \* This product includes cryptographic software written by Eric Young
- \* (eay@cryptsoft.com). This product includes software written by Tim
- \* Hudson (tjh@cryptsoft.com).
- \*
- \* /

### Original SSLeay License

-----

- /\* Copyright (C) 1995-1998 Eric Young (eay@cryptsoft.com)
  - \* All rights reserved.
- \*
- \* This package is an SSL implementation written
- \* by Eric Young (eay@cryptsoft.com).
- \* The implementation was written so as to conform with Netscapes SSL.

\*

- \* This library is free for commercial and non-commercial use as long as
- \* the following conditions are aheared to. The following conditions
- \* apply to all code found in this distribution, be it the RC4, RSA,

- \* lhash, DES, etc., code; not just the SSL code. The SSL documentation
- \* included with this distribution is covered by the same copyright terms
- \* except that the holder is Tim Hudson (tjh@cryptsoft.com).
- ×
- \* Copyright remains Eric Young's, and as such any Copyright notices in
- \* the code are not to be removed.
- \* If this package is used in a product, Eric Young should be given attribution
- \* as the author of the parts of the library used.
- \* This can be in the form of a textual message at program startup or
- \* in documentation (online or textual) provided with the package.
- ×
- \* Redistribution and use in source and binary forms, with or without
- \* modification, are permitted provided that the following conditions
- \* are met:
- \* 1. Redistributions of source code must retain the copyright
- \* notice, this list of conditions and the following disclaimer.
- \* 2. Redistributions in binary form must reproduce the above copyright
- \* notice, this list of conditions and the following disclaimer in the
- \* documentation and/or other materials provided with the distribution.
- \* 3. All advertising materials mentioning features or use of this software
- \* must display the following acknowledgement:
- \* "This product includes cryptographic software written by
- \* Eric Young (eay@cryptsoft.com)"
- \* The word 'cryptographic' can be left out if the rouines from the library
- \* being used are not cryptographic related :-).
- \* 4. If you include any Windows specific code (or a derivative thereof) from
- \* the apps directory (application code) you must include an acknowledgement:
- \* "This product includes software written by Tim Hudson (tjh@cryptsoft.com)"

\*

- \* THIS SOFTWARE IS PROVIDED BY ERIC YOUNG "AS IS" AND
- \* ANY EXPRESS OR IMPLIED WARRANTIES, INCLUDING, BUT NOT LIMITED TO, THE
- \* IMPLIED WARRANTIES OF MERCHANTABILITY AND FITNESS FOR A PARTICULAR PURPOSE
- \* ARE DISCLAIMED. IN NO EVENT SHALL THE AUTHOR OR CONTRIBUTORS BE LIABLE
- \* FOR ANY DIRECT, INDIRECT, INCIDENTAL, SPECIAL, EXEMPLARY, OR CONSEQUENTIAL
- \* DAMAGES (INCLUDING, BUT NOT LIMITED TO, PROCUREMENT OF SUBSTITUTE GOODS
- \* OR SERVICES; LOSS OF USE, DATA, OR PROFITS; OR BUSINESS INTERRUPTION)
- \* HOWEVER CAUSED AND ON ANY THEORY OF LIABILITY, WHETHER IN CONTRACT, STRICT
- \* LIABILITY, OR TORT (INCLUDING NEGLIGENCE OR OTHERWISE) ARISING IN ANY WAY
- \* OUT OF THE USE OF THIS SOFTWARE, EVEN IF ADVISED OF THE POSSIBILITY OF
- \* SUCH DAMAGE.
- \*
- \* The licence and distribution terms for any publically available version or
- \* derivative of this code cannot be changed. i.e. this code cannot simply be
- \* copied and put under another distribution licence
- \* [including the GNU Public Licence.]
- \* /

## Diğer Yazılım Lisansları

### Info-ZIP copyright and license

This is version 2007-Mar-4 of the Info-ZIP license. The definitive version of this document should be available at ftp://ftp.info-zip.org/pub/infozip/license.html indefinitely and a copy at http://www.info-zip.org/pub/infozip/license.html.

Copyright © 1990-2007 Info-ZIP. All rights reserved.

For the purposes of this copyright and license, "Info-ZIP" is defined as the following set of individuals:

Mark Adler, John Bush, Karl Davis, Harald Denker, Jean-Michel Dubois, Jean-loup Gailly, Hunter Goatley, Ed Gordon, Ian Gorman, Chris Herborth, Dirk Haase, Greg Hartwig, Robert Heath, Jonathan Hudson, Paul Kienitz, David Kirschbaum, Johnny Lee, Onno van der Linden, Igor Mandrichenko, Steve P. Miller, Sergio Monesi, Keith Owens, George Petrov, Greg Roelofs, Kai Uwe Rommel, Steve Salisbury, Dave Smith, Steven M. Schweda, Christian Spieler, Cosmin Truta, Antoine Verheijen, Paul von Behren, Rich Wales, Mike White.

This software is provided "as is," without warranty of any kind, express or implied. In no event shall Info-ZIP or its contributors be held liable for any direct, indirect, incidental, special or consequential damages arising out of the use of or inability to use this software.

Permission is granted to anyone to use this software for any purpose, including commercial applications, and to alter it and redistribute it freely, subject to the above disclaimer and the following restrictions:

- 1. Redistributions of source code (in whole or in part) must retain the above copyright notice, definition, disclaimer, and this list of conditions.
- 2. Redistributions in binary form (compiled executables and libraries) must reproduce the above copyright notice, definition, disclaimer, and this list of conditions in documentation and/or other materials provided with the distribution. The sole exception to this condition is redistribution of a standard UnZipSFX binary (including SFXWiz) as part of a self-extracting archive; that is permitted without inclusion of this license, as long as the normal SFX banner has not been removed from the binary or disabled.
- 3. Altered versions--including, but not limited to, ports to new operating systems, existing ports with new graphical interfaces, versions with modified or added functionality, and dynamic, shared, or static library versions not from Info-ZIP--must be plainly marked as such and must not be misrepresented as being the original source or, if binaries, compiled from the original source. Such altered versions also must not be misrepresented as being Info-ZIP releases--including, but not limited to, labeling of the altered versions with the names "Info-ZIP" (or any variation thereof, including, but not limited to, different capitalizations), "Pocket UnZip", "WiZ" or "MacZip" without the explicit permission of Info-ZIP. Such altered versions are further prohibited from misrepresentative use of the Zip-Bugs or Info-ZIP e-mail addresses or the Info-ZIP URL(s), such as to imply Info-ZIP will provide support for the altered versions.
- 4. Info-ZIP retains the right to use the names "Info-ZIP", "Zip", "UnZip", "UnZipSFX", "WiZ", "Pocket UnZip", "Pocket Zip", and "MacZip" for its own source and binary releases.